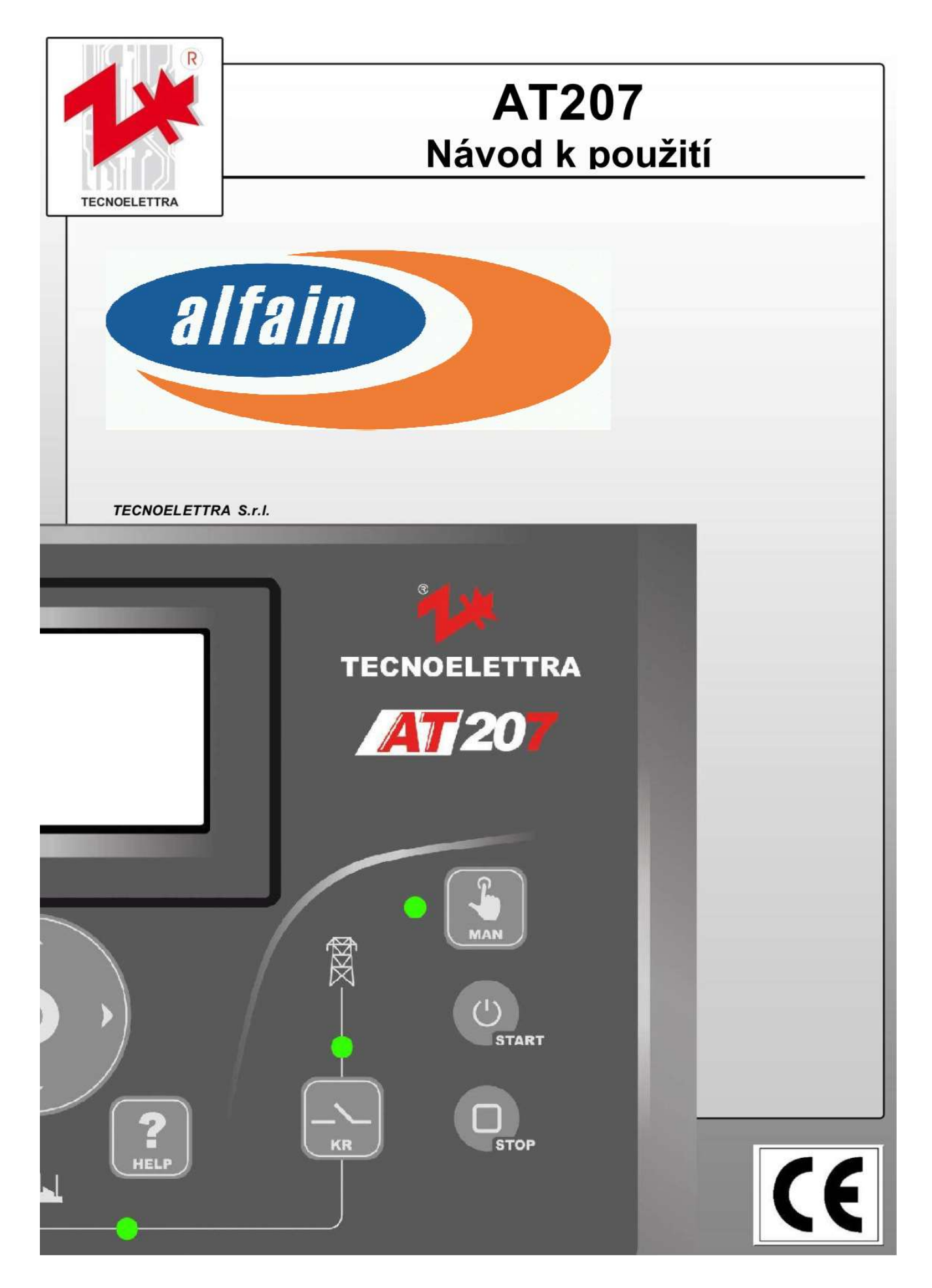

# INDEX

| INDEX                                                                         |          |
|-------------------------------------------------------------------------------|----------|
| 1- VŠEOBECNÉ ΡΟΖΑDΑVKY INSTALACE                                              | 3        |
|                                                                               |          |
| 1-1 Vseobeche poznamky                                                        |          |
| 1 - 1.1 Podminky pouzivani                                                    |          |
| 1-2 Oznacem vytobku a stitek                                                  |          |
| 1-3 AI20/Verze Z.Z.U – nove vlastnosti                                        |          |
|                                                                               |          |
| 1-5 Elektricka Instalace                                                      |          |
| 1-0.1 Schema                                                                  | 00       |
| 1- 0.2 ZdpUjelii                                                              |          |
| 1- 0 Trovozini reziniy                                                        | 10       |
| 1-7 Topis prisuoje                                                            |          |
| 1- 81 Navigační diagram                                                       | 12       |
| 1-82 Navigační kurzorv                                                        |          |
| 1- 8.3 Display stránky - Síť                                                  |          |
| 1- 8.4 Display stránky - generátor                                            | 14       |
| 1- 8.5 Display stránky - motor                                                | 15       |
| 1-8.6 Display stránky - log událostí                                          |          |
| 1 - 8.7 Display stranky - system                                              |          |
| 1- 0.0 Noully a zaluka<br>1. 80 Dischalv stránka - Start a ston               |          |
| 1 - O Příslušenství                                                           | 18       |
| 1- 9.1 Seriový kabel kód 95-050                                               |          |
| 1-9.2 GSM modem kód 1571806B                                                  |          |
| 1-9.3 TCP/IP převodník Aport code 1571806G                                    |          |
| 1- 9.4 Rozšiřující deska TE6010                                               | 18       |
|                                                                               | 10       |
| 2- PROGRAMOVACI MENU                                                          | 19       |
| 2-1 Navigační graf - globální nastavení                                       | 19       |
| 2- 2 Instrukce pro navigování                                                 | 20       |
| 2-3 M1 – Nastavení sítě                                                       | 21       |
| 2- 4 M2 – Nastavení zařízení                                                  | 22       |
| 2- 5 M3 – Nastavení motoru                                                    | 24       |
| 2-51 M31 – Startovací nastavení                                               |          |
| 2 - 5.2 M3.2 – Nastaveni zastaveni.                                           |          |
| 2- 0.5 M0.5 – Nastaveni paleminani                                            | 25<br>26 |
| 2-55 M35 – Nastavení tlaku oleje                                              |          |
| 2-5.6 M3.6 – Nastavení teploty                                                |          |
| 2-5.7 M3.7 – Nastavení baterie                                                | 27       |
| 2- 5.8 M3.8 – Servisní nastavení                                              |          |
| 2-59 M3.9 – Typ motoru                                                        |          |
| 2-6 M4 – Obecne nastaveni                                                     | 32       |
| 2 - 6.1 M4.1 – Nastaveni displeje                                             |          |
| 2- 0.2 WH-2 - Nastaveni Inoun-                                                | 3Z<br>33 |
| 2-64 M44 – Nastavení zabezpečení                                              |          |
| 2-7 M5 – Nastavení upozomění                                                  | 34       |
| 2-7.1 M5 – Parametry výchozích upozornění                                     |          |
| 2- 7.2 M5 – Popis upozornění                                                  |          |
| 2-8 M6 – Speciální funkce                                                     | 37       |
| 2-81 M61-EJP                                                                  |          |
| 2 - 8/2 Mb(2 - Start dle spotřeby kW<br>2 - 8/2 Me(2 - Luzšíc zděž            |          |
| 2 - 6.3 M0.3 - Umela Zalez                                                    |          |
| 2- 0.4 M0.4 - 1 F3                                                            |          |
| 2-8.6 M6.6 - Dual mód                                                         |          |
| 2-9 M7 - Připojení                                                            | 41       |
| 2-9.1 M7.1 - Nastavení sériového portu                                        | 41       |
| 2-9.2 M7.2 - GSM Nastavení                                                    | 42       |
| 2-9.3 M7.3 - Datalogger                                                       |          |
| 2- 10 M8 - IO nastavení                                                       | 47       |
| 2-10.1 M8.1 - Nastaveni vstupů                                                |          |
| 2-10.2 Mo.2 - Nastavelin Vystupu                                              |          |
| 2-10.4 M8.4 – Tvp všetunu                                                     |          |
| 2-10.5 M8.5 - Kalibrace                                                       |          |
| 2- 10.6 M8.6 - Rozšíření                                                      |          |
| 2- 10.7 Expansion board TE6010                                                | 55       |
| 2- 11 - Modbus RTU                                                            | 57       |
| 2-11.1 General notes                                                          |          |
| 2-11.2 Le809 Configuration                                                    |          |
| 2- 11.3 Woodus commanos available                                             |          |
| PŘÍLOHA                                                                       | 64       |
|                                                                               |          |
| Prinona A. Knivka čidla paliva                                                |          |
| Finoria D. MIVRa Guid tablet poteru<br>Dříloba C. Křivka čídla tableti poteru | 04       |
|                                                                               |          |
| UŽIVATELSKÉ POZNÁMKY                                                          | 65       |
|                                                                               |          |

# 1- Všeobecné požadavky instalace

# 1-1 Všeobecné poznámky

#### Varování!

Pečlivě si přečtěte návod před instalací nebo použitím.

• Toto zařízení musí být instalováno kvalifikovaným personálem, v souladu se současnými standardy, aby se předešlo poškození nebo

ohrožení bezpečnosti.

• Před každou operací údržby na zařízení, odpojte všechna napětí.

Obrázky výrobků nelze použít bez předchozího upozornění výrobci.

Technické údaje a popisy v dokumentaci jsou pravdivé dle našeho nejlepšího svědomí, neneseme žádnou zodpovědnost za chyby, opomenutí nebo nepředvídané události vyplývající z toho, že tyto údaje nejsou akceptovány.

Jistící prvek musí být zahrnut v elektrické instalaci budovy. Musí být instalován v blízkosti zařízení a v dosahu operátora. Musí být označen jako

odpojovací prvek zařízení: IEC / EN 61010-1 § 6.12.2.1.

Přístroj čistěte měkkým suchým hadříkem; Nepoužívejte abraziva, tekuté prací prostředky nebo rozpouštědla.

# 1-1.1 Podmínky používání

Automatika není standardně vybavena proudovou ochranou, nepřipojujte zátěž o větším příkonu než jaký je schopná centrála dodat, jinak hrozí poškození stroje. Jištění si řeší zákazník sám v rámci rozvodné skříně.

Připojení musí provádět osoba s příslušným oprávněním. Vždy připojujte kabely bez napětí.

Pozn. Průřez vodičů volte dle použitého výkonu elektrocentrály a délky kabelů, např. pro 22kVA elektrocentrálu lze do 50m vzdálenosti použít vodič o průřezu 6mm<sup>2</sup>.

# Upozornění: Je nutné alespoň 1x týdně nastartovat automatiku s elektrocentrálou!

Vyhrazujeme si právo úprav a změn v případě tiskových chyb, změny technických parametrů, příslušenství apod. bez předchozího upozornění. Tyto změny se nemusí projevit v návodech k používání v papírové ani v elektronické podobě.

# 1-2 Označení výrobku a štítek

Obecné identifikace každé jednotky jsou sledovány na štítku níže a umístěna na kontroléru.

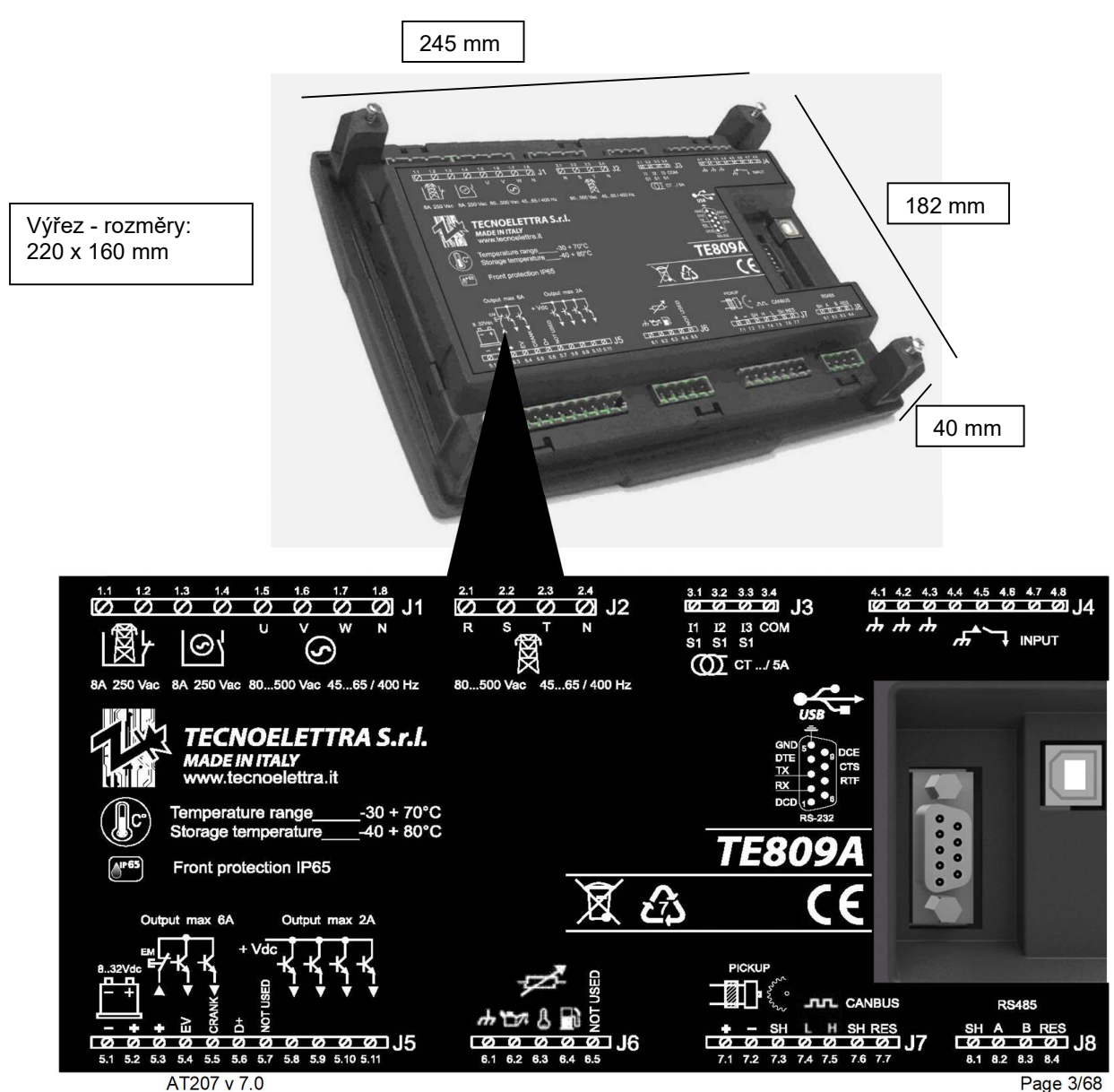

NOTE!

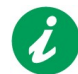

2.

# Před žádostí o technické specifikace nebo informace o zařízení, sdělte výrobci obecné identifikační údaje uvedené na etiketě.

# 1-3 AT207 verze 2.2.0 - nové vlastnosti

Seznam nových funkcí AT207 verze 2.2.0 a rozdíly oproti předchozí verzi 2.0.0:

**OBECNÉ VLASTNOSTI** 

- 1. Canbus rychlosti TSC1 vyžaduje podporu pro IVECO Net/Cursor a VOLVO EMS2
- 2. Nové podmenu nastavení M2.2 pro programování alternativních hodnocení
- Podmenu nastavení M8.6 se změní na "Alternate in" pro naprogramování logiky alternativních alarmů a funkcí 3.
  - Přibyde podmenu nastavení rozšíření M8.7
     ID pro síťovou chybnou sekvenci změněno na 1212

  - b) ID pro slave AT207 v konfiguraci ve dvou režimech změněno na 2 Nový parametr pro nastavení ovladače v automatickém režimu při startu 6 7.
  - 8. Řízení motoru doplněno o procentní zatížení a spotřebu paliva
    - 9. Přidán parametr jmenovitý účiník
  - 10. Nový alarm a přeběžný alarm při procentním zatížení s hysterzí

11. Spotřeba paliva vypočtena z procentuálního zatížení s 5 kroky interpolace 12. Start/stop pro plynové motory

13. Noční režim pro zabránění spušnění generátoru při výpadku sítě během dne a noci

IO MOŽNOSTI

1. Podpora pro novou rozšiřující desku TE810EXP Nové zvyšení otáček motoru a snižení možností, pro změnu pořadavku rychlosti TSC1 přes canbus

2.

3. Nové Alternativní hodnocení vstupů pro změnu standartních hodnot konfigurace na jiné 3

4. Přidán nový uživatelský alarm #4

DÁLKOVÉ OVLÁDÁNÍ

1. Nyní jsou alarmy programovatelné přes protokol Modbus RTU

Počátek pracovní doby, reset protokolu událostí a počet pokusů spuštění lze uzamknout a odemknout pomocí AT monitoru

1-4 Údaje o zařízení

| OBECNÉ VLAST                                          | NOSTI                                                                                                    |
|-------------------------------------------------------|----------------------------------------------------------------------------------------------------|
| Jmenovité napětí V dc                                 | 12Vdc (24Vdc)                                                                                                    |
| Povolené napětí Vdc                                   | od 6Vdc do 33Vdc                                                                                                  |
| Odolnost při výpadku napětí                           | 0V for 150 ms                                                                                                    |
| Jmenovité napětí V ac                                 | 400 Vac                                                                                                    |
| Povolené napětí Vac                                   | až do 500 Vac                                                                                                    |
| Povolená frekvence                                    | až do75 Hz                                                                                                    |
| Max spotřeba s podsvícením display                    | 250 mA                                                                                                    |
| Teplotní rozsah                                       | -30 °C + 70 °C (funkční bez zobrazování na display)                                                               |
| -20 °C + 70 °C (funkční i se zobrazováním na displav) |                                                                                                    |
| -30 °C + 80 °C (skladování)                           |                                                                                                    |
| IP (zepředu)                                          | IP65                                                                                                    |
| IP (kompletní rozvaděč)                               | IP20                                                                                                    |
|                                                       | 128v64 pixel : 66x33mm                                                                                            |
|                                                       |                                                                                                    |
|                                                       | Kalendář je panájen interní 3V lithiovou baterií, tvp CR1225, i když je                                           |
| Kalendář                                              | ovladač vypoutý                                                                                                   |
| Digitální vst                                         |                                                                                                    |
| Počet                                                 | 5                                                                                                    |
| Vstupy - rychlé                                       | , , , , , , , , , , , , , , , , , , ,                                                                             |
| Pozeah nanětí                                         | od 1 do 36 V                                                                                                    |
| Rozsah frekvence                                      | 27 do 8 kHz                                                                                                    |
| Stavová výstupy                                       |                                                                                                    |
|                                                       | (2x6A + 4x2A)                                                                                                    |
|                                                       | 0 (2X0A , 4X2A)                                                                                                   |
| Analogove vslupy                                      |                                                                                                    |
| Pocel                                                 |                                                                                                    |
|                                                       | Odporovy na zem                                                                                                   |
| SERIAL CO MMU NICATION INTERFACE                      |                                                                                                    |
| l yp interface                                        | Serial RS -232, modbus RTU protokol                                                                               |
| Delka kabelu                                          | < 3 m                                                                                                    |
| Baud rate                                             | až do 115200 bps                                                                                                  |
| l yp interface                                        | Serial RS 485, modbus RTU protokol                                                                                |
| Baud rate                                             | až do 115200 bps                                                                                                  |
| Can Bus                                               | 1 Canbus interface                                                                                                |
| USB POR                                               |                                                                                                    |
| Délka kabelu                                          | < 3 m                                                                                                    |
| Тур                                                   | USB zařízení pro připojení k PC pouze pro konfiguraci a aktualizaci<br>projektu prostřednictvím programů AT Suite |
| Spínače relé                                          |                                                                                                    |
| Počet výstupů                                         | 2                                                                                                    |
| Tvp kontaktů                                          | 1x N.O. stykač generátoru - 1x N.C. stykač sítě                                                                   |
| Zatížení kontaktů                                     | 8 A / 250 VAC                                                                                                    |
| Vstupy – zatěžovací proudy                            |                                                                                                    |
| Počet                                                 | 3                                                                                                    |
| Rozsah měření                                         | Un to 5A                                                                                                    |
| Citlivost                                             | < 1% F.S. + 1 znaků                                                                                               |
| Vstupy - napěťové                                     |                                                                                                    |
| Počat                                                 | 8                                                                                                    |
|                                                       | odporová vazba                                                                                                    |
| Rozsah nanětí                                         | 230 Vac (L-N) - 400 Vac (L-L)                                                                                     |
|                                                       |                                                                                                    |
| AT207 v 7 0                                           | Page 4/68                                                                                                    |

| Democh w Xvv (      |                                                    |
|---------------------|----------------------------------------------------|
| Rozsan mereni       | TRMS 6d 0 do 300 Vac (L-N) - 6d 0 do 500 Vac (L-L) |
| Citlivost           | < 1% F.S. + 1 znaků                                |
| Aktivní měření sítě |                                                    |
| Typ měření          | integrované                                        |
| HARDWARE            |                                                    |
| Počet kláves        | 15                                                 |
| Počet LED           | 10                                                 |

| -                              |
|--------------------------------|
| Směrnice o souladu             |
| 2014/30/EU (EMC compatibility) |
| 2014/35/EU (Low voltage)       |
| 2011/65/EU (RoHS II)           |
| Použité normy                  |
| EN55011                        |
| EN55016-2-1                    |
| EN55016-2-3                    |
| EN60068-2-1                    |
| EN60068-2-2                    |
| EN60068-2-27                   |
| EN60068-2-30                   |
| EN60068-2-6                    |
| EN61000-4-2                    |
| EN61000-4-3                    |
| EN61000-4-4                    |
| EN61000-4-5                    |
| EN61000-4-6                    |
| EN61000-4-8                    |
| EN61000-6-2                    |
| EN61000-6-4                    |

# 1-5 Elektrická instalace

1-5.1 Schéma

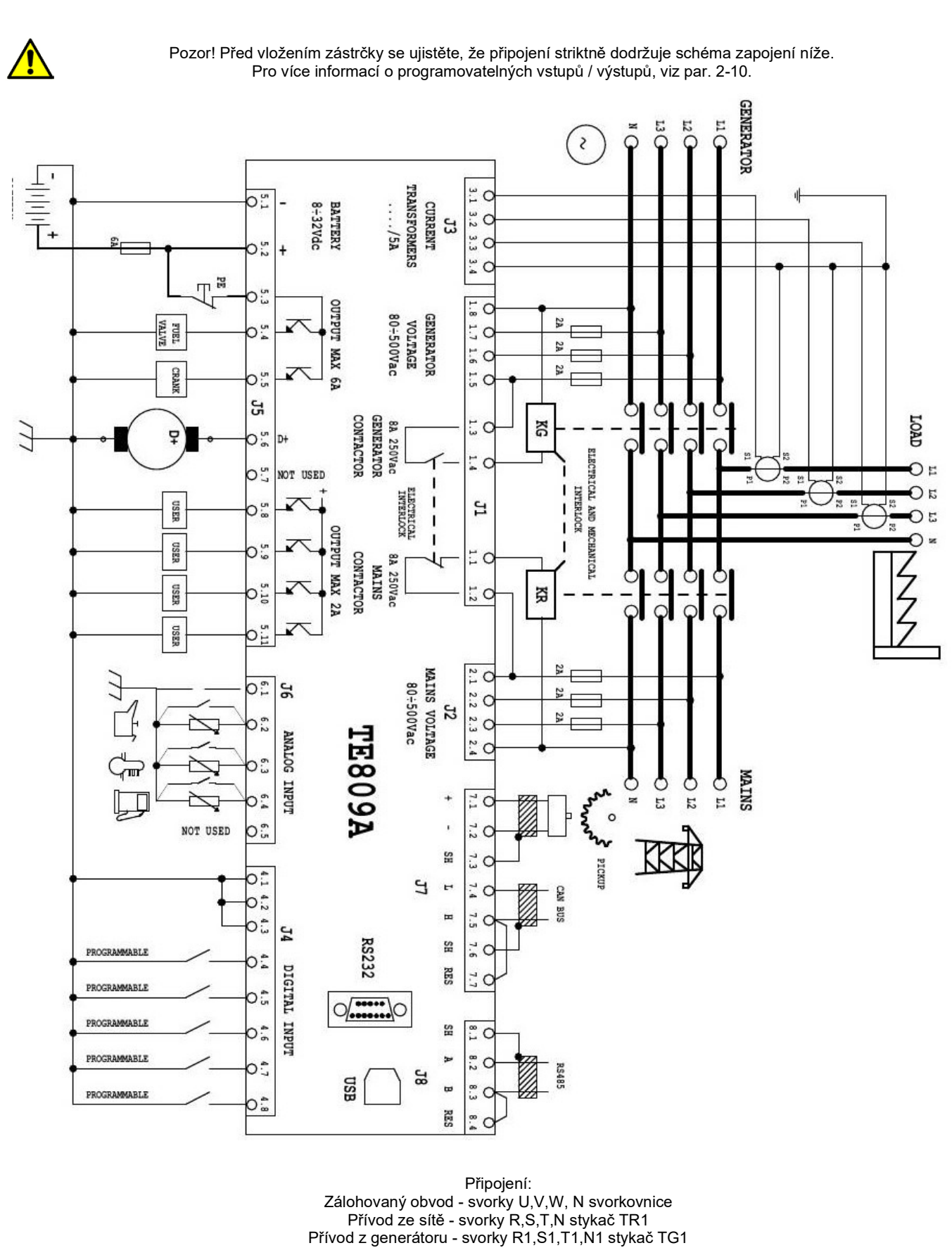

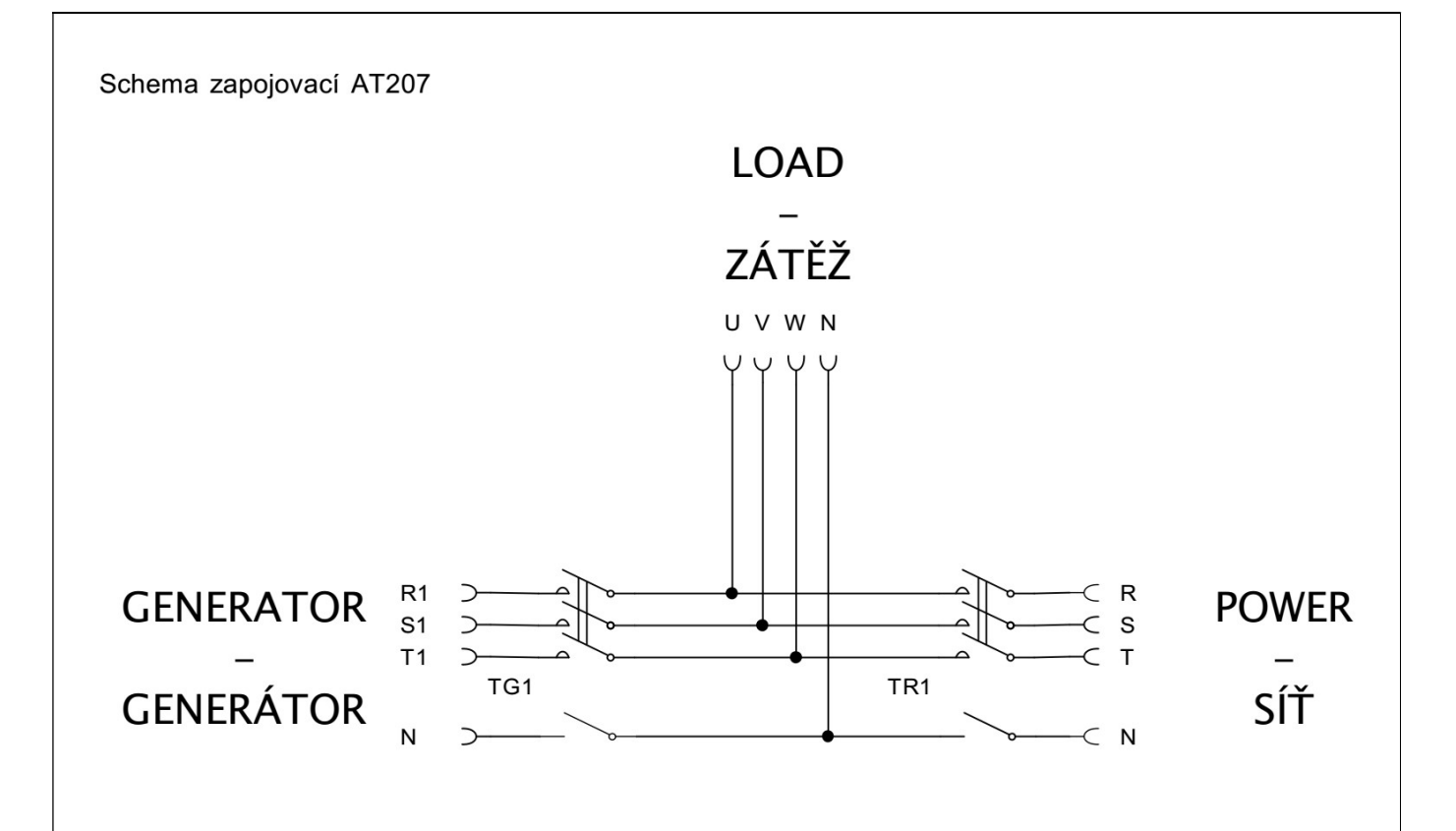

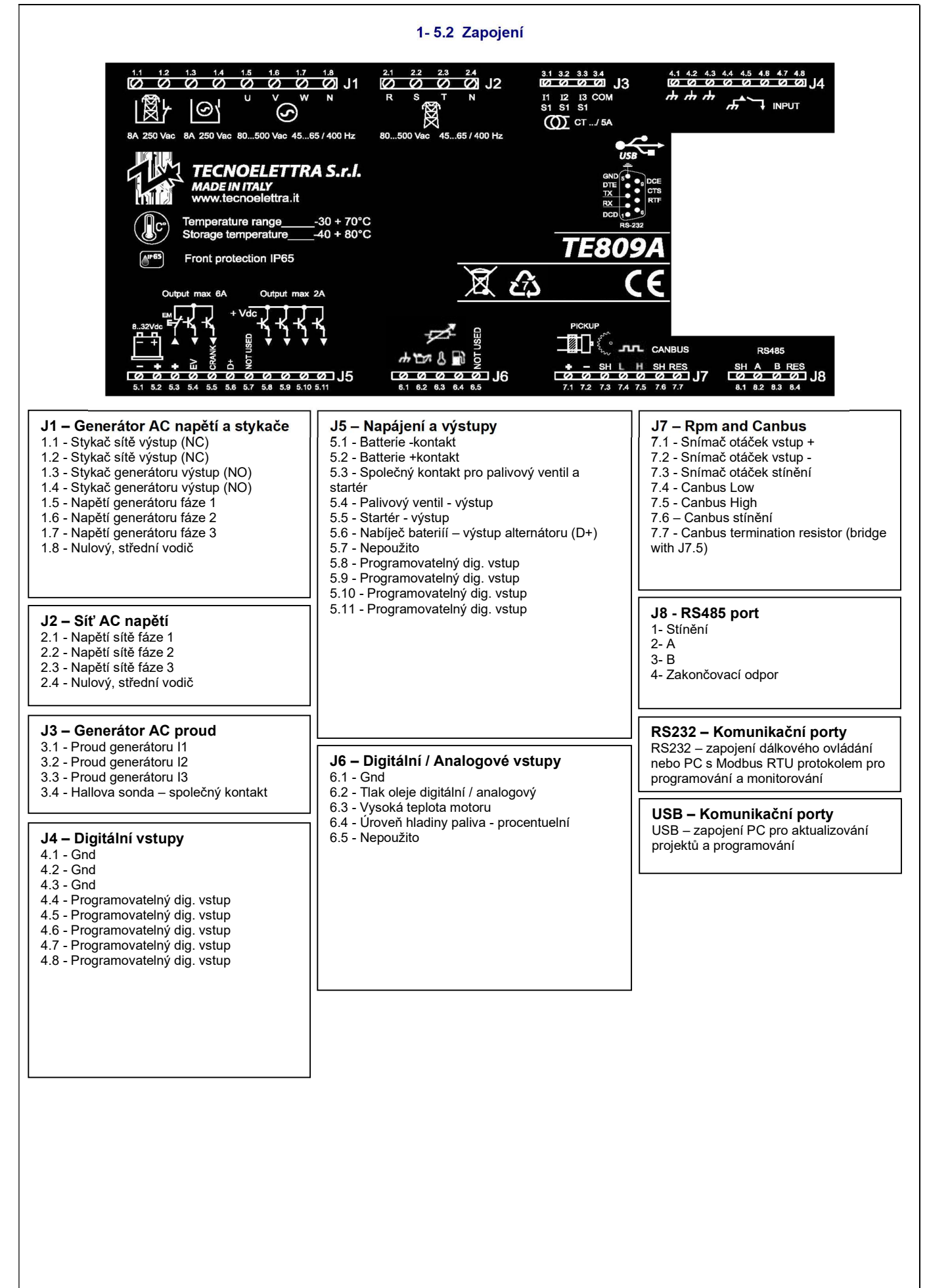

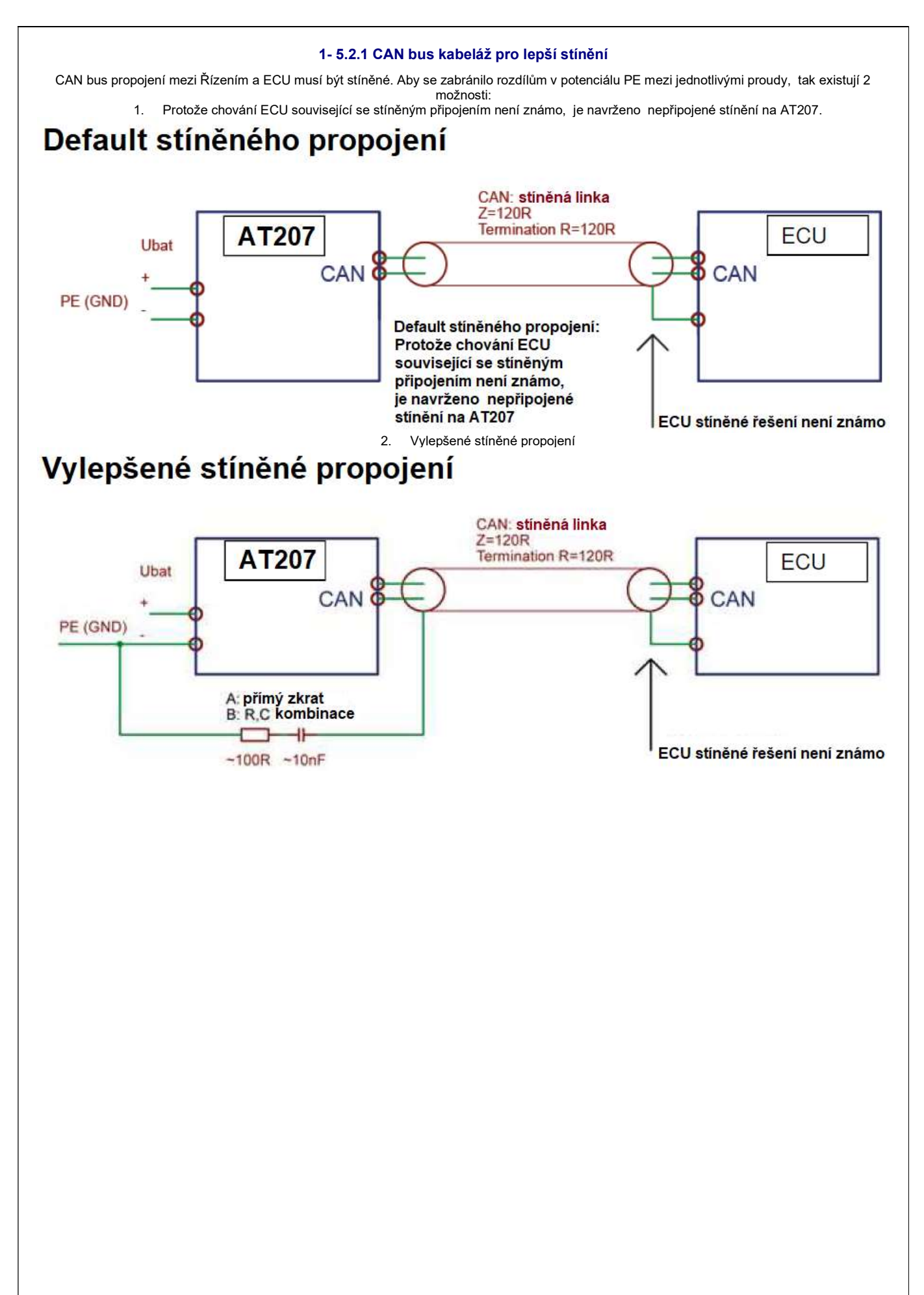

# 1-6 Provozní režimy

#### Automoatický režim

Motor se automaticky spustí v případě výpadku sítě (nebo mimo rozsah sítě) a zastaví se v případě obnovení sítě, s automatickým řízením stykače generátoru KG a stykače sítě KR. V počáteční fázi je možné zastavit motor pomocí tlačítka STOP. Na konci této fáze je STOP tlačítko zakázáno. Pomocí tlačítka RESET lze zastavit motor. Stiskněte tlačítko AUT pro zvolení tohoto režimu.

#### Manuální režim

Motor je možné nastartovat a zastavit stisknutím START a STOP tlačítka na panelu; připnutí zatížení k síti a generátoru je řízen pomocí tlačítek KG a KR. Stiskněte tlačítko MAN pro zvolení tohoto režimu.

#### Test režim

Manuální test: Stiskněte tlačítko TEST: motor začne okamžitě testovat generátor na naprogramovanou dobu. Je-li aktivována v režimu AUT, při absenci sítě během zkoušky se automatikaTE809 přepne zatížení na generátoru. Motor se zastaví po čase v parametru M4.3-C. Je-li aktivována v režimu MAN, spínací zatížení je možné ovládat pouze KG a KR tlačítka, i když je v síti chybné napětí. Zkouška se ukončí po době v parametru M4.3-C, pouze v případě, KG je otevřený, v opačném případě generátor musí být zastaven prostřednictvím tlačítka STOP. Zrušením testu (nebo po době testovací), automatika se vrátí do předchozího provozního režimu. Stiskněte tlačítko TEST pro výběr tomto režimu. Automatický test: Pokud je naprogramovaný automatický test (viz par 2-6.3), bude spuštěn tehdy, pokud se nacházíte v automatickém režimu.

#### **Reset režim**

Motor nemůže pracovat. Pokud je v síti napětí a je připojen k zátěži. Pokud vyberete možnost RESET režim, alarmy se resetují a motor okamžitě zastaví, pokud funguje. V případě, že příčina alarmu zůstane, objeví se alarm znovu. Stiskněte tlačítko RESET pro výběr tomto režimu.

#### Alarmy

V případě alarmu se na displeji zobrazí její popis. Pokud je zjištěno více různých alarmů, zobrazí se jednotlivě za sebou. Pro každý alarm je k dispozici zpráva, která může pomoci identifikovat zdroj problému. Reset alarmu lze provést stisknutím tlačítka RESET; tím je alarm vymazán a automatika přejde do reset režimu, aby se zabránilo nechtěnému zahájení pokusů o start generátor. V případě, že alarm po resetu stále zůstává na displeji, příčina alarmu není odstraněna.

#### První instalace

Automatika TE809 může být napájena buď 12 nebo 24 V DC s automatickou detekcí. Musíte nastavit nebo ověřit parametry Menu alternátor a Menu startování v Menu "nastavení motoru", v závislosti na typu použitého motoru.

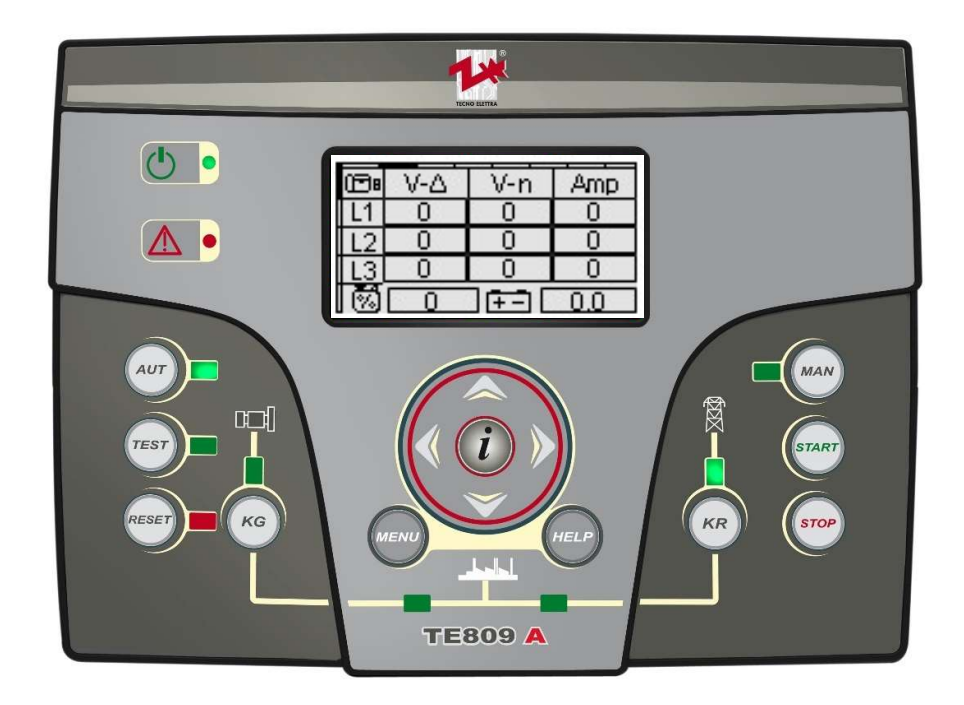

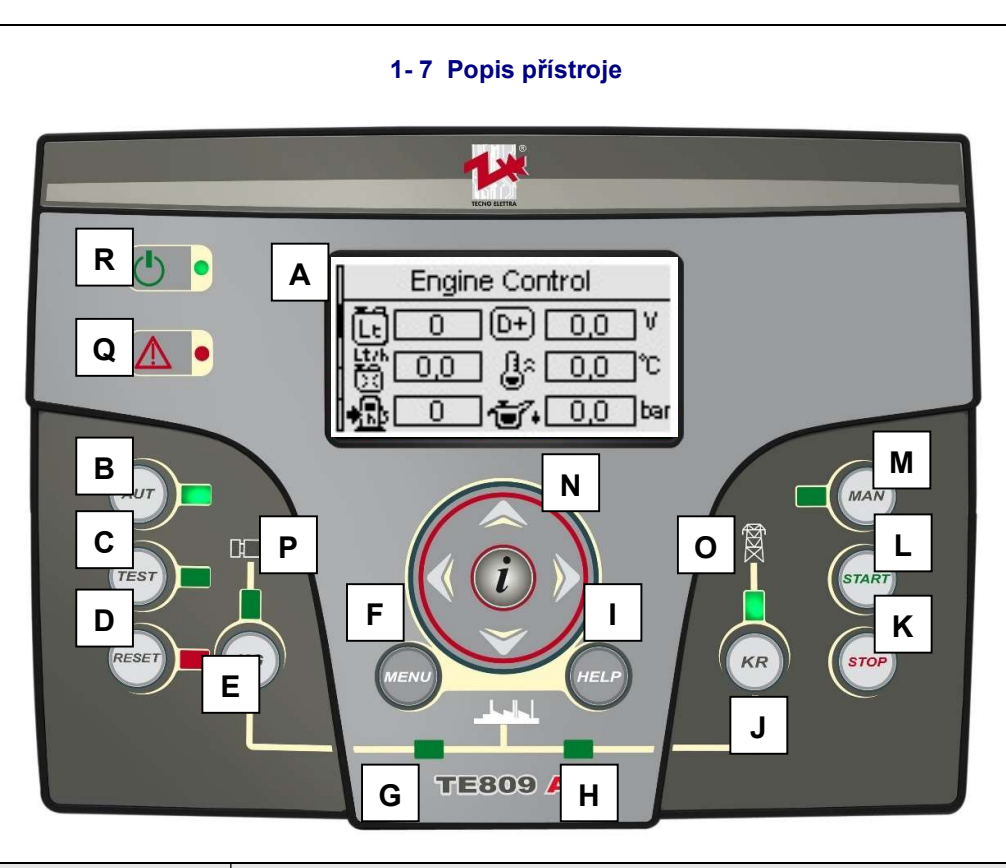

| POS. | NAME                | DESCRIPTION                                                                                                    |  |  |  |  |
|------|---------------------|----------------------------------------------------------------------------------------------------|--|--|--|--|
|      |                     | Podsvícený displej zobrazuje veškeré funkce, měření a alarmy o generátoru a sítě. Automatické                                                                                                    |  |  |  |  |
| A    | Display             | vypínání                                                                                                    |  |  |  |  |
|      |                     | podsvícení, při stisknutí tlačítka se opět zapne.                                                                                                    |  |  |  |  |
| В    | AUT                 | Tlačítko pro výběr automatického režimu.                                                                                                    |  |  |  |  |
| С    | TEST                | Tlačítko pro výběr testovacího režimu.                                                                                                    |  |  |  |  |
| D    | RESET               | Pro výběr Reset režimu/OFF mode. V tomto režimu je motor zastaven bez ochlazení a alarm je<br>vypnut. Pokud příčina alarmu přetrvává, alarm se znovu objeví.                                                                                                    |  |  |  |  |
| E    | KG                  | Tlačítko ovládání generátoru stykač KG. Aktivní pouze v manuálním režimu, pokud generátor běží a<br>je v<br>mezích napětí a frekvence.                                                                                                    |  |  |  |  |
| _    |                     | Pro vstup do Menu programování                                                                                                    |  |  |  |  |
| F    | Menu                | Unvitře menu je používán jako tlačítko zpět nebo "esc"                                                                                                    |  |  |  |  |
| G    | KG state led        | Led indikuje sepnutí stykače KG (led on) nebo vypnutí KG (led off).                                                                                                    |  |  |  |  |
| H    | KR state led        | Led indikuje sepnutí stykače KR (led on) nebo vypnutí KR (led off).                                                                                                    |  |  |  |  |
| 1    | Help                | HELP - pomoc                                                                                                    |  |  |  |  |
|      | •                   | Tlačítko ovládání síťového stykače KG. Aktivní pouze v manuálním režimu, pokud síť běží a je v                                                                                                    |  |  |  |  |
| J    | KR                  | mezích                                                                                                    |  |  |  |  |
|      |                     | napětí a frekvence.                                                                                                    |  |  |  |  |
| K    | STOP                | K okamžitému zastavení generátoru. Aktivní pouze v manuálním režimu.                                                                                                    |  |  |  |  |
| L    | START               | K okamžitému spuštění generátoru. Aktivní pouze v manuálním režimu.                                                                                                    |  |  |  |  |
| М    | MAN                 | Tlačítko pro výběr manuálního režimu.                                                                                                    |  |  |  |  |
| N    | Navigation drive    | Navigace v menu složena ze 4 šipek pro procházení stránek (šipkami vlevo a vpravo), a zvýšit nebo<br>snížit<br>parametry uvnitř PROGRAMMATION menu. Obsahuje také speciální tlačítko "i", pro výběr prvku na<br>obrazovce nebo upravení parametru a potvrzení nové hodnoty. Viz bod 1-8.1 Další informace o<br>navigaci<br>na stránkách displeje a odstavce 2-2 pro více informací o navigaci v nabídkách. |  |  |  |  |
| ο    | Mains state led     | Ukazuje stav sítě<br>• LED nesvítí pokud není detekována síť<br>• Blikání LED , pokud je napětí sítě detekováno mimo rozsah<br>• LED svítí, pokud je síť v pořádku                                                                                                    |  |  |  |  |
| Р    | Generator state led | Ukazuje stav sítě<br>• LED nesvítí, pokud není detekováno napětí z generátoru<br>• Blikání LED , pokud je napětí sítě detekováno mimo rozsah<br>• LED svítí, pokud je napětí z generátoru v pořádku                                                                                                    |  |  |  |  |
| Q    | General alarm led   | Bliká, pokud bylo zastaveno díky alarmu, zůstane svítit dokud je přítomen alarm 1                                                                                                    |  |  |  |  |
| R    | Battery state led   | Rozsvítí se, pokud je automatika napájena                                                                                                    |  |  |  |  |

AT207 v 7.0

# 1-8 Zobrazení stránek

#### 1-8.1 Navigační diagram

Když zapnete automatiku, uvidíte logo . Pak přejde do stand-by zobrazení sítě. Po spuštění generátoru se zobrazí stránka startu generátoru, která zmizí, když je start dokončen, a přesměruje vás na zobrazení běhu generátoru. Při zastavení motoru, uvidíte stránku zastavení generátoru, pak se automaticky vrátí na původní stránku , než jste stiskli tlačítko stop. Šipkami vlevo a vpravo se můžete pohybovat na další zobrazení a šipkami nahoru a dolů můžete procházet stránkami vybrané části. Stisknutím tlačítka "i" z navigačních stránek, můžete přejít na stránku stavu a alarmu. Zde si můžete prohlédnout organizační schéma stránek displeje. Stisknutím tlačítka HELP můžete zobrazit další indikaci o opatřeních li k dispozici.

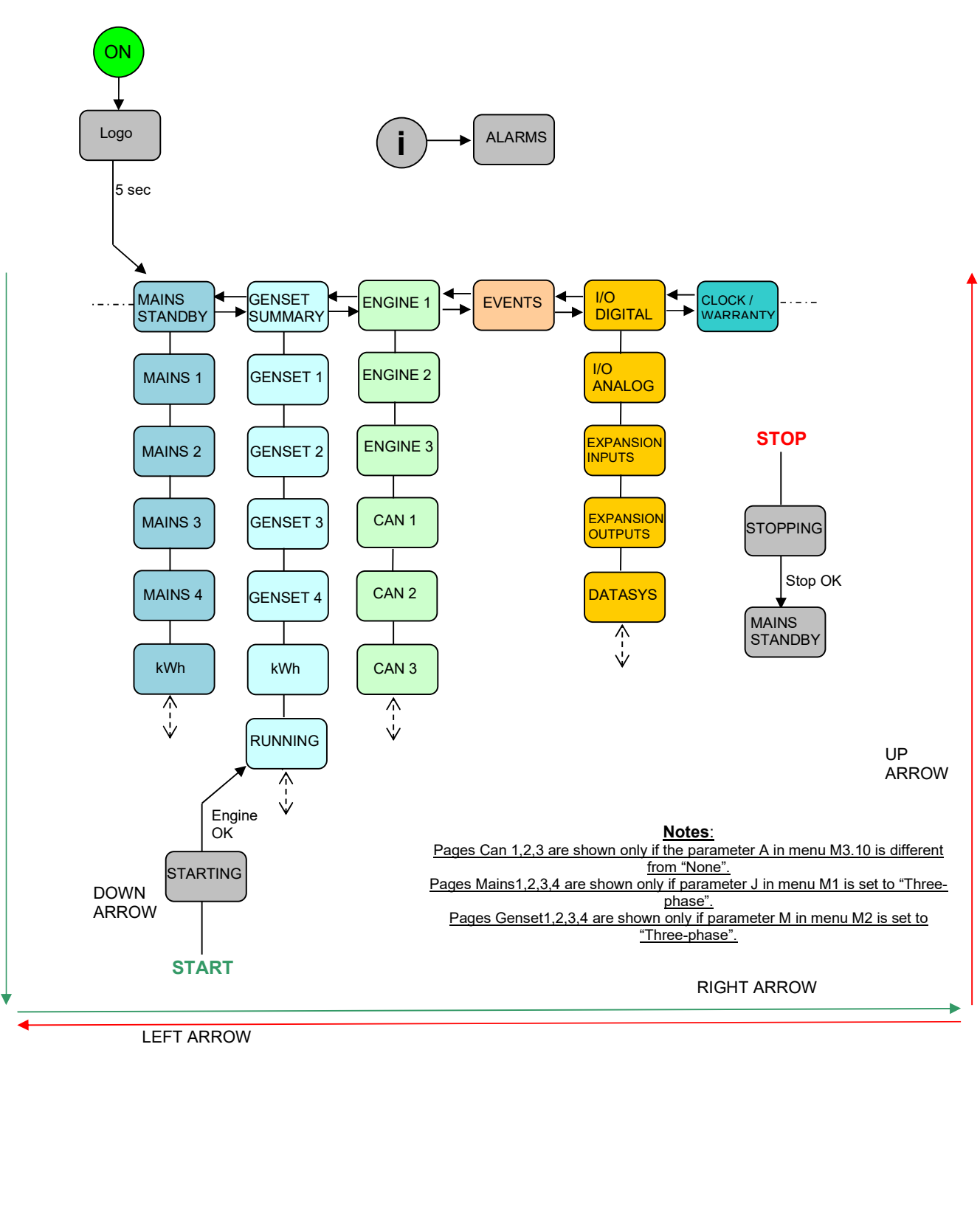

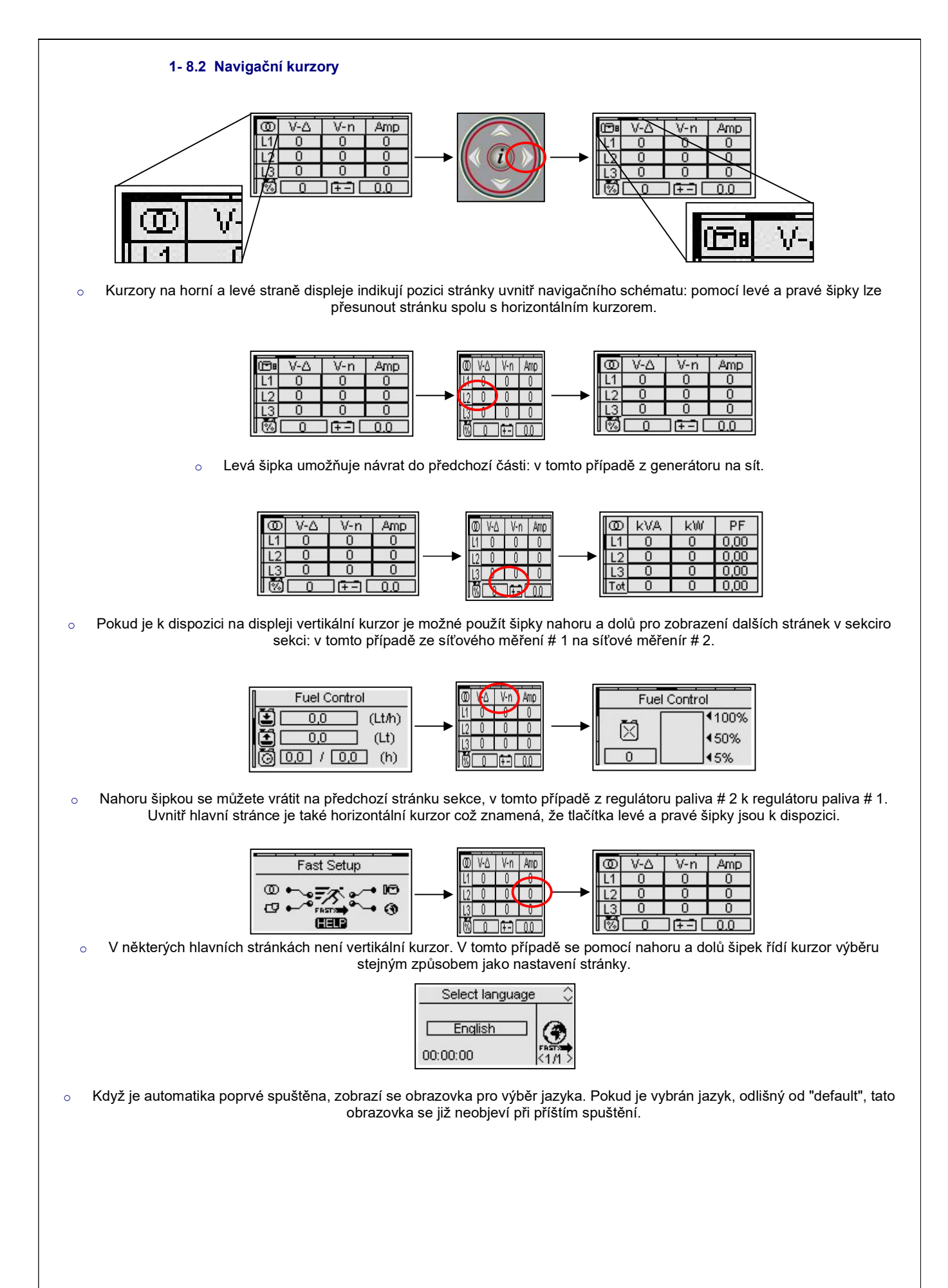

# 1-8.3 Display stránky - Síť

# 1-8.3.1 Síť stand-by

Když zapnete automatiku, uvidíte logo. Po 5 sekundách se objeví tato stránka:

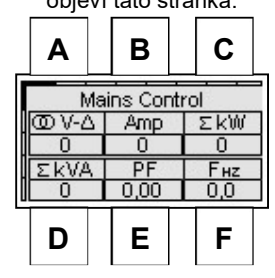

- A) Síťové napětí Vac L1-L2 (nebo L1-N při 1-fáz systému)
   B) Síťový proud L1
- C) Celkový výkon zařízení na síti kW
- D) Celkový vykon zařízení na síti kVA
  - E) Účiník
  - F) Frekvence sítě

# 1-8.3.2 Síť 1

(zobrazuje se pouze v 3-fázovém systému)

| _ | A   | 1   | I | В    |   | С   |  |
|---|-----|-----|---|------|---|-----|--|
| Γ | 0   | V-∆ |   | VL-n |   | Amp |  |
| ľ | L1  | 0   |   | 0    |   | 0   |  |
| Π | L2  | 0   |   | 0    |   | 0   |  |
| Γ | L3  | 0   |   | 0    |   | 0   |  |
| I | Tot |     |   |      | - | 0   |  |

- A) Napětí sítě Vac L1-L2-L3
- B) Napětí sítě Vac L1-L2-L3
- C) Proud sítě L1-L2-L3 a celkový

# 1-8.3.3 Síť 2

(zobrazuje se pouze v 3-fázovém systému)

| _  | A   | ١ |    |    | В  |     | С            |   |
|----|-----|---|----|----|----|-----|--------------|---|
|    | 0   | k | VA | e. | kù | Ŵ   | <b>kVA</b> F | ł |
| ll | L1  | 0 |    | 0  |    | 0,0 |              |   |
| Ι  | L2  | 0 |    | 0  |    | 0,0 |              |   |
| [[ | L3  | 0 |    | 0  |    | 0,0 |              |   |
| I  | Tot |   | 0  |    | 0  |     | 0,0          |   |

A) Síťový příkon L1-L2-L3 a celkový

- B) Síťový výkon L1-L2-L3 a celkový
- C) Síťový jalový výkon L1-L2-L3 a celkový

#### 1-8.3.4 Síť 3

(zobrazuje se pouze v 3-fázovém systému)

| _ | A   |     |   | В  |   | С    |  |
|---|-----|-----|---|----|---|------|--|
|   | 0   | kV. | Д | kί | Ŵ | PF   |  |
|   | L1  | 0   |   | 0  |   | 0,00 |  |
| ľ | L2  | 0   |   | 0  |   | 0,00 |  |
|   | L3  | 0   |   | 0  |   | 0,00 |  |
|   | Tot | Ő   |   | 0  |   | 0,00 |  |

A) Síťový příkon L1-L2-L3 a celkový
 B) Síťový jalový výkon L1-L2-L3 a celkový
 C) Účiník L1-L2-L3 a celkový

# 1- 8.3.5 Síť 4

(zobrazuje se pouze v 3-fázovém systému)

| 4   | ١ |    |  | В   |    | С   |   |
|-----|---|----|--|-----|----|-----|---|
| O   | k | VA |  | kV# | ١R | PF  |   |
| L1  |   | 0  |  | 0,0 |    | 0,0 | 0 |
| L2  |   | 0  |  | 0,0 | )  | 0,0 | 0 |
| L3  |   | 0  |  | 0,0 | )  | 0,0 | 0 |
| Tot |   | 0  |  | 0,0 |    | 0,0 | 0 |

A) Síťový příkon L1-L2-L3 a celkový
 B) Síťový jalový výkon L1-L2-L3 a celkový
 C) Účiník L1-L2-L3 a celkový

#### 1-8.3.6 Síť kWh

| Mains           | s Control | Α |
|-----------------|-----------|---|
| kWh _<br>€tot _ | 0         | В |
| €MM⁄h [         | 0         | C |

A) Celková energie ze sítě

B) Celková cena energie ze sítě

Ć) Cena energie za jednu MWh

# 1-8.4 Display stránky - generátor

# 1-8.4.1 Generátor shrnutí

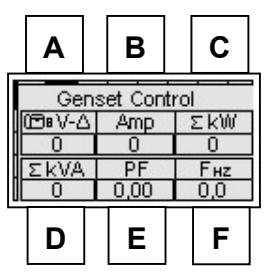

 A) Napětí generátoru Vac L1-L2 (nebo L1-N při 1-fáz systému)
 B) Proud generátoru L1

- C) Celkový výkon zařízení na generátoru kW
- D) Celkový příkon zařízení na generátoru kVA
   E) Účiník
  - F) Frekvence generátoru

#### 1-8.4.2 Generátor 1

(zobrazuje se pouze v 3-fázovém systému)

| 4   | A |    | В   |    | С   |  |
|-----|---|----|-----|----|-----|--|
| œ   | V | -Δ | VL  | -n | Amp |  |
| L1  |   | 0  | 0   |    | 0   |  |
| L2  |   | 0  | ] 0 |    | 0   |  |
| L3  |   | 0  | 0   |    | 0   |  |
| Tot | - |    |     | -  | 0   |  |

A) Napětí generátoru Vac L1-L2-L3
 B) Napětí generátoru Vac L1-L2-L3
 C) Proud generátoru L1-L2-L3 a celkový

# 1-8.4.3 Generátor 2

(zobrazuje se pouze v 3-fázovém systému)

|   | A   |    |    | В |   | С            |   |
|---|-----|----|----|---|---|--------------|---|
| Π | œ.  | k) | ٧A | k | Ń | <b>kVA</b> F | 5 |
| l | L1  | 0  |    | 0 |   | 0,0          |   |
| I | L2  | 0  |    | 0 |   | 0,0          |   |
|   | L3  | 0  |    | 0 |   | 0,0          |   |
|   | Tot |    | )  | 0 |   | 0,0          |   |

A) Příkon generátoru L1-L2-L3 a celkový

B) Výkon generátoru L1-L2-L3 a celkovýC) Jalový výkon generátoru L1-L2-L3 a celkový

# 1-8.4.4 Generátor 3

(zobrazuje se pouze v 3-fázovém systému)

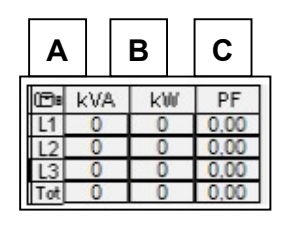

- A) Příkon generátoru L1-L2-L3 a celkový
- B) Výkon generátoru L1-L2-L3 a celkový
- C) Účiník generátoru L1-L2-L3 a celkový

# 1-8.4.5 Generátor 4

(zobrazuje se pouze v 3-fázovém systému)

| A   |     | В   |    | С    |  |
|-----|-----|-----|----|------|--|
| œ:  | kVA | kV# | ٨R | PF   |  |
| L1  | 0   | 0,0 | )  | 0,00 |  |
| L2  | 0   | 0,0 | )  | 0,00 |  |
| L3  | 0   | 0,0 | )  | 0,00 |  |
| Tot | 0   | 0,0 |    | 0,00 |  |

A) Příkon generátoru L1-L2-L3 a celkový
 B) Jalový výkon generátoru L1-L2-L3 a celkový
 C) Účiník generátoru L1-L2-L3 a celkový

#### 1-8.4.6 Generátor kWh

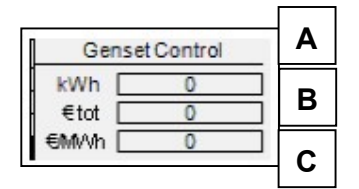

A) Celková energie z genrátoru (sepnut KG)B) Celková cena energie generátorusítě

C) Cena enrgie generátoru za 1MWh

# 1-8.4.7 Stránka při běhu motoru diesel

Po nastartování motoru diesel, uvidíte přímo tuto stránku.

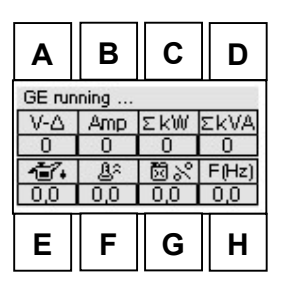

A) Napětí generátoru Vac L1
B) Proud generátoru L1
C) Celkový výkon kW
D) Celkový příkon kVA
E) Tlak oleje
F) Teplota motoru
G) Úroveň hladiny paliva - procentuelně
H) Frekvence generátoru

#### 1-8.4.8 Stránka při běhu motoru benzín

Po nastartování motoru benzín, uvidíte přímo tuto stránku:

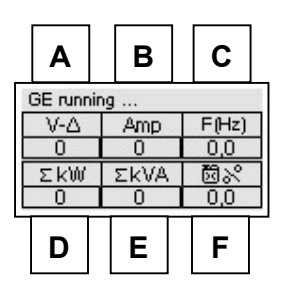

- A) Generator frequency
  - B) Total kWC) Total kVA
- D) Fuel level percentage
- E) Napětí generátoru Vac L1
  - F) Proud generátoru L1
  - G) Frekvence generátoru
  - H) Celkový výkon kW
  - I) Celkový příkon kVA

J) Úroveň hladiny paliva - procentuelně

# 1-8.5 Display stránky - motor

# 1-8.5.1 Motor 1

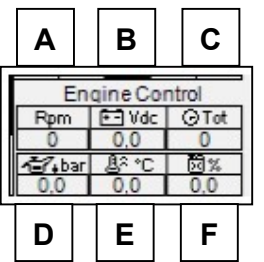

A) Otáčky Rpm
 B) Napětí startovací baterie
 C) Motohodiny
 D) Tlak oleje – pokud je analogové čidlo
 E) Teplota motoru – pokud je analogové čidlo
 F) Úroveň hladiny paliva – pokud je analogové čidlo

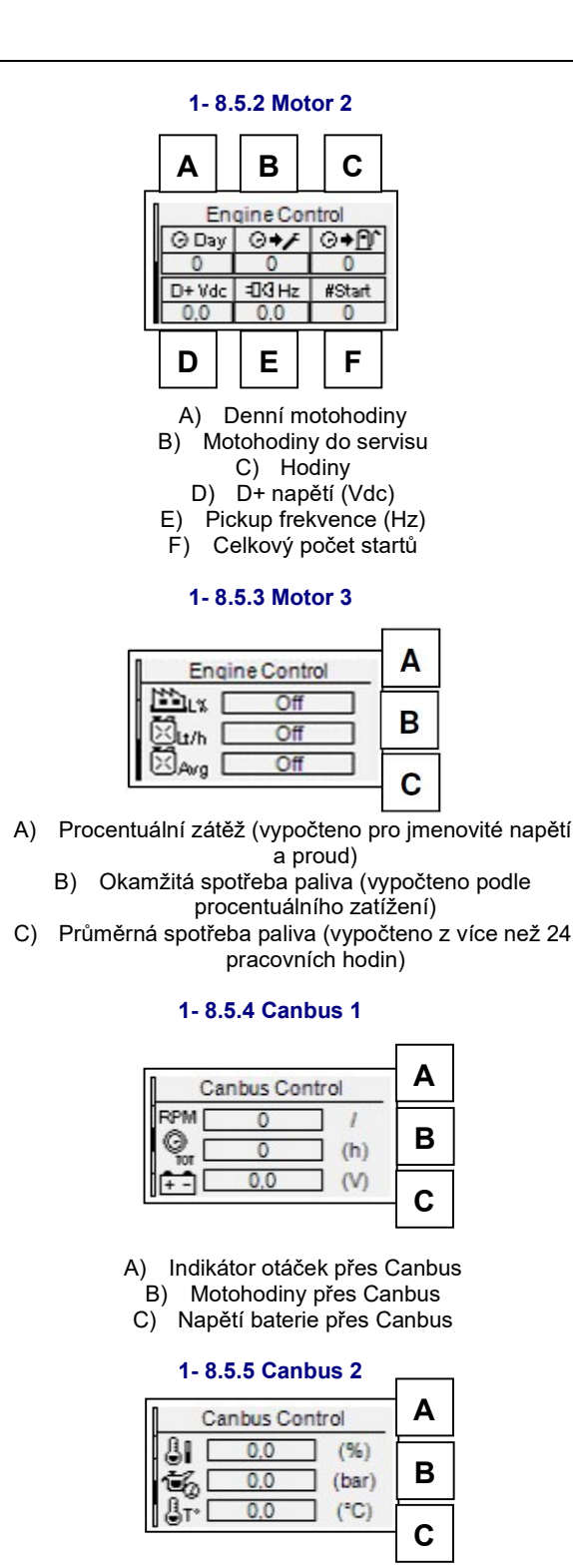

A) Úroveň chlazení – procentuálně přes Canbus
 B) Tlak oleje přes Canbus
 C) Teplota motoru přes Canbus

#### 1-8.5.6 Canbus 3

| Α | ntrol  | anbus C |       |
|---|--------|---------|-------|
| в | <br>   | 0       | SPN [ |
| С | (Lt/h) | 0,0     | ØL    |

A) SPN – kód parametru chyby řídící jednotky
 B) FMI – kód nápravy chyby řídící jednotky

C) Konstatní spotřeba paliva (Lt/h)

#### 1-8.6 Display stránky - log událostí

Log událostí zobrazuje poslední alarmy s datem a časem.

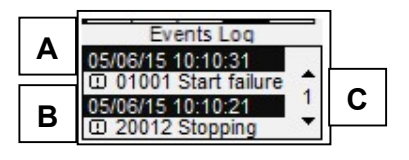

- A) První událost v logu: každá událost obsahuje ID alarmu, jméno a datum a čas
   B) Druhá událost
- C) Pomocí tlačítek nahoru/dolů zvolíme šipku a pomocí "l" se můžeme pohybovat mezi stránkami (až 250 událostí)

# 1-8.7 Display stránky - systém

#### 1-8.7.1 I/O digitální

| IO Monitor Digital                                                                                                    |  |
|----------------------------------------------------------------------------------------------------|--|
| In4.4<br>In4.5<br>In4.6<br>In4.6<br>In4.7<br>In4.7<br>In4.7<br>In4.8<br>In4.8<br>In4.8<br>In4.8<br>In4.8<br>In4.8<br>In4.8<br>In4.8<br>In4.8<br>In4.8<br>In4.8<br>In4.4<br>In4.6<br>In4.5<br>In4.5<br>In5.5<br>In4.5<br>In5.5<br>In5.5 |  |

Na této stránce si můžete prohlédnout stav všech 5 digitálních vstupů (J4.4-J4.8 k) a výstupy KG(J1.4), KR (J1.1) plus 6 programovatelných výstupů (J5.8 - J5.11, J5.4 a J5.5).

#### 1-8.7.2 I/O analogové

| IO Monitor Analog |     |      |     |  |  |  |
|-------------------|-----|------|-----|--|--|--|
| J6.2              | 0,0 | J3.1 | 0   |  |  |  |
| J6.3              | 0,0 | J3.2 | 0   |  |  |  |
| J6.4              | 0   | J3.3 | 0   |  |  |  |
| J7.1              | 0   | J5.6 | 0,0 |  |  |  |

Na této stránce si můžete prohlédnout stav 8 analogových vstupů (kromně síťového napětí)

#### 1-8.7.3 Vstupy - rozšiřující

| Exp. inputs                  |      |      |                              |      |      |  |  |
|------------------------------|------|------|------------------------------|------|------|--|--|
| Exin<br>Exin<br>Exin<br>Exin | 0123 | 0000 | Exin<br>Exin<br>Exin<br>Exin | 4567 | 0000 |  |  |

Zde si můžete prohlédnout stav 8 digitálních vstupů rozšiřující desky (jen pokud je povolena rozšiřující deska)

#### 1-8.7.4 Výstupy - rozšiřující

| Exp. outputs                                                                             |
|------------------------------------------------------------------------------------------|
| ExOut 0 O ExOut 4 O<br>ExOut 1 O ExOut 5 O<br>ExOut 2 O ExOut 6 O<br>ExOut 3 O ExOut 7 O |

Zde si můžete prohlédnout stav 8 digitálních výstupů rozšiřující desky (jen pokud je povolena rozšiřující deska).

#### 1-8.7.5 Data info

| _ |                   |
|---|-------------------|
|   | Data System       |
| l | Rel: 2.0.0ZF      |
|   | FW: 0.82.18 EAS-A |
|   | SW: 4.6.4.14      |
|   | DA: 5/6/2015      |
|   |                   |

Tato stránka obsahuje informace o souboru vydání: REL: vydání Project verze FW: vydání Firmware verze SW: TE Utilities verze vydání DA: Datum vydání

#### 1-8.8 Hodiny a záruka

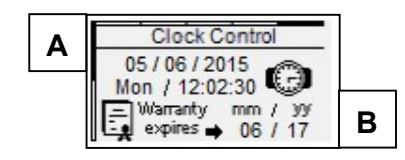

 A) Hodiny: datum a čas time
 B) Datum platnosti záruky po automatickém detekování síťového napětí a frekvence ve správném rozsahu po dobu 2hodin

# 1-8.9 Display stránka - Start a stop

# 1-8.9.1 Stop stránka

Když je motor zastauje, uvidíte tuto stránku, která označuje, že motor zastavuje.

Pokud je aktivní postup chlazení, uvidíte text "cooling", jinak uvidíte text "stopping".

Pokud vidíte "warning" údaj, znamená to, že zastavuje kvůli alarmu. Ready znamená konec fáze zastavení.

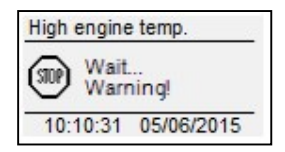

### 1-8.9.2 Start stránka

Po spuštění generátoru uvidíte tuto stránku s počtem startovacích pokusů a napětí baterie, které zmizí po spuštění, a přesměruje vás na stránky běhu generátoruí. Horní část této obrazovky zobrazuje aktuální fázi motoru (předehřívací, počínaje atd..)

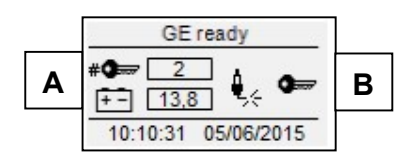

A) Počet startů a napětí baterieB) Indikuje fázi startu

# 1-9 Příslušenství

# 1-9.1 Seriový kabel kód 95-050

Tento kabel se používá pro připojení automatiky TE809 s PC pro dálkové ovládání. Female DB9 - DB9 female modemový kabel.

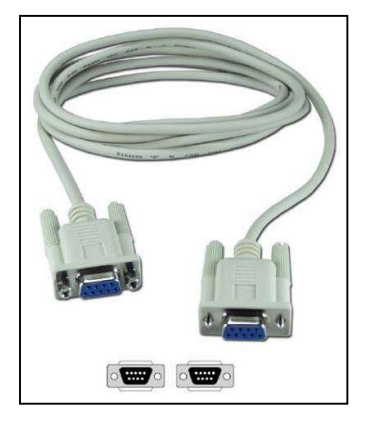

#### 1-9.2 GSM modem kód 1571806B

Tento GSM / GPRS modem se používá pro komunikaci GSM nebo GPRS. Pro GSM komunikaci, je třeba ji připojit k automatice TE809. Pro data GPRS přenos je nutné připojit jeden modem k počítači a druhý k TE809. V obou případech musí být spojení provedeno male-female sériovým kabelem s 9 póly (kód 51C3)

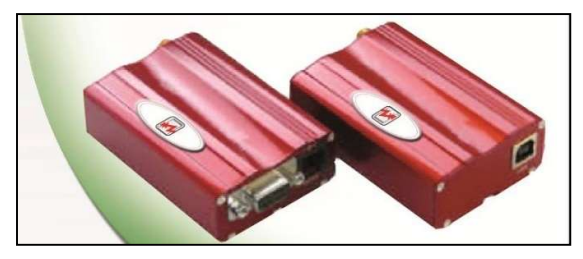

# 1-9.3 TCP/IP převodník Aport code 1571806G

Je možné připojit automatiku TE809 pomocí TCP / IP převodník (na jeden sériový port) pro umožnění dálkové monitorování automatiky napřííklad s aplikací TE Monito.

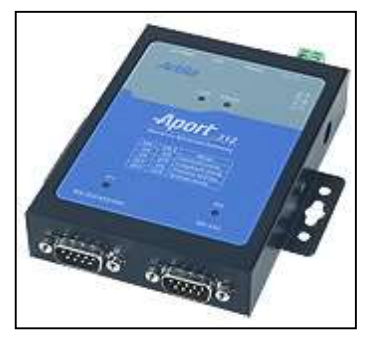

# 1-9.4 Rozšiřující deska TE6010

Je možné připojit jednu nebo více rozšiřujících karet do automatiky TE809 na RS232 nebo port RS485. Pro více informací viz odstavec 2-10.7.

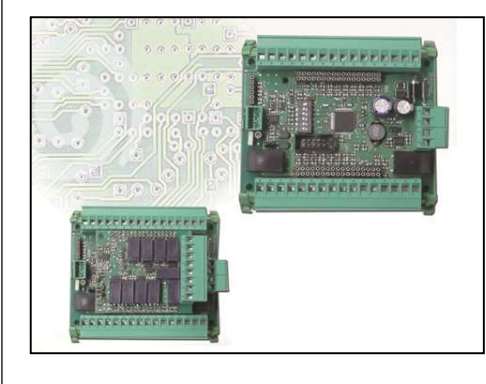

TE6010 base: base board for the connection of I/O TE6010B: 8 digital inputs expansion TE6010C: 5 relay outputs TE6010M: 8 digital outputs expansion

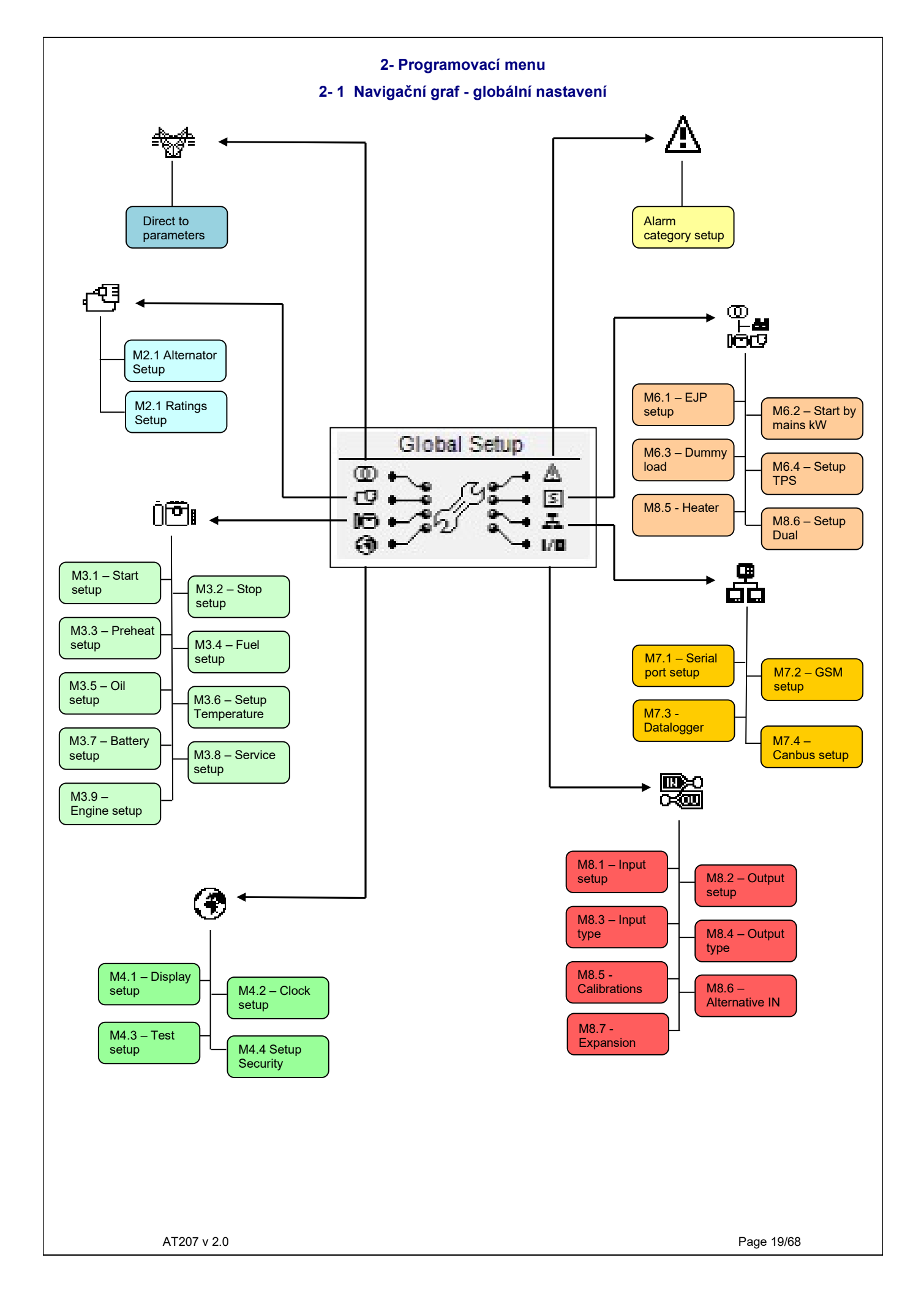

# 2-2 Instrukce pro navigování

Pro vstup do globálního nastavení, stisknutím tlačítka MENU, musíte vložit správné heslo pro přístup do menu PROGRAMMATION. Stisknutím šipky dolů zvýrazněte čtvereček s heslem a stiskněte tlačítko "i" pro potvrzení. Změnit heslo lze pomocí šipek vlevo a vpravo, a pak potvrďte tlačítkem "i". Heslo, ve výchozím nastavení je 1. Pokud zadáte nesprávné heslo, zobrazí se indikace "nesprávný kód", a nebudete moci vstoupit dovnitř menu. Chcete-li změnit heslo, viz nastavení zabezpečení, M.4.4.

Pokud je heslo správné, stisknutím šipky dolů vyberte ikonu (A) a potvrďte tlačítkem "i" pro vstup do PROGRAMMATION menu.

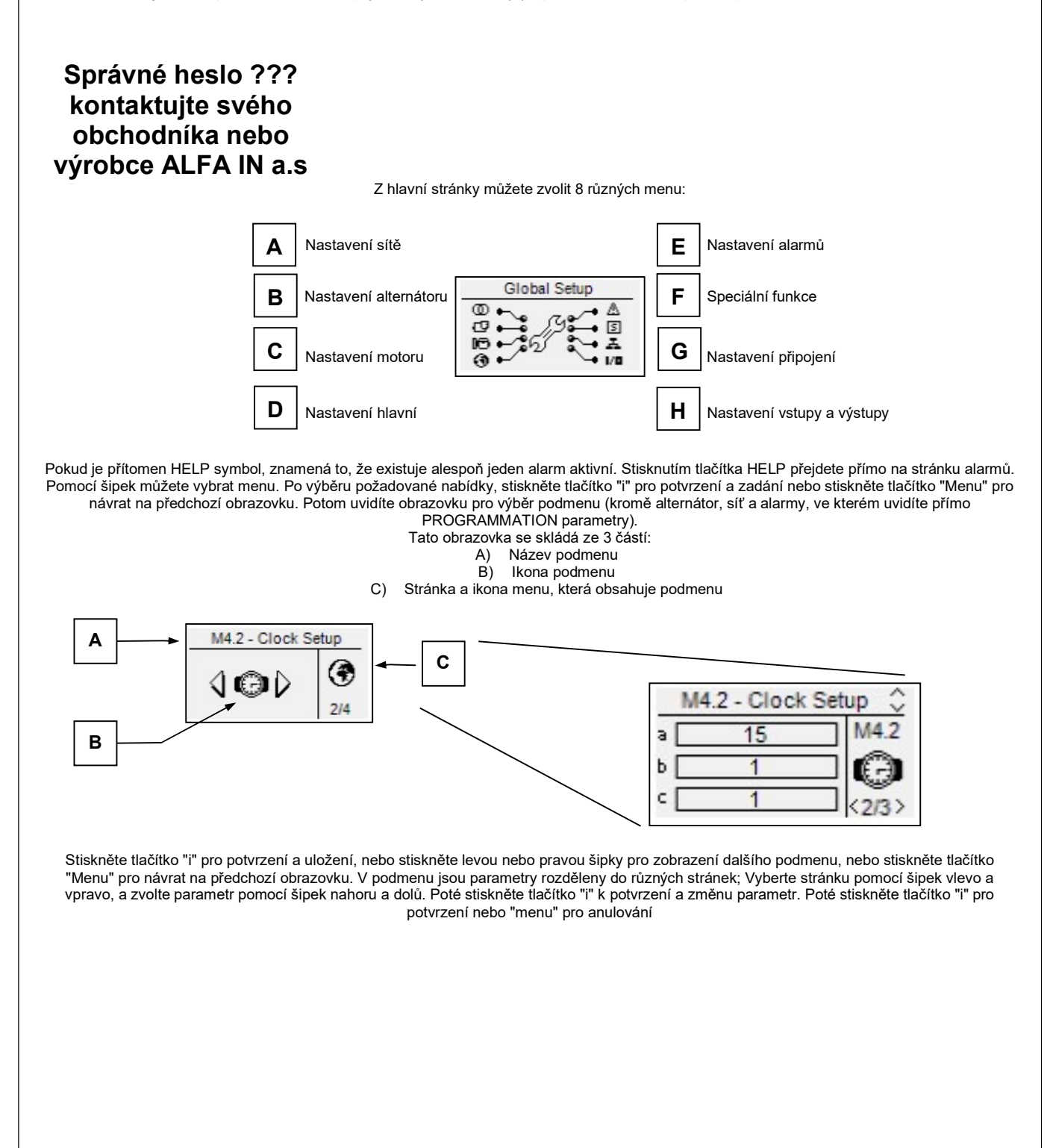

# 2-3 M1 – Nastavení sítě

| POZ. | NÁZEV          | POPIS                                                                                                    | ROZSAH                      | VÝCHOZÍ<br>NASTAVENÍ |
|------|----------------|----------------------------------------------------------------------------------------------------|-----------------------------|----------------------|
| Α    | Mains rated V  | Umožňuje nastavit imenovité napětí sítě.                                                                                                    | 0-600 [Vac]                 | 400                  |
| В    | Mains high V   | Můžete nastavit horní prahové napětí; když je měřené napětí vyšší<br>než tato hodnota (% jmenovitého napětí), síť je považována za<br>chybnou a AT207 spustí generátor (v automatickém režimu).                                                                                                    | 100-200 [%]                 | 115                  |
| с    | Mains low V    | Můžete nastavit dolní prahové napětí; když je měřené napětí nižší než<br>tato hodnota (% jmenovitého napětí), síť je považována za chybnou a<br>AT207 spustí generátor (v automatickém režimu).                                                                                                    | 0-100 [%]                   | 85                   |
| D    | Mains rated F  | Umožňuje nastavit jmenovitou frekvenci.                                                                                                    | 50-60 [Hz]                  | 50                   |
| E    | Mains high F   | Můžete nastavit horní prahovou frekvenci; když je meřená frekvence<br>vyšší než tato hodnota (% jmenovité frekvence), síť je považována za<br>chybnou a AT207 spustí generátor (v automatickém režimu).                                                                                                    | 100-200 [%]                 | 110                  |
| F    | Mains low F    | Můžete nastavit dolní prahovou frekvenci; když je měřená frekvence<br>nižší než tato hodnota (% jmenovité frekvence), síť je považována za<br>chybnou a AT207 spustí generátor (v automatickém režimu).                                                                                                    | 0-100 [%]                   | 90                   |
| G    | KR delay       | Můžete nastavit časovou prodlevu sepnutí síťového stykače. Tato<br>doba začíná, když AT207 otevírá stykač generátoru (softwarově<br>blokovaná funkce).                                                                                                    | 0-100 [s]                   | 1                    |
| н    | Mains OK       | Je to časová prodleva, po které jsou vyčkávací fáze v rámci<br>stanovených limitů (viz parametry B, C, E, F). To je považováno za<br>stabilní a síťový stykač je sepnut, pak začíná stop fáze generátoru (v<br>automatckém řezimu).                                                                          | 0-600 [s]                   | 10                   |
| I    | Faulty mains   | Je to časová prodleva, po které je síť je považována za chybnou ve<br>srovnání s uvedenými limity v parametrech B, C, E, F. Tento parametr<br>je používán k filtrování jakékoliv dočasné nestability v síti. Zvýšením<br>tohoto parametru se vyhnete rychlému procesu start/stop vzhledem k<br>blikání sítě. | 0-600 [s]                   | 5                    |
| J    | Phase sequence | Vyberte sekvenci fází: R-S-T nebo T-S-R, nebo OFF                                                                                                    | OFF-RST-TSR                 | RST                  |
| к    | V Asymmetry    | Když je rozdíl mezi horní a dolní fází napětí větší než tento parametr,<br>je zobrazeno asymetrické upozornění (pokud je povoleno).                                                                                                    | 0-100 [%]                   | 10                   |
| L    | KR protection  | Parametr k povolení ochrany při síťové poruše. Když je zapnutý,<br>alarmy sítě okamžitě otevřou síťový stykač. Když je vypnutý, síťový<br>stykač je otevřený pouze, když je připravený generátor.                                                                                                    | On-Off                      | On                   |
| М    | System type    | Můžete nastavit typ systému sítě: třífázový nebo jednofázový.                                                                                                    | Three-phase<br>Single-phase | Three-phase          |
| N    | Cost for MWh   | Nastavte cenu na kazdý Mega Watt za hodinu dodávaný ze sítě.                                                                                                    | 1-999999                    | 100                  |
| 0    | Start by KR    | Když je zapnutý a parametr "KR protection" je nastavený na ON,<br>každý stav, který aktivuje KR ochranu (inverzní fáze, zpětná vazba<br>KR, asymetrický alarm atd.) také vyvolá start motoru se změnou na<br>generátoru dokud není vyčkávací fáze v pořádku.                                                 | On-Off                      | On                   |

# 2-4 M2 – Nastavení zařízení

Nastavení zaříření se skládá ze 2 podmenu: A) Nastavení alternátoru: Podmenu obsahuje všechny parametry týkající se alternátoru B) Jmenovité nastavení: Podmenu nastavení

# 2-4.1 M2.1 – Nastavení alternátoru

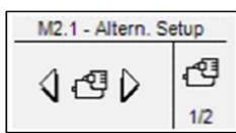

| POZ. | NÁZEV                | POPIS                                                                                                    | ROZSAH<br>HODNOT            | VÝCHOZÍ<br>NASTAVENÍ |
|------|----------------------|----------------------------------------------------------------------------------------------------|-----------------------------|----------------------|
| A    | GE rated V           | Jmenovité napětí generátoru.                                                                                                    | 0-600 [VAC]                 | 400                  |
| В    | GE high V            | Můžete nastavit horní prahové napětí; když je měřené napětí vyšší než tato<br>hodnota (% jmenovitého napětí), generátor je považován za chybný a AT207<br>zobrazuje upozornění "high GE voltage".                                                                                                    | 100-200 [%]                 | 115                  |
| с    | GE low V             | Můžete nastavit dolní prahové napětí; když je měřené napětí nižší než tato<br>hodnota (% jmenovitého napětí), generátor je považován za chybný a AT207<br>zobrazuje upozornění "low GE voltage".                                                                                                    | 0-100 [%]                   | 85                   |
| D    | GE rated F           | Jmenovitá frekvence generátoru.                                                                                                    | 40-70 [Hz]                  | 50                   |
| E    | GE high F            | Můžete nastavit horní prahovou frekvenci; když je měřená frekvence vyšší<br>než tato hodnota (% jmenovité frekvence), generátor je považován za chybný<br>a AT207 zobrazuje upozornění "high GE frequency".                                                                                             | 100-200 [%]                 | 110                  |
| F    | GE low F             | Můžete nastavit dolní prahovou frekvenci; když je měřená frekvence nižší než<br>tato hodnota (% jmenovité frekvence), generátor je považován za chybný a<br>AT207 zobrazuje upozornění "low GE frequency".                                                                                              | 0-100 [%]                   | 90                   |
| G    | Rated current        | Nastavte jmenovitý provozní proud genrátoru.                                                                                                    | 0-9999 [A]                  | 100                  |
| н    | Imax overload        | Nastavte maximum přetížení přípustné generátoru. Když je překročeno,<br>zobrazí se upozorňující zpráva.                                                                                                    | 0-1000 [%]                  | 200                  |
| I    | Imax short circuit   | Nastavte hodnotu, která umožňuje zvažování zkratu na generátoru. Když je<br>překročena, zobrazí se upozorňující zpráva.                                                                                                    | 0-1000 [%]                  | 300                  |
| J    | Max load power       | Nastavte maximální povolené procentuální zatížení generátoru.                                                                                                    | 10,0 – 1000,0<br>[%]        | 130                  |
| к    | Load power pre alarm | Nastavte procentuální zatížení generátoru, které aktivuje pre alarm.                                                                                                    | 10,0 – 1000,0<br>[%]        | 110                  |
| L    | Hysteresis delay     | Nastavte časovou prodlevu pro deaktivaci procentuálního zatížení pre<br>alarmu, když bude zatížení nižší než 95 % prahové hodnoty pre alarmu.                                                                                                    | 0-255 [s]                   | 5                    |
| м    | Single CT            | Když je zapnutý, řádek 2 a řádek 3 zátěžového proudu má stejnou hodnotu<br>jako řádek 1. V tomto případě je možné spočítat všechny 3 fáze měření<br>zátěže (kW, kVA, kVAR, PF) používající samotný transformátor proudu. Tato<br>funkce je určena pouze pro použití s vyrovnanými třífázovámi zátěžemi. | On-Off                      | Off                  |
| N    | Cost for MWh         | Nastavte cenu za každou Megawatt hodinu dodávanou generátorem.                                                                                                    | 1-999999                    | 100                  |
| 0    | Rated PF             | Nastavuje jmenovitý účiník systému: hodnota je násobena 100x, takže pokud je jmenovitý účiník 0,8, pak program je 80.                                                                                                    | 0-100                       | 80                   |
| Р    | KG delay             | Můžete nastavit časovou prodlevu sepnutí stykače generátoru. Tato doba<br>začíná, když AT207 otevírá stykač generátoru (softwarově blokovaná<br>funkce).                                                                                                    | 0-100 [s]                   | 1                    |
| Q    | GE Ok delay          | Je to časová prodleva, po kterou napětí a frekvence jsou v rámci limitů<br>(parametry B, C, E, F), generátor je považován za stabilní a jeho stykač je<br>sepnut.                                                                                                    | 0-65535 [s]                 | 5                    |
| R    | CT ratio             | Nastavuje poměr proudových transformátorů ke čtení proudové hodnoty<br>(příklad: CT100/5A, musíte to nastavit na 20, protože 100 : 5 = 20).                                                                                                    | 0-10000                     | 20                   |
| S    | System type          | Můžete nastavit typ systému generátoru: třífázový nebo jednofázový.                                                                                                    | Three-phase<br>Single-phase | Three-phase          |
| Т    | Set kWh              | Zde můžete nastavit počáteční hodnotu kWh.                                                                                                    | 0-10E+8 [kWh]               | 0                    |
| U    | Phase sequence       | Vyberte sekvenci fází: R-S-T nebo T-S-R nebo OFF                                                                                                    | OFF-RST-TSR                 | RST                  |
| V    | Asymmetry            | Když je rozdíl mezi nízkou a vysokou fází napětí větší než tato hodnota, je<br>zobrazeno asymetrické upozornění (pokud je povoleno).                                                                                                    | 0-100 [%]                   | 10                   |
| W    | GE Filter            | Vložte 5-ti levelový softwarový filtr na eventuální narušení generátoru napětí<br>a frekvence. Může být nastavený od 0 (bez filtrace) do 5 (vysoká filtrace), aby<br>se zabránilo náhodnému otevření stykače generátoru.                                                                                | 0-5                         | 1                    |
| Х    | Neutral              | Nastavte, když je systém s (On) nebo bez (Off) neutrálu.                                                                                                    | On-Off                      | On                   |

# 2-4.2 M2.2 – Jmenovité nastavení

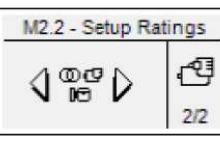

| POZ. | NÁZEV              | POPIS                                                  | ROZSAH<br>HODNOT | VÝCHOZÍ<br>NASTAVENÍ |
|------|--------------------|--------------------------------------------------------|------------------|----------------------|
| a1   | Alternative 1: VG  | Nastavte alternativní jmenovité napětí generátoru.     | 1-500 [Vac]      | 230                  |
| a2   | Alternative 1: FG  | Nastavte alternativní jmenovitou frekvenci generátoru. | 1-65 [Hz]        | 50                   |
| b1   | Alternative 1: VM  | Nastavte alternativní jmenovité napětí sítě.           | 1-500 [Vac]      | 230                  |
| b2   | Alternative 1: FM  | Nastavte alternativní jmenovitou frekvenci sítě.       | 1-65 [Hz]        | 50                   |
| С    | Alternative 1: RPM | Nastavte alternativní jmenovitou rychlost motoru.      | 1-65535 [Rpm]    | 1500                 |
| d1   | Alternative 2: VG  | Nastavte alternativní jmenovité napětí generátoru.     | 1-500 [Vac]      | 230                  |
| d2   | Alternative 2: FG  | Nastavte alternativní jmenovitou frekvenci generátoru. | 1-65 [Hz]        | 60                   |
| e1   | Alternative 2: VM  | Nastavte alternativní jmenovité napětí sítě.           | 1-500 [Vac]      | 230                  |
| e2   | Alternative 2: FM  | Nastavte alternativní jmenovitou frekvenci sítě.       | 1-65 [Hz]        | 60                   |
| f    | Alternative 2: RPM | Nastavte alternativní jmenovitou rychlost motoru.      | 1-65535 [Rpm]    | 1800                 |
| g1   | Alternative 3: VG  | Nastavte alternativní jmenovité napětí generátoru.     | 1-500 [Vac]      | 380                  |
| g2   | Alternative 3: FG  | Nastavte alternativní jmenovitou frekvenci generátoru. | 1-65 [Hz]        | 60                   |
| h1   | Alternative 3: VM  | Nastavte alternativní jmenovité napětí sítě.           | 1-500 [Vac]      | 380                  |
| h2   | Alternative 3: FM  | Nastavte alternativní jmenovitou frekvenci sítě.       | 1-65 [Hz]        | 60                   |
| i    | Alternative 3: RPM | Nastavte alternativní jmenovitou rychlost motoru.      | 1-65535 [Rpm]    | 1800                 |

# 2-5 M3 – Nastavení motoru

Nastavení motoru se skládá z 9 podmenu:

- A) Start setup: Podmenu, které obsahuje všechny parametry o startování, jako jsou prahové hodnoty a doby
   B) Stop setup: podmenu k nastavování procesu stop, např. způsoby, doby a nastavení chlazení
  - C) Preheat setup: Podmenu k nastavování procesu předehřívání, způsobů, dob a typů
  - D) Fuel setup: Podmenu se všemi parametry regulace paliva a nakládání s odpady

B) i taki bradu. Fodmena se všemi parametry taku oleje s volbou nástroje a prahových hodnot
 F) Temperature setup: Podmenu se všemi parametry telploty s výběrem nástroje a prahových hodnot
 G) Battery setup: Podmenu, kde můžete nastavovat parametry baterie, jako jsou prahové hodnoty a doby servisu baterie

- H) Service: Podmenu, které umožňuje nastavení parametrů a servisních hodin a záruky
- I) Engine type: vyhrazené nastavení pro funkci sytiče u benzínových motorů a plynového ventilu u plynového motoru

#### 2-5.1 M3.1 - Startovací nastavení

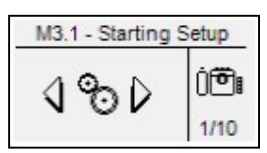

| POZ. | NÁZEV                            | POPIS                                                                                                    | ROZSAH<br>HODNOT | VÝCHOZÍ<br>NASTAVENÍ |
|------|----------------------------------|----------------------------------------------------------------------------------------------------|------------------|----------------------|
| A    | Digital pressure signal *        | Povolení k detekci stavu chodu motoru na snímači tlaku oleje. To funguje<br>pouze, když je připojen ke vstupu J4.8.                                                                                                    | On/Off           | Off                  |
| В    | D+ threshold *                   | Povolení k nastavení napětí D+ z nabíječky alternátoru, přes kterou je<br>motor považován za nastarotvaný. Nastaveno na Off k zakázání<br>prahových hodnot D+.                                                                                                    | 0-9999 [V]       | Off                  |
| с    | W Threshold signal /<br>pickup * | Nastavte hodnotu frekvence měřenou pomocí snímání ozubení nebo<br>snímačem otáček, při které je motor považován za nastartovaný<br>Poznámka: Rozsah vstupu je 1-36V. Takže není doporučeno připojit<br>zařízení Saprisa, které má za normálních podmínek vyšší napětí.                      | 0-9999 [Hz]      | Off                  |
| D    | GE volt. ON *                    | Nastavte hodnotu napětí (% jmenovitého napětí, viz menu alternátoru)<br>měřenou výkonovým alternátorem, přes který je motor považován za<br>nastartovaný.                                                                                                    | 0-100 [%]        | 20                   |
| E    | GE freq. ON *                    | Nastavte hodnotu frekvence (% jmenovité frekvence, viz menu<br>alternátoru) měřenou výkonovým alternátorem, přes který je motor<br>považován za nastartovaný.                                                                                                    | 0-100 [%]        | 20                   |
| F    | Oil pressure *                   | Prahová hodnota na vstupu tlaku oleje k detekci chodu motoru.                                                                                                    | Off-10 [bar]     | Off                  |
| G    | Attempts number                  | Nastavte číslo pokusů startů; když je překročeno, "startovací selhávání" je<br>aktivováno.                                                                                                    | 1-10             | 5                    |
| н    | Attempt time                     | Maximální doba trvání každého startovacího pokusu. Když je detekován<br>chod motoru, je startér deaktivován.                                                                                                    | 1-30 [s]         | 5                    |
|      | Delay attempts                   | Čas mezi neůspěšnými pokusy o start.                                                                                                    | 1-10 [s]         | 5                    |
| J    | RPM constant                     | Tato hodnota násobí hodnotu frekvence z motoru a dodává RPM hodnotu.                                                                                                    | 0.00-100.00      | 30.00                |
| к    | ON alarm delay                   | Časová prodleva od detekce chodu motoru do povolání alarmu; tato doba<br>umožňuje generátoru dosáhnout nominálních provozních podmínek.                                                                                                    | 0-1000 [s]       | 8                    |
| L    | Siren time                       | Doba trvání akustického poradce v případě poplachu; pokud je<br>programovatelný výstup nastaven na "siréna".                                                                                                    | 0-1000 [s]       | 20                   |
| М    | Dec. delay                       | Doba, během které naprogramovaný výstup zůstává aktivní při spuštění<br>generátoru po detekci chodu motoru. Při zastavení je tento výstup aktivní<br>po celou dobu chladící fáze a fáze zastavení. Je to také doba po detekci<br>chodu motoru, po které je naprogramovaný výstup aktivován. | Off-99 [s]       | Off                  |
| Ν    | High RPM                         | Nastavte maximální hodnotu, po které se objeví upozornění na vysoké<br>otáčky motoru.                                                                                                    | 0-200 [%]        | 120                  |
| 0    | Low RPM                          | Nastavte maximální hodnotu, za kterou se objeví upozornění na nízké<br>otáčky motoru.                                                                                                    | 0-100 [%]        | 80                   |
| Ρ    | RPM nominal                      | Jmenovitá rychlost motoru používaná také jako reference k nastavení<br>limitů na bodech N a O.                                                                                                    | 0-10000          | 1500                 |

\* Varování! Pokud je k dispozici hlavní vypínač stroje, tak aby nedošlo k poškození spuštěného motoru, důrazně se doporučuje: - aktivovat také jednu prahovou hodnotu motoru (D+, W nebo tlak oleje), nikoli pouze frekvenci a napětí alkternátoru, pokud signály napětí (dráty 1.5, 1.6, 1.7 a 1.8) jsou mezi vypínačem a zátěží

nebo

- připojit signály napětí (dráty 1.5, 1.6, 1.7 a 1.8) mezi alternátor a eventuální hlavní vypínač, a ne mezi vypínač a zátěž

# 2-5.2 M3.2 – Nastavení zastavení

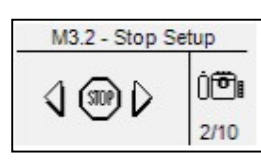

| POZ. | NÁZEV        | POPIS                                                                                                    | ROZSAH HODNOT | VÝCHOZÍ<br>NASTAVENÍ |
|------|--------------|----------------------------------------------------------------------------------------------------|---------------|----------------------|
| A    | Stop time    | Nastavte maximální dobu stop fáze, po které musí být motor<br>kompletně zastaven.                                                                                                    | 0-99 [s]      | 8                    |
| В    | Cooling time | Nastavuje chladící dobu, po které je motor zastaven: po otevření<br>stykače generátoru motor pokračuje v chodu po nastavenou dobu k<br>ochalzení bez zátěže. <u>Toto funguje pouze v automatickém režimu.</u><br>V manuálním režimu může být chlazení spuštěno stykačem<br>generátoru KG a po požadované době zastavte motor pomocí "stop"<br>tlačítka | 0-255 [s]     | 30                   |

# 2-5.3 M3.3 – Nastavení předehřívání

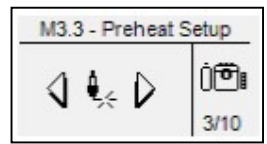

| POZ. | NÁZEV           | POPIS                                                                                                    | ROZSAH<br>HODNOT                                      | VÝCHOZÍ<br>NASTAVENÍ |
|------|-----------------|----------------------------------------------------------------------------------------------------|-------------------------------------------------------|----------------------|
| Α    | Preheat time    | Před nastartováním nastavte dobu žhavení svíčky.                                                                                                    | 0-99 [s]                                              | 5                    |
| В    | Preheat with EV | Když je zapnuto, během předehřívání je také dodáván výstup paliva<br>elektroventilu. Když je vypnuto, během předehřívání není dodáván výstup<br>paliva elektroventilu.                                                                                                    | On-Off                                                | Off                  |
| С    | Skip preheat    | Můžete nastavit hodnotu teploty motoru, nad kterou je proces předehřívání<br>přeskočen, protože motor je již motor požadovaně zahřátý.                                                                                                    | -999 a 999 [°C]                                       | 70                   |
| D    | Preheat type    | Můžete nastavit typ procesu:<br>Before start: výstup žhavící svíčky je aktivní pouze před každým<br>startovacím pokusem.<br>During start: výstup žhavící svíčky je aktivní před a během každého<br>startovacího pokusu.<br>During attempts: výstup žhavící svíčky je aktivní před startováním, během<br>startování a také během pouzy mezi pokusy. | - Before start<br>- During start<br>- During attempts | Before start         |

# 2-5.3.1 Graf start/stop vznětového motoru

Graf níže popisuje logické aktivace EV, EM, předehřívání, start, sytič, výstup brzdy během procesu startování vznětového motoru v automatickém režimu. První pokus není úspěšný, po časové prodlevě mezi pokusy je proveden druhý proces startování. Po 6s chodu motoru je motor zastaven např. dálkovou aktivací zastavení.

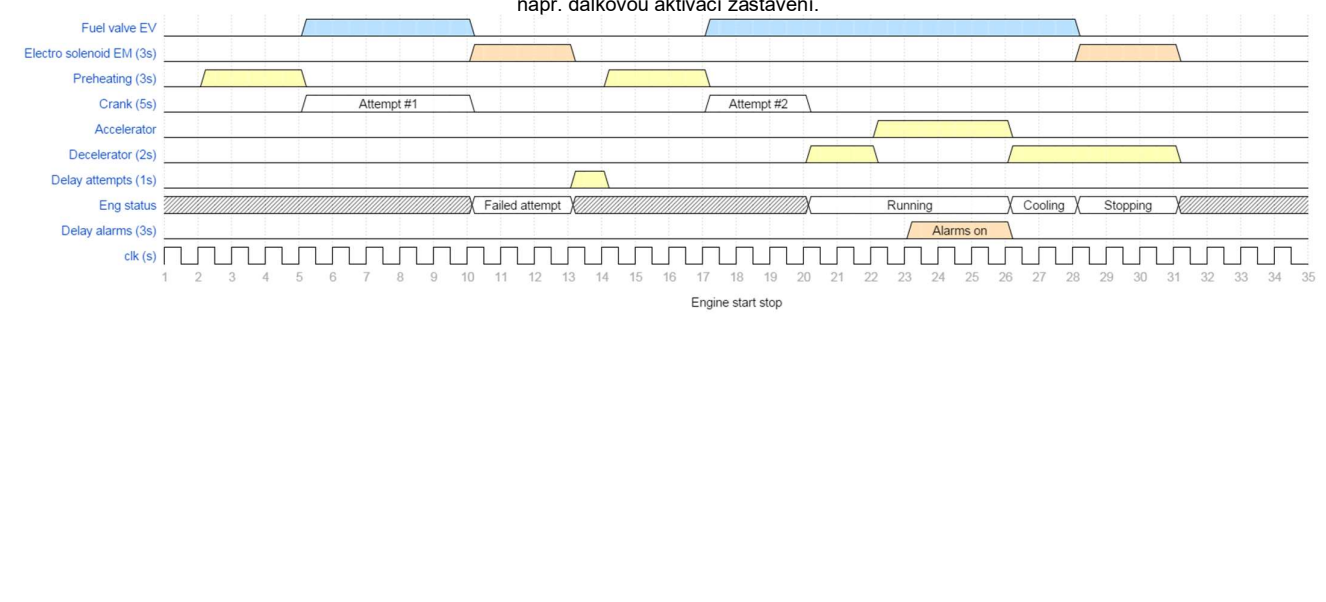

# 2-5.4 M3.4 – Nastavení paliva

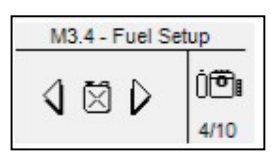

Nastavení paliva obsahuje všechny parametry (zobrazené v tabulce) o správě paliva. Viz dodatek A tabulky nejběžnějších snímačů.

| POZ. | NÁZEV                       | POPIS                                                                                                    | ROZSAH HODNOT                               | VÝCHOZÍ<br>NASTAVENÍ |
|------|-----------------------------|----------------------------------------------------------------------------------------------------|---------------------------------------------|----------------------|
| Α    | Analog tool type            | Vyberte typ používaného vysílače.                                                                                                    | Vdo-Veglia<br>-Datcon-Custom                | Vdo                  |
| В    | Low fuel level              | Hodnota, při jejímž překročení ukazuje displej upozorňující zprávu, obvykle<br>nezastaví generátor.                                                                                                    | 0-100 [%]                                   | 20                   |
| С    | Lack of fuel                | Hodnota, při jejímž překročení ukazuje displej upozorňující zprávu, obvykle<br>vypne generátor.                                                                                                    | 0-100 [%]                                   | 10                   |
| D    | Refueling enable            | Tento parametr vám umožňuje aktivovat (On) nebo deaktivovat (Off) jeden<br>z programovatelných výstupů navržených ke kontrolování pumpy<br>automatického doplňování paliva. <u>Toto automatické doplňování paliva</u><br>funguje pouze, když je AT207 v automatickém režimu.                                                                                                    | On-Off                                      | Off                  |
| E    | Start refuel                | Nastavuje hladinu paliva, od které začne automatické doplňování paliva.                                                                                                    | 0-100 [%]                                   | 30                   |
| F    | Start delay                 | Časová prodleva detekce začátku doplňování k zabránění chybných signálů<br>vzhledem k možným pohybům palivového senzoru v nádrži.                                                                                                    | 0-59 [s]                                    | 10                   |
| G    | Stop refuel                 | Nastavuje hladinu paliva tak, že když je překročena, tak automaticky<br>přestane doplňovat palivo.                                                                                                    | 0-100 [%]                                   | 100                  |
| н    | Stop timer                  | Nastavte časový limit, po kterém je výstup plnící pumpy zastaven, ačkoli<br>stop hladina nebyla překročena. V tomto případě se zobrazí upozornění<br>(čas doplňování vypršel) a funkce tankování se zastaví.                                                                                                    | 0-99 [min]                                  | 5                    |
| I    | Refueling mode              | <ul> <li>Nastavte typ správy doplňující pumpy:</li> <li>Auto mode - doplňující pumpa bude aktivována procentuální hladinou pouze v automatickém režimu</li> <li>Auto+Man - doplňující pumpa bude aktivována procentuální hladinou u obou režimů (automatický+manuální)</li> <li>Digital inptus - doplňující pumpa bude aktivována pouze vstupem startovací pumpy a bude zastavena pouze vstupem zástavné pumpy (nebo vstupem plné nádrže palivem).</li> </ul> | Auto mode -<br>Auto+Man - Digital<br>inptus | Auto                 |
| J    | Refueling with<br>engine On | Když je zapnuto, doplňující pumpa bude aktivována pouze chodem motoru.                                                                                                    | Off-On                                      | Off                  |
| K    | Tank capacity               | Nastavte kapacitu nádrže. Nezbytné pro správu paliva.                                                                                                    | 0-20000 [Lt]                                | 100                  |
| L1   | Automatic                   | Když je zapnuto, spotřeba při zatížení 10 % se vypočítá jako 2/3 ze<br>spotřeby při zatížení 25 %.<br>Pokud je vypnuto, správná hodnota může být naprogramována uvnitř<br>parametru L2.                                                                                                    | Off-On                                      | Off                  |
| L2   | Cons. 10% load              | Můžete nastavit hodinovou spotřebu motoru udávanou výrobcem s 10%<br>zátěží.                                                                                                    | 0,0 – 999,0 [L/h]                           | 1,0                  |
| M1   | Automatic                   | Když je zapnuto, spotřeba při zatížení 25 % se vypočítá jako 2/3 ze<br>spotřeby při zatížení 50 %.<br>Pokud je vypnuto, správná hodnota může být naprogramována uvnitř<br>parametru M2.                                                                                                    | Off-on                                      | Off                  |
| M2   | Cons. 25% load              | Můžete nastavit hodinovou spotřebu motoru udávanou výrobcem s 25%<br>zátěží.                                                                                                    | 0,0 – 999,0 [L/h]                           | 3,0                  |
| N    | Cons. 50% load              | Můžete nastavit hodinovou spotřebu motoru udávanou výrobcem s 50%<br>zátěží.                                                                                                    | 0,0–999,0 [L/h]                             | 5,0                  |
| 0    | Cons. 75% load              | Můžete nastavit hodinovou spotřebu motoru udávanou výrobcem s 75%<br>zátěží.                                                                                                    | 0,0-999,0 [L/h]                             | 8,0                  |
| Р    | Cons. 100% load             | Můžete nastavit hodinovou spotřebu motoru udávanou výrobcem s 100%<br>zátěží.                                                                                                    | 0,0 – 999,0 [L/h]                           | 12,0                 |
| Q    | Offset fuel                 | Optimalizovat pro měření hladiny paliva.                                                                                                    | -10 – +10 [%]                               | 0                    |
| R    | Min. autonomy               | Pokud je hladina autonomie pod touto hodnotou, objeví se upozornění<br>autonomie.                                                                                                    | 0-1000 [h]                                  | 5                    |

# 2-5.5 M3.5 – Nastavení tlaku oleje

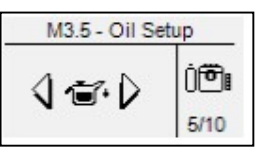

| Nastave | Nastavení oleje obsahuje všechny parametry (zobrazené v tabulce) o správě maziva systému. Viz dodatek B tabulky nejběžnějších snímačů. |                                                                                                    |                               |                      |  |  |
|---------|----------------------------------------------------------------------------------------------------|----------------------------------------------------------------------------------------------------|-------------------------------|----------------------|--|--|
| POZ.    | NÁZEV                                                                                                    | POPIS                                                                                               | ROZSAH HODNOT                 | VÝCHOZÍ<br>NASTAVENÍ |  |  |
| А       | Analog tool type                                                                                                    | Vyberte typ používaného vysílače.                                                                   | Vdo-Veglia –<br>Datcon-Custom | Vdo                  |  |  |
| В       | Oil pres. prealarm                                                                                                    | Hodnota, při jejímž překročení ukazuje displej upozorňující zprávu,<br>obvykle nezastaví generátor. | 1-400 [bar]                   | 3.0                  |  |  |
| С       | Low oil pres.                                                                                                    | Hodnota, při jejímž překročení ukazuje displej upozorňující zprávu,<br>obvykle zastaví generátor.   | 1-400 [bar]                   | 2.0                  |  |  |

# 2-5.6 M3.6 – Nastavení teploty

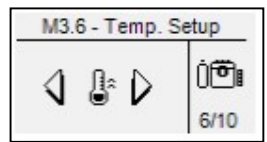

Nastavení oleje obsahuje všechny parametry (zobrazené v tabulce) o správě chladící kapaliny systému. Viz dodatek C tabulky nejběžnějších snímačů.

| POZ. | NÁZEV            | POPIS                                                                                    | ROZSAH<br>HODNOT              | VÝCHOZÍ<br>NASTAVENÍ |
|------|------------------|------------------------------------------------------------------------------------------|-------------------------------|----------------------|
| А    | Analog tool type | Vyberte typ používaného vysílače.                                                        | Vdo-Veglia –<br>Datcon-Custom | Vdo                  |
| В    | Temp. prealarm   | Hodnota, nad kterou ukazuje displej upozorňující zprávu, obvykle<br>nezastaví generátor. | 40-999 [°C]                   | 90                   |
| С    | High temp.       | Hodnota, nad kterou ukazuje displej upozorňující zprávu, obvykle<br>zastaví generátor.   | 40-999 [°C]                   | 100                  |

# 2-5.7 M3.7 – Nastavení baterie

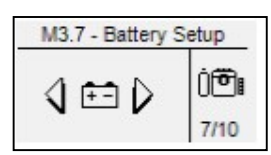

| POZ. | NÁZEV              | POPIS                                                                                                    | ROZSAH<br>HODNOT | VÝCHOZÍ<br>NASTAVENÍ |
|------|--------------------|----------------------------------------------------------------------------------------------------|------------------|----------------------|
| А    | High Vdc           | Procento maximálního napětí baterie nad jmenovitou hodnotou; zobrazí "High<br>battery alarm" pokud je nad nastavenou hodnotou                                                          | 100-200 [%]      | 130                  |
| В    | Low Vdc            | Procento minimálního napětí baterie pod jmenovitou hodnotou; zobrazí se<br>"Low battery alarm" pokud je pod nastavenou hodnotou                                                        | 0-100 [%]        | 80                   |
| С    | Rated Vdc          | Tento parametr je naprogramovaný automaticky ovladačem při startu<br>systému.                                                                                                    | 12-24            | -                    |
| D    | Battery efficiency | Nastavte maximální výpadek napětí během spouštění měření účinnosti<br>baterie. Když je zjištěno nižší napětí baterie než tato hodnota, bude docházet<br>po startu motoru k upozornění. | 1-255 [V*10]     | 70                   |

# 2-5.8 M3.8 - Servisní nastavení

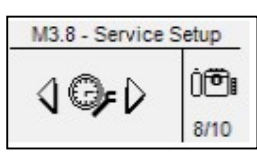

|      |                                                                                                    |                                                                                                    | DOZOALI                    | MOUOTÍ     |
|------|----------------------------------------------------------------------------------------------------|----------------------------------------------------------------------------------------------------|----------------------------|------------|
| POZ. | NÁZEV                                                                                                    | POPIS                                                                                                    | RUZSAH                     |            |
|      |                                                                                                    |                                                                                                    | HODINOT                    | NASTAVENI  |
| A    | Enable service                                                                                                    | <ul> <li>stránek "hodin do servisu" bude indikátor 0. Servisní upozornění neurgavnavní stránek "hodin do servisu" bude indikátor 0. Servisní upozornění neude aktivováno.</li> <li>Když bude zapnutý, servisní správy budou aktivovány pomocí parametrů z tohoto menu. Uvnitř navigačních stránek "hodin do servisu" bude indikátor ukazovat hodiny do dalšího servisu vypočítané z pracovních hodin provozu.</li> <li>Servisní upozornění bude aktivováno, když provozní hodiny překročí servisní brdiny nebo datum když tvo servisu je "hodiny+datum".</li> </ul> |                            | Off        |
| В    | Work hours - servisní upozornění bude aktivováno pouze provozními<br>hodinami.           Service type         Hours+Date - servisní upozornění bude také aktivováno naprogramovaným<br>datovým limitem |                                                                                                    | Work hours -<br>Hours+Date | Work hours |
| С    | Next service                                                                                                    | Nevt service Potvrdit tuto možnost k nastavení času do dalšího servisu                                                                                                    |                            | Ok         |
| D    | Next service (h)                                                                                                    | Nastavte hodiny dalšího servisu. Pokaždé, když bude vykonán servisního<br>zásah, tato hodnota bude počet hodin do dalšího servisu.                                                                                                    | 0-65535 [h]                | 250        |
| E    | Year                                                                                                    | Když je servisním typem "hodiny+datum", tato hodnota bude uložena během<br>procesu servisního zásahu do servisního upozornění podle data.                                                                                                    | 1 - 99                     | 15         |
| F    | Month                                                                                                    | Když je servisním typem "hodiny+datum", tato hodnota bude uložena během<br>procesu servisního zásahu do servisního upozornění podle data.                                                                                                    | 1 - 12                     | 1          |
| G    | Initial work hours                                                                                                    | Startovací hodnota pracovních hodin generátoru. Obvykle ji můžete měnit,<br>když je automatika namontována na generátoru, který již pracoval.                                                                                                    | 0-2000 [h]                 | 0          |
| Н    | Restore hours                                                                                                    | Umožňuje resetování pracovních hodin na hodnotu " Initial work hours " v<br>bodě G.                                                                                                    | -                          | Ok         |
|      | Reset start #                                                                                                    | Umožňuje resetovat počítadlo startů motoru.                                                                                                    | -                          | Ök         |

# 2- 5.8.1 – Rychlý servisní úkon

Chete-li aktualizovat servisní hodiny a data bez zadávání nastavení systému, postup se následující:

1) Když je aktivní servisní upozornění na displeji, stiskněte RESET k aktivaci OFF režimu.

2) V OFF režimu držte stlačené tlačítko START po dobu 10 sekund.

3) Zobrazí se stránka rychlého servisního úkonu.

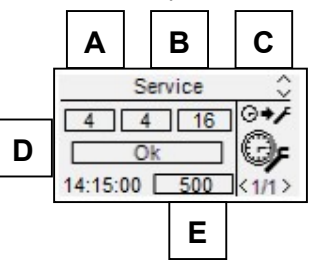

| POZ. | NÁZEV                 | POPIS                                                                                                    | ROZSAH<br>HODNOT | VÝCHOZÍ<br>NASTAVENÍ |
|------|-----------------------|----------------------------------------------------------------------------------------------------|------------------|----------------------|
| A    | Next service (h)      | Nastavte hodiny dalších servisů. Pokaždé, když bude vykonán servisní úkon,<br>tato hodnota bude počet hodin do dalšího servisu. Stejný parametr jako M3.8<br>- D. | 0-65535 [h]      | 250                  |
| В    | Month                 | Když je servisním typem "hodiny+datum", tato hodnota bude uložena během<br>servisního úkonu do servisního upozornění podle data.                                  | 1 - 12           | 1                    |
| С    | Year                  | Když je servisním typem "hodiny+datum", tato hodnota bude uložena během<br>servisního úkonu do servisního upozornění podle data.                                  | 1 - 99           | 15                   |
| D    | Next service          | Potvrdit tuto možnost k resetování servisních hodin.                                                                                                    | -                | Ok                   |
| E    | Hours to next service | Zobrazuje hodiny do dalšího servisního úkonu.                                                                                                    | -                | -                    |

Po servisním úkonu stiskněte MENU k návratu do normálních stránek.

# 2-5.9 M3.9 – Typ motoru

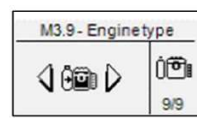

| POZ. | NÁZEV            | POPIS                                                                                                    | ROZSAH<br>HODNOT          | VÝCHOZÍ<br>NASTAVENÍ |
|------|------------------|----------------------------------------------------------------------------------------------------|---------------------------|----------------------|
| A    | Engine type      | <ul> <li>Nastavte typ paliva a technologie u motoru:</li> <li>Pokud je naprogramován jako "Diesel", logický postup spuštění je popsaný v kapitole 2-5.9.1. Jsou použity výstupy EV, Start, žhavící svíčky, EM.</li> <li>Pokud je naprogramován jako "Petrol", logický postup spuštění je popsaný v kapitole 2-5.9.2. Jsou použity výstupy EV, Start, žhavící svíčky, EM, sycení.</li> <li>Pokud je naprogramován jako "Gas", logický postup spuštění je popsaný v kapitole 2-5.9.3. Jsou použity výstupy EV, Start, žhavící svíčky, EM, sycení.</li> </ul> | Diesel – Petrol<br>- Gas  | Diesel               |
| В    | Choke time       | Maximální doba, během které je při startu aktivován výstup tlumivky.                                                                                                    | 0-255 [s]                 | 3                    |
| С    | Threshold        | Prahová hodnota napětí, kterou je třeba dosáhnout při startu, aby se<br>automaticky deaktivoval výstup tlumivky.                                                                                                    | Off-500 [V]               | 100                  |
| D    | Temp. Inhibit    | Pokud zahájena startovací procedura, a teplota je vyšší, než nastavená<br>hodnota,výstup tlumivky není zapnut.                                                                                                    | Off-255 [°C]              | Off                  |
| E    | Gasoline pages   | Pokud je zapnuto, display zobrazí pouze stránky pouze pro benzinový systém.<br>Pokud je vypnuto, zobrazí se standartní.                                                                                                    | On-Off                    | On                   |
| F    | Choke type       | Vyberte logickou aktivaci výstupu tlumivky:<br>Continuous: výstip tlumivky může být přikázán během každého pokusu o start,<br>v souladu s parametry B-C-D.<br>Alternate: výstup tlumivky může být příkázán pouze během lichých pokusů o<br>start, v souladu s parametry B-C-D.                                                                                                    | Continuous -<br>Alternate | Continuous           |
| G    | Gas valve delay  | Nastavte časovou prodlevu startovacím výstupem a GV, EV a startováním.<br>Tato prodleva definuje "čistou" fázi benzinových motorů.                                                                                                    | 0-255 [s]                 | 3                    |
| н    | Fuel valve delay | Nastavte časovou prodlevu mezi deaktivací plynového ventilu a deaktivací<br>palivového ventilu během fáze zastavení.                                                                                                    | 0-255 [s]                 | 3                    |
|      | Priming delay    | Nastavte čas během prvního pokusu startování.                                                                                                    | 0-255 [s]                 | 3                    |

### 2-5.9.1 Graf Start/Stop vznětového motoru

Graf níže popisue logickou aktivaci EV, EM, předehřev, startu, výstupy přidání a ubrání plynu během procesu startování vznětového motoru. První pokus není úspěšný, po časové prodlevě mezi pokusy, je úspěšně proveden druhý proces startování. Po 6s chodu je motor zastaven např.dálkovou aktivací zastavení.

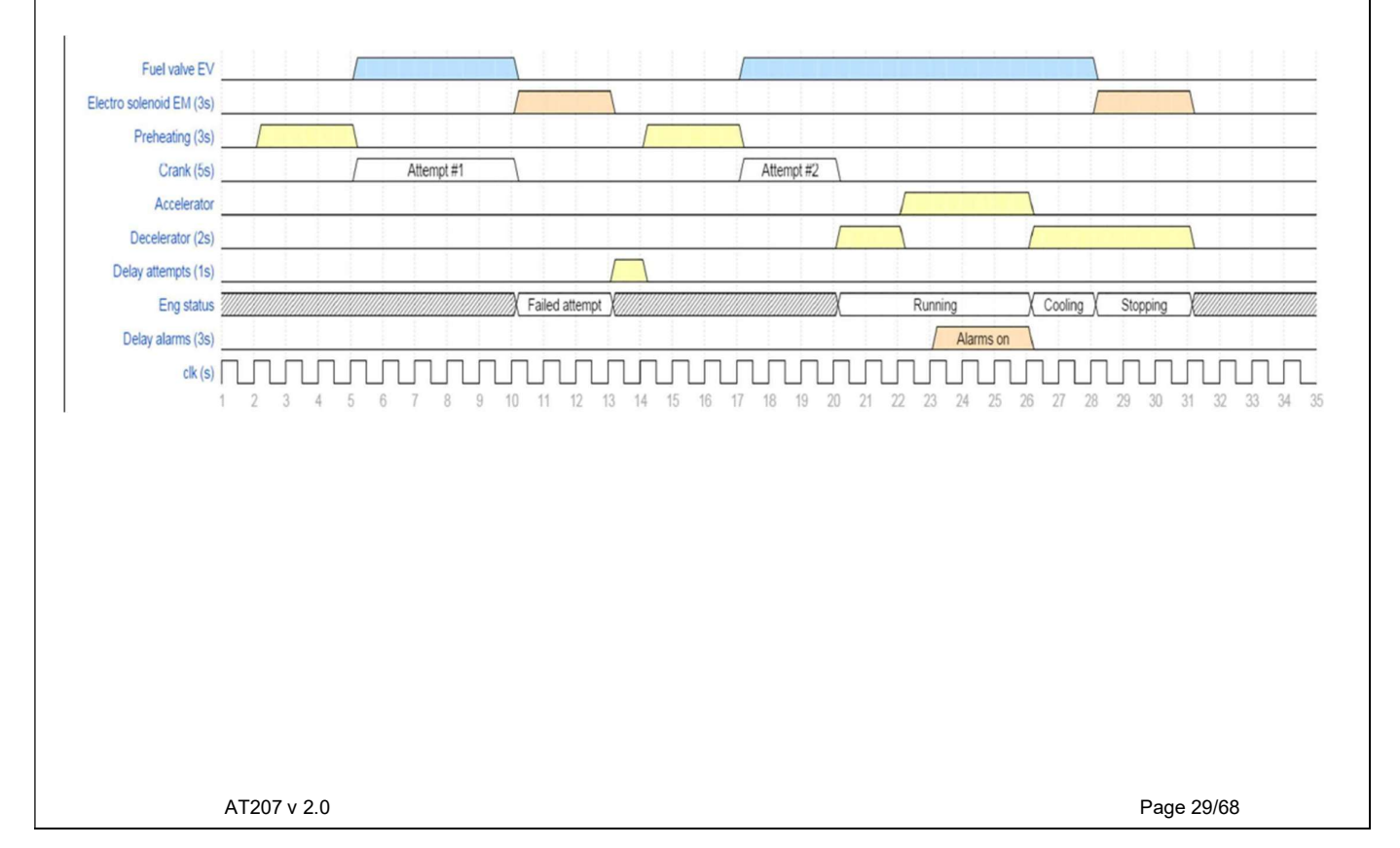

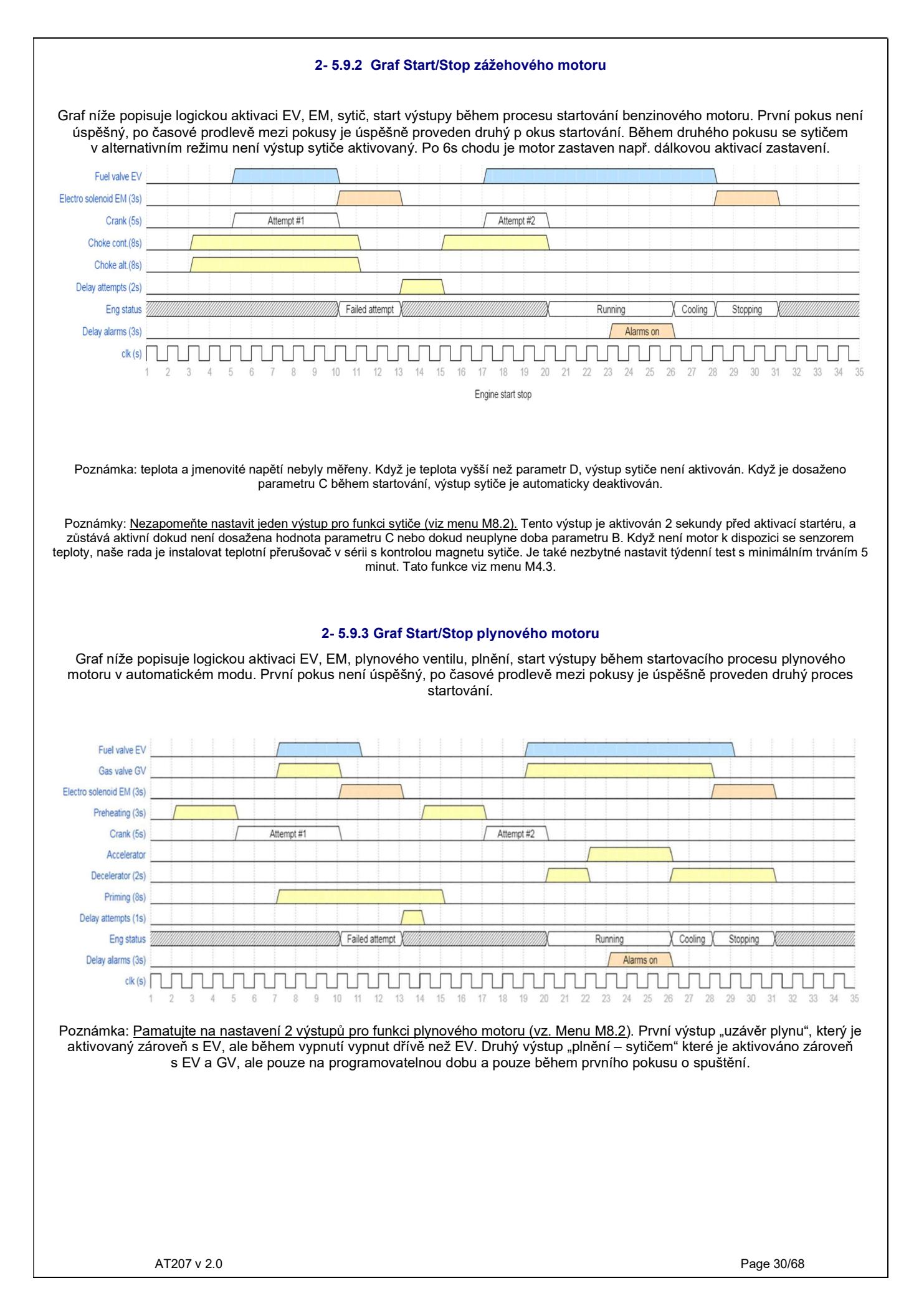

# 2-5.10 M3.10 - Sběrnice

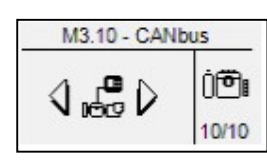

| POZ. | NÁZEV           | POPIS                                                                                                    | ROZSAH             | VÝCHOZÍ<br>HODNOTY |
|------|-----------------|----------------------------------------------------------------------------------------------------|--------------------|--------------------|
| A    | Canbus Protocol | Nastavte komunikační protokol na sběrnicovou komunikaci<br>motoru.<br>Jsou k dispozici protokoly:<br>- J1939<br>- SCANIA EMS<br>- SCANIA EMS<br>- SCANIA EMS6 (Start/Stop)<br>- SCANIA EMS8 (Start/Stop)<br>- VOLVO EMS<br>- VOLVO EMS<br>- VOLVO EDC4<br>- PERKINS ECM<br>- JOHN DEERE JDEC<br>- DEUTZ EMR1<br>- IVECO NEF / CURSOR<br>- CUMMINS CM850<br>- MTU ECU7 (Start/Stop)<br>- MTU ECU7 (Start/Stop)<br>- MTU ECU7 (Start/Stop)<br>- DEUTZ EMR2 (Start/Stop)<br>- JCB TIER2<br>- AT207<br>Protokoly označené jako "Start/Stop" umožňují aktivaci a vypnutí<br>motoru přímo ze sběrnicové komunikace.<br>Ke správnému startování motoru přes sběrnicovou komunikaci je<br>potřeba naprogramovat M3.1B jako"OFF", pokud ne, signál D+ je<br>připojen k AT207. | None-AT207         | None               |
| В    | CAN baud-rate   | Rychlost komunikace v bitech za sekundu pro sběrnicový port.                                                                                                    | 100 to 1000 [kbps] | 250                |
| С    | ECU delay       | Cas, během kterého ECU výstup (když je jeden výstup<br>naprogramovaný na ECU) zůstává po zapnutí ovladače nebo po<br>zastavení generátoru aktivní. Nastavením na "Off" zůstane výstup<br>vždy aktivní.<br>Výstup reaguje také na startování generátoru a zůstává aktivní<br>během fungování bez ohledu na naprogramování tohoto<br>parametru.                                                                                                    | Off to 59 [min]    | 5                  |

# 2-6 M4 – Obecné nastavení

Obecné nastavení je složeno ze 4 podmenu:

- A) Display setup: Podmenu, které obsahuje všechny parametry nastavení obrazovky: jazyk, kontrast, atd.
   B) Clock setup: Podmenu s obecným nastavením hodin: datem, časem a dnem v týdnu
   C) Test setup: Podmenu s nastavením testovacího operačního režimu, jako je délka a den programovatelných testů
  - D) Security setup: Podmenu k nastavení hesla různých úrovní, které zamknou a odemknout různé menu

# 2-6.1 M4.1 – Nastavení displeje

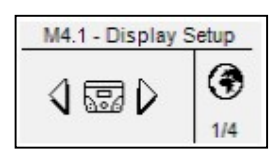

| PO7  | NÁZEV                 | POPIS                                                          | ROZSAH       | VÝCHOZÍ      |
|------|-----------------------|----------------------------------------------------------------|--------------|--------------|
| 102. |                       | 1010                                                           | HODNOT       | NASTAVENÍ    |
|      |                       |                                                                | IT – EN – FR |              |
| A    | Language              | Výber jazyka                                                   | – Custom –   | Default (EN) |
|      |                       |                                                                | Default      | . ,          |
| В    | Contrast              | Nastavení kontrastu displeje                                   | 0-15         | 10           |
| С    | Show warranty         | Pokud ON, ukazuje se doba záruky                               | Off - On     | On           |
| D    | Show IO               | Pokud ON ukazuje se stránka vstupů a výstupů                   | Off - On     | On           |
| E    | Auto Start at turn on | Pokud ON ovladač je při zapnutí nastaven do Automatického modu | Off – On     | Off          |

# 2-6.2 M4.2 - Nastavení hodin

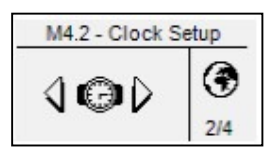

| POZ. | NÁZEV           | POPIS                                                                                                    | ROZSAH<br>HODNOT | VÝCHOZÍ<br>NASTAVENÍ |
|------|-----------------|----------------------------------------------------------------------------------------------------|------------------|----------------------|
| -    | Reset clock     | Používá se k upravení nastaveného data/času, aktualizuje to aktuální čas s<br>nastavenými hodnotami v parametrech C,D,E,F,G a H. K tomuto provedení<br>musíte vybrat oblast používání řídícími šipkami a potvrďte pomocí řídícího<br>tlačítka "i". | -                | -                    |
| -    | Current setting | Zobrazuje aktuální datum a nastavený čas.                                                                                                    | -                | -                    |
| Α    | Year            | Nastavení roku                                                                                                    | 0-99             | 12                   |
| В    | Month           | Nastavení měsíce                                                                                                    | 0-12             | 1                    |
| С    | Day             | Nastavení dne                                                                                                    | 0-31             | 1                    |
| D    | Day of the week | Nastavení dne v týdnu od neděle do soboty                                                                                                    | Sun - Sat        | Sun                  |
| E    | Hours           | Nastavení aktuálních hodin                                                                                                    | 0-23             | 12                   |
| F    | Minutes         | Nastavení aktuálních minut                                                                                                    | 0-59             | 0                    |

# 2-6.3 M4.3 - Testovací nastavení

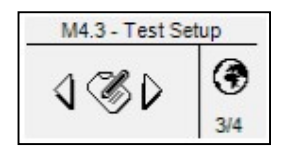

| POZ. | NÁZEV          | POPIS                                                                                                    | ROZSAH HODNOT  | VÝCHOZÍ<br>NASTAVENÍ |
|------|----------------|----------------------------------------------------------------------------------------------------|----------------|----------------------|
| Α    | Start hour     | Nastavení hodiny pro 1. start                                                                               | 0-23           | 9                    |
| В    | Start min.     | Nastavení minuty pro 1. start                                                                               | 0-59           | 30                   |
| С    | Test length    | Nastavení délky testu 1. startu                                                                             | Off -255 [min] | 5                    |
| D    | Start hour     | Nastavení hodiny pro 2. start                                                                               | 0-23           | 10                   |
| E    | Start min.     | Nastavení minuty pro 2. start                                                                               | 0-59           | 30                   |
| F    | Test length    | Nastavení délky testu 2. startu                                                                             | Off -255 [min] | Off                  |
| G    | Test with load | ON - test se zátěží, OFF - test bez zátěže                                                                  | On-Off         | Off                  |
| н    | No remote stop | ON - během testu je podporován dálkový stop signál<br>OFF - během testu není podporován dálkový stop signál | On-Off         | Off                  |

| POZ. | NÁZEV     | POPIS                                                |
|------|-----------|------------------------------------------------------|
| -    | Sunday    | Pokud je zaškrtnuto, umožňuje denní test na neděli.  |
| -    | Monday    | Pokud je zaškrtnuto, umožňuje denní test na pondělí. |
| -    | Tuesday   | Pokud je zaškrtnuto, umožňuje denní test na úterý.   |
| -    | Wednesday | Pokud je zaškrtnuto, umožňuje denní test na středu.  |
| -    | Thursday  | Pokud je zaškrtnuto, umožňuje denní test na čtvrtek. |
| -    | Friday    | Pokud je zaškrtnuto, umožňuje denní test na pátek.   |
| -    | Saturday  | Pokud je zaškrtnuto, umožňuje denní test na sobotu.  |

# 2-6.4 M4.4 – Nastavení zabezpečení

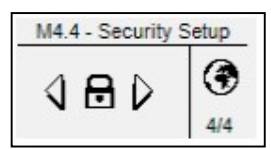

Menu nastavení zapezpečení povoluje vstup přístupových kódů k zamčení/odemčení naprogramovaných menu. Z důvodu nechtěné změny nastavení je stanice z výroby uzamčena. V případě nutnosti změny nějkterých parametrů, prosím kontaktujte svého prodejce.

| POZ. | NÁZEV                                                                                         | POPIS                                                                             | KÓD |  |
|------|-----------------------------------------------------------------------------------------------|-----------------------------------------------------------------------------------|-----|--|
| A    | A Global code Heslo k přístupu do naprogramovaných menu. Je možné ho změnit, od 000 do 999.   |                                                                                   | 1   |  |
| В    | Clear events log Potvrdit vymazání akcí přístupového registru.                                |                                                                                   |     |  |
| С    | C State password Heslo k zamčení/odemčení upozornění kromě sítě, generátoru a motoru.         |                                                                                   |     |  |
| D    | D Mains password Zadejte heslo, které zamkne/odemkne síťové nastavení a příslušná upozornění. |                                                                                   |     |  |
| E    | Genset password                                                                               | Zadejte heslo, které zamkne/odemkne nastavení alternátoru a příslušná upozornění. |     |  |
| F    | Engine password                                                                               | Zadejte heslo, které zamkne/odemkne nastavení motoru a příslušná upozornění.      |     |  |
| G    | Special password                                                                              | Zadejte heslo, které zamkne/odemkne speciální funkce nastavení.                   |     |  |
| Н    | Connectivity password                                                                         | Zadejte heslo, které zamkne/odemkne nastavení připojení.                          |     |  |
| I    | I/O password                                                                                  | Zadejte heslo, které zamkne/odemkne I/O nastavení.                                |     |  |

# 2-7 M5 – Nastavení upozornění

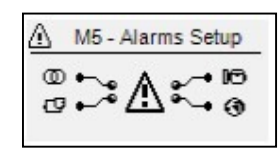

Nastavení upozornění je složeno ze 4 rozdílných skupin upozornění: a) Upozornění sítě b) Upozornění generátoru c) Upozornění motoru

- d) Obecné upozornění

Vyberte kategorii spodní a horní šipkou, pak zmáčkněte "i" k potvrzení a vstupu. Uvidíte obecnou obrazovku nastavení upozornění skládající se ze 4 stran. Na první straně vyberte a potvrďte parametr "a" ke zvolení kódu upozornění. V horní části obrazovky uvidíte název odpovídajícího upozornění. Pak upravte parametry od "d" do "l" jak si přejete. Pak se vraťte na první stranu a potvrďte parametr "c" k uložení úprav.

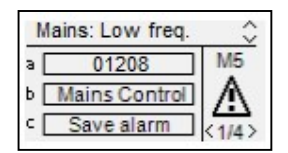

Ke každému programu můžete programovat následující parametry:

| POZ. | NÁZEV                                                                                                    | POPIS                                                                                                    | ROZSAH                      |  |
|------|----------------------------------------------------------------------------------------------------|----------------------------------------------------------------------------------------------------|-----------------------------|--|
| A    | Alarm code                                                                                                    | Vyberte tento parametr ke zvolení upozornění, které chcete nastavit. Všechny parametry<br>na další straně se odkazují na zvolené upozornění v tomto parametru. V horní části<br>obrazovky uvidíte také jméno odpovídajícího kódu, který jste vybrali. | -                           |  |
| В    | Category of the alarm Název vybrané kategorie z první obrazovky nastavení upozornění. Není možné ho přímo upravit na této straně. |                                                                                                    |                             |  |
| С    | Save alarm                                                                                                    | Parametr, který byl potvrzen tlačítkem "i" k uložení všech parametrů z D do L v<br>konfiguraci vybraného upozornění v parametru A.                                                                                                    | -                           |  |
| D    | Activation                                                                                                    | Nastavení podmínek pro zobrazení upozornění: Always (vždy povoleno), Run (aktivováno pouze chodem motoru) nebo Disabled (vypnuto).                                                                                                    | Always - Run -<br>Disabled  |  |
| E    | Delay                                                                                                    | Před aktivací upozornění musí zůstat aktuální příčina po tuto dobu.                                                                                                    | 0-255 [s]                   |  |
| F    | Retentive                                                                                                    | ON: indikace upozornění zůstává na displeji dokud nezmáčknete resetovací tlačítko, i v<br>případě, že příčina zmizí<br>OFF: indikace upozornění zmizí, když zmizí příčina                                                                             | Off-On                      |  |
| G    | Action                                                                                                    | Chování při aktivaci upozornění.<br>Warning - pouze indikace<br>Stop - upozornění ihned zastaví motor<br>Cooling - upozornění zastaví motor s chlazením                                                                                               | Warning - Stop<br>- Cooling |  |
| н    | Siren                                                                                                    | ON - nastavený výstup pro sirény je aktivován, spolu s upozorněním<br>OFF - siréna nebude aktivována                                                                                                    | Off-On                      |  |
| I    | Remote                                                                                                    | Při aktivaci varování se odešle i SMS zpráva na uložená čísla<br>ON - pokud je připojen modem, deska pošle SMS, když se objeví upozornění<br>OFF - SMS nebude pro toto varování odesílána                                                             | Off-On                      |  |
| J    | Global 1                                                                                                    | Nastavte, pokud musí aktivace alarmu také aktivovat naprogramovaný výstup pro Global upozornění 1.                                                                                                    | Off-On                      |  |
| к    | Global 2                                                                                                    | Nastavte, pokud musí aktivace alarmu také aktivovat naprogramovaný výstup pro Global upozornění 2.                                                                                                    | Off-On                      |  |
| L    | Global 3                                                                                                    | Nastavte, pokud musí aktivace alarmu také aktivovat naprogramovaný výstup pro Global upozornění 3.                                                                                                    | Off-On                      |  |

|                                                                                                    |                                                                                                    |                                                                                                    | ,,,,,,,,,,,,,,,,,,,,,,,,,,,,,,,,,,,,,,,,,,,,,,,,,,,,,,,,,,,,,,,,,,,,,,,,,,,,,                                                                                                    |      |                                                                                                    | por       | omeni                                                                                                    |                                                                                                    |          |                                                                                                    |                                                                                                    |                                                                                                    |                                                                                                    |                                                                                                    |          |          |
|----------------------------------------------------------------------------------------------------|----------------------------------------------------------------------------------------------------|----------------------------------------------------------------------------------------------------|----------------------------------------------------------------------------------------------------|------|----------------------------------------------------------------------------------------------------|-----------|----------------------------------------------------------------------------------------------------|----------------------------------------------------------------------------------------------------|----------|----------------------------------------------------------------------------------------------------|----------------------------------------------------------------------------------------------------|----------------------------------------------------------------------------------------------------|----------------------------------------------------------------------------------------------------|----------------------------------------------------------------------------------------------------|----------|----------|
|                                                                                                    |                                                                                                    |                                                                                                    |                                                                                                    | A    | ktiva                                                                                                    | ce        |                                                                                                    | cD,                                                                                                    |          | Akce                                                                                                    |                                                                                                    |                                                                                                    |                                                                                                    |                                                                                                    |          |          |
| N.                                                                                                    | Kategorie                                                                                                    | Kód<br>upozornění                                                                                                    | Název upozornění                                                                                                    | Vžďy | Vypnuto                                                                                                    | V provozu | Časová<br>prodleva                                                                                                    | Diouhodobe                                                                                                    | Chlazení | Zastaveno                                                                                                    | Varování                                                                                                    | Siréna                                                                                                    | DÁLKOVĚ                                                                                                    | Global 1                                                                                                    | Global 2 | Global 3 |
| 1                                                                                                    | Mains                                                                                                    | 1208                                                                                                    | Síť: nízká frekvence                                                                                                    |      | V                                                                                                    |           | 2                                                                                                    |                                                                                                    |          |                                                                                                    | V                                                                                                    |                                                                                                    | V                                                                                                    |                                                                                                    |          |          |
| 2                                                                                                    | Mains                                                                                                    | 1209                                                                                                    | Síť: vysoká frekvence                                                                                                    |      | V                                                                                                    |           | 2                                                                                                    |                                                                                                    |          |                                                                                                    | V                                                                                                    |                                                                                                    | V                                                                                                    |                                                                                                    |          |          |
| 3                                                                                                    | Mains                                                                                                    | 1213                                                                                                    | Síť: V asymetrie                                                                                                    | V    |                                                                                                    |           | 1                                                                                                    |                                                                                                    |          |                                                                                                    | V                                                                                                    | V                                                                                                    | V                                                                                                    | V                                                                                                    |          |          |
| 4                                                                                                    | Mains                                                                                                    | 20025                                                                                                    | Chybná síť                                                                                                    | V    |                                                                                                    |           | 2                                                                                                    |                                                                                                    |          |                                                                                                    | V                                                                                                    |                                                                                                    | $\checkmark$                                                                                                    |                                                                                                    |          |          |
| 5                                                                                                    | Mains                                                                                                    | 20034                                                                                                    | KR zpětná vazba                                                                                                    | V    |                                                                                                    |           | 5                                                                                                    |                                                                                                    |          |                                                                                                    | V                                                                                                    | V                                                                                                    | V                                                                                                    | V                                                                                                    |          |          |
| 6                                                                                                    | Mains                                                                                                    | 20052                                                                                                    | Síť: fáze sekvence                                                                                                    | V    |                                                                                                    |           | 0                                                                                                    |                                                                                                    |          |                                                                                                    | $\checkmark$                                                                                                    | V                                                                                                    | V                                                                                                    | V                                                                                                    |          |          |
| 7                                                                                                    | Mains                                                                                                    | 20060                                                                                                    | Síť: nízké napětí                                                                                                    |      | V                                                                                                    |           | 5                                                                                                    |                                                                                                    |          |                                                                                                    | V                                                                                                    |                                                                                                    | V                                                                                                    |                                                                                                    |          |          |
| 8                                                                                                    | Mains                                                                                                    | 20061                                                                                                    | Síť: vysoké napětí                                                                                                    | V    |                                                                                                    |           | 5                                                                                                    |                                                                                                    |          |                                                                                                    | $\checkmark$                                                                                                    |                                                                                                    |                                                                                                    |                                                                                                    |          |          |
| 9                                                                                                    | Genset                                                                                                    | 1201                                                                                                    | Gnenerátor: nízká frekvence                                                                                                    |      |                                                                                                    | V         | 5                                                                                                    | V                                                                                                    |          | V                                                                                                    |                                                                                                    | V                                                                                                    | V                                                                                                    | V                                                                                                    |          |          |
| 10                                                                                                    | Genset                                                                                                    | 1202                                                                                                    | Generátor: vysoká frekvence                                                                                                    |      |                                                                                                    | V         | 5                                                                                                    | V                                                                                                    |          | V                                                                                                    |                                                                                                    | V                                                                                                    | V                                                                                                    | V                                                                                                    |          |          |
| 11                                                                                                    | Genset                                                                                                    | 1205                                                                                                    | Generátor: fáze sekvence                                                                                                    | V    |                                                                                                    |           | 0                                                                                                    | V                                                                                                    |          | V                                                                                                    |                                                                                                    | V                                                                                                    | V                                                                                                    | V                                                                                                    |          |          |
| 12                                                                                                    | Genset                                                                                                    | 1206                                                                                                    | Generátor: zkrat                                                                                                    |      |                                                                                                    | V         | 2                                                                                                    | V                                                                                                    |          | V                                                                                                    |                                                                                                    | V                                                                                                    | V                                                                                                    | V                                                                                                    |          |          |
| 13                                                                                                    | Genset                                                                                                    | 1207                                                                                                    | Generátor: Imax přetížení                                                                                                    |      |                                                                                                    | V         | 5                                                                                                    | V                                                                                                    | V        |                                                                                                    |                                                                                                    | V                                                                                                    | V                                                                                                    | V                                                                                                    |          |          |
| 14                                                                                                    | Genset                                                                                                    | 1214                                                                                                    | Generátor: V asymetrie                                                                                                    | _    |                                                                                                    | V         | 1                                                                                                    |                                                                                                    |          |                                                                                                    | V                                                                                                    | V                                                                                                    | V                                                                                                    | ☑                                                                                                    |          |          |
| 15                                                                                                    | Genset                                                                                                    | 20007                                                                                                    | Uzemnění                                                                                                    | V    |                                                                                                    |           | 2                                                                                                    | V                                                                                                    |          | $\checkmark$                                                                                                    |                                                                                                    | V                                                                                                    | V                                                                                                    | V                                                                                                    |          |          |
| 16                                                                                                    | Genset                                                                                                    | 20032                                                                                                    | Nouzové zastavení                                                                                                    |      |                                                                                                    |           | 0                                                                                                    |                                                                                                    |          | V                                                                                                    |                                                                                                    |                                                                                                    |                                                                                                    |                                                                                                    |          |          |
| 17                                                                                                    | Gensel                                                                                                    | 20033                                                                                                    | KG zpetna vazba                                                                                                    |      |                                                                                                    |           | 5                                                                                                    |                                                                                                    |          |                                                                                                    | V                                                                                                    |                                                                                                    |                                                                                                    |                                                                                                    | <u> </u> |          |
| 10                                                                                                    | Genset                                                                                                    | 20030                                                                                                    | Uzivalelské upozornění 1                                                                                                    |      |                                                                                                    |           | 3                                                                                                    |                                                                                                    |          |                                                                                                    |                                                                                                    |                                                                                                    |                                                                                                    |                                                                                                    | <u> </u> |          |
| 20                                                                                                    | Genset                                                                                                    | 20037                                                                                                    | Uživatelské upozornění 3                                                                                                    |      |                                                                                                    |           | 3                                                                                                    |                                                                                                    |          |                                                                                                    |                                                                                                    |                                                                                                    |                                                                                                    |                                                                                                    |          |          |
| 20                                                                                                    | Genset                                                                                                    | 20050                                                                                                    | Generátor: nízké napětí                                                                                                    |      |                                                                                                    | 5         | 5                                                                                                    |                                                                                                    |          | 5                                                                                                    | V                                                                                                    |                                                                                                    |                                                                                                    |                                                                                                    |          |          |
| 22                                                                                                    | Genset                                                                                                    | 20063                                                                                                    | Generátor: vysoké napětí                                                                                                    |      |                                                                                                    |           | 5                                                                                                    |                                                                                                    |          | R<br>R                                                                                                    |                                                                                                    |                                                                                                    |                                                                                                    |                                                                                                    |          |          |
| 23                                                                                                    | Genset                                                                                                    | 20066                                                                                                    | Duální režim zapnutý                                                                                                    |      |                                                                                                    |           | 0                                                                                                    |                                                                                                    |          |                                                                                                    | V                                                                                                    |                                                                                                    |                                                                                                    |                                                                                                    | <u> </u> | 1        |
| 24                                                                                                    | Genset                                                                                                    | 20069                                                                                                    | Uživatelské upozornění 4                                                                                                    |      |                                                                                                    |           | 3                                                                                                    |                                                                                                    |          |                                                                                                    | <u> </u>                                                                                                    | V                                                                                                    |                                                                                                    |                                                                                                    |          |          |
| 25                                                                                                    | Genset                                                                                                    | 20070                                                                                                    | Vysoký výkon kW předalarm                                                                                                    |      |                                                                                                    | V         | 0                                                                                                    |                                                                                                    |          |                                                                                                    | V                                                                                                    | V                                                                                                    |                                                                                                    |                                                                                                    |          |          |
| 26                                                                                                    | Genset                                                                                                    | 20071                                                                                                    | Vysoký výkon kW                                                                                                    |      |                                                                                                    | V         | 0                                                                                                    | V                                                                                                    | V        |                                                                                                    |                                                                                                    | V                                                                                                    | V                                                                                                    | V                                                                                                    |          |          |
| 27                                                                                                    | _ ·                                                                                                    |                                                                                                    |                                                                                                    |      |                                                                                                    |           |                                                                                                    |                                                                                                    |          |                                                                                                    |                                                                                                    |                                                                                                    |                                                                                                    |                                                                                                    |          |          |
|                                                                                                    | Engine                                                                                                    | 01001                                                                                                    | Selhání startu                                                                                                    |      |                                                                                                    |           | 0                                                                                                    |                                                                                                    |          | V                                                                                                    |                                                                                                    | V                                                                                                    | V                                                                                                    |                                                                                                    |          |          |
| 28                                                                                                    | Engine                                                                                                    | 01001                                                                                                    | Selhání startu<br>Mechanická závada                                                                                                    |      |                                                                                                    | V         | 0<br>10                                                                                                    | V                                                                                                    |          | V                                                                                                    |                                                                                                    | V                                                                                                    | V                                                                                                    | V                                                                                                    |          |          |
| 28<br>29                                                                                                    | Engine<br>Engine<br>Engine                                                                                                    | 01001<br>01003<br>01101                                                                                                    | Selhání startu<br>Mechanická závada<br>Upozornění o přehřívání                                                                                                    | V    | V                                                                                                    | V         | 0<br>10<br>2                                                                                                    | <b>V</b>                                                                                                    |          | 2                                                                                                    | V                                                                                                    | <b>V</b>                                                                                                    | <b>V</b>                                                                                                    | <b>V</b>                                                                                                    |          |          |
| 28<br>29<br>30                                                                                                    | Engine<br>Engine<br>Engine<br>Engine                                                                                                    | 01001<br>01003<br>01101<br>01102                                                                                                    | Selhání startu<br>Mechanická závada<br>Upozornění o přehřívání<br>Vysoká teplota A motoru                                                                                                    |      | V<br>V                                                                                                    | V         | 0<br>10<br>2<br>2                                                                                                    | 2<br>2<br>7                                                                                                    |          | N                                                                                                    | V                                                                                                    | 2<br>2<br>2                                                                                                    | <ul> <li>Z</li> <li>Z</li> <li>Z</li> </ul>                                                                                                    | <ul> <li>Z</li> <li>Z</li> <li>Z</li> </ul>                                                                                                    |          |          |
| 28<br>29<br>30<br>31                                                                                                    | Engine<br>Engine<br>Engine<br>Engine<br>Engine                                                                                                    | 01001<br>01003<br>01101<br>01102<br>01104                                                                                                    | Selhání startu<br>Mechanická závada<br>Upozornění o přehřívání<br>Vysoká teplota A motoru<br>Palivové upozornění                                                                                                    |      | 2<br>2<br>2                                                                                                    |           | 0<br>10<br>2<br>2<br>30                                                                                                    | <ul> <li>✓</li> <li>✓</li> </ul>                                                                                                    | V        |                                                                                                    | V                                                                                                    | <ul> <li>N</li> <li>N</li> <li>N&lt;</li></ul>                                                                                                    | <ul> <li>N</li> <li>N</li> <li>N&lt;</li></ul>                                                                                                    | <ul> <li>S</li> <li>S</li> <li>S</li> <li>S</li> </ul>                                                                                                    |          |          |
| 28<br>29<br>30<br>31<br>32                                                                                                    | Engine<br>Engine<br>Engine<br>Engine<br>Engine<br>Engine                                                                                                    | 01001<br>01003<br>01101<br>01102<br>01104<br>01105                                                                                                    | Selhání startu<br>Mechanická závada<br>Upozornění o přehřívání<br>Vysoká teplota A motoru<br>Palivové upozornění<br>Nízká hladina A paliva                                                                                                    |      | <ul> <li>N</li> <li>N</li> <li>N&lt;</li></ul> |           | 0<br>10<br>2<br>2<br>30<br>30                                                                                                    | Image: Second second second |          | K                                                                                                    | N<br>N                                                                                                    | <ul> <li>K</li> <li>K</li> <li>K&lt;</li></ul>                                                                                                    | <ul> <li>X</li> <li>X</li></ul>                                                                                                    | N           N           N           N           N                                                                                                    |          |          |
| 28<br>29<br>30<br>31<br>32<br>33                                                                                                    | Engine<br>Engine<br>Engine<br>Engine<br>Engine<br>Engine<br>Engine                                                                                                    | 01001<br>01003<br>01101<br>01102<br>01104<br>01105<br>01107                                                                                                    | Selhání startu<br>Mechanická závada<br>Upozornění o přehřívání<br>Vysoká teplota A motoru<br>Palivové upozornění<br>Nízká hladina A paliva<br>Upozornění o tlaku oleje                                                                                                    |      | Image: Constraint of the second second sec                                     |           | 0<br>10<br>2<br>30<br>30<br>2                                                                                                    |                                                                                                    | <b>V</b> | X                                                                                                    | <b>V</b><br><b>V</b><br><b>V</b>                                                                                                    | <ul> <li>N</li> <li>N</li> <li>N&lt;</li></ul>                                                                                                    | <ul> <li>N</li> <li>N</li> <li>N&lt;</li></ul>                                                                                                    | 2<br>2<br>2<br>2<br>2<br>2<br>2<br>2<br>2<br>2<br>2<br>2<br>2<br>2<br>2<br>2<br>2<br>2<br>2                                                                                                    |          |          |
| 28<br>29<br>30<br>31<br>32<br>33<br>34                                                                                                    | Engine<br>Engine<br>Engine<br>Engine<br>Engine<br>Engine<br>Engine<br>Engine                                                                                                    | 01001<br>01003<br>01101<br>01102<br>01104<br>01105<br>01107<br>01108                                                                                                    | Selhání startu<br>Mechanická závada<br>Upozornění o přehřívání<br>Vysoká teplota A motoru<br>Palivové upozornění<br>Nízká hladina A paliva<br>Upozornění o tlaku oleje<br>Nízký tlak A oleje                                                                                                    |      | Image: Second second second                                      |           | 0<br>10<br>2<br>30<br>30<br>2<br>2<br>2                                                                                                    |                                                                                                    |          |                                                                                                    | <b>V</b><br><b>V</b><br><b>V</b>                                                                                                    |                                                                                                    | <ul> <li>N</li> <li>N</li> <li>N&lt;</li></ul>                                                                                                    |                                                                                                    |          |          |
| 28<br>29<br>30<br>31<br>32<br>33<br>34<br>35                                                                                                    | Engine<br>Engine<br>Engine<br>Engine<br>Engine<br>Engine<br>Engine<br>Engine<br>Engine                                                                                                    | 01001<br>01003<br>01101<br>01102<br>01104<br>01105<br>01107<br>01107<br>01108<br>01112                                                                                                    | Selhání startu<br>Mechanická závada<br>Upozornění o přehřívání<br>Vysoká teplota A motoru<br>Palivové upozornění<br>Nízká hladina A paliva<br>Upozornění o tlaku oleje<br>Nízký tlak A oleje<br>Vysoká RPM                                                                                                    |      | Image: state           Image: state           Image: state </td <td></td> <td>0<br/>10<br/>2<br/>30<br/>30<br/>2<br/>2<br/>2<br/>2</td> <td></td> <td></td> <td></td> <td><b>Y</b><br/><b>Y</b><br/><b>Y</b></td> <td></td> <td></td> <td></td> <td></td> <td></td>                                                                                                    |           | 0<br>10<br>2<br>30<br>30<br>2<br>2<br>2<br>2                                                                                                    |                                                                                                    |          |                                                                                                    | <b>Y</b><br><b>Y</b><br><b>Y</b>                                                                                                    |                                                                                                    |                                                                                                    |                                                                                                    |          |          |
| 28<br>29<br>30<br>31<br>32<br>33<br>34<br>35<br>36                                                                                                    | Engine<br>Engine<br>Engine<br>Engine<br>Engine<br>Engine<br>Engine<br>Engine<br>Engine                                                                                                    | 01001<br>01003<br>01101<br>01102<br>01104<br>01105<br>01107<br>01108<br>01108<br>01112<br>01113<br>0225                                                                                                    | Selhání startu<br>Mechanická závada<br>Upozornění o přehřívání<br>Vysoká teplota A motoru<br>Palivové upozornění<br>Nízká hladina A paliva<br>Upozornění o tlaku oleje<br>Nízký tlak A oleje<br>Vysoká RPM<br>Nízká RPM                                                                                                    |      |                                                                                                    |           | 0<br>10<br>2<br>30<br>30<br>2<br>2<br>2<br>2<br>5<br>5                                                                                                    |                                                                                                    |          |                                                                                                    | Image: Second second second |                                                                                                    |                                                                                                    |                                                                                                    |          |          |
| 28<br>29<br>30<br>31<br>32<br>33<br>34<br>35<br>36<br>37                                                                                                    | Engine<br>Engine<br>Engine<br>Engine<br>Engine<br>Engine<br>Engine<br>Engine<br>Engine<br>Engine                                                                                                    | 01001<br>01003<br>01101<br>01102<br>01104<br>01105<br>01107<br>01108<br>01112<br>01113<br>20005                                                                                                    | Selhání startu<br>Mechanická závada<br>Upozornění o přehřívání<br>Vysoká teplota A motoru<br>Palivové upozornění<br>Nízká hladina A paliva<br>Upozornění o tlaku oleje<br>Nízký tlak A oleje<br>Vysoká RPM<br>Nízká RPM<br>Nízká hladina oleje                                                                                                    |      |                                                                                                    |           | 0<br>10<br>2<br>30<br>30<br>2<br>2<br>2<br>2<br>5<br>2<br>2<br>2<br>2<br>2<br>2                                                                                                    |                                                                                                    |          | <ul> <li>K</li> <li>K</li> <li>K&lt;</li></ul> |                                                                                                    |                                                                                                    |                                                                                                    |                                                                                                    |          |          |
| 28<br>29<br>30<br>31<br>32<br>33<br>34<br>35<br>36<br>37<br>38                                                                                                    | Engine<br>Engine<br>Engine<br>Engine<br>Engine<br>Engine<br>Engine<br>Engine<br>Engine<br>Engine<br>Engine                                                                                                    | 01001<br>01003<br>01101<br>01102<br>01104<br>01105<br>01107<br>01108<br>01112<br>01113<br>20005<br>20006<br>20015                                                                                                    | Selhání startu<br>Mechanická závada<br>Upozornění o přehřívání<br>Vysoká teplota A motoru<br>Palivové upozornění<br>Nízká hladina A paliva<br>Upozornění o tlaku oleje<br>Nízký tlak A oleje<br>Vysoká RPM<br>Nízká RPM<br>Nízká hladina oleje<br>Nízká hladina chaldící jednotky                                                                                                    |      |                                                                                                    |           | 0<br>10<br>2<br>30<br>30<br>2<br>2<br>2<br>2<br>5<br>2<br>2<br>2<br>2<br>2<br>0                                                                                                    |                                                                                                    |          |                                                                                                    | Y           Y           Y           Y           Y           Y                                                                                                    |                                                                                                    |                                                                                                    |                                                                                                    |          |          |
| 28<br>29<br>30<br>31<br>32<br>33<br>34<br>35<br>36<br>37<br>38<br>39                                                                                                    | Engine<br>Engine<br>Engine<br>Engine<br>Engine<br>Engine<br>Engine<br>Engine<br>Engine<br>Engine<br>Engine<br>Engine<br>Engine                                                                                                    | 01001<br>01003<br>01101<br>01102<br>01104<br>01105<br>01107<br>01108<br>01112<br>01113<br>20005<br>20006<br>20015                                                                                                    | Selhání startu<br>Mechanická závada<br>Upozornění o přehřívání<br>Vysoká teplota A motoru<br>Palivové upozornění<br>Nízká hladina A paliva<br>Upozornění o tlaku oleje<br>Nízký tlak A oleje<br>Vysoká RPM<br>Nízká RPM<br>Nízká hladina oleje<br>Nízká hladina chaldící jednotky<br>Selhání zastavení motoru                                                                                                    |      |                                                                                                    |           | 0<br>10<br>2<br>30<br>30<br>2<br>2<br>2<br>2<br>5<br>5<br>2<br>2<br>2<br>0<br>3                                                                                                    |                                                                                                    |          |                                                                                                    |                                                                                                    |                                                                                                    |                                                                                                    |                                                                                                    |          |          |
| 28<br>29<br>30<br>31<br>32<br>33<br>34<br>35<br>36<br>37<br>38<br>39<br>40<br>41                                                                                                    | Engine<br>Engine<br>Engine<br>Engine<br>Engine<br>Engine<br>Engine<br>Engine<br>Engine<br>Engine<br>Engine<br>Engine<br>Engine<br>Engine<br>Engine                                                                                                    | 01001<br>01003<br>01101<br>01102<br>01104<br>01105<br>01107<br>01108<br>01112<br>01113<br>20005<br>20006<br>20015<br>20015<br>20019<br>20020                                                                                                    | Selhání startu<br>Mechanická závada<br>Upozornění o přehřívání<br>Vysoká teplota A motoru<br>Palivové upozornění<br>Nízká hladina A paliva<br>Upozornění o tlaku oleje<br>Nízký tlak A oleje<br>Vysoká RPM<br>Nízká RPM<br>Nízká hladina oleje<br>Nízká hladina chaldící jednotky<br>Selhání zastavení motoru<br>Servis                                                                                                    |      |                                                                                                    |           | 0<br>10<br>2<br>30<br>30<br>2<br>2<br>2<br>2<br>5<br>2<br>2<br>2<br>0<br>3<br>3                                                                                                    |                                                                                                    |          | K K K                                                                                                    |                                                                                                    |                                                                                                    |                                                                                                    |                                                                                                    |          |          |
| 28<br>29<br>30<br>31<br>32<br>33<br>34<br>35<br>36<br>37<br>38<br>39<br>40<br>41<br>42                                                                                                    | Engine<br>Engine<br>Engine<br>Engine<br>Engine<br>Engine<br>Engine<br>Engine<br>Engine<br>Engine<br>Engine<br>Engine<br>Engine<br>Engine<br>Engine<br>Engine                                                                                                    | 01001<br>01003<br>01101<br>01102<br>01104<br>01105<br>01107<br>01108<br>01112<br>01113<br>20005<br>20006<br>20015<br>20015<br>20019<br>20020<br>20024                                                                                                    | Selhání startu<br>Mechanická závada<br>Upozornění o přehřívání<br>Vysoká teplota A motoru<br>Palivové upozornění<br>Nízká hladina A paliva<br>Upozornění o tlaku oleje<br>Nízký tlak A oleje<br>Vysoká RPM<br>Nízká RPM<br>Nízká hladina oleje<br>Nízká hladina chaldící jednotky<br>Selhání zastavení motoru<br>Servis<br>Časový limit tankování<br>Chvhné D+                                                                                                    |      |                                                                                                    |           | 0<br>10<br>2<br>30<br>30<br>2<br>2<br>2<br>2<br>2<br>2<br>2<br>0<br>3<br>0<br>5<br>5<br>2<br>2<br>0<br>5<br>5<br>5<br>5<br>5<br>5                                                                                                    |                                                                                                    |          | N           N           N           N           N                                                                                                    |                                                                                                    | 2                                                                                                    | 2                                                                                                    | <ul> <li>X</li> <li>X</li></ul>                                                                                                    |          |          |
| 28<br>29<br>30<br>31<br>32<br>33<br>34<br>35<br>36<br>37<br>38<br>39<br>40<br>41<br>42<br>43                                                                                                    | Engine<br>Engine<br>Engine<br>Engine<br>Engine<br>Engine<br>Engine<br>Engine<br>Engine<br>Engine<br>Engine<br>Engine<br>Engine<br>Engine<br>Engine<br>Engine<br>Engine                                                                                                    | 01001<br>01003<br>01101<br>01102<br>01104<br>01105<br>01107<br>01108<br>01112<br>01113<br>20005<br>20006<br>20015<br>20015<br>20019<br>20020<br>20024<br>20024<br>20028                                                                                                    | Selhání startu<br>Mechanická závada<br>Upozornění o přehřívání<br>Vysoká teplota A motoru<br>Palivové upozornění<br>Nízká hladina A paliva<br>Upozornění o tlaku oleje<br>Nízký tlak A oleje<br>Vysoká RPM<br>Nízká RPM<br>Nízká hladina oleje<br>Nízká hladina chaldící jednotky<br>Selhání zastavení motoru<br>Servis<br>Časový limit tankování<br>Chybné D+                                                                                                    |      |                                                                                                    |           | 0<br>10<br>2<br>30<br>30<br>2<br>2<br>2<br>2<br>2<br>5<br>2<br>2<br>2<br>0<br>3<br>0<br>5<br>2<br>2<br>2<br>2<br>2<br>2<br>2<br>2<br>2<br>2<br>2<br>2<br>2<br>2<br>2<br>2<br>2<br>2                                                                                                    | X<br>X<br>X<br>X<br>X<br>X<br>X<br>X<br>X<br>X<br>X<br>X<br>X<br>X<br>X<br>X<br>X<br>X<br>X                                                                                                    |          |                                                                                                    |                                                                                                    | <ul> <li>X</li> <li>X</li></ul>                                                                                                    | <ul> <li>X</li> <li>X</li></ul>                                                                                                    | <ul> <li>X</li> <li>X</li></ul>                                                                                                    |          |          |
| 28<br>29<br>30<br>31<br>32<br>33<br>34<br>35<br>36<br>37<br>38<br>39<br>40<br>41<br>42<br>43<br>44                                                                                                    | Engine<br>Engine<br>Engine<br>Engine<br>Engine<br>Engine<br>Engine<br>Engine<br>Engine<br>Engine<br>Engine<br>Engine<br>Engine<br>Engine<br>Engine<br>Engine<br>Engine<br>Engine<br>Engine                                                                                                    | 01001<br>01003<br>01101<br>01102<br>01104<br>01105<br>01107<br>01108<br>01112<br>01113<br>20005<br>20006<br>20015<br>20006<br>20015<br>20019<br>20020<br>20024<br>20028<br>20028                                                                                                    | Selhání startu<br>Mechanická závada<br>Upozornění o přehřívání<br>Vysoká teplota A motoru<br>Palivové upozornění<br>Nízká hladina A paliva<br>Upozornění o tlaku oleje<br>Nízký tlak A oleje<br>Vysoká RPM<br>Nízká Aladina oleje<br>Nízká hladina oleje<br>Nízká hladina chaldící jednotky<br>Selhání zastavení motoru<br>Servis<br>Časový limit tankování<br>Chybné D+<br>Vysoká teplota D generátoru<br>Nízká hladina D paliva                                                                                                    |      |                                                                                                    |           | 0<br>10<br>2<br>30<br>30<br>2<br>2<br>2<br>2<br>2<br>5<br>2<br>2<br>2<br>0<br>3<br>0<br>5<br>5<br>2<br>2<br>5<br>5<br>5                                                                                                    |                                                                                                    |          | 3           3           3                                                                                                    |                                                                                                    | X     X     X <td>X     X     X<td><ul> <li>X</li> <li>X</li></ul></td><td></td><td></td></td>                                                                                                    | X     X     X <td><ul> <li>X</li> <li>X</li></ul></td> <td></td> <td></td>                                                                                                    | <ul> <li>X</li> <li>X</li></ul>                                                                                                    |          |          |
| 28<br>29<br>30<br>31<br>32<br>33<br>34<br>35<br>36<br>37<br>38<br>39<br>40<br>41<br>42<br>43<br>44<br>45                                                                                                    | Engine<br>Engine<br>Engine<br>Engine<br>Engine<br>Engine<br>Engine<br>Engine<br>Engine<br>Engine<br>Engine<br>Engine<br>Engine<br>Engine<br>Engine<br>Engine<br>Engine<br>Engine<br>Engine<br>Engine<br>Engine                                                                                                    | 01001<br>01003<br>01101<br>01102<br>01104<br>01105<br>01107<br>01108<br>01112<br>01113<br>20005<br>20006<br>20015<br>20006<br>20015<br>20019<br>20020<br>20024<br>20024<br>20028<br>20029<br>20030                                                                                                    | Selhání startu<br>Mechanická závada<br>Upozornění o přehřívání<br>Vysoká teplota A motoru<br>Palivové upozornění<br>Nízká hladina A paliva<br>Upozornění o tlaku oleje<br>Nízký tlak A oleje<br>Vysoká RPM<br>Nízká Aladina oleje<br>Nízká hladina chaldící jednotky<br>Selhání zastavení motoru<br>Servis<br>Časový limit tankování<br>Chybné D+<br>Vysoká teplota D generátoru<br>Nízká hladina D paliva<br>Nízká hladina D paliva                                                                                                    |      |                                                                                                    |           | 0<br>10<br>2<br>30<br>30<br>2<br>2<br>2<br>2<br>2<br>5<br>2<br>2<br>2<br>0<br>3<br>0<br>5<br>2<br>2<br>5<br>2<br>2<br>5<br>2<br>2<br>5<br>2<br>2                                                                                                    |                                                                                                    |          |                                                                                                    |                                                                                                    | X     X     X <td>X     X     X<td><ul> <li>Z</li> <li>Z</li> <li>Z&lt;</li></ul></td><td></td><td></td></td> | X     X     X <td><ul> <li>Z</li> <li>Z</li> <li>Z&lt;</li></ul></td> <td></td> <td></td> | <ul> <li>Z</li> <li>Z</li> <li>Z&lt;</li></ul> |          |          |
| 28<br>29<br>30<br>31<br>32<br>33<br>34<br>35<br>36<br>37<br>38<br>39<br>40<br>41<br>42<br>43<br>44<br>45<br>46                                                                                                    | Engine<br>Engine<br>Engine<br>Engine<br>Engine<br>Engine<br>Engine<br>Engine<br>Engine<br>Engine<br>Engine<br>Engine<br>Engine<br>Engine<br>Engine<br>Engine<br>Engine<br>Engine<br>Engine<br>Engine<br>Engine                                                                                                    | 01001<br>01003<br>01101<br>01102<br>01104<br>01105<br>01107<br>01108<br>01112<br>01113<br>20005<br>20006<br>20015<br>20006<br>20015<br>20019<br>20020<br>20024<br>20028<br>20029<br>20030<br>20039                                                                                                    | Selhání startu<br>Mechanická závada<br>Upozornění o přehřívání<br>Vysoká teplota A motoru<br>Palivové upozornění<br>Nízká hladina A paliva<br>Upozornění o tlaku oleje<br>Nízký tlak A oleje<br>Vysoká RPM<br>Nízká A RPM<br>Nízká hladina oleje<br>Nízká hladina oleje<br>Nízká hladina chaldící jednotky<br>Selhání zastavení motoru<br>Servis<br>Časový limit tankování<br>Chybné D+<br>Vysoká teplota D generátoru<br>Nízká hladina D paliva<br>Nízký tlak D oleje                                                                                                    |      |                                                                                                    |           | 0<br>10<br>2<br>30<br>30<br>2<br>2<br>2<br>2<br>2<br>5<br>2<br>2<br>2<br>0<br>3<br>0<br>5<br>5<br>2<br>2<br>5<br>2<br>2<br>10                                                                                                    |                                                                                                    |          |                                                                                                    |                                                                                                    | X       X                                                                                                    | X     X     X <td><ul> <li>Z</li> <li>Z</li> <li>Z&lt;</li></ul></td> <td></td> <td></td> | <ul> <li>Z</li> <li>Z</li> <li>Z&lt;</li></ul> |          |          |
| 28<br>29<br>30<br>31<br>32<br>33<br>34<br>35<br>36<br>37<br>38<br>39<br>40<br>41<br>42<br>43<br>44<br>45<br>46<br>47                                                                                                    | Engine<br>Engine<br>Engine<br>Engine<br>Engine<br>Engine<br>Engine<br>Engine<br>Engine<br>Engine<br>Engine<br>Engine<br>Engine<br>Engine<br>Engine<br>Engine<br>Engine<br>Engine<br>Engine<br>Engine<br>Engine<br>Engine<br>Engine<br>Engine                                                                                                    | 01001<br>01003<br>01101<br>01102<br>01104<br>01105<br>01107<br>01108<br>01112<br>01113<br>20005<br>20006<br>20015<br>20006<br>20015<br>20019<br>20020<br>20024<br>20024<br>20028<br>20029<br>20030<br>20039<br>20042                                                                                           | Selhání startu<br>Mechanická závada<br>Upozornění o přehřívání<br>Vysoká teplota A motoru<br>Palivové upozornění<br>Nízká hladina A paliva<br>Upozornění o tlaku oleje<br>Nízký tlak A oleje<br>Vysoká RPM<br>Nízká RPM<br>Nízká Aladina oleje<br>Nízká hladina chaldící jednotky<br>Selhání zastavení motoru<br>Servis<br>Časový limit tankování<br>Chybné D+<br>Vysoká teplota D generátoru<br>Nízká hladina D paliva<br>Nízký tlak D oleje<br>Nízký zbívající čas funkce<br><u>U</u> cpaný filtr                                                                                                    |      |                                                                                                    |           | 0<br>10<br>2<br>30<br>30<br>2<br>2<br>2<br>5<br>5<br>2<br>2<br>0<br>3<br>0<br>5<br>5<br>2<br>2<br>5<br>5<br>2<br>2<br>10<br>5                                                                                                    |                                                                                                    |          |                                                                                                    |                                                                                                    |                                                                                                    |                                                                                                    |                                                                                                    |          |          |
| 28<br>29<br>30<br>31<br>32<br>33<br>34<br>35<br>36<br>37<br>38<br>39<br>40<br>41<br>42<br>43<br>44<br>45<br>46<br>47<br>48                                                                                                    | Engine<br>Engine<br>Engine<br>Engine<br>Engine<br>Engine<br>Engine<br>Engine<br>Engine<br>Engine<br>Engine<br>Engine<br>Engine<br>Engine<br>Engine<br>Engine<br>Engine<br>Engine<br>Engine<br>Engine<br>Engine<br>Engine<br>Engine<br>Engine                                                                                                    | 01001<br>01003<br>01101<br>01102<br>01104<br>01105<br>01107<br>01108<br>01112<br>01113<br>20005<br>20006<br>20015<br>20006<br>20015<br>20019<br>20020<br>20024<br>20028<br>20029<br>20029<br>20030<br>20039<br>20042<br>20042                                                                                  | Selhání startu<br>Mechanická závada<br>Upozornění o přehřívání<br>Vysoká teplota A motoru<br>Palivové upozornění<br>Nízká hladina A paliva<br>Upozornění o tlaku oleje<br>Nízký tlak A oleje<br>Vysoká RPM<br>Nízká APM<br>Nízká hladina oleje<br>Nízká hladina oleje<br>Nízká hladina chaldící jednotky<br>Selhání zastavení motoru<br>Servis<br>Časový limit tankování<br>Chybné D+<br>Vysoká teplota D generátoru<br>Nízká hladina D paliva<br>Nízký tlak D oleje<br>Nízký zbívající čas funkce<br>Ucpaný filtr                                                                                                    |      |                                                                                                    |           | 0<br>10<br>2<br>30<br>30<br>2<br>2<br>2<br>5<br>2<br>2<br>2<br>2<br>0<br>3<br>0<br>5<br>2<br>2<br>5<br>2<br>2<br>5<br>2<br>2<br>5<br>2<br>2<br>10<br>5<br>5<br>5<br>5<br>5                                                                                                    |                                                                                                    |          |                                                                                                    |                                                                                                    | X       X                                                                                                    | X       X                                                                                                    |                                                                                                    |          |          |
| 28           29           30           31           32           33           34           35           36           37           38           39           40           41           42           43           44           45           46           47           48           49                                                                                                    | Engine<br>Engine<br>Engine<br>Engine<br>Engine<br>Engine<br>Engine<br>Engine<br>Engine<br>Engine<br>Engine<br>Engine<br>Engine<br>Engine<br>Engine<br>Engine<br>Engine<br>Engine<br>Engine<br>Engine<br>Engine<br>Engine<br>Engine<br>Engine<br>Engine<br>Engine<br>Engine<br>Engine                                                                                                    | 01001<br>01003<br>01101<br>01102<br>01104<br>01105<br>01107<br>01108<br>01112<br>01113<br>20005<br>20006<br>20015<br>20006<br>20015<br>20019<br>20020<br>20024<br>20028<br>20029<br>20024<br>20028<br>20029<br>20030<br>20039<br>20042<br>20042<br>20043<br>20051                                              | Selhání startu<br>Mechanická závada<br>Upozornění o přehřívání<br>Vysoká teplota A motoru<br>Palivové upozornění<br>Nízká hladina A paliva<br>Upozornění o tlaku oleje<br>Nízký tlak A oleje<br>Vysoká RPM<br>Nízká APM<br>Nízká Aladina oleje<br>Nízká hladina oleje<br>Nízká hladina chaldící jednotky<br>Selhání zastavení motoru<br>Servis<br>Časový limit tankování<br>Chybné D+<br>Vysoká teplota D generátoru<br>Nízká hladina D paliva<br>Nízká hladina D paliva<br>Nízký tlak D oleje<br>Nízký zbívající čas funkce<br>Ucpaný filtr<br>Plná nádrž                                                                                                    |      |                                                                                                    |           | 0<br>10<br>2<br>30<br>30<br>2<br>2<br>2<br>5<br>5<br>2<br>2<br>0<br>3<br>0<br>5<br>5<br>2<br>2<br>5<br>5<br>2<br>10<br>5<br>5<br>5<br>5<br>60                                                                                                    |                                                                                                    |          |                                                                                                    |                                                                                                    |                                                                                                    |                                                                                                    | <ul> <li>Z</li> <li>Z</li> <li>Z&lt;</li></ul> |          |          |
| 28           29           30           31           32           33           34           35           36           37           38           39           40           41           42           43           44           45           46           47           48           49           50                                                                                            | Engine<br>Engine<br>Engine<br>Engine<br>Engine<br>Engine<br>Engine<br>Engine<br>Engine<br>Engine<br>Engine<br>Engine<br>Engine<br>Engine<br>Engine<br>Engine<br>Engine<br>Engine<br>Engine<br>Engine<br>Engine<br>Engine<br>Engine<br>Engine<br>Engine<br>Engine                                                                                                    | 01001<br>01003<br>01101<br>01102<br>01104<br>01105<br>01107<br>01108<br>01112<br>01113<br>20005<br>20006<br>20015<br>20006<br>20015<br>20019<br>20020<br>20024<br>20028<br>20029<br>20024<br>20028<br>20029<br>20030<br>20039<br>20039<br>20042<br>20043<br>20051<br>20057                                     | Selhání startu<br>Mechanická závada<br>Upozornění o přehřívání<br>Vysoká teplota A motoru<br>Palivové upozornění<br>Nízká hladina A paliva<br>Upozornění o tlaku oleje<br>Nízký tlak A oleje<br>Výsoká RPM<br>Nízká Aladina oleje<br>Nízká hladina oleje<br>Nízká hladina oleje<br>Nízká hladina chaldící jednotky<br>Selhání zastavení motoru<br>Servis<br>Časový limit tankování<br>Chybné D+<br>Vysoká teplota D generátoru<br>Nízká hladina D paliva<br>Nízká hladina D paliva<br>Nízký tlak D oleje<br>Nízký zbívající čas funkce<br>Ucpaný filtr<br>Plná nádrž<br>Žádný senzor oleje<br>Nízké napětí baterie                                                                                                    |      |                                                                                                    |           | 0<br>10<br>2<br>30<br>30<br>2<br>2<br>2<br>5<br>5<br>2<br>2<br>0<br>3<br>3<br>0<br>5<br>5<br>2<br>2<br>5<br>5<br>2<br>2<br>10<br>5<br>5<br>5<br>60<br>15                                                                                                    |                                                                                                    |          |                                                                                                    |                                                                                                    |                                                                                                    |                                                                                                    | <ul> <li>2</li> <li>3</li> <li>3</li> <li>3</li> <li>3</li> <li>3</li> <li>3</li> <li>3</li> <li>3</li> <li>3</li> <li>3</li> <li>3</li> <li>3</li> <li>3</li> <li>3</li> <li>3</li> <li>3</li> <li>4</li> <li>5</li> <li>5&lt;</li></ul> |          |          |
| 28           28           29           30           31           32           33           34           35           36           37           38           39           40           41           42           43           44           45           46           47           48           49           50           51                                                                  | Engine<br>Engine<br>Engine                                                                                                    | 01001<br>01003<br>01101<br>01102<br>01104<br>01105<br>01107<br>01108<br>01112<br>01113<br>20005<br>20006<br>20015<br>20019<br>20020<br>20024<br>20028<br>20029<br>20024<br>20028<br>20029<br>20030<br>20039<br>20042<br>20042<br>20043<br>20051<br>20057<br>20058                                              | Selhání startu<br>Mechanická závada<br>Upozornění o přehřívání<br>Vysoká teplota A motoru<br>Palivové upozornění<br>Nízká hladina A paliva<br>Upozornění o tlaku oleje<br>Nízký tlak A oleje<br>Výsoká RPM<br>Nízká A PM<br>Nízká hladina oleje<br>Nízká hladina oleje<br>Nízká hladina oleje<br>Nízká hladina chaldící jednotky<br>Selhání zastavení motoru<br>Servis<br>Časový limit tankování<br>Chybné D+<br>Vysoká teplota D generátoru<br>Nízká hladina D paliva<br>Nízká hladina D paliva<br>Nízký tlak D oleje<br>Nízký zbívající čas funkce<br>Ucpaný filtr<br>Plná nádrž<br>Žádný senzor oleje<br>Nízké napětí baterie                                                                                                    |      |                                                                                                    |           | 0<br>10<br>2<br>30<br>30<br>2<br>2<br>2<br>5<br>5<br>2<br>2<br>0<br>3<br>3<br>0<br>5<br>5<br>2<br>2<br>10<br>5<br>5<br>60<br>15<br>15                                                                                                    |                                                                                                    |          |                                                                                                    |                                                                                                    | X       X                                                                                                    |                                                                                                    | <ul> <li>Z</li> <li>Z</li> <li>Z&lt;</li></ul> |          |          |
| 28           28           29           30           31           32           33           34           35           36           37           38           39           40           41           42           43           44           45           46           47           48           49           50           51           52                                                     | Engine<br>Engine<br>Engine                                                                                                    | 01001<br>01003<br>01101<br>01102<br>01104<br>01105<br>01107<br>01108<br>01112<br>01113<br>20005<br>20006<br>20015<br>20019<br>20020<br>20024<br>20028<br>20029<br>20024<br>20028<br>20029<br>20030<br>20039<br>20042<br>20042<br>20043<br>20051<br>20057<br>20058<br>20064                                     | Selhání startu<br>Mechanická závada<br>Upozornění o přehřívání<br>Vysoká teplota A motoru<br>Palivové upozornění<br>Nízká hladina A paliva<br>Upozornění o tlaku oleje<br>Nízký tlak A oleje<br>Vysoká RPM<br>Nízká hladina oleje<br>Nízká hladina oleje<br>Nízká hladina chaldící jednotky<br>Selhání zastavení motoru<br>Servis<br>Časový limit tankování<br>Chybné D+<br>Vysoká teplota D generátoru<br>Nízká hladina D paliva<br>Nízká hladina D paliva<br>Nízký tlak D oleje<br>Nízký zbívající čas funkce<br>Ucpaný filtr<br>Plná nádrž<br>Žádný senzor oleje<br>Nízké napětí baterie<br>Vysoké napětí baterie                                                                                                    |      |                                                                                                    |           | 0<br>10<br>2<br>30<br>30<br>2<br>2<br>2<br>5<br>5<br>2<br>2<br>0<br>3<br>3<br>0<br>5<br>5<br>2<br>2<br>10<br>5<br>5<br>60<br>15<br>15<br>3<br>3                                                                                                    |                                                                                                    |          |                                                                                                    |                                                                                                    |                                                                                                    |                                                                                                    | <ul> <li>Z</li> <li>Z</li> <li>Z&lt;</li></ul> |          |          |
| 28           28           29           30           31           32           33           34           35           36           37           38           39           40           41           42           43           44           45           46           47           48           49           50           51           52           53                                        | Engine<br>Engine<br>Engine                                                                                                    | 01001<br>01003<br>01101<br>01102<br>01104<br>01105<br>01107<br>01108<br>01112<br>01113<br>20005<br>20006<br>20015<br>20019<br>20020<br>20024<br>20028<br>20029<br>20024<br>20028<br>20029<br>20030<br>20039<br>20042<br>20042<br>20042<br>20043<br>20051<br>20057<br>20058<br>20065                            | Selhání startu<br>Mechanická závada<br>Upozornění o přehřívání<br>Vysoká teplota A motoru<br>Palivové upozornění<br>Nízká hladina A paliva<br>Upozornění o tlaku oleje<br>Nízký tlak A oleje<br>Vysoká RPM<br>Nízká hladina oleje<br>Nízká hladina oleje<br>Nízká hladina chaldící jednotky<br>Selhání zastavení motoru<br>Servis<br>Časový limit tankování<br>Chybné D+<br>Vysoká teplota D generátoru<br>Nízká hladina D paliva<br>Nízký tlak D oleje<br>Nízký zbívající čas funkce<br>Ucpaný filtr<br>Plná nádrž<br>Žádný senzor oleje<br>Nízké napětí baterie<br>Vysoké napětí baterie                                                                                                    |      |                                                                                                    |           | 0<br>10<br>2<br>30<br>30<br>2<br>2<br>2<br>5<br>2<br>2<br>2<br>0<br>3<br>3<br>0<br>5<br>5<br>2<br>2<br>0<br>3<br>3<br>0<br>5<br>5<br>2<br>2<br>10<br>5<br>5<br>5<br>5<br>5<br>5<br>5<br>5<br>5<br>5<br>5<br>5<br>5<br>5<br>5<br>5<br>5<br>5                                                                                                    |                                                                                                    |          |                                                                                                    |                                                                                                    |                                                                                                    |                                                                                                    |                                                                                                    |          |          |
| 28           29           30           31           32           33           34           35           36           37           38           39           40           41           42           43           46           47           48           49           50           51           52           53           54                                                                  | Engine<br>Engine<br>Engine                                                                                                    | 01001<br>01003<br>01101<br>01102<br>01104<br>01105<br>01107<br>01108<br>01112<br>01113<br>20005<br>20006<br>20015<br>20006<br>20015<br>20020<br>20024<br>20029<br>20024<br>20028<br>20029<br>20030<br>20039<br>20042<br>20043<br>20042<br>20043<br>20057<br>20057<br>20058<br>20064<br>20065<br>20068          | Selhání startu<br>Mechanická závada<br>Upozornění o přehřívání<br>Vysoká teplota A motoru<br>Palivové upozornění<br>Nízká hladina A paliva<br>Upozornění o tlaku oleje<br>Nízký tlak A oleje<br>Vysoká RPM<br>Nízká hladina oleje<br>Nízká hladina oleje<br>Nízká hladina chaldící jednotky<br>Selhání zastavení motoru<br>Servis<br>Časový limit tankování<br>Chybné D+<br>Vysoká teplota D generátoru<br>Nízká hladina D paliva<br>Nízká hladina D paliva<br>Nízká tak D oleje<br>Nízký zbívající čas funkce<br>Ucpaný filtr<br>Plná nádrž<br>Žádný senzor oleje<br>Nízké napětí baterie<br>Vysoké napětí baterie<br>Vysoká teplota chladící jednotky<br>Účinnost baterie                                                                                                    |      |                                                                                                    |           | 0<br>10<br>2<br>30<br>30<br>2<br>2<br>2<br>2<br>2<br>2<br>3<br>0<br>3<br>3<br>0<br>5<br>5<br>2<br>2<br>0<br>3<br>3<br>0<br>5<br>5<br>2<br>2<br>10<br>5<br>5<br>5<br>2<br>10<br>5<br>5<br>5<br>3<br>3<br>0<br>0<br>5<br>5<br>2<br>2<br>3<br>0<br>0<br>30<br>0<br>2<br>2<br>2<br>2<br>2<br>2<br>2<br>2<br>30<br>30<br>30<br>30<br>30<br>30<br>2<br>2<br>2<br>2 |                                                                                                    |          |                                                                                                    |                                                                                                    | X       X                                                                                                    | X       X                                                                                                    | <ul> <li>Z</li> <li>Z</li> <li>Z&lt;</li></ul> |          |          |
| 28           29           30           31           32           33           34           35           36           37           38           39           40           41           42           43           44           45           46           47           48           49           50           51           52           53           54                                        | Engine<br>Engine<br>Engine                                                                                                    | 01001<br>01003<br>01101<br>01102<br>01104<br>01105<br>01107<br>01108<br>01112<br>01113<br>20005<br>20006<br>20015<br>20019<br>20020<br>20020<br>20024<br>20028<br>20029<br>20029<br>20030<br>20039<br>20042<br>20043<br>20043<br>20057<br>20058<br>20064<br>20065<br>20068                                     | Selhání startu<br>Mechanická závada<br>Upozornění o přehřívání<br>Vysoká teplota A motoru<br>Palivové upozornění<br>Nízká hladina A paliva<br>Upozornění o tlaku oleje<br>Nízký tlak A oleje<br>Vysoká RPM<br>Nízká APM<br>Nízká hladina oleje<br>Nízká hladina oleje<br>Nízká hladina chaldící jednotky<br>Selhání zastavení motoru<br>Servis<br>Časový limit tankování<br>Chybné D+<br>Vysoká teplota D generátoru<br>Nízká hladina D paliva<br>Nízký tlak D oleje<br>Nízký zbívající čas funkce<br>Ucpaný filtr<br>Plná nádrž<br>Žádný senzor oleje<br>Nízké napětí baterie<br>Vysoká teplota chladící jednotky<br>Vysoká teplota chladící jednotky<br>Účinnost baterie                                                                                                    |      |                                                                                                    |           | 0<br>10<br>2<br>30<br>30<br>2<br>2<br>2<br>2<br>2<br>2<br>2<br>0<br>3<br>3<br>0<br>5<br>5<br>2<br>2<br>10<br>5<br>5<br>2<br>10<br>5<br>5<br>5<br>2<br>10<br>5<br>5<br>3<br>3<br>3<br>0<br>0<br>0<br>5<br>5<br>0<br>0<br>5<br>5<br>0<br>0<br>0<br>5<br>0<br>0<br>0<br>0                                                                                       |                                                                                                    |          |                                                                                                    |                                                                                                    |                                                                                                    |                                                                                                    |                                                                                                    |          |          |
| 28           28           29           30           31           32           33           34           35           36           37           38           39           40           41           42           43           44           45           46           47           48           49           50           51           52           53           54           55           56 | Engine<br>Engine<br>Engine                                                                                                    | 01001<br>01003<br>01101<br>01102<br>01104<br>01105<br>01107<br>01108<br>01112<br>01113<br>20005<br>20006<br>20015<br>20006<br>20015<br>20020<br>20024<br>20024<br>20028<br>20029<br>20029<br>20029<br>20030<br>20039<br>20039<br>20042<br>20043<br>20051<br>20057<br>20058<br>20064<br>20065<br>20068<br>20068 | Selhání startu<br>Mechanická závada<br>Upozornění o přehřívání<br>Vysoká teplota A motoru<br>Palivové upozornění<br>Nízká hladina A paliva<br>Upozornění o tlaku oleje<br>Nízký tlak A oleje<br>Vysoká RPM<br>Nízká Aladina oleje<br>Nízká hladina oleje<br>Nízká hladina chaldící jednotky<br>Selhání zastavení motoru<br>Servis<br>Časový limit tankování<br>Chybné D+<br>Vysoká teplota D generátoru<br>Nízký tlak D oleje<br>Nízký tlak D oleje<br>Nízký tlak D oleje<br>Nízký tlak D oleje<br>Nízký tlak D oleje<br>Nízký tlak D oleje<br>Nízký tak D oleje<br>Nízký tak D oleje<br>Nízké napětí baterie<br>Vysoké napětí baterie<br>Vysoké napětí baterie<br>Vysoká teplota chladící jednotky<br>Účinnost baterie<br>Aktivní test<br>Zastavení |      |                                                                                                    |           | 0<br>10<br>2<br>30<br>30<br>2<br>2<br>2<br>2<br>2<br>2<br>2<br>2<br>2<br>0<br>3<br>0<br>5<br>5<br>2<br>2<br>10<br>5<br>5<br>2<br>10<br>5<br>5<br>5<br>2<br>10<br>5<br>5<br>5<br>2<br>10<br>5<br>5<br>3<br>3<br>0<br>0<br>0<br>5<br>5<br>0<br>0<br>0<br>0<br>0<br>0<br>0<br>0<br>0<br>0                                                                       |                                                                                                    |          |                                                                                                    |                                                                                                    |                                                                                                    |                                                                                                    |                                                                                                    |          |          |
| 28           29           30           31           32           33           34           35           36           37           38           39           40           41           42           43           44           45           46           47           48           49           50           51           52           53           54           55           56           57 | Engine<br>Engine<br>En | 01001<br>01003<br>01101<br>01102<br>01104<br>01105<br>01107<br>01108<br>01112<br>01113<br>20005<br>20006<br>20015<br>20019<br>20020<br>20024<br>20028<br>20029<br>20024<br>20028<br>20029<br>20030<br>20039<br>20042<br>20043<br>20051<br>20057<br>20058<br>20068<br>20068<br>20068                            | Selhání startu<br>Mechanická závada<br>Upozornění o přehřívání<br>Vysoká teplota A motoru<br>Palivové upozornění<br>Nízká hladina A paliva<br>Upozornění o tlaku oleje<br>Nízký tlak A oleje<br>Vysoká RPM<br>Nízká hladina oleje<br>Nízká hladina oleje<br>Nízká hladina chaldící jednotky<br>Selhání zastavení motoru<br>Servis<br>Časový limit tankování<br>Chybné D+<br>Vysoká teplota D generátoru<br>Nízký tlak D oleje<br>Nízký tlak D oleje<br>Nízký tlak D oleje<br>Nízký tlak D oleje<br>Nízký tlak D oleje<br>Nízký tak D oleje<br>Nízký tak D oleje<br>Nízký tak D oleje<br>Nízký napětí baterie<br>Vysoké napětí baterie<br>Vysoké napětí baterie<br>Vysoká teplota chladící jednotky<br>Účinnost baterie                                                                                                    |      |                                                                                                    |           | 0<br>10<br>2<br>30<br>30<br>2<br>2<br>2<br>2<br>2<br>2<br>2<br>2<br>2<br>2<br>3<br>0<br>3<br>0<br>5<br>5<br>2<br>2<br>10<br>5<br>5<br>2<br>10<br>5<br>5<br>5<br>60<br>15<br>15<br>3<br>3<br>3<br>0<br>0<br>0<br>0<br>0<br>0<br>0<br>0<br>0<br>0<br>0<br>0<br>0<br>0<br>0<br>0                                                                                |                                                                                                    |          |                                                                                                    |                                                                                                    |                                                                                                    |                                                                                                    |                                                                                                    |          |          |

| 59 | General | 20022 | Dálkové zastavení      |   |  | 1  |   | V |   |   |   | V |  |
|----|---------|-------|------------------------|---|--|----|---|---|---|---|---|---|--|
| 60 | General | 20026 | EJP                    | V |  | 0  |   |   | V |   | V |   |  |
| 61 | General | 20027 | Chybný test            | V |  | 0  | V |   | V | V | V | V |  |
| 62 | General | 20045 | Generátor běží         | V |  | 0  |   |   | V |   | V |   |  |
| 63 | General | 20046 | Generátor je připraven | V |  | 0  |   |   | V |   | V |   |  |
| 64 | General | 20055 | Tankování              | V |  | 0  |   |   | V |   | V |   |  |
| 65 | General | 20059 | TPS režim zapnutý      | V |  | 0  |   |   | V |   | V |   |  |
| 66 | General | 20067 | Master com chyba       | V |  | 15 |   |   | V | V |   |   |  |

# 2-7.2 M5 – Popis upozornění

| N. | Kód<br>upozo<br>rnění | Název upozornění                                                                                                    | Popis upozornění                                                                                                    | Menu /<br>Parametr |
|----|-----------------------|----------------------------------------------------------------------------------------------------|----------------------------------------------------------------------------------------------------|--------------------|
| 1  | 1208                  | Mains: low freq.                                                                                                    | Oznámení, že síťová frekvence je pod naprogramovanou prahovou hodnotou                                                                               | M1-F               |
| 2  | 1209                  | Mains: high freq.                                                                                                    | Oznámení, že síťová frekvence je nad naprogramovanou prahovou hodnotou                                                                               | M1-E               |
| 3  | 1213                  | Mains: V asymmetry                                                                                                    | Oznámení, že rozdíl mezi horním a spodním napětím sítě je příliš vysoký                                                                              | M1.K               |
| 4  | 20025                 | Faulty mains                                                                                                    | Oznámení, že síť je mimo limity                                                                                                    | M1-BCEF            |
| 5  | 20034                 | KR feedback                                                                                                    | Kdvž výstup KR stykače není roven vstupnímu stavu                                                                                                    | M8                 |
| 6  | 20052                 | Mains: phase seq.                                                                                                    | Oznámení špatné fáze sekvence sítě                                                                                                    | M1-J               |
| 7  | 20060                 | Mains: low voltage                                                                                                    | Oznamuje, že napětí sítě je pod naprogramovanou prahovou hodnotou                                                                                    | M1-C               |
| 8  | 20061                 | Mains: high voltage                                                                                                    | Oznamuje, že napětí sítě je nad naprogramovanou prahovou hodnotou                                                                                    | M1-B               |
| 0  | 1201                  | CE: low frog                                                                                                    | Hednety frely once isou and nearogram y on imity                                                                                                    | MO E               |
| 9  | 1201                  | GE. IOW ITEQ.                                                                                                    | Hodnoty frekvence jsou pod naprogramovanými limity                                                                                                   | IVIZ-F             |
| 10 | 1202                  | GE: night freq.                                                                                                    |                                                                                                    | IVIZ-E             |
| 12 | 1200                  | GE: phase seq.                                                                                                    | Oznámení že ekomžitý preud je vyčějí pož poprogramovaný limit pro zkret                                                                              | M2 L               |
| 12 | 1200                  | GE: Short circuit                                                                                                    | Oznámení, že okamžitý proud je vyšší než naprogramovaný limit pro zkral                                                                              |                    |
| 13 | 1207                  | GE. Inax overload                                                                                                    |                                                                                                    |                    |
| 14 | 1214                  | GE: V asymmetry                                                                                                    | Oznameni, ze rozdil mezi nornim a spodnim napetim generatoru je prilis vysoke                                                                        | M2-P               |
| 15 | 20007                 | Ground protection                                                                                                    | Ozemnení digitalního vstupu upozomení                                                                                                    | 1/18               |
| 10 | 20032                 | Emergency stop                                                                                                    |                                                                                                    | IVI8               |
| 17 | 20033                 | KG feedback                                                                                                    | Kdyz vystup KG stykace není roven vstupnímu stavu                                                                                                    | IVI8               |
| 18 | 20036                 | User alarm 1                                                                                                    | upozoreni, ktere je aktualni, kdyz je digitalni vstup naprogramovany jako uzivateliky alarm<br>1 aktivní                                             | M8                 |
| 19 | 20037                 | User alarm 2                                                                                                    | Upozoréní, které je aktualní, když je digitalní vstup naprogramovaný jako uživatelký alarm<br>2 aktivní                                              | M8                 |
| 20 | 20038                 | User alarm 3                                                                                                    | Upozorění, které je aktuální, když je digitální vstup naprogramovaný jako uživatelký alarm<br>3 aktivní                                              | M8                 |
| 21 | 20062                 | GE: low voltage                                                                                                    | Hodnoty napětí jsou pod naprogramovanými limity                                                                                                    | M2-C               |
| 22 | 20063                 | 3 GE: high voltage Hodnoty napětí jsou nad naprogramovanými limity                                                                                                    |                                                                                                    | M2-B               |
| 23 | 20066                 | Dual mode on Aktivní upozornění během zastavování duálním pohotovostním režimem, během tohoto<br>pohotovostního režimu je síťová LED detekce aktivována, i když není síť přítomna |                                                                                                    | M6.6               |
| 24 | 20069                 | 39 User alarm 4 Alarm je aktivní, když je aktivován digitální vstup naprogramovaný jako uživatelský alarm 4.                                                                      |                                                                                                    | M8                 |
| 25 | 20070                 | High kW pre alarm                                                                                                    | Oznamuje okamžitý výkon zátěže na generátoru vyšší než naprogramované limity pro kW pre alarm.                                                       | M2.1-k             |
| 26 | 20071                 | High load kW                                                                                                    | Oznamuje okamžitý výkon zátěže na generátoru vyšší než naprogramované limity pro kW alarm.                                                           | M2.1-j             |
| 27 | 01001                 | Start failure                                                                                                    | Oznámení, že není detedován chod motoru po startovních pokusech v automatickém<br>režimu                                                             | M3.1               |
| 28 | 01003                 | Mechanical fault                                                                                                    | Oznámení, že všechny signály detekce chodu motoru jsou ztraceny bez příkazu ze stykače<br>k zastavení motoru                                         | M3.1               |
| 29 | 01101                 | Temp, pre alarm                                                                                                    | Oznamuje, že teplota motoru je vyšší než naprogramovaná varující prahová hodnota                                                                     | M3.6-B             |
| 30 | 01102                 | High engine temp. A                                                                                                    | Oznamuje, že teplota motoru je vyšší než naprogramovaná alarmová prahová hodnota                                                                     | M3.6-C             |
| 31 | 01104                 | Fuel pre alarm                                                                                                    | Oznamuje, že hladina paliva je nižší jež naprogramovaná varující prahová hodnota                                                                     | M3.4-B             |
| 32 | 01105                 | Low fuel level A                                                                                                    | Oznamuje, že hladina paliva je nižší než naprogramovaná alarmující prahová hodnota                                                                   | M3.4-C             |
| 33 | 01107                 | Oil press. pre alarm                                                                                                    | Oznamuje, že tlak oleje je nižší než naprogramovaná varující prahová hodnota                                                                         | M3.5-B             |
| 34 | 01108                 | Low oil pressure A                                                                                                    | Oznamuje, že tlak oleje je nižší než naprogramovaná alarmující prahová hodnota                                                                       | M3.5-C             |
| 35 | 01112                 | High RPM                                                                                                    | Oznamuje, že hodnota rychlosti motoru je vyšší než naprogramovaná hodnota                                                                            | M3.1-N             |
| 36 | 01113                 | Low RPM                                                                                                    | Oznamuje, že hodnota rychlosti motoru je nižší než naprogramovaná hodnota                                                                            | M3.1-O             |
| 37 | 20005                 | Low oil level                                                                                                    | Hladina oleje vstupního upozornění                                                                                                    | M8                 |
| 38 | 20006                 | Low coolant level                                                                                                    | Hladina chladící jednotky vstupního upozornění                                                                                                    | M8                 |
| 39 | 20015                 | Stop engine failure                                                                                                    | Oznamuje, že je stále detekován chod motoru po stop fázi                                                                                             | M3.2               |
| 40 | 20019                 | Service                                                                                                    | Oznamuje, že vypršel servisní časovač                                                                                                    | M3.8               |
| 41 | 20020                 | Refueling timeout                                                                                                    | Oznamuje, že je stále detekován chod motoru po stop fázi                                                                                             | M3.2               |
| 42 | 20024                 | Faulty D+                                                                                                    | Oznamuje, že je napětí D+ alternátoru pod 4Vdc s chodem motoru                                                                                       | -                  |
| 43 | 20028                 | High GE temp. D                                                                                                    | Vysoká teplota vstupního upozornění                                                                                                    | M8                 |
| 44 | 20029                 | Low fuel level D                                                                                                    | Nízká hladina paliva vstupního upozornění                                                                                                    | M8                 |
| 45 | 20030                 | Low oil pres. D                                                                                                    | Nízký tlak oleje vstupního upozornění                                                                                                    | M8                 |
| 46 | 20039                 | Autonomy low                                                                                                    | Upozornění se zobrazí, pokud je čas pro další chod menší než nastavená hodnota<br>(vypočítá se z procenta zátěže, spotřeby paliva a množství paliva) | M3.4               |
| 47 | 20042                 | Clogged filter                                                                                                    | "Ucpaný vzduchový filtr" upozornění                                                                                                    | M8                 |
| 48 | 20043                 | Tank full                                                                                                    | "Plná palivová nádrž" upozornění                                                                                                    | M8                 |
| 49 | 20051                 | No oil sensor                                                                                                    | Oznamuje, že senzor tlaku oleje je otevřen bez chodu motoru                                                                                          | -                  |
| 50 | 20057                 | Low battery voltage                                                                                                    | Oznamuje, že napětí baterie je vyšší než naprogramovaná hodnota                                                                                      | M3.7-A             |
| 51 | 20058                 | High battery voltage                                                                                                    | Oznamuje, že napětí baterie je nižší než naprogramovaná hodnota                                                                                      | M3.7-B             |
| 52 | 20064                 | Water in fuel                                                                                                    | Voda v palivu upozornění                                                                                                    | M8                 |

| 53 | 20065 | High coolant temperature | Vysoká teplota chaldící kapaliny upozornění                                                                                                    | M8   |
|----|-------|--------------------------|----------------------------------------------------------------------------------------------------|------|
| 54 | 20068 | Battery efficiency       | Oznamuje vysoký výpadek napětí baterie během startovací fáze                                                                                                    | M7   |
| 55 | 20008 | Test active              | Aktivní signalizace testovacího procesu                                                                                                    | M4.3 |
| 56 | 20012 | Stopping                 | Oznamuje, že je aktivní proces zastavení                                                                                                    | -    |
| 57 | 20013 | Start phase              | Oznamuje, že je aktivní proces startování                                                                                                    | -    |
| 58 | 20021 | Remote start             | Oznamuje dálkovou funkci start z digitálního vstupu                                                                                                    | M8   |
| 59 | 20022 | Remote stop              | Oznamuje dálkovou funkci stop z digitálního výstupu                                                                                                    | M8   |
| 60 | 20026 | EJP                      | Oznamuje, že je aktivní vstup dálkvého startu (pokud je naprogramován jako EJP)                                                                                                 |      |
| 61 | 20027 | Failed test              | Oznamuje neuúspěšný test: v manuálu, pokud režim motoru nenastartoval po po<br>pokusech; v automatickém režimu pokud zastavující upozornění nastane během<br>testovacího procsu | M4.3 |
| 62 | 20045 | GE running               | Oznámení, že je aktivní, když je detekován chod generátoru                                                                                                    | -    |
| 63 | 20046 | GE ready…                | Oznámení, že generátor neběží a je bez blokujících upozornění                                                                                                    | -    |
| 64 | 20055 | Refueling                | Oznamuje aktivní tankovací podmínky, pokud výstup tankovací pumpy je naprogramován a<br>připojené výstupy jsou aktivovány.                                                      | M3.4 |
| 65 | 20059 | TPS mode on              | Oznamuje aktivaci TPS doby programovatelného start/stop režimu.                                                                                                    | M6.4 |
| 66 | 20067 | Master com error         | Oznamuje RS485 master-slave chybu komunikace pokud je duální pohotovostní režim<br>povolen                                                                                      | M6.6 |

# 2-8 M6 – Speciální funkce

AT207 povoluje 6 speciálních funkcí aktivních pouze v automatickém režimu: EJP, Start by mains kW, Dummy Load, TPS, Heater, Dual standby. Relativní parametry mohou být nastaveny v tomto menu. Zde také můžete nastavit typ používání všech programovatelných vstupů a výstupů. Podmenu jsou následující:

- A) EJP pouze v automatickém režimu
   Start by mains kW (peak shaving) pouze v automatickém režimu
- B) Dummy Load - pouze v automatickém režimu C)
- TPS (timer programmable start stop) pouze v automatickém režimu D)
  - Heater pouze v automatickém režimu E)
    - F) Dual standby - pouze v automatickém režimu

# 2-8.1 M6.1 - EJP

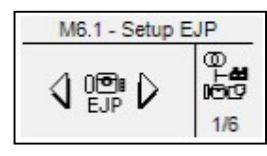

Start generátoru dálkovým signálem na jednom z programovatelných vstupů předem naprogramovaným jako dálkový start (viz par. 2-10). a) OFF: když uplynula časová prodleva KG, AT207 přepné přepínač na straně generátoru a to i v případě, že je deaktivovaná síť. b) ON: po startu generátoru musít počkat než je druhý programovatelný vstup (musíte nastavit přepínačem, viz par. 2-10) zavřen, pak po časové prodlevě KG, AT207 přepne přepínač na straně generátoru, i když je detekována síť.

| POZ. | NÁZEV          | POPIS                                                                                                    | ROZSAH<br>HODNOT | VÝCHOZÍ<br>NASTAVENÍ |
|------|----------------|----------------------------------------------------------------------------------------------------|------------------|----------------------|
| Α    | EJP enable     | ON - funkce je povolena<br>OFF - funkce je zakázána                                                                                                    | On/Off           | Off                  |
| В    | Start delay    | Časová prodleva, která uplyne před nastartováním generátoru                                                                                                    | 0-999 [s]        | 5                    |
| С    | KG delay       | Časová prodleva, která uplyne po nastartování generátoru (když je<br>vypnutý parametr D) nebo po přivedení log 0 na vstup naprogramovaný<br>pro vzdálené zastavení (když je zapnutý parametr D) před sepnutím<br>stykače. | 0-999 [s]        | 5                    |
| D    | EJP2 input     | ON - po sepnutí spínače a po uplynutí času C připojí zátěž ke generátoru<br>OFF - zátěž je automaticky připojena ke generátoru poté co je vzdáleně<br>nastartován a uplynula doba C od startu                             | On/Off           | On                   |
| E    | No KR with EJP | ON - mód EJP je aktivní (aktivní dálkový vstup startu), stykač sítě se<br>otevře a není možné ho zavřít a to i v případě, že generátor je zastaven<br>poplachem.                                                          | On/Off           | Off                  |
| F    | Off delay      | Časová prodleva, během které EJP signál musí být vypnutý k umožnění<br>zastavení generátoru a sepnutí sítě.                                                                                                    | 0-999 [s]        | 5                    |

#### 2-8.2 M6.2 - Start dle spotřeby kW

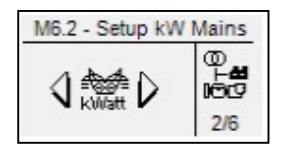

Funkce, která povoluje automatický start a stop v souladu s maximálními a minimálními prahovými hodnotami elektrické spotřeby.

Když spotřeba zátěže z dodávané sítě přesahuje "Start power" po dobu delší než je doba pro start "Time for start", AT207 nastartuje generátor a přepne zátěž na generátor. Když je hodnota spotřeby zátěže nižší než "Stop power" po dobu "Time for stop", zátěž je spotřebována sítí (pokud je dostupná) a generátor je zastaven. Když chybí síť, zátěž zůstává na generátoru dokud není detekováno síťové napětí.

| POZ. | NÁZEV           | POPIS                                                                                                    | ROZSAH<br>HODNOT | VÝCHOZÍ<br>NASTAVENÍ |
|------|-----------------|----------------------------------------------------------------------------------------------------|------------------|----------------------|
| Α    | kW mains Enable | ON – funkce je povolena, OFF - je zakázána                                                                                                    | On / Off         | Off                  |
| В    | Start power     | Výkon ze sítě: pokud spotřeba překročí tuto hodnotu (alespoň po dobu v bodě C), generátor se nastartuje a připne zátěž na generátor.                                 | 0-255 [%]        | 80                   |
| С    | Time for start  | Časová prodleva, po kterou musí zůstat spotřeba zátěže nad prahovou hodnotou<br>sítě (bod B); po této době se nastartuje generátor.                                  | 0-255 [s]        | 5                    |
| D    | Stop power      | Výkon je dodáván generátorem:<br>když se spotřeba energie vrátí na nižší než tuto hodnotu (alespoň po v bodě E),<br>zátěž se přepne do sítě a generátor je zastaven. | 0-255 [%]        | 30                   |
| E    | Time for stop   | Časová prodleva, po kterou musí zůstat spotřeba zátěže pod prahovou hodnotou;<br>po této době se zátěž vrátí do sítě a generátor je zastaven.                        | 0-255 [s]        | 5                    |

Poznámka: procentuální prahové hodnoty energie jsou označovány jako jmenovitá hodnota, která je počítána z jmenovitéo napětí, jmenovitého proudu, jemnovitého faktoru energie (0,8) a typu zvoleného systému.

# 2-8.3 M6.3 - Umělá zátěž

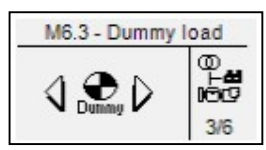

Funkce, která dovoluje aktivovat jeden z programovatelných výstupů v závislosti na maximálních a minimálních prahových hodnotách dle spotřeby zátěže. Když je spotřeba zátěže nižší než DUMMY ON po dobu delší než je ON DELAY, deska aktivuje všechny výstupy, které jste naprogramovali na Dummy load funkci (viz. 2-10 Programování výstupů). Když je hodnota spotřeby zátěže vyšší než DUMMY OFF alespoň po dobu OFF DELAY výstupy jsou deaktivovány. K aktivování této funkce musíte nastavit jeden programovatelných výstupů na "dummy load" (viz. 2-10) a musíte nastavit následující parametry.

| POZ. | NÁZEV        | POPIS                                                                                                    | ROZSAH<br>HODNOT | VÝCHOZÍ<br>NASTAVENÍ |
|------|--------------|----------------------------------------------------------------------------------------------------|------------------|----------------------|
| Α    | Dummy enable | ON - funkce je povolena, OFF - funkce je zakázána                                                                                                    | On / Off         | Off                  |
| В    | Dummy On     | Když je spotřeba energie vyšší než tato hodnota (po dobu "On delay" v<br>bodě C), naprogramované výstupy jako "dummy load" jsou aktivovány.                  | 0-255 [%]        | 30                   |
| С    | On delay     | Časová prodleva, po kterou musí zůstat spotřeba zátěže pod prahovou<br>hodnotou na generátoru (bod B); po této době jsou výstupy aktivovány.                 | 0-255 [s]        | 5                    |
| D    | Dummy Off    | Když spotřeba energie překročí nastavenou prahovou hodnotu (po dobu<br>"Off delay" v bodě E), naprogramované výstupy jako "dummy load" jsou<br>deaktivovány. | 0-255 [%]        | 80                   |
| E    | Off delay    | Časová prodleva, po kterou musí zůstat spotřeba energie nad prahovou<br>hodnotou na generátoru (bod D); po této době jsou výstupy deaktivovány.              | 0-255 [s]        | 5                    |

Poznámka: procentuální prahové hodnoty energie jsou označovány jako jmenovitá hodnota, která je počítána z jmenovitéo napětí, jmenovitého proudu, jemnovitého faktoru energie (0.8) a typu zvoleného systému.

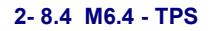

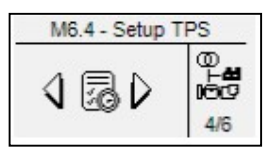

Tato funkce je stejná jako automatický test, který používá program až dva pracovními intervaly, které aktivují generator ve zvolený čas na zvolenou dobu. Je také možné nastavit jestli bude test s nebo bez zátěže, s nebo bez dálkového zastavení a které ve dny se má test provést.

| POZ.  | NÁZEV                              | POPIS                                                                                                    | ROZSAH<br>HODNOT | VÝCHOZÍ<br>NASTAVENÍ |
|-------|------------------------------------|----------------------------------------------------------------------------------------------------|------------------|----------------------|
| A 1-2 | TPS1 start (h) -<br>TPS1 start (m) | TPS1 hodina a minuta startu.                                                                                                    | 0-23 / 0-59      | 8:30                 |
| B 1-2 | TPS1 stop (h) -<br>TPS1 stop (m)   | TPS1 hodina a minuta zastavení.                                                                                                    | 0-23 / 0-59      | 12:30                |
| С     | TPS1 enable                        | Off – pracovní doba 1 je zakázána.                                                                                                    | On / Off         | Off                  |
| D     | TPS2 start (h) -<br>TPS2 start (m) | TPS2 hodina a minuta startu.                                                                                                    | 0-23 / 0-59      | 14:30                |
| E     | TPS2 stop (h) -<br>TPS2 stop (m)   | TPS2 hodina a minuta zastavení.                                                                                                    | 0-23 / 0-59      | 18:30                |
| F     | TPS2 enable                        | Off – pracovní doba 2 je zakázána.                                                                                                    | On / Off         | Off                  |
| G     | TPS with load                      | On - TPS režim bude se zátěží připojenou ke generátoru<br>Off - zátěž zůstane připojena k síti a k přechodu dojde pouze v případě<br>výpadku sítě během TPS. | On / Off         | Off                  |
| н     | No remote stop                     | On - funkce dálkového zastavení bude vypnuta<br>Off - funkce dálkového zastavení bude zapnuta                                                                | On / Off         | Off                  |

| POZ. | NÁZEV     | POPIS                                        |
|------|-----------|----------------------------------------------|
| -    | Sunday    | Pokud je zaškrtnuto, umožňuje TPS v neděli.  |
| -    | Monday    | Pokud je zaškrtnuto, umožňuje TPS v pondělí. |
| -    | Tuesday   | Pokud je zaškrtnuto, umožňuje TPS v úterý.   |
| -    | Wednesday | Pokud je zaškrtnuto, umožňuje TPS v středu.  |
| -    | Thursday  | Pokud je zaškrtnuto, umožňuje TPS v čtvrtek. |
| -    | Friday    | Pokud je zaškrtnuto, umožňuje TPS v pátek.   |
| -    | Saturday  | Pokud je zaškrtnuto, umožňuje TPS v sobotu.  |

| POZ.  | NÁZEV                          | POPIS                                                                                                    | ROZSAH<br>HODNOT                          | VÝCHOZÍ<br>NASTAVENÍ |
|-------|--------------------------------|----------------------------------------------------------------------------------------------------|-------------------------------------------|----------------------|
| m 1-2 | Dawn time (h)<br>Dawn time (m) | Nastavte čas začátku dne.                                                                                                    | 0-23 / 0-59                               | 7:00                 |
| n 1-2 | Dusk time (h)<br>Dusk time (m) | Nastavte čas konce dne a začátku noci.                                                                                                    | 0-23 / 0-59                               | 19:00                |
| o     | Night mode                     | Off – noční režim je vypnutý. Je-li zvolen režim "Nighttime stop", pak se<br>generátor nespustí během noci při výpadku sítě. Je-li zvolen režim<br>"Daytime stop", pak se generátor nespustí během dne při výpadku sítě. | Off – Nighttime<br>stop – Daytime<br>stop | Off                  |

# 2-8.5 M6.5 - Předehřev

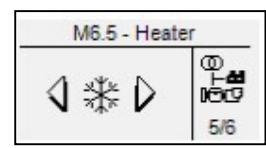

Tato funkce je používána ke konfiguraci výstupu předehřevu viz. M8.2. Výstup je používán k aktivaci ohřívacího zařízení měřením vnější teploty. POZOR: ke správnému využití této funkce doporučujeme používat sensor PT100 k měření teploty motoru. Tento typ senzoru umožní získat teploty pod nulou, nikoliv pouze vysoké pracovní teploty.

| POZ. | NÁZEV                | POPIS                                                                                                    | ROZSAH<br>HODNOT | VÝCHOZÍ<br>NASTAVENÍ |
|------|----------------------|----------------------------------------------------------------------------------------------------|------------------|----------------------|
| A    | Heater enable        | On - povolená aktivace výstupu ohřívače.                                                                      | On / Off         | Off                  |
| В    | On temperature (°C)  | Nastavte prahovou teplotu k aktivaci výstupu ohřívače.                                                        | -50 + 50 [°C]    | 0                    |
| С    | Off temperature (°C) | Nastavte prahovou teplotu k deaktivaci výstupu ohřívače.                                                      | 0 - 50 [°C]      | 30                   |
| D    | Max time (m)         | Nastavte maximální dobu, po kterou bude aktivní výstup ohřívače.<br>Off - není žádná maximální doba aktivace. | Off - 255 [m]    | Off                  |

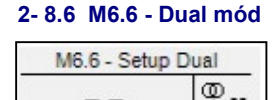

 6/6

Tato funkce je používána k aktivaci duálního režimu vzájemné pohotovosti mezi dvěma AT207. Komunikační linka je RS485 mezi prvním (Modbus master protocol) a druhým (modbus slave protocol ID=1 se stejnou sériovou rychlostí jako master controller).

Když je povolen duální režim na master controller, a slave není připojený nebo není nastavena správná rychlost, objeví se upozornění na master zařízení.

Když jsou obě automatiky v automatickém režimu, duální vzájemný pohotovostní režim je aktivován s přihlédnutím k rozdílu motohodin generátoru master a slave. Když je rozdíl motohodin nižší než naprogramovaná hodnota, master generator se nastartuje. Po určité pracovní době se nastartuje slave generator a když bude připraven k sepnutí stykače KG, master generátor odepne stykač KG a začne proces chlazení a zastavení.

Když se vrátí síť zpět, duální pohotovostní režim nechá zastavený generátor s větším počtem motohodin při dalším startu.

Dojde-li k alarmu na běžícím generátoru, spustí se druhý, aby na něj mohl být připojena zátěž. V tomto případě bude duální režim vypnut do odstranění alarmu na druhé stanici. Cyklus může být přerušen také některou z následujících podmínek:

- 1. Master není v automatickém režimu
- 2. Slave není v automatickém režimu
- 3. Master zakázán (M6.6 a = Off)
- 4. Slave zakázán (M6.6 a = Off)

Pomocí nastavení M8.1 je možné přiřadit funkci "Priority" pro jeden ze vstupů. Při aktivaci tohoto vstupu má generátor prioritu před druhým a bude spuštěn bez ohledu na rozdíl motohodin. Pokud jsou aktivovány prioritní vstupy na master i slave, master generátor bude mít přednost.

| POZ. | NÁZEV          | POPIS                                                                                                    | ROZSAH<br>HODNOT | VÝCHOZÍ<br>NASTAVENÍ |
|------|----------------|----------------------------------------------------------------------------------------------------|------------------|----------------------|
| A    | Dual enable    | On - povolený duální pohotovostní režim mezi master a slave automatikou<br>přes RS485. Použijte sériové nastavení M7.1 k definování, která automatika<br>je master a který slave. Sériová rychlost musí být stejná pro obě<br>automatiky, ID pro slave automatiku musí být 1. | On / Off         | Off                  |
| В    | Dual work (h)  | Nastavte maximální rozdíl pracovní doby mezi master a slave automatikou,<br>když aktuálně běžící generátor dosáhne této doby, sputí se jiný.                                                                                                    | 1-100 [h]        | 10                   |
| С    | Dual delay (s) | Nastavte časovou prodlevu počátku procesu zastavení po splnění<br>podmínky z řádku B.                                                                                                    | 1 - 255 [s]      | 10                   |

# PŘÍKLAD APLIKACE:

Připojení dvou ovládáni přes RS485 v master-slave modu (ID slave musí být 2).

Pokud není nastaven hlavní, je možné naprogramovat jeden vstup jako "externí hlavní ovládání". Tímto je možné použít tento vstup jako vzdálený start externí ATS nebo PLC.

Je možné naprogramovat přídavný digitální vstup jako "Prioritu" pro přepnutí priority nastavení generátoru externím kontaktem.

Kontakty mohou být ovládány TE 809 nebo externí ATS/PLC.

Za bežných podmínek (obojí v automatickém modu, žádné stop alarmy, atd.), pokud je rozdíl mezi generátory větší, než M6.6 – parametr B, priorita se změní na generátor s nižší hodnotou motohodin.

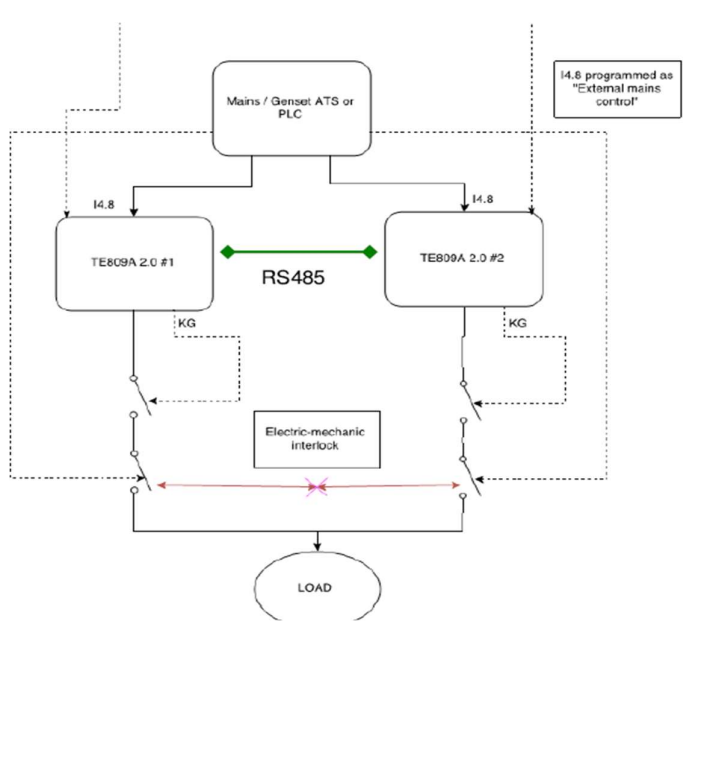

# 2-9 M7 - Připojení

2-9.1 M7.1 - Nastavení sériového portu

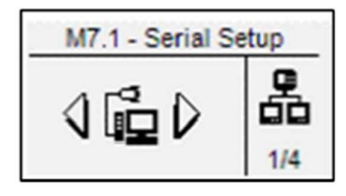

| Pozice | Název           | Popis                                                                                                    | Rozsah hodnot                                               | Základní<br>nastavení |
|--------|-----------------|----------------------------------------------------------------------------------------------------|-------------------------------------------------------------|-----------------------|
| Α      | Unit ID         | Nastavení adresy stanice pro komunikaci přes RS485.                                                                                                    | 0-255                                                       | 1                     |
| В      | RS485 protocol  | Typy protokolu:<br>None: Seriový port vypnut.<br>Modbus Master: použito pro připojení pomocí TE6010 rozšíření a AT207<br>Slave modul pro Dual standby mód.<br>Modbus slave: použito pro vzálené monitorování přes sériový kabel nebo<br>Dual standby spojení s master modbus zařízením.<br>GSM modem: použito pro připojení GSM modemu.<br>TE809: volitelný slave protokol pro AT207 panely. | None<br>Modbus Master<br>Modbus Slave<br>Gsm modem<br>TE809 | Modbus<br>Slave       |
| С      | RS485 baud-rate | Komunikační rychlost v bitech za sekundu: pro připoejní modemu je<br>doporučená rychlost 9600.                                                                                                    | 9600-115200 [bps]                                           | 115200                |
| D      | RS232 protocol  | Typy protokolu:<br>None: Seriový port vypnut.<br>Modbus Master: použito pro připojení pomocí TE6010 rozšíření a AT207<br>Slave modul pro Dual standby mód.<br>Modbus slave: použito pro vzálené monitorování přes sériový kabel nebo<br>Dual standby spojení s master modbus zařízením.<br>GSM modem: použito pro připojení GSM modemu.<br>TE809: volitelný slave protokol pro AT207 panel.  | None<br>Modbus Master<br>Modbus Slave<br>Gsm modem<br>TE809 | Modbus<br>Slave       |
| E      | RS232 baud-rate | Komunikační rychlost pro RS232 port.                                                                                                    | 9600-115200 [bps]                                           | 115200                |
| F      | Activate USB    | Nastaevní pro komunikaci s PC přes USB port. Komunikační kanál pro<br>vypnutí ochrany CAN portu and měření napětí na J3, používejte to jen pro<br>programování bez připojeného stroje.                                                                                                    | Off-On                                                      | Off                   |
| G      | 232 parity      | Nastavení parity pro RS232 port:<br>1 = Even<br>2 = Odd<br>3 = Mark<br>4 = Space                                                                                                    | None - 4                                                    | None                  |
| н      | 485 parity      | Nastavení parity pro RS485 port:<br>1 = Even<br>2 = Odd<br>3 = Mark<br>4 = Space                                                                                                    | None - 4                                                    | None                  |

# 2-9.2 M7.2 - GSM Nastavení

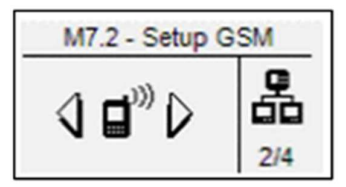

| Pozice      | Název                            | Popis                                                                                                    | Rozsah<br>hodnot                    | Základní<br>nastavení |
|-------------|----------------------------------|----------------------------------------------------------------------------------------------------|-------------------------------------|-----------------------|
| A           | Modem status                     | Status modemu: initial (inicializační fáze), wait (čekání), ready (připraven), send<br>(odesílání zprávy), send wait (čekání na potvrzení odeslání).                                                                                                    | -                                   | -                     |
| В           | APP enable                       | Povolení automatických informačních zpáv a hlášení o alarmech pomocí SMS<br>aplikace nebo standardním mobilem.                                                                                                    | On-Off                              | Off                   |
| с           | SMS filter (s)                   | Nastavení časové prodlevy mezi odesílanými SMS zprávami pro zamezení<br>odeslání velkého množství zpráv v krátkém čase.                                                                                                    | 1-255 [s]                           | 3                     |
| D 1-2       | Generator Ok -<br>Engine running | Pokud je povoleno, aktivace této podmínky odešle informační SMS.                                                                                                    | On-Off                              | Off-On                |
| E 1-2       | Engine stopping -<br>Stopping ok | Pokud je povoleno, aktivace této podmínky odešle informační SMS.                                                                                                    | On-Off                              | Off-On                |
| F 1-2       | KG active -<br>KR active         | Pokud je povoleno, aktivace této podmínky odešle informační SMS.                                                                                                    | On-Off                              | On-On                 |
| G 1-2       | Auto mode - Test<br>mode         | Pokud je povoleno, aktivace této podmínky odešle informační SMS.                                                                                                    | On-Off                              | On-Off                |
| H 1-2       | Off mode - Man<br>mode           | Pokud je povoleno, aktivace této podmínky odešle informační SMS.                                                                                                    | On-Off                              | On-On                 |
| I 1-2       | Ejp on - Mains<br>return         | Pokud je povoleno, aktivace této podmínky odešle informační SMS.                                                                                                    | On-Off                              | Off-Off               |
| J           | Remote stop                      | Pokud je povoleno, aktivace této podmínky odešle informační SMS.                                                                                                    | On-Off                              | On                    |
| K 1-2-<br>3 | Pw char 1-2-3                    | Nastavení 6-ti místného hesla pro SMS příkazy. Pokud je heslo jiné než 0-0-0-0-<br>0, každý příkaz příjmutý bez platného hesla bude ignorován. Příkaz pro zaslání<br>správného hesla je:<br><i>PWD=[XXXXXX] [Příkaz]</i><br>Pokud je například heslo 1-0-2-A-z-X, tak správná struktura pro zapnutí motoru je:<br><i>PWD=102AzX START</i> | [0-9]<br>or<br>[A-Z]<br>or<br>[a-z] | 0 - 0 - 0             |
| L 1-2-3     | Pw char 4-5-6                    | Nastavení zbývajících tří čísel hesla                                                                                                    | [0-9]<br>or<br>[A-Z]<br>or<br>[a-z] | 0 - 0 - 0             |
| М           | Call Numbers                     | Ukazuje číslo mobilního telefonu uloženého na pozici 1                                                                                                    | -                                   | -                     |
| N           | Call Numbers                     | Ukazuje číslo mobilního telefonu uloženého na pozici 2                                                                                                    | -                                   | -                     |
| 0           | Call Numbers                     | Ukazuje číslo mobilního telefonu uloženého na pozici 3                                                                                                    | -                                   | -                     |
| Р           | Call Numbers                     | Ukazuje číslo mobilního telefonu uloženého na pozici 4                                                                                                    | -                                   | -                     |
| Q           | Call Numbers                     | Ukazuje číslo mobilního telefonu uloženého na pozici 5                                                                                                    | -                                   | -                     |

# 2-9.2.1 - Formát SMS odeslaných automatikou

SMS odeslaná automatikou má po přijetí do mobilního telefonu následující tvar:

EAS=Gen.Name------O=AUTO,P=000 M237,237,232,49.9 G000,000,000,00.0 A003.0,000.0,000.0 B=14.1V,h=00000 T=99%,U=00 MC=ON,Z=00 E0000,A000 #41001,Start failure

| SMS SECTION    | FORMAT DESCRIPION         | # DATA<br>CHARACTERS | DATA DESCRIPTION                                                                                                    |
|----------------|---------------------------|----------------------|----------------------------------------------------------------------------------------------------|
| EAS            | [Message type]            | 3                    | Hlavička                                                                                                    |
| =              | =[Generator name]         | 16                   | Jméno generátoru                                                                                                    |
| O=AUTO         | O=[Program]               | 4                    | Aktuální mód ("OFF "-"MAN "-"AUTO"-"TEST")                                                                                                    |
| ,P=000         | ,P=[Active power KVV]     | 3                    | Celkovy dodavany vykon                                                                                                    |
| MZ37           |                           | 3                    | Silove napeli na Li                                                                                                    |
| ,237           | [Mains voltage line 2]    | 3                    | Sitové napětí na L2<br>Síťové napětí na L3                                                                                                    |
| 49.9           | [Mains frequency]         | 4                    | Hlavní frekvence                                                                                                    |
| G=000          | G=[Genset voltage line 1] | 3                    | Napětí L1 na generátoru                                                                                                    |
| .000           | .[Genset voltage line 2]  | 3                    | Napětí L2 na generátoru                                                                                                    |
| ,000           | [Genset voltage line 3]   | 3                    | Napětí L3 na generátoru                                                                                                    |
| ,00.0          | [Genset frequency]        | 4                    | Frekvence generátoru                                                                                                    |
| A003.0         | A[Load current line 1]    | 4                    | Proud ve fázi L1                                                                                                    |
| ,000,0         | [Load current line 2]     | 4                    | Proud ve fázi L2                                                                                                    |
| ,000.0         | [Load current line 3]     | 4                    | Proud ve fázi L3                                                                                                    |
| B=14.1         | B=[Battery voltage]       | 4                    | Napětí baterie                                                                                                    |
| V,h=00000      | V,h=[Work hours]          | 5                    | Celkový počet motohodin                                                                                                    |
| T=99%          | T=[Fuel level]            | 2                    | Úroveň paliva v procentech                                                                                                    |
| %,U=00         | %,U=[Oil pressure]        | 2                    | Tlak oleje                                                                                                    |
|                |                           |                      | Stav stykače:                                                                                                    |
| MC-ON          | [Contactor status]        | 5                    | <ul> <li>MC=ON znamená sepnut stykač ze sítě</li> </ul>                                                                                                    |
| 1010-011       |                           | 5                    | <ul> <li>GC=ON znamená sepnut stykač z generátoru</li> </ul>                                                                                                    |
|                |                           |                      | <ul> <li>C=OFF znamená oba stykače jsou rozepnuty</li> </ul>                                                                                                    |
| ,Z=00          | ,Z=[Engine temperature]   | 5                    | Teplota motoru                                                                                                    |
| EO             | E[Input I4.4 status]      | 1                    | Stav vstupu I4.4                                                                                                    |
| 0              | [Input I4.5 status]       | 1                    | Stav vstupu I4.5                                                                                                    |
| 0              | [Input I4.6 status]       | 1                    | Stav vstupu I4.6                                                                                                    |
| 0              | [Input I4.7 status]       | 1                    | Stav vstupu I4.7                                                                                                    |
| ,A0            | ,A[output O5.8 status]    | 1                    | Stav výstupu 5.8                                                                                                    |
| 0              | [output O5.9 status]      | 1                    | Stav výstupu 5.9                                                                                                    |
| 0              | [output O5.10 status]     | 1                    | Stav výstupu 5.10                                                                                                    |
| #41001         | #[message ID]             | 5                    | <ul> <li>00203 = Motor béží</li> <li>00204 = Motor úspěšně zastavuje</li> <li>00205 = KG sepnut</li> <li>00206 = KR sepnut</li> <li>00207 = Automatický mód</li> <li>00207 = Automatický mód</li> <li>00208 = Test mód</li> <li>00210 = Manuální mód</li> <li>00211 = Ejp sepnut</li> <li>00212 = Návrat do čekací smyčky</li> <li>00212 = Vzdáleně zastaveno</li> <li>00222 = Systémové info</li> <li>ID zprávy s alarmem, první číslo udává váhu alarmu:</li> <li>1 = Aktivován globální alarm #1</li> <li>2 = Aktivován globální alarm #2</li> <li>3 = Aktivován globální alarm #3</li> <li>4 = Vypínací alarm</li> <li>Ostatní čtyři čísla znamenají kód alarmu v SMS bude:</li> <li>[SMS_alarm_kód]=[Alarm_ID]-17000</li> <li>Například "Nouzové zastavení" má kód 20032, což je vypínací alarn a v SMS bude jeho kód následující:</li> <li>[Kód_nouzového_zastavení] = (4*10^5)+(20032-17000) = 43032</li> <li>Například "Autonomy low" je globální alarm #1 a bude mít kód:</li> <li>[Autonomy_low_alarm_code] = (1*10^5)+(20039-17000) = 13039</li> </ul> |
| ,Start failure | ,[message text]           | 16                   | (1*10^5)+(1101) = 11101<br>Textová zpáva popisující alarm nebo událost                                                                                                    |

# 2-9.2.2 - seznam SMS příkazů

Seznam příkazů, které je možné poslat do automatiky (příkazy je nutné psát velkým písmem):

| Název příkazu       | Text zprávy<br>(rozližuje velké o melé nísmene)                                                                                                    | Popis                                                                                                    |
|---------------------|----------------------------------------------------------------------------------------------------|----------------------------------------------------------------------------------------------------|
| Manuální mód        |                                                                                                    | Aktivuje manuální režim                                                                                                    |
| Automatický mód     | AUT                                                                                                    | Aktivuje automatický režim                                                                                                    |
| Off mód             | OFF                                                                                                    | Aktivuje OFF režim                                                                                                    |
| Reset alarmu        | RESET                                                                                                    | Resetuie alarm                                                                                                    |
| Napájecí stykač     | MAINS                                                                                                    | Přepne stykač pro napájení ze sítě (pouze v<br>manuálním režimu)                                                                                 |
| Generátorový stykač | GEN                                                                                                    | Přepne stykač pro napájení z generátoru (pouze<br>v manuálním režimu)                                                                            |
| Start motoru        | START                                                                                                    | Nastartuje generátor v manuálním režimu (pokud<br>je automatika v automatickém režimu dojde k<br>přepnutí do režimu manuálního)                  |
| Stop motoru         | STOP                                                                                                    | Zastaví generátor v manuálním režimu (pokud je<br>automatika v automatickém režimu dojde k<br>přepnutí do režimu manuálního)                     |
| Test mód            | TEST                                                                                                    | Aktivuje testovací mód                                                                                                    |
|                     | NAME:[jméno generátoru]                                                                                                    |                                                                                                    |
| Jméno               | Maximální délka jména je 16 znaků                                                                                                    | Nastaví jméno generátoru                                                                                                    |
| Volitelný parametr  | SET:[ID_parametru] [Hodnota_parametru]<br>Oba parametry jsou číslo v rozsahu 0-999, např. pokud<br>chceme nastavit parametr 300 na hodnotu 10, zašleme<br>zprávu ve tvaru:<br>SET:300 10                                                   | Nastaví zvolený parametr                                                                                                    |
| Nastavit GSM číslo  | SET[Pozice_čísla]:[Číslo_mobilu]<br>Pozice_čísla je hodnota v rozsahu 1-6<br>Číslo_mobilu je telefonní číslo, na které budou zasílány<br>SMS<br>Pro nastavení čísla 123 456 789 na pozici #3 pošleme<br>zprávu ve tvaru:<br>SET3:123456789 | Nastaví telefonní čísla, na které budou odesílány<br>SMS o hlášení stavu. Musí se zde uvést i číslo<br>mobilu, pokud používáme mobilní aplikaci. |
| Servis              | SERV                                                                                                    | Příkaz pro odstranění servisního alarmu a<br>vynulování servisních hodin.                                                                        |
| Systémové info      | INFO                                                                                                    | Příkaz pro vyžádání informační SMS ze stanice                                                                                                    |

Příkazy je možné zřetězovat, v jedné SMS. Jednotlivé příkazy se oddělují středníkem (;). Např. pro nastartování centrály, sepnutí stykače generátoru a zaslání informační zprávy pošleme zprávu ve tvaru:

# START;GEN;INFO

# 2-9.3 M7.3 - Datalogger

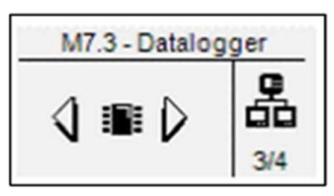

| Pozice                   | Název          | Popis                                                                                                    |                                                                                                    |                                                                                                    |                                                                                                    | Rozsah<br>hodnot        | Základní<br>nastavení |
|--------------------------|----------------|----------------------------------------------------------------------------------------------------|----------------------------------------------------------------------------------------------------|----------------------------------------------------------------------------------------------------|----------------------------------------------------------------------------------------------------|-------------------------|-----------------------|
| A (*)                    | Enable datalog |                                                                                                    | Povolení automatic                                                                                                    | kého ukládání údajů                                                                                                    |                                                                                                    | Off-On                  | Off                   |
| A (*)                    | Enable datalog | Nastavit čas pro uki           Paměť má kapa           vzorky ukládat. Pro           Níže je uvedena ta           Doba mezi           vzorky(s)           10           60           300           600           1800           3600           7200           12400           14400           18000           21600 | Povolení automatic<br>ádání dat, změnu pro<br>ukládání<br>citu 1588 vzorů, jakmi<br>opětovnou aktivaci u<br>bulka se vzorovými čz<br>par<br>Hodiny do<br>naplnění paměti<br>4,41<br>26,47<br>132,33<br>264,67<br>794,00<br>1588,00<br>3176,00<br>5469,78<br>6352,00<br>7940,00<br>9528,00<br>Seznam ukládám<br>Napětí ger<br>Napětí ger<br>Napětí ger<br>Napětí ger<br>Napětí ger<br>Napětí ger<br>Napětí ger<br>Napětí ger<br>Napětí ger<br>Napětí ger<br>Napětí ger<br>Napětí ger<br>Napětí ger<br>Napětí ger<br>Napětí ger<br>Napětí ger<br>Napětí ger<br>Napětí ger<br>Celkový d<br>Celkový d<br>Celkový d<br>Celkový d<br>Celkový d<br>Celkový d<br>Celkový d<br>Celkový d<br>Celkový d<br>Celkový d<br>Celkový d<br>Celkový d<br>Celkový d<br>Celkový d<br>Celkový d<br>Celkový d<br>Celkový d<br>Celkový d<br>Celkový d<br>Napě | kého ukládání údajú<br>vádějte při vypnutém<br>zapněte.<br>le se paměť naplní, p<br>kládání musíme nejd<br>asy pro odhad doby, l<br>měti<br>Dny do naplnění<br>paměti<br>0,18<br>1,10<br>5,51<br>11,03<br>33,08<br>66,17<br>132,33<br>227,91<br>264,67<br>330,83<br>397,00<br>ých proměnných:<br>nerátoru na fázi L1 (V<br>nerátoru na fázi L2 (V)<br>vé napětí L3 (V)<br>ré napětí L3 (V)<br>ré na | ukládání a až potom<br>přestonou se další<br>říve vymazat paměť.<br>kdy bojde k naplnění<br>Počet vzorků za<br>den<br>8640,00<br>1440,00<br>288,00<br>144,00<br>48,00<br>24,00<br>12,00<br>6,97<br>6,00<br>4,80<br>4,00<br>)<br>) | <u>Nodnot</u><br>Off-On | 12400                 |
| C (*)                    | Memory status  | Pokud zobrazuje                                                                                                    | ο ΟΚ. není naměť iešt                                                                                                    | ě plná lze zvolit pro v                                                                                                    | vymazání paměti                                                                                                    | Ok                      | _                     |
| $\mathbf{U}(\mathbf{i})$ | wemory status  |                                                                                                    | e or, nem pamet jest                                                                                                    | e pina, ize zvolit pro                                                                                                    | vymazani pameu.                                                                                                    | UK                      | -                     |

# 2-9.4 M7.4 – Nastavení sběrnic

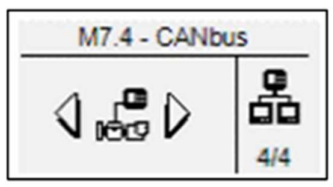

| Pozice | Název         | Popis                                                                                                    | Rozsah hodnot      | Základní nastavení |
|--------|---------------|----------------------------------------------------------------------------------------------------|--------------------|--------------------|
| A      | Can protocol  | Nastavte komunikační protokol pro motorou vou sběrnici komunikace.         Dostupné protokoly:         -       J1939         -       SCANIA EMS         -       SCANIA EMS6 (Start/Stop)         -       SCANIA EMS8 (Start/Stop)         -       SCANIA EMS8 (Start/Stop)         -       SCANIA EMS8 (Start/Stop)         -       VOLVO EMS2 (Start/Stop)         -       VOLVO EMS2 (Start/Stop)         -       VOLVO EMS2 (Start/Stop)         -       VOLVO EMS2 (Start/Stop)         -       VOLVO EMS2 (Start/Stop)         -       VOLVO EMS2 (Start/Stop)         -       VOLVO EMS2 (Start/Stop)         -       DEUTZ EMR1         -       IVECO NEF / CURSOR         -       CUMMINS CM850         -       MTU ECU7 (Start/Stop)         -       MTU ECU8 (Start/Stop)         -       JCB TIER2         -       Žádný         Pokud je nastaven "žádný", obrazovka o Sběrnici se nebude zobrazovat.         Protokoly označené "Start/Stop" umožňují zapnout nebo vypnout motor přímo ze sběrnicové komunikace.         Pro start motoru přímo ze sběrnice, musí být M3. 1B nastaveno jako "off", pokud D+ signal není připojen k TE809. | None – TE80x       | None               |
| В      | CAN baud-rate | Rychlost komunikace v bitech za sekundu.                                                                                                    | 100 to 1000 [kbps] | 250                |
| с      | ECU delay     | Časová prrodleva, kdy ECU výstup ( pokud je jeden výstu<br>naprogramován pro ECU) zůstane aktivní po zapnutí ovládání,<br>nebo po vypnutí generátoru.Nastavte "OFF", pokud chcete<br>výstup ponechat aktivní.<br>Výstup se aktivuje také při startu generátoru a zůstane<br>funknční, bez ohledu na nastavení tohoto parametru.                                                                                                    | Off to 59 [min]    | 5                  |
| D      | RPM request   | Pokud je "On", ovládání pošle požadavek rpm rychlosti do<br>ECU přes TSC1 příkaz, pokud je motor IVECO nebo VOLVO<br>EMS2.<br>Poslaný rychlostní požadavek se bude rovnat parametru<br>M3.1p "nominal RPM" během startovacího procesu, poté<br>může být rychlostní požadavek regulován "RPM +" a "RPM -"<br>digitálními vstupy. Maximální hodnota rychlostního požadavku<br>je rovna high RPM limitu ( parametr M3.1 – n), minimáůní<br>hodnota je pak rovna low RPM limitu (parametr M3.1-o)<br>Během procesu ochlazení se rychlostní požadavek<br>automaticky vrací zpět na počáteční hodnotu, pokud je<br>aktuální hodnota vyšší.                                                                                                    | Off-On             | Off                |
| E1     | Inc. Step     | Nastavit rychlostní variantu pro každý vyšší krok.                                                                                                    | 50-255 [rpm]       | 50                 |
| E2     | Dec. Step     | Nastavit rychlostní variantu pro každý nižší krok.                                                                                                    | 50-255 [rpm]       | 50                 |
| F      | Interval      | Nastavte časovou prodlevu pro změnu rychlosti otáček, když<br>je vstup "RPM +" nebo "RPM –" aktivní. Pokud je detekován<br>vstup poblíž tohoto času, odešle se odpovídající rychlostní<br>požadavek.<br>Poznámka: RPM – je priorita: pokud se vstupy "RPM +" a<br>"RPM –" aktivují zároveň, je odeslán požadavek "RPM –".                                                                                                    | 1-255 [s]          | 3                  |

# 2-10 M8 - IO nastavení

IO nastavení je složeno ze šesti podmenu:

A) Vstupní nastavení: Submenu obsahuje všechny parametry týkající se vstupních funkcí

B) Výstupní nastavení: Submenu obsahuje všechny parametry týkající se výstupních funkcí
 C) Vstupní typ: Submenu pro nastavení typu vstupu, volíme mezi vypnuto, normálně otevřeno, normálně zavřeno nebo analogovým vstupem

D) Výstupní typ: Submenu pro nastavení typu výstupu, volíme mezi vypnuto, normálně otevřeno, normálně zavřeno

E) Měření: Submenu pro zpřesnění měření napětí a proudu programovatelným přednastavením

F) Rozšíření: Submenu pro nastavení rozšiřujícího výstupu

Upozornění: pokud je digitální vstup nastaven na analogový/digitální vstup (například 16.4 úroveň paliva) musí být vstupní typ nastaven jako digitální ve Vstupním nastavení. V tomto případě budou funkce související s analogovým nástavením nedostupné.

### 2-10.1 M8.1 - Nastavení vstupů

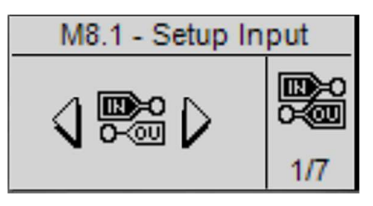

I/O menu umožňuje zvolit typ programovatelného digitálního vstupu. Vstupy I4.4, I4.5, I4.6, I4.7, I4.8, I6.2 (digitální/analogový tlak oleje), I6.3 (digitální/analogová teplota vody), 16.4 (digitální/analogové množství paliva) a digitální vstupy z rozšiřujících desek (EXINO - EXIN7) mohou být naprogramovány jako:

| Pozice | Název                      | Popis                                                                                                    | Rozsah hodnot                                                                        | Základní<br>nastavení |
|--------|----------------------------|----------------------------------------------------------------------------------------------------|--------------------------------------------------------------------------------------|-----------------------|
| A      | Low oil pressure           | Nízký tlak oleje (digitální čidlo)                                                                                                    | None - 14.4 - 14.5 - 14.6 - 14.7 -<br>14.8 - 16.2 - 16.3 - 16.4 -<br>Exin 0 ~ Exin 7 | 14.4                  |
| В      | High engine<br>temperature | Velká teplota motoru (digitální čidlo)                                                                                                    | Stejně jako parametr A                                                               | 14.5                  |
| С      | Low fuel level             | Málo paliva (digitální kontakt)                                                                                                    | Stejně jako parametr A                                                               | 14.6                  |
| D      | Ex mains control           | Pokud je digitální vstup aktivní, hlavní vedení je považováno za<br>dobré, i když chybí, nebo je mimo programované limity.                                                                                                    | Stejně jako parametr A                                                               | None                  |
| E      | Remote start               | Nastartuje generátor v automatickém módu, pokud je napájecí<br>napětí v limitu.                                                                                                    | Stejně jako parametr A                                                               | 14.7                  |
| F      | Remote stop                | Zastaví generátor v automatickém módu, ikdyž jsou zde nějaké<br>podmínky, kvůli kterým gy generátor normálně nastartoval (např.<br>napájecí napětí mimo limit, nebo aktivovaný vzdálený start). Je<br>možné vypnout vzdálený stop při normálním testu nebo TPS testu. | Stejně jako parametr A                                                               | None                  |
| G      | Low coolant level          | Alarm nízkého množstí chladící kapaliny (digitální kontakt)                                                                                                    | Stejně jako parametr A                                                               | 14.8                  |
| Н      | Clogged air filter         | Alarm ucpaného filtru (digitální kontakt)                                                                                                    | Stejně jako parametr A                                                               | None                  |
|        | Ground protection          | Alarm zemní ochrany (digitální kontakt)                                                                                                    | Stejně jako parametr A                                                               | None                  |
| J      | Alternate alarm 1          | Aktivuje alarm vybraný pro Náhradní alarm 1 (menu M8.6)                                                                                                    | Stejně jako parametr A                                                               | None                  |
| K      | Alternate alarm 2          | Aktivuje alarm vybraný pro Náhradní alarm 2 (menu M8.6)                                                                                                    | Stejně jako parametr A                                                               | None                  |
| L      | Alternate alarm 3          | Aktivuje alarm vybraný pro Náhradní alarm 3 (menu M8.6)                                                                                                    | Stejně jako parametr A                                                               | None                  |
| М      | Alternate alarm 4          | Aktivuje alarm vybraný pro Náhradní alarm 4 (menu M8.6)                                                                                                    | Stejně jako parametr A                                                               | None                  |
| N      | Alternate alarm 5          | Aktivuje alarm vybraný pro Náhradní alarm 5 (menu M8.6)                                                                                                    | Stejně jako parametr A                                                               | None                  |
| 0      | Alternate alarm 6          | Aktivuje alarm vybraný pro Náhradní alarm 6 (menu M8.6)                                                                                                    | Stejně jako parametr A                                                               | None                  |
| Р      | Alternate function 1       | Aktivuje funkci vybranou pro Náhradní funkci 1 (menu M8.6)                                                                                                    | Stejně jako parametr A                                                               | None                  |
| Q      | Alternate function 2       | Aktivuje funkci vybranou pro Náhradní funkci 2 (menu M8.6)                                                                                                    | Stejně jako parametr A                                                               | None                  |
| R      | Alternate function 3       | Aktivuje funkci vybranou pro Náhradní funkci 3 (menu M8.6)                                                                                                    | Stejně jako parametr A                                                               | None                  |
| S      | Alternate function 4       | Aktivuje funkci vybranou pro Náhradní funkci 4 (menu M8.6)                                                                                                    | Stejně jako parametr A                                                               | None                  |
| Т      | Alternate function 5       | Aktivuje funkci vybranou pro Náhradní funkci 5 (menu M8.6)                                                                                                    | Stejně jako parametr A                                                               | None                  |
| U      | Alternate function 6       | Aktivuje funkci vybranou pro Náhradní funkci 6 (menu M8.6)                                                                                                    | Stejně jako parametr A                                                               | None                  |

### 2-10.2 M8.2 - Nastavení výstupů

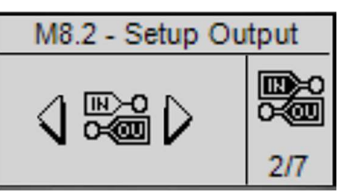

Nastavení výstupů umožňuje zvolit typ pro programovatelný výstup.

Výstupy O5.8, O5.9, O5.10, O5.11, O5.5 (startér) a O5.4 (EV) může být naprogramován jako:

• Start: výstup je použit pro ovládání startu

- Fuel valve (EV): výstup je použit pro ovládání přívodu paliva
- Electro solenoid (EM): výstup je používán pro ovládání elektromagnetu
- Glow plugs: výstup je používán pro žhavení svíček (v nastavení předehřevu lze nastavit doplňkové funkce)
  - Siren: výstup je používán pro ovládání sirény (jakmile je spuštěn alarm se sirénou)
- Global alarm 1: výstup je používán pro indikaci, když je spuštěn "General alarm 1". Výsup zůstane aktivní, dokud nebude alarm zrušen, nebo
  - dokud nezmizí podmínka jeho vyvolání
  - Engine running: Výstup je aktivní, pokud je generátor v chodu
    Test active: výstup je používán pro signalizaci probíhajícího testu
  - I est active: vystup je pouzívan pro signalizaci probinajícino testu
  - Refueling pump: výstup je použit pro ovládání tankovací pumpy. Parametry pro tankování lze nastavit v palivovém menu

Dummy load: výstup je používán pro práci s umělou zátěží. Více informací viz menu 2-8.3

- Off mode: indikace, že automatika je v Off módu
- Auto mode: indikace, že automatika je v automatickém módu
- Man mode: indikace, že automatika je v manuálním módu
- Global alarm 2: výstup je používán pro indikaci, když je spuštěn "General alarm 2". Výsup zůstane aktivní, dokud nebude alarm zrušen, nebo
  - dokud nezmizí podmínka jeho vyvolání
- Global alarm 3: výstup je používán pro indikaci, když je spuštěn "General alarm 3". Výsup zůstane aktivní, dokud nebude alarm zrušen, nebo
  - dokud nezmizí podmínka jeho vyvolání
  - KG ON: Indikace stavu stykače generátoru
  - KR ON: Indikace stavu síťového stykače
  - Alram A: výstup je aktivní, pokud je aktivní alarm přižazený na pozici A pomocí M8.2 g
  - Alram B: výstup je aktivní, pokud je aktivní alarm přižazený na pozici B pomocí M8.2 h
  - Alram C: výstup je aktivní, pokud je aktivní alarm přižazený na pozici C pomocí M8.2 i
  - Choke: výstup je aktivován pro statování benzínových motorů, parametry startování leze nastavit v Nastavení startéru
    - ECU: výstup je aktivní během běhu generátoru a po nastavený čas po zastavení generátoru viz M2.5-10
- Decelerator: výstup je aktivní dle nastavené doby (M3.1 P) po rozběhnutí motoru. Tento výstup je též aktivní během zastavovací a chladící

fáze

- Accelerator: výstup je aktivní po uplynutí nastavené doby (M3.1 P) po startu motoru a je deaktivován na začátku chladící/zastavovací fáze
  - Heater: výstup je aktivní dle nastaveného předehřevu v M6.5
    - · Ge. ready: výstup je aktivován, jakmile je generátor připraven dodávat výkon do zátěže
      - Oil alarm: indikace, že je aktivován některý z alarmů oleje
      - Fuel alarm: indikace, že je aktivován některý z alarmů paliva
      - Temperature alarm: indikace, že je aktivován některý z alarmů teploty motoru

| Pozice | Název      | Rozsah hodnot                                                                                                    | Základní nastavení    |
|--------|------------|----------------------------------------------------------------------------------------------------|-----------------------|
| A      | O5.8       | Start – EV – EM – Glow plugs – Siren – Global alarm 1 – Engine running – Test active –<br>Refueling pump – Dummy load – Reset mode – Auto mode – Man mode – Global alarm 2 –<br>Global alarm 3 – KG ON – KR ON - Alarm A - Alarm B - Alarm C - Choke - ECU -<br>Decelerator - Accelerator - Heater - Ge.Ready - Oil alarm - Fuel alarm - Temperature alarm | Global alarm 1        |
| В      | O5.9       | Stejně jako parametr A                                                                                                    | Glow plugs            |
| С      | O5.10      | Stejně jako parametr A                                                                                                    | Siren                 |
| D      | O5.11      | Stejně jako parametr A                                                                                                    | Electro solenoid (EM) |
| E      | O5.5 Start | Stejně jako parametr A                                                                                                    | Start                 |
| F      | 05.4 EV    | Stejně jako parametr A                                                                                                    | EV                    |
| G      | Alarm A    | [Off - 64] - viz. seznam s alarm ID níže                                                                                                    | Off                   |
| Н      | Alarm B    | [Off - 64] - viz. seznam s alarm ID níže                                                                                                    | Off                   |
| I      | Alarm C    | [Off - 64] - viz. seznam s alarm ID níže                                                                                                    | Off                   |

# Seznam jednotlivých ID alarmů:

# Použíjte následující seznam s přihlédnutím k parametrům M8.2-G, M8.2-H a M8.2-I pro přiřazení požadovaných alarmů na výstup

#### Příklad nastavení:

| <ul> <li>M8.2 - b naprogramován na "ALA</li> </ul> | ARM A |
|----------------------------------------------------|-------|
|----------------------------------------------------|-------|

- M8.2 c naprogramován na "ALARM B"
- M8.2 d naprogramován na "ALARM C"
  - M8.2 g naprogramován na 8
  - M8.2 h naprogramován na 4
  - M8.2 i naprogramován na 3

S touto konfizurací bude výstup O5.9 aktivní při alarmu "Mains phase seq.", výstup O5.10 při

"Mains: high voltage" a výstup 5.11 při alarmu "Mains: low voltage".

| 4                    | Marine and James free as                                                                     |
|----------------------|----------------------------------------------------------------------------------------------|
| 1                    | Mains: low freq.                                                                             |
| 2                    | Mains: high freq                                                                             |
| 3                    | Mains: low voltage                                                                           |
| 4                    | Mains: high voltage                                                                          |
| 5                    | Mains: v asymmetry                                                                           |
| 6                    | Faulty mains                                                                                 |
| 7                    | KR feedback                                                                                  |
| 8                    | Mains phase seq.                                                                             |
| 9                    | Ge: low freq.                                                                                |
| 10                   | Ge: high freg.                                                                               |
| 11                   | Ge: low voltage                                                                              |
| 12                   | Ge: high voltage                                                                             |
| 13                   | Ge: phase seg                                                                                |
| 14                   | Ge: short circuit                                                                            |
| 15                   | Ge: Imay                                                                                     |
| 16                   | Ge: max                                                                                      |
| 10                   | Ge. v asymmetry                                                                              |
| 17                   |                                                                                              |
| 18                   | Emergency stop                                                                               |
| 19                   | KG feedback                                                                                  |
| 20                   | User alarm1                                                                                  |
| 21                   | User alarm2                                                                                  |
| 22                   | User alarm3                                                                                  |
| 23                   | Start failure                                                                                |
| 24                   | Mechanical fault                                                                             |
| 25                   | Temp. pre alarm                                                                              |
| 26                   | High eng. Temp.                                                                              |
| 27                   | Fuel pre alarm                                                                               |
| 28                   | Low fuel level                                                                               |
| 29                   | Oil pressure prealarm                                                                        |
| 30                   | Low oil pressure                                                                             |
| 31                   | Low oil level                                                                                |
| 32                   | Low coolant level                                                                            |
| 33                   | Stop engine failure                                                                          |
| 34                   | Service                                                                                      |
| 35                   | Refueling timeout                                                                            |
| 36                   | Faulty D+                                                                                    |
| 37                   | High GE temp. D                                                                              |
| 38                   | Low fuel level D                                                                             |
| 30                   |                                                                                              |
| 40                   |                                                                                              |
| 40                   | Cloggod filter                                                                               |
| 41                   |                                                                                              |
| 42                   |                                                                                              |
| 43                   |                                                                                              |
| 44                   | Low battery voltage                                                                          |
| 45                   | High battery voltage                                                                         |
| 46                   | Test fail                                                                                    |
| 47                   | Low RPM                                                                                      |
| 48                   | High RPM                                                                                     |
| 49                   | Water in fuel                                                                                |
| 50                   | High coolent temp                                                                            |
| 51                   | High coolant temp                                                                            |
| 51                   | Master comm error                                                                            |
| 52                   | Master comm error<br>Battery Efficiency                                                      |
| 52<br>53             | Master comm error<br>Battery Efficiency<br>User Alarm 4                                      |
| 52<br>53<br>54       | Master comm error<br>Battery Efficiency<br>User Alarm 4<br>High kW pre alarm                 |
| 52<br>53<br>54<br>55 | Master comm error<br>Battery Efficiency<br>User Alarm 4<br>High kW pre alarm<br>High load kW |

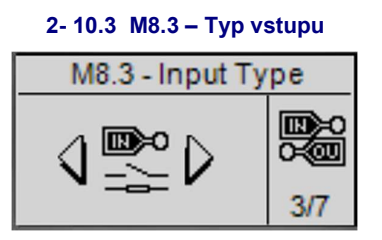

Nastavení typu vstupu dovoluje výběr z programovatelných vstupů.

Vstupy I4.4, I4.5, I4.6, I4.7, I4.8 mohou být programovány jako:

- Disabled: vstup není aktivní
- Digital NO: vstup je normálně otevřený .
- Digital NC: vstup je normálně zavřený

Vstupy I6.2, mohou být programovány jako:

.

- Disabled: vstup není aktivní •
- Pressure: vstup je naprogramován na tlak oleje
- Level: vstup je naprogramován na sekundární procento hladiny paliva (pouze vlastní aplikace)
  - Temperature: vstup je naprogramován na externí teplotu (pouze vlastní aplikace) •
    - Digital NO: vstup je normálně otevřený
      - Digital NC: vstup je normálně zavřený

Vstupy I6.3, I6.4 mohou výt programovány jako:

Disabled: vstup není aktivní

- Analog: vstup pro specifické měření naprogramované konfigurací nástroje
  - Digital NO: vstup je normálně otevřený ٠ ٠
    - Digital NC: vstup je normálně zavřený

Parametr "Analog source" dovoluje výběr, když jsou tlak oleje, teplota motoru a zdroje napětí baterie přímo od AT207 nebo via Canbus; upozornění jsou stejné pro oba zdroje.

| POZ. | NÁZEV                                    | ROZSAH HODNOT                                                                                                    | VÝCHOZÍ NASTAVENÍ |
|------|------------------------------------------|----------------------------------------------------------------------------------------------------|-------------------|
| А    | 14.4                                     | Disabled – Digital NO – Digital NC                                                                                                    | Digital NO        |
| В    | 14.5                                     | Disabled – Digital NO – Digital NC                                                                                                    | Digital NO        |
| С    | 14.6                                     | Disabled – Digital NO – Digital NC                                                                                                    | Digital NO        |
| D    | 14.7                                     | Disabled – Digital NO – Digital NC                                                                                                    | Digital NO        |
| E    | 14.8                                     | Disabled – Digital NO – Digital NC                                                                                                    | Digital NO        |
| F    | l6.2-Oil                                 | Disabled – Pressure - Level - Temperature – Digital NO – Digital NC                                                                                                    | Pressure          |
| G    | I6.3-Temperature                         | Disabled – Analog – Digital NO – Digital NC                                                                                                    | Analog            |
| Н    | l6.4-Fuel                                | Disabled – Analog – Digital NO – Digital NC                                                                                                    | Analog            |
|      | Analog source                            | TE809-Can                                                                                                    | TE809             |
| J    | RPM source                               | Frequency – Pickup – Canbus<br>Frequency - rychlost motoru je počítána z frekvence alternátoru<br>násobená rpm konstantou parametru (M3.1j), který je nastaven<br>na 30. Pokud M3.1j je programováno jako 1, stává se 30, když<br>je vybraná volba "Frequency".<br>Pickup - rychlost motoru je počítána ze vstupu pickup frekvence<br>parametru (J7.1) násobená rpm konstantou (M3.1j). K nalezení<br>správné rpm korekce faktoru použijte parametr Autoset RPM<br>(M8.3k).<br>Canbus - rychlost motoru je počítána z Canbus frekvence<br>násobená rpm konstantou parametru (M3.1j), která bude<br>automaticky nastavena na 1. | Frequency         |
| К    | Autoset RPM<br>(only if M8.3J = pickup)  | Zjištění<br>Nastartuje generátor a zrychlete na 1500 rpm. Když detekovaná<br>frekvence pickup-em je větší než 10Hz, můžete stisknout<br>tlačítko "Detect" k nalezení správného faktoru konverzace pro<br>váš pickup senzor.                                                                                                    | -                 |
| L    | Engine speed<br>(only if M8.3J = pickup) | Zobrazuje aktuální hodnotu rychlosti motoru.                                                                                                    | -                 |

Page 50/68

# 2-10.4 M8.4 – Typ výstupu

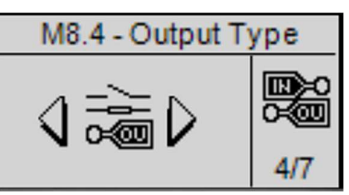

#### Nastavení typu výstupu dovoluje výběr z programovatelných výstupů

Výstupy O5.8, O5.9, O5.10, O5.11 mohou být programovány jako:

- Disabled: výstup není aktivní
- Digital NO: výstup je normálně otevřený
- Digital NC: výstup je normálně zavřený

# Výstupy O5.5 Start a O5.4 Ev mohou být programovány jako:

- Disabled: the výstup není aktivní
- Digital NO: výstup je normálně otevřený

| POZ. | NÁZEV      | ROZSAH HODNOT                      | VÝCHOZÍ NASTAVENÍ |
|------|------------|------------------------------------|-------------------|
| Α    | O5.8       | Disabled – Digital NO – Digital NC | Digital NO        |
| В    | O5.9       | Disabled – Digital NO – Digital NC | Digital NO        |
| С    | O5.10      | Disabled – Digital NO – Digital NC | Digital NO        |
| D    | O5.11      | Disabled – Digital NO – Digital NC | Digital NO        |
| E    | O5.4 Ev    | Disabled – Digital NO              | Digital NO        |
| F    | O5.5 Start | Disabled – Digital NO              | Digital NO        |

# 2-10.5 M8.5 - Kalibrace

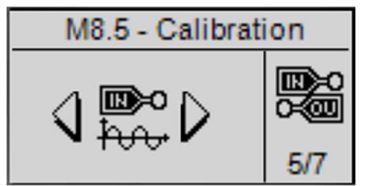

Nastavení opatření povoluje úpravu měřených hodnot pro generátor, napětí sítě a proudové zátěže. Pro každé měření napětí je možné nastavit offset kalibrace s krokem 0.1 V. Pro každé měření proudu je offset procento z CT poměru s krokem 0.1 %.

|      | (         |                  |                   |
|------|-----------|------------------|-------------------|
| POZ. | NAZEV     | ROZSAH HODNOT    | VYCHOZI NASTAVENI |
| A    | VL1 Gen   | -100 +100 (V/10) | 0                 |
| В    | VL2 Gen   | -100 +100 (V/10) | 0                 |
| С    | VL3 Gen   | -100 +100 (V/10) | 0                 |
| D    | VL1 Mains | -100 +100 (V/10) | 0                 |
| E    | VL2 Mains | -100 +100 (V/10) | 0                 |
| F    | VL3 Mains | -100 +100 (V/10) | 0                 |
| G    | IL1       | 50.0 – 150.0 (%) | 100               |
| Н    | IL2       | 50.0 – 150.0 (%) | 100               |
|      | IL3       | 50.0 - 150.0 (%) | 100               |

# 2-10.6 – Náhradní vstup

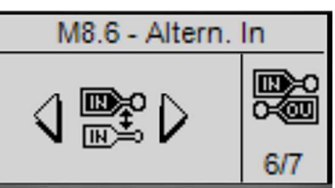

Menu Alternate in umožňuje vybrat upozornění nebo funkci na odpovídající vstup:

| POZ. | NÁZEV                | POPIS                                                                                  | ROZSAH HODNOT                                                                                                    | VÝCHOZÍ<br>NASTAVENÍ |
|------|----------------------|----------------------------------------------------------------------------------------|----------------------------------------------------------------------------------------------------|----------------------|
| A    | Alternate alarm 1    | Spustí alarm zvolený pro Alternate alarm 1<br>(viz "tabulka náhradních upozornění")    | User alarm 1 – User alarm 2 – User<br>alarm 3 – User alarm 4 – low oil<br>level – full tank- high coolant<br>temperature – water in fuel –<br>feedback KG – feedback KR | User alarm #1        |
| В    | Alternate alarm 2    | Spustí alarm zvolený pro Alternate alarm 2<br>(viz "tabulka náhradních upozornění")    | Stejné jako u parametru A                                                                                                    | User alarm #2        |
| С    | Alternate alarm 3    | Spustí alarm zvolený pro Alternate alarm 3<br>(viz "tabulka náhradních upozornění")    | Stejné jako u parametru A                                                                                                    | User alarm #3        |
| D    | Alternate alarm 4    | Spustí alarm zvolený pro Alternate alarm 4<br>(viz "tabulka náhradních upozornění")    | Stejné jako u parametru A                                                                                                    | User alarm #4        |
| E    | Alternate alarm 5    | Spustí alarm zvolený pro Alternate alarm 5<br>(viz "tabulka náhradních upozornění")    | Stejné jako u parametru A                                                                                                    | Low oil level        |
| F    | Alternate alarm 6    | Spustí alarm zvolený pro Alternate alarm 6<br>(viz "tabulka náhradních upozornění")    | Stejné jako u parametru A                                                                                                    | Tank full            |
| G    | Alternate function 1 | Spustí funkci zvolenou pro Alternate function 1<br>( viz. "Tabulka náhradních funkcí") | Chageover – Auto mode – Refueling<br>On – Refueling Off – Priority –<br>Alternative set 1 – Alternative set 2 –<br>Alternative set 3 – Rpm increase –<br>Rpm Decrease   | Changeover           |
| н    | Alternate function 2 | Spustí funkci zvolenou pro Alternate function 2 (viz. "Tabulka náhradních funkcí")     | Stejné jako u parametru G                                                                                                    | Auto mode            |
| I    | Alternate function 3 | Spustí funkci zvolenou pro Alternate function 3 (viz. "Tabulka náhradních funkcí")     | Stejné jako u parametru G                                                                                                    | Refueling On         |
| J    | Alternate function 4 | Spustí funkci zvolenou pro Alternate function 4<br>( viz. "Tabulka náhradních funkcí") | Stejné jako u parametru G                                                                                                    | Refueling Off        |
| к    | Alternate function 5 | Spustí funkci zvolenou pro Alternate function 5<br>( viz. "Tabulka náhradních funkcí") | Stejné jako u parametru G                                                                                                    | Priority             |
| L    | Alternate function 6 | Spustí funkci zvolenou pro Alternate function 6<br>( viz. "Tabulka náhradních funkcí") | Stejné jako u parametru G                                                                                                    | Alternate set 1      |

# 2-10.6.1

| Pozice | Název                    | Popis                                                                                                    |
|--------|--------------------------|----------------------------------------------------------------------------------------------------|
| 0      | User alarm #1            | Programovatelné upozornění digitálního vstupu, měnitelné pomocí PC programu TE monitor.                                                                                                    |
| 1      | User alarm #2            | Programovatelné upozornění digitálního vstupu, měnitelné pomocí PC programu TE monitor.                                                                                                    |
| 2      | User alarm #3            | Programovatelné upozornění digitálního vstupu, měnitelné pomocí PC programu TE monitor.                                                                                                    |
| 3      | User alarm #4            | Programovatelné upozornění digitálního vstupu, měnitelné pomocí PC programu TE monitor.                                                                                                    |
| 4      | Low oil level            | Upozornění nízké hladiny oleje z čidla.                                                                                                    |
| 5      | Fuel tank full           | Upozornění plné palivové nádrže. Pokud je                                                                                                    |
| 6      | High coolant temperature | Upozornění vysoké teploty chladící kapaliny.                                                                                                    |
| 7      | Water in fuel            | Upozornění vody v palivu.                                                                                                    |
| 8      | Feedback KG              | Zpětná vazba stykače generátoru. Je aktivní, pokud výstup KG je "On", ale zpětná vazba není a naopak.                                                                                                 |
|        |                          | Zpětná vazba stykače napájení. Je Aktivní, pokud výstup KR je "On", ale zpětná vazba není a naopak.                                                                                                   |
| 9      | Feedback KR              | Berte na vědomí:                                                                                                    |
|        |                          | Toto upozornění je bráno při automatickém startu generátoru s nastaveným parametrem "Start by KR" na On. V tomto případě, by měl být naprogramován jako trvalý, aby se zabránilo Start a Stop smyčce. |

# 2-10 .6.2 M8.6.2 – Tabulka náhradních funkcí

| 0         Changeover<br>testu. Pokud je aktivní, bude zátěž připojena na generátor, ikdyž bude mimo limity.           1         Auto mode         Zapne automatický mod, pokud nebyl ještě vybrán.           2         Refueling On         Pokud je v modu doplňování paliva nastaven mod "Digital inputs", když je tento vstup aktivní,<br>výstup doplňování paliva je aktivní.           3         Refueling Off         Pokud je v modu doplňování paliva nastaven mod "Digital inputs", když je tento vstup aktivní,<br>výstup doplňování paliva nastaven mod "Digital inputs", když je tento vstup aktivní,<br>výstup doplňování paliva neni aktivní.           3         Refueling Off         Pokud je v modu doplňování paliva nastaven mod "Digital inputs", když je tento vstup aktivní,<br>výstup doplňování paliva neni aktivní.           4         Priority         Pokud je aktivní během režimu duální pohotovosti, generátor bude aktivní, i když je mimo<br>nastavené pracovní hodiny.           5         Alternative set 1         Pokud je přířazený digitální vstup aktivován, hodnoty generátoru a vedení jsou přepnuty na<br>předem naprogramované na "Alternative set 1" v menu M2.2 – a/b/c.           6         Alternative set 2         Pokud je přířazený digitální vstup aktivován, hodnoty generátoru a vedení jsou přepnuty na<br>předem naprogramované na "Alternative set 2" v menu M2.2 – d/e/f.           6         Alternative set 2         Pokud je vstup smazán, hodnoty se vrátí na standartně nastavené podle menu M1.1, M2.1,<br>M3.1.           7         Alternative set 3         Pokud je přířazený digitální vstup aktivován, hodnoty generátoru a vedení j | Pozice | Název             | Popis                                                                                                    |  |  |  |  |  |
|----------------------------------------------------------------------------------------------------|--------|-------------------|----------------------------------------------------------------------------------------------------|--|--|--|--|--|
| 1         Auto mode         Zapne automatický mod, pokud nebyl ještě vybrán.           2         Refueling On         Pokud je v modu doplňování paliva nastaven mod "Digital inputs", když je tento vstup aktivní, výstup doplňování paliva je aktivní.           3         Refueling Off         Pokud je v modu doplňování paliva nastaven mod "Digital inputs", když je tento vstup aktivní, výstup doplňování paliva není aktivní.           4         Priority         Pokud je v modu doplňování paliva není aktivní.           5         Alternative set 1         Pokud je aktivní během režimu duální pohotovosti, generátor bude aktivní, i když je mimo nastavené pracovní hodiny.           5         Alternative set 1         Pokud je přířazený digitální vstup aktivován, hodnoty generátoru a vedení jsou přepnuty na předem naprogramované na "Alternative set 1" v menu M2.2 – a/b/c.           6         Alternative set 2         Pokud je přířazený digitální vstup aktivován, hodnoty generátoru a vedení jsou přepnuty na předem naprogramované na "Alternative set 2 a 3.           6         Alternative set 2         Pokud je přířazený digitální vstup aktivován, hodnoty generátoru a vedení jsou přepnuty na předem naprogramované na "Alternative set 2" v menu M2.2 – d/e/f.           7         Alternative set 2         Pokud je přířazený digitální vstup aktivován, hodnoty generátoru a vedení jsou přepnuty na předem naprogramované na "Alternative set 3" v menu M2.2 – g/h/l.           7         Alternative set 3         Pokud je přířazený digitální vstup aktivován, hodnoty generátoru a vedení jsou přepnuty na předem                                     | 0      | Changeover        | Je řízen z digitálního vstupu. Funguje v auto módu se vzdáleným startem, EJP a v automatickém testu. Pokud je aktivní, bude zátěž připojena na generátor, ikdyž bude mimo limity. |  |  |  |  |  |
| 2         Refueling On         Pokud je v modu doplňování paliva nastaven mod "Digital inputs", když je tento vstup aktivní, výstup doplňování paliva je aktivní.           3         Refueling Off         Pokud je v modu doplňování paliva nastaven mod "Digital inputs", když je tento vstup aktivní, výstup doplňování paliva není aktivní.           4         Priority         Pokud je v modu doplňování paliva není aktivní.           5         Alternative set 1         Pokud je v modu doplňování paliva nei aktivní.           6         Alternative set 1         Pokud je přiřazený digitální vstup aktivován, hodnoty generátoru a vedení jsou přepnuty na předem naprogramované na "Alternative set 1" v menu M2.2 – a/b/c.           6         Alternative set 1         Pokud je přiřazený digitální vstup aktivován, hodnoty generátoru a vedení jsou přepnuty na předem naprogramované na "Alternative set 2" v menu M2.2 – a/b/c.           6         Alternative set 1         Pokud je přiřazený digitální vstup aktivován, hodnoty generátoru a vedení jsou přepnuty na předem naprogramované na "Alternative set 2" v menu M2.2 – a/b/c.           6         Alternative set 2         Pokud je přiřazený digitální vstup aktivován, hodnoty generátoru a vedení jsou přepnuty na předem naprogramované na "Alternative set 2" v menu M2.2 – d/e/f.           7         Alternative set 2         Pokud je přiřazený digitální vstup aktivován, hodnoty generátoru a vedení jsou přepnuty na předem naprogramované na "Alternative set 3" v menu M2.2 – g/h/l.           7         Alternative set 3         Pokud je přiřazený digitální vstu                                     | 1      | Auto mode         | Zapne automatický mod, pokud nebyl ještě vybrán.                                                                                                    |  |  |  |  |  |
| 3       Refueling Off       Pokud je v modu doplňování paliva nastaven mod "Digital inputs", když je tento vstup aktivní, výstup doplňování paliva není aktivní.         3       Refueling Off       Priority doplňování paliva není aktivní.         4       Priority       Pokud je aktivní během režimu duální pohotovosti, generátor bude aktivní, i když je mimo nastavené pracovní hodiny.         5       Alternative set 1       Pokud je přiřazený digitální vstup aktivován, hodnoty generátoru a vedení jsou přepnuty na předem naprogramované na "Alternative set 1" v menu M2.2 – a/b/c.         6       Alternative set 1       Pokud je vstup smazán, hodnoty se vrátí na standartně nastavené podle menu M1.1, M2.1, M3.1.         6       Alternative set 2       Pokud je vštup smazán, hodnoty se vrátí na standartně nastavené podle menu M1.1, M2.1, M3.1.         7       Alternative set 2       Pokud je vštup smazán, hodnoty se vrátí na standartně nastavené podle menu M1.1, M2.1, M3.1.         7       Alternative set 2       Pokud je přířazený digitální vstup aktivován, hodnoty generátoru a vedení jsou přepnuty na předem naprogramované na "Alternative set 2" v menu M2.2 – d/e/f.         7       Alternative set 3       Pokud je vštup smazán, hodnoty se vrátí na standartně nastavené podle menu M1.1, M2.1, M3.1.         7       Alternative set 3       Pokud je přířazený digitální vstup aktivován, hodnoty generátoru a vedení jsou přepnuty na předem naprogramované na "Alternative set 3" v menu M2.2 – g/h/l.         7       Alternative set 3       Pokud je                                                                                          | 2      | Refueling On      | Pokud je v modu doplňování paliva nastaven mod "Digital inputs", když je tento vstup aktivní, výstup doplňování paliva je aktivní.                                                |  |  |  |  |  |
| 4PriorityPokud je aktivní během režimu duální pohotovosti, generátor bude aktivní, i když je mimo<br>nastavené pracovní hodiny.5Alternative set 1Pokud je přiřazený digitální vstup aktivován, hodnoty generátoru a vedení jsou přepnuty na<br>předem naprogramované na "Alternative set 1" v menu M2.2 – a/b/c.5Alternative set 1Pokud je přiřazený digitální vstup aktivován, hodnoty generátoru a vedení jsou přepnuty na<br>předem naprogramované na "Alternative set 1" v menu M2.2 – a/b/c.6Alternative set 1Pokud je vstup smazán, hodnoty se vrátí na standartně nastavené podle menu M1.1, M2.1,<br>M3.1.<br>Alternative set 1 má vyšší prioritu, než vstupy Alternative set 2 a 3.6Alternative set 2Pokud je přiřazený digitální vstup aktivován, hodnoty generátoru a vedení jsou přepnuty na<br>předem naprogramované na "Alternative set 2" v menu M2.2 – d/e/f.6Alternative set 2Pokud je vstup smazán, hodnoty se vrátí na standartně nastavené podle menu M1.1, M2.1,<br>M3.1.<br>Alternative set 2 má vyšší prioritu, než vstup Alternative set 3, ale nižší než vstup Alternative set<br>1.7Alternative set 3Pokud je přiřazený digitální vstup aktivován, hodnoty generátoru a vedení jsou přepnuty na<br>předem naprogramované na "Alternative set 3" v menu M2.2 – g/h/l.7Alternative set 3Pokud je přiřazený digitální vstup aktivován, hodnoty generátoru a vedení jsou přepnuty na<br>předem naprogramované na "Alternative set 3" v menu M2.2 – g/h/l.7Alternative set 3Pokud je vstup smazán, hodnoty se vrátí na standartně nastavené podle menu M1.1, M2.1,<br>M3.1.<br>Alternative set 3 má nižší prioritu, než vstupy Alternative 1 a 2                                         | 3      | Refueling Off     | Pokud je v modu doplňování paliva nastaven mod "Digital inputs", když je tento vstup aktiv<br>výstup doplňování paliva není aktivní.                                              |  |  |  |  |  |
| 4         Priority         Pokud je aktivní během režimu duální pohotovosti, generátor bude aktivní, i když je mimo<br>nastavené pracovní hodiny.           5         Alternative set 1         Pokud je přiřazený digitální vstup aktivován, hodnoty generátoru a vedení jsou přepnuty na<br>předem naprogramované na "Alternative set 1" v menu M2.2 – a/b/c.           5         Alternative set 1         Pokud je vstup smazán, hodnoty se vrátí na standartně nastavené podle menu M1.1, M2.1,<br>M3.1.           6         Alternative set 2         Pokud je přiřazený digitální vstup aktivován, hodnoty generátoru a vedení jsou přepnuty na<br>předem naprogramované na "Alternative set 2" v menu M2.2 – d/e/f.           6         Alternative set 2         Pokud je vstup smazán, hodnoty se vrátí na standartně nastavené podle menu M1.1, M2.1,<br>M3.1.           6         Alternative set 2         Pokud je vstup smazán, hodnoty se vrátí na standartně nastavené podle menu M1.1, M2.1,<br>M3.1.           7         Alternative set 3         Pokud je přiřazený digitální vstup aktivován, hodnoty generátoru a vedení jsou přepnuty na<br>předem naprogramované na "Alternative set 3" v menu M2.2 – g/h/l.           7         Alternative set 3         Pokud je přiřazený digitální vstup aktivován, hodnoty generátoru a vedení jsou přepnuty na<br>předem naprogramované na "Alternative set 3" v menu M2.2 – g/h/l.           7         Alternative set 3         Pokud je vstup smazán, hodnoty se vrátí na standartně nastavené podle menu M1.1, M2.1,<br>M3.1.           7         Alternative set 3         Pokud je vstup smazán, hodnoty se vrátí na standartn          |        |                   | Tento vstup má vyšší prioritu, než vstup "Refueling On".                                                                                                    |  |  |  |  |  |
| 5       Alternative set 1       Pokud je přiřazený digitální vstup aktivován, hodnoty generátoru a vedení jsou přepnuty na předem naprogramované na "Alternative set 1" v menu M2.2 – a/b/c.         5       Alternative set 1       Pokud je vstup smazán, hodnoty se vrátí na standartně nastavené podle menu M1.1, M2.1, M3.1.         6       Alternative set 2       Pokud je přiřazený digitální vstup aktivován, hodnoty generátoru a vedení jsou přepnuty na předem naprogramované na "Alternative set 2" v menu M2.2 – d/e/f.         6       Alternative set 2       Pokud je přiřazený digitální vstup aktivován, hodnoty generátoru a vedení jsou přepnuty na předem naprogramované na "Alternative set 2" v menu M2.2 – d/e/f.         6       Alternative set 2       Pokud je vstup smazán, hodnoty se vrátí na standartně nastavené podle menu M1.1, M2.1, M3.1.         6       Alternative set 2       Pokud je vstup smazán, hodnoty se vrátí na standartně nastavené podle menu M1.1, M2.1, M3.1.         7       Alternative set 2       má vyšší prioritu, než vstup Alternative set 3, ale nižší než vstup Alternative set 1.         7       Alternative set 3       Pokud je přiřazený digitální vstup aktivován, hodnoty generátoru a vedení jsou přepnuty na předem naprogramované na "Alternative set 3" v menu M2.2 – g/h/l.         7       Alternative set 3       Pokud je vstup smazán, hodnoty se vrátí na standartně nastavené podle menu M1.1, M2.1, M3.1.         7       Alternative set 3       má nižší prioritu, než vstupy Alternative 1 a 2                                                                                                    | 4      | Priority          | Pokud je aktivní během režimu duální pohotovosti, generátor bude aktivní, i když je mimo nastavené pracovní hodiny.                                                               |  |  |  |  |  |
| 5       Alternative set 1       Pokud je vstup smazán, hodnoty se vrátí na standartně nastavené podle menu M1.1, M2.1, M3.1.         6       Alternative set 1 má vyšší prioritu, než vstupy Alternative set 2 a 3.         6       Alternative set 2         7       Alternative set 3         7       Alternative set 3         7       Alternative set 3         Alternative set 3       Pokud je přiřazený digitální vstup aktivován, hodnoty generátoru a vedení jsou přepnuty na předem naprogramované na "Alternative set 2" v menu M2.2 – d/e/f.         7       Pokud je vstup smazán, hodnoty se vrátí na standartně nastavené podle menu M1.1, M2.1, M3.1.         7       Alternative set 2         7       Alternative set 3         8       Pokud je přiřazený digitální vstup aktivován, hodnoty generátoru a vedení jsou přepnuty na předem naprogramované na "Alternative set 3" v menu M2.2 – g/h/l.         7       Alternative set 3         8       Pokud je přiřazený digitální vstup aktivován, hodnoty generátoru a vedení jsou přepnuty na předem naprogramované na "Alternative set 3" v menu M2.2 – g/h/l.         9       Pokud je vstup smazán, hodnoty se vrátí na standartně nastavené podle menu M1.1, M2.1, M3.1.         1       Pokud je vstup smazán, hodnoty se vrátí na standartně nastavené podle menu M1.1, M2.1, M3.1.         1       Alternative set 3 má nižší prioritu, než vstupy Alternative 1 a 2                                                                                                    |        |                   | Pokud je přiřazený digitální vstup aktivován, hodnoty generátoru a vedení jsou přepnuty na předem naprogramované na "Alternative set 1" v menu M2.2 – a/b/c.                      |  |  |  |  |  |
| 6       Alternative set 1 má vyšší prioritu, než vstupy Alternative set 2 a 3.         6       Alternative set 2         Pokud je přiřazený digitální vstup aktivován, hodnoty generátoru a vedení jsou přepnuty na předem naprogramované na "Alternative set 2" v menu M2.2 – d/e/f.         Pokud je vstup smazán, hodnoty se vrátí na standartně nastavené podle menu M1.1, M2.1, M3.1.         Alternative set 2 má vyšší prioritu, než vstup Alternative set 3, ale nižší než vstup Alternative set 1.         7       Alternative set 3         Pokud je vstup smazán, hodnoty se vrátí na standartně nastavené podle menu M1.1, M2.1, M3.1.         7       Alternative set 3         Pokud je přiřazený digitální vstup aktivován, hodnoty generátoru a vedení jsou přepnuty na předem naprogramované na "Alternative set 3" v menu M2.2 – g/h/l.         7       Alternative set 3         Alternative set 3       Pokud je vstup smazán, hodnoty se vrátí na standartně nastavené podle menu M1.1, M2.1, M3.1.         Alternative set 3       Pokud je vstup smazán, hodnoty se vrátí na standartně nastavené podle menu M1.1, M2.1, M3.1.         Alternative set 3 má nižší prioritu, než vstupy Alternative 1 a 2                                                                                                    | 5      | Alternative set 1 | Pokud je vstup smazán, hodnoty se vrátí na standartně nastavené podle menu M1.1, M2.1, M3.1.                                                                                      |  |  |  |  |  |
| 6       Alternative set 2       Pokud je přiřazený digitální vstup aktivován, hodnoty generátoru a vedení jsou přepnuty na předem naprogramované na "Alternative set 2" v menu M2.2 – d/e/f.         6       Alternative set 2       Pokud je vstup smazán, hodnoty se vrátí na standartně nastavené podle menu M1.1, M2.1, M3.1.         Alternative set 2       Pokud je přiřazený digitální vstup aktivován, hodnoty generátoru a vedení jsou přepnuty na M3.1.         7       Alternative set 3         7       Alternative set 3         8       Pokud je přiřazený digitální vstup aktivován, hodnoty generátoru a vedení jsou přepnuty na předem naprogramované na "Alternative set 3" v menu M2.2 – g/h/l.         7       Alternative set 3         8       Pokud je přiřazený digitální vstup aktivován, hodnoty generátoru a vedení jsou přepnuty na předem naprogramované na "Alternative set 3" v menu M2.2 – g/h/l.         9       Pokud je vstup smazán, hodnoty se vrátí na standartně nastavené podle menu M1.1, M2.1, M3.1.         9       Alternative set 3 má nižší prioritu, než vstupy Alternative 1 a 2                                                                                                    |        |                   | Alternative set 1 má vyšší prioritu, než vstupy Alternative set 2 a 3.                                                                                                    |  |  |  |  |  |
| 6       Alternative set 2       Pokud je vstup smazán, hodnoty se vrátí na standartně nastavené podle menu M1.1, M2.1, M3.1.         Alternative set 2 má vyšší prioritu, než vstup Alternative set 3, ale nižší než vstup Alternative set 1.         7       Alternative set 3         8       Pokud je přiřazený digitální vstup aktivován, hodnoty generátoru a vedení jsou přepnuty na předem naprogramované na "Alternative set 3" v menu M2.2 – g/h/l.         7       Alternative set 3         8       Pokud je vstup smazán, hodnoty se vrátí na standartně nastavené podle menu M1.1, M2.1, M3.1.         Alternative set 3 má nižší prioritu, než vstupy Alternative 1 a 2                                                                                                    |        |                   | Pokud je přiřazený digitální vstup aktivován, hodnoty generátoru a vedení jsou přepnuty na předem naprogramované na "Alternative set 2" v menu M2.2 – d/e/f.                      |  |  |  |  |  |
| Alternative set 2 má vyšší prioritu, než vstup Alternative set 3, ale nižší než vstup Alternative set 1.         Pokud je přiřazený digitální vstup aktivován, hodnoty generátoru a vedení jsou přepnuty na předem naprogramované na "Alternative set 3" v menu M2.2 – g/h/l.         Alternative set 3       Pokud je vstup smazán, hodnoty se vrátí na standartně nastavené podle menu M1.1, M2.1, M3.1.         Alternative set 3 má nižší prioritu, než vstupy Alternative 1 a 2                                                                                                    | 6      | Alternative set 2 | Pokud je vstup smazán, hodnoty se vrátí na standartně nastavené podle menu M1.1, M2.1, M3.1.                                                                                      |  |  |  |  |  |
| Pokud je přiřazený digitální vstup aktivován, hodnoty generátoru a vedení jsou přepnuty na<br>předem naprogramované na "Alternative set 3" v menu M2.2 – g/h/l.7Alternative set 3Pokud je vstup smazán, hodnoty se vrátí na standartně nastavené podle menu M1.1, M2.1,<br>M3.1.Alternative set 3Alternative set 3 má nižší prioritu, než vstupy Alternative 1 a 2                                                                                                    |        |                   | Alternative set 2 má vyšší prioritu, než vstup Alternative set 3, ale nižší než vstup Alternative set 1.                                                                          |  |  |  |  |  |
| <ul> <li>7 Alternative set 3 Pokud je vstup smazán, hodnoty se vrátí na standartně nastavené podle menu M1.1, M2.1, M3.1.</li> <li>Alternative set 3 má nižší prioritu, než vstupy Alternative 1 a 2</li> </ul>                                                                                                    |        |                   | Pokud je přiřazený digitální vstup aktivován, hodnoty generátoru a vedení jsou přepnuty na předem naprogramované na "Alternative set 3" v menu M2.2 – g/h/l.                      |  |  |  |  |  |
| Alternative set 3 má nižší prioritu, než vstupy Alternative 1 a 2                                                                                                    | 7      | Alternative set 3 | Pokud je vstup smazán, hodnoty se vrátí na standartně nastavené podle menu M1.1, M2.1, M3.1.                                                                                      |  |  |  |  |  |
|                                                                                                    |        |                   | Alternative set 3 má nižší prioritu, než vstupy Alternative 1 a 2                                                                                                    |  |  |  |  |  |

|                                                                        | Rpm incre                                                                                                    | kase Když je přiřazený vstup aktivní, a pokud sběrnicový režim pro motor povolí z TSC 1, rychlost se bude postupně zvyšovat, až do hodnoty "High rpm" (M                                                                                                    | rychlostní požadavek<br>l3.1 – n)                                                              |
|------------------------------------------------------------------------|----------------------------------------------------------------------------------------------------|----------------------------------------------------------------------------------------------------|------------------------------------------------------------------------------------------------|
|                                                                        |                                                                                                    | Když je přiřazený vstup aktivní, a pokud sběrnicový režim pro motor povolí<br>z TSC 1, rychlost se bude postupně snižovat, až do hodnoty "Low rpm" (M3                                                                                                    | rychlostní požadavek<br>3.1 – n)                                                               |
| 9                                                                      | Rpm decre                                                                                                    | ease<br>Vstup "Rpm decrease" má vyšší prioritu, než vstup "Rpm increase", takže p<br>oba, přednost bude mít vstup "Rpm decrease".                                                                                                    | ookud budou aktivní                                                                            |
| <ul> <li>Globa</li> <li>Globa</li> <li>Globa</li> <li>Globa</li> </ul> | M8.7 - Rozšířen<br>Nastave<br>al alarm 1: výstup je<br>ueling pump: výstu<br>al alarm 2: výstup je<br>al alarm 3: výstup je<br>al alarm 3: výstup je | <ul> <li>í</li> <li>M8.7 - Expansion</li> <li>ivite intervention intervention inter</li></ul> | desku.<br>• zůstává aktivní dokud ho<br>• v být nastaveny v menu<br>• zůstává aktivní dokud ho |
| POZ.                                                                   | NÁZEV                                                                                                    | <ul> <li>GE ready: výstup je aktivován, kdyžje generátor připraven převzít zátěž         <ul> <li>Oil alarm: oznamuje, že alarm tlaku oleje je aktivní</li> <li>Fuel alarm: oznamuje, že alarm stavu paliva je aktivní</li> <li>Temperature alarm: oznamuje, že alarm teploty je aktivní</li> <li>Všechny dostupné parametry v nastavení expanze jsou:</li> </ul> </li> </ul>                                                                                                    | VÝCHOZÍ NASTAVEN                                                                               |
| POZ.                                                                   | NÁZEV                                                                                                    | <ul> <li>GE ready: výstup je aktivován, kdyžje generátor připraven převzít zátěž         <ul> <li>Oil alarm: oznamuje, že alarm tlaku oleje je aktivní</li> <li>Fuel alarm: oznamuje, že alarm stavu paliva je aktivní</li> <li>Temperature alarm: oznamuje, že alarm teploty je aktivní</li> <li>Všechny dostupné parametry v nastavení expanze jsou:</li> </ul> </li> <li>ROZSAH HODNOT</li> <li>On – Off         <ul> <li>("On" povolí zapnout komunikaci přes rozšiřující desku TE810-EXP)</li> </ul> </li> </ul>                                                                                                    | VÝCHOZÍ NASTAVEN                                                                               |
| POZ.<br>A                                                              | NÁZEV<br>Enable EXP_A                                                                                                    | <ul> <li>GE ready: výstup je aktivován, kdyžje generátor připraven převzít zátěž         <ul> <li>Oil alarm: oznamuje, že alarm tlaku oleje je aktivní</li> <li>Fuel alarm: oznamuje, že alarm stavu paliva je aktivní</li> <li>Temperature alarm: oznamuje, že alarm teploty je aktivní</li> <li>Všechny dostupné parametry v nastavení expanze jsou:</li> </ul> </li> <li>ROZSAH HODNOT</li> <li>On – Off         <ul> <li>("On" povolí zapnout komunikaci přes rozšiřující desku TE810-EXP)</li> <li>Poznámka: Je možné využít všech 10 výstupů ExOut_0 – ExOut_9 a 10 digitálních vstupů</li> <li>On – Off</li></ul></li></ul>                                                                                                    | VÝCHOZÍ NASTAVEN<br>Off                                                                        |
| POZ.<br>A<br>B                                                         | NÁZEV<br>Enable EXP_A<br>Enable EXP_B                                                                                                    | <ul> <li>GE ready: výstup je aktivován, kdyžje generátor připraven převzít zátěž         <ul> <li>Oil alarm: oznamuje, že alarm tlaku oleje je aktivní</li> <li>Fuel alarm: oznamuje, že alarm stavu paliva je aktivní</li> <li>Temperature alarm: oznamuje, že alarm teploty je aktivní</li> <li>Temperature alarm: oznamuje, že alarm teploty je aktivní</li> <li>Temperature alarm: oznamuje, že alarm teploty je aktivní</li> <li>Temperature alarm: oznamuje, že alarm teploty je aktivní</li> <li>Temperature alarm: oznamuje, že alarm teploty je aktivní</li> <li>Temperature alarm: oznamuje, že alarm teploty je aktivní</li> <li>Temperature alarm: oznamuje, že alarm teploty je aktivní</li> <li>Temperature alarm: oznamuje, že alarm teploty je aktivní</li> <li>Temperature alarm: oznamuje, že alarm teploty je aktivní</li> <li>Temperature alarm: oznamuje, že alarm teploty je aktivní</li> <li>Temperature alarm: oznamuje, že alarm teploty je aktivní</li> <li>Temperature alarm: oznamuje, že alarm teploty je aktivní</li> <li>Temperature alarm: oznamuje, že alarm teploty je aktivní</li> <li>Všechny dostupné parametry v nastavení expanze jsou:</li> </ul> </li> </ul>                                                                                                    | VÝCHOZÍ NASTAVEN<br>Off<br>Off                                                                 |
| POZ.<br>A<br>B<br>C                                                    | NÁZEV<br>Enable EXP_A<br>Enable EXP_B<br>ExOut_0                                                                                                    | <ul> <li>GE ready: výstup je aktivován, kdyžje generátor připraven převzít zátěž         <ul> <li>Oil alarm: oznamuje, že alarm tlaku oleje je aktivní</li> <li>Fuel alarm: oznamuje, že alarm stavu paliva je aktivní</li> <li>Temperature alarm: oznamuje, že alarm teploty je aktivní</li> <li>Temperature alarm: oznamuje, že alarm teploty je aktivní</li> <li>Temperature alarm: oznamuje, že alarm teploty je aktivní</li> </ul> </li> <li>Temperature alarm: oznamuje, že alarm teploty je aktivní</li> <li>Temperature alarm: oznamuje, že alarm teploty je aktivní</li> <li>Temperature alarm: oznamuje, že alarm teploty je aktivní</li> </ul> <li>Temperature alarm: oznamuje, že alarm teploty je aktivní</li> <li>Temperature alarm: oznamuje, že alarm teploty je aktivní</li> <li>Temperature alarm: oznamuje, že alarm teploty je aktivní</li> <li>Temperature alarm: oznamuje, že alarm teploty je aktivní</li> <li>Temperature alarm: oznamuje, že alarm teploty je aktivní</li> <li>Temperature alarm: oznamuje, že alarm teploty je aktivní</li> <li>Temperature alarm: oznamuje, že alarm teploty je aktivní</li> <li>Všechny dostupné parametry v nastavení expanze jsou:</li>                                                                                                    | VÝCHOZÍ NASTAVEN<br>Off<br>Off<br>None                                                         |
| POZ.<br>A<br>B<br>C                                                    | NÁZEV<br>Enable EXP_A<br>Enable EXP_B<br>ExOut_0<br>ExOut_1                                                                                          | <ul> <li>GE ready: výstup je aktivován, kdyžje generátor připraven převzít zátěž         <ul> <li>Oil alarm: oznamuje, že alarm tlaku oleje je aktivní</li> <li>Fuel alarm: oznamuje, že alarm stavu paliva je aktivní</li> <li>Temperature alarm: oznamuje, že alarm teploty je aktivní</li> <li>Temperature alarm: oznamuje, že alarm teploty je aktivní</li> <li>Temperature alarm: oznamuje, že alarm teploty je aktivní</li> </ul> </li> <li>Temperature alarm: oznamuje, že alarm teploty je aktivní</li> <li>Temperature alarm: oznamuje, že alarm teploty je aktivní</li> <li>Temperature alarm: oznamuje, že alarm teploty je aktivní</li> </ul> <li>Temperature alarm: oznamuje, že alarm teploty je aktivní</li> <li>Temperature alarm: oznamuje, že alarm teploty je aktivní</li> <li>Temperature alarm: oznamuje, že alarm teploty je aktivní</li> <li>Temperature alarm: oznamuje, že alarm teploty je aktivní</li> <li>Temperature alarm: oznamuje, že alarm teploty je aktivní</li> <li>Temperature alarm: oznamuje, že alarm teploty je aktivní</li> <li>Temperature alarm: oznamuje, že alarm teploty je aktivní</li> <li>Všechny dostupné parametry v nastavení expanze jsou:</li>                                                                                                    | VÝCHOZÍ NASTAVEN<br>Off<br>Off<br>None<br>None                                                 |
| POZ.<br>A<br>B<br>C<br>D<br>E                                          | NÁZEV<br>Enable EXP_A<br>Enable EXP_B<br>ExOut_0<br>ExOut_1<br>ExOut_2                                                                               | <ul> <li>GE ready: výstup je aktivován, kdyžje generátor připraven převzít zátěž         <ul> <li>Oil alarm: oznamuje, že alarm tlaku oleje je aktivní</li> <li>Fuel alarm: oznamuje, že alarm stavu paliva je aktivní</li> <li>Temperature alarm: oznamuje, že alarm teploty je aktivní</li> <li>Temperature alarm: oznamuje, že alarm teploty je aktivní</li> <li>Temperature alarm: oznamuje, že alarm teploty je aktivní</li> </ul> </li> <li>Temperature alarm: oznamuje, že alarm teploty je aktivní</li> <li>Temperature alarm: oznamuje, že alarm teploty je aktivní</li> <li>Temperature alarm: oznamuje, že alarm teploty je aktivní</li> </ul> <li>Temperature alarm: oznamuje, že alarm teploty je aktivní</li> <li>Temperature alarm: oznamuje, že alarm teploty je aktivní</li> <li>Temperature alarm: oznamuje, že alarm teploty je aktivní</li> <li>Temperature alarm: oznamuje, že alarm teploty je aktivní</li> <li>Temperature alarm: oznamuje, že alarm teploty je aktivní</li> <li>Temperature alarm: oznamuje, že alarm teploty je aktivní</li> <li>Temperature alarm: oznamuje, že alarm teploty je aktivní</li> <li>Všechny dostupné parametry v nastavení expanze jsou:</li>                                                                                                    | VÝCHOZÍ NASTAVEN<br>Off<br>Off<br>None<br>None<br>None                                         |
| POZ.<br>A<br>B<br>C<br>D<br>E<br>F                                     | NÁZEV<br>Enable EXP_A<br>Enable EXP_B<br>ExOut_0<br>ExOut_1<br>ExOut_1<br>ExOut_2<br>ExOut_3                                                         | <ul> <li>GE ready: výstup je aktivován, kdyžje generátor připraven převzít zátěž         <ul> <li>Oil alarm: oznamuje, že alarm tlaku oleje je aktivní</li> <li>Fuel alarm: oznamuje, že alarm stavu paliva je aktivní</li> <li>Temperature alarm: oznamuje, že alarm teploty je aktivní</li> <li>Temperature alarm: oznamuje, že alarm teploty je aktivní</li> <li>Temperature alarm: oznamuje, že alarm teploty je aktivní</li> <li>Temperature alarm: oznamuje, že alarm teploty je aktivní</li> <li>Temperature alarm: oznamuje, že alarm teploty je aktivní</li> <li>Temperature alarm: oznamuje, že alarm teploty je aktivní</li> <li>Temperature alarm: oznamuje, že alarm teploty je aktivní</li> <li>Temperature alarm: oznamuje, že alarm teploty je aktivní</li> <li>Temperature alarm: oznamuje, že alarm teploty je aktivní</li> <li>Temperature alarm: oznamuje, že alarm teploty je aktivní</li> <li>Temperature alarm: oznamuje, že alarm teploty je aktivní</li> <li>Temperature alarm: oznamuje, že alarm teploty je aktivní</li> <li>Temperature alarm: oznamuje, že alarm teploty je aktivní</li> <li>Všechny dostupné parametry v nastavení expanze jsou:</li> </ul> </li> </ul>                                                                                                    | VÝCHOZÍ NASTAVEN<br>Off<br>Off<br>None<br>None<br>None<br>None                                 |
| POZ.<br>A<br>B<br>C<br>D<br>E<br>F<br>G                                | NÁZEV<br>Enable EXP_A<br>Enable EXP_B<br>ExOut_0<br>ExOut_1<br>ExOut_1<br>ExOut_2<br>ExOut_3<br>ExOut_4                                              | <ul> <li>GE ready: výstup je aktivován, kdyžje generátor připraven převzít zátěž         <ul> <li>Oil alarm: oznamuje, že alarm tlaku oleje je aktivní</li> <li>Fuel alarm: oznamuje, že alarm stavu paliva je aktivní</li> <li>Temperature alarm: oznamuje, že alarm teploty je aktivní</li> <li>Temperature alarm: oznamuje, že alarm teploty je aktivní</li> <li>Temperature alarm: oznamuje, že alarm teploty je aktivní</li> <li>Temperature alarm: oznamuje, že alarm teploty je aktivní</li> <li>Temperature alarm: oznamuje, že alarm teploty je aktivní</li> <li>Temperature alarm: oznamuje, že alarm teploty je aktivní</li> <li>Temperature alarm: oznamuje, že alarm teploty je aktivní</li> <li>Temperature alarm: oznamuje, že alarm teploty je aktivní</li> <li>Temperature alarm: oznamuje, že alarm teploty je aktivní</li> <li>Temperature alarm: oznamuje, že alarm teploty je aktivní</li> <li>Temperature alarm: oznamuje, že alarm teploty je aktivní</li> <li>Temperature alarm: oznamuje, že alarm teploty je aktivní</li> <li>Temperature alarm: oznamuje, že alarm teploty je aktivní</li> <li>Všechny dostupné parametry v nastavení expanze jsou:</li> </ul> </li> </ul>                                                                                                    | VÝCHOZÍ NASTAVEN<br>Off<br>Off<br>None<br>None<br>None<br>None<br>None                         |
| POZ.<br>A<br>B<br>C<br>D<br>E<br>F<br>G<br>H                           | NÁZEV<br>Enable EXP_A<br>Enable EXP_B<br>ExOut_0<br>ExOut_1<br>ExOut_1<br>ExOut_2<br>ExOut_3<br>ExOut_4<br>ExOut_5                                   | <ul> <li>GE ready: výstup je aktivován, kdyžje generátor připraven převzít zátěž         <ul> <li>Oil alarm: oznamuje, že alarm tlaku oleje je aktivní</li> <li>Fuel alarm: oznamuje, že alarm stavu paliva je aktivní</li> <li>Temperature alarm: oznamuje, že alarm teploty je aktivní</li> <li>Temperature alarm: oznamuje, že alarm teploty je aktivní</li> <li>Temperature alarm: oznamuje, že alarm teploty je aktivní</li> </ul> </li> <li>Temperature alarm: oznamuje, že alarm teploty je aktivní</li> <li>Temperature alarm: oznamuje, že alarm teploty je aktivní</li> <li>Temperature alarm: oznamuje, že alarm teploty je aktivní</li> </ul> <li>Temperature alarm: oznamuje, že alarm teploty je aktivní</li> <li>Temperature alarm: oznamuje, že alarm teploty je aktivní</li> <li>Temperature alarm: oznamuje, že alarm teploty je aktivní</li> <li>Temperature alarm: oznamuje, že alarm teploty je aktivní</li> <li>Temperature alarm: oznamuje, že alarm teploty je aktivní</li> <li>Všechny dostupné parametry v nastavení expanze jsou:</li>                                                                                                    | VÝCHOZÍ NASTAVEN<br>Off<br>Off<br>None<br>None<br>None<br>None<br>None<br>None                 |
| POZ.<br>A<br>B<br>C<br>D<br>E<br>F<br>G<br>H<br>I                      | NÁZEV<br>Enable EXP_A<br>Enable EXP_B<br>ExOut_0<br>ExOut_1<br>EXOut_2<br>ExOut_3<br>ExOut_4<br>ExOut_5<br>ExOut_6                                   | <ul> <li>GE ready: výstup je aktivován, kdyžje generátor připraven převzít zátěž         <ul> <li>Oil alarm: oznamuje, že alarm tlaku oleje je aktivní</li> <li>Fuel alarm: oznamuje, že alarm stavu paliva je aktivní</li> <li>Temperature alarm: oznamuje, že alarm teploty je aktivní</li> <li>Temperature alarm: oznamuje, že alarm teploty je aktivní</li> </ul> </li> <li>Temperature alarm: oznamuje, že alarm teploty je aktivní</li> <li>Temperature alarm: oznamuje, že alarm teploty je aktivní</li> <li>Temperature alarm: oznamuje, že alarm teploty je aktivní</li> <li>Temperature alarm: oznamuje, že alarm teploty je aktivní</li> <li>Temperature alarm: oznamuje, že alarm teploty je aktivní</li> <li>Všechny dostupné parametry v nastavení expanze jsou:</li> </ul> <b>ROZSAH HODNOT</b> On – Off ("On" povolí zapnout komunikaci přes rozšiřující desku TE810-EXP) Poznámka: Je možné využít všech 10 výstupů ExOut_0 – ExOut_9 a 10 digitálních vstupů On – Off ("On" povolí zapnout komunikace přes rozčiřující desku TE6010) Poznámka: Je možné využít 8 výstupů od ExOut_0 až ExOut_7. Pokud používáte rozšiřující desku s pětí výstupními relé, 5 výstupů je na ExOut_0 až ExOut_4. None – Siren – Global alarm 1 – Engine running – Test active – Refueling pump – Dummy load – Reset mode – Auto mode – Man mode – Global alarm 2 – Global alarm 3 – KG ON – KR ON – Alarm A – Alarm B – Alarm C – GE ready – Oil alarm (cumulative) – Fuel alarm (cumulative) – Temperatuer alarm (cumulative) Stejné jako parametr A Stejné jako parametr A Stejné jako parametr A Stejné jako parametr A Stejné jako parametr A Stejné jako parametr A Stejné jako parametr A Stejné jako parametr A Stejné jako parametr A Stejné jako parametr A Stejné jako parametr A Stejné jako parametr A Stejné jako parametr A Stejné jako parametr A Stejné                                                                                                    | VÝCHOZÍ NASTAVEN<br>Off<br>Off<br>None<br>None<br>None<br>None<br>None<br>None<br>None<br>None |
| POZ.<br>A<br>B<br>C<br>D<br>E<br>F<br>G<br>H<br>I<br>J                 | NÁZEV<br>Enable EXP_A<br>Enable EXP_B<br>ExOut_0<br>ExOut_1<br>EXOut_2<br>ExOut_3<br>ExOut_3<br>ExOut_4<br>ExOut_5<br>ExOut_6<br>ExOut_7             | <ul> <li>GE ready: výstup je aktivován, kdyžje generátor připraven převzít zátěž         <ul> <li>Oil alarm: oznamuje, že alarm tlaku oleje je aktivní</li> <li>Fuel alarm: oznamuje, že alarm stavu paliva je aktivní</li> <li>Temperature alarm: oznamuje, že alarm teploty je aktivní</li> <li>Temperature alarm: oznamuje, že alarm teploty je aktivní</li> </ul> </li> <li>Temperature alarm: oznamuje, že alarm teploty je aktivní</li> <li>Temperature alarm: oznamuje, že alarm teploty je aktivní</li> <li>Temperature alarm: oznamuje, že alarm teploty je aktivní</li> <li>Temperature alarm: oznamuje, že alarm teploty je aktivní</li> <li>Temperature alarm: oznamuje, že alarm teploty je aktivní</li> <li>Temperature alarm: oznamuje, že alarm teploty je aktivní</li> <li>Temperature alarm: oznamuje, že alarm teploty je aktivní</li> <li>Temperature alarm: oznamuje, že alarm teploty je aktivní</li> <li>Temperature alarm: oznamuje, že alarm teploty je aktivní</li> <li>Temperature alarm: oznamuje, že alarm teploty je aktivní</li> <li>Temperature alarm (vnuštave) v nastavení expanze jsou:</li> </ul>                                                                                                    | VÝCHOZÍ NASTAVEN<br>Off<br>Off<br>None<br>None<br>None<br>None<br>None<br>None<br>None<br>None |
| POZ.<br>A<br>B<br>C<br>D<br>E<br>F<br>G<br>H<br>I<br>J<br>K<br>K       | NÁZEV<br>Enable EXP_A<br>Enable EXP_B<br>ExOut_0<br>ExOut_1<br>ExOut_2<br>ExOut_3<br>ExOut_4<br>ExOut_5<br>ExOut_6<br>ExOut_7<br>ExOut_8             | <ul> <li>GE ready: výstup je aktivován, kdyžje generátor připraven převzít zátěž         <ul> <li>Oil alarm: oznamuje, že alarm tlaku oleje je aktivní</li> <li>Fuel alarm: oznamuje, že alarm stavu paliva je aktivní</li> <li>Temperature alarm: oznamuje, že alarm teploty je aktivní</li> <li>Temperature alarm: oznamuje, že alarm teploty je aktivní</li> <li>Temperature alarm: oznamuje, že alarm teploty je aktivní</li> </ul> </li> <li>Temperature alarm: oznamuje, že alarm teploty je aktivní</li> <li>Temperature alarm: oznamuje, že alarm teploty je aktivní</li> <li>Temperature alarm: oznamuje, že alarm teploty je aktivní</li> </ul> <li>Temperature alarm: oznamuje, že alarm teploty je aktivní</li> <li>Temperature alarm: oznamuje, že alarm teploty je aktivní</li> <li>Všechny dostupné parametry v nastavení expanze jsou:</li>                                                                                                    | VÝCHOZÍ NASTAVE<br>Off<br>Off<br>None<br>None<br>None<br>None<br>None<br>None<br>None<br>None  |

# 2-10.7 Expansion board TE6010

The Expansion board TE6010 permits to increase the number of inputs/outputs of the TE809. It is composed by a base module (TE6010 base) and 1 or more input/output modules. By default, the TE809 can command 1 TE6010 with one of the following configurations:

- a) 8 digital inputs (TE6010 base + TE6010B)
- b) 8 digital outputs (TE6010 base + TE6010M)
- 8 digital inputs + 8 digital outputs (TE6010 base + TE6010B + TE6010M)
  - d) 5 relay outputs (TE6010 base + TE6010C)

c)

It means that it's possible to connect a TE6010 expansion board to an already working TE809 (from v1.1.4) without any update of the existing TE809.

# 2-10.7.1 - 8 digital inputs

It's used the expansion TE6010B, with 8 digital inputs NPN type. Every input has his own common.

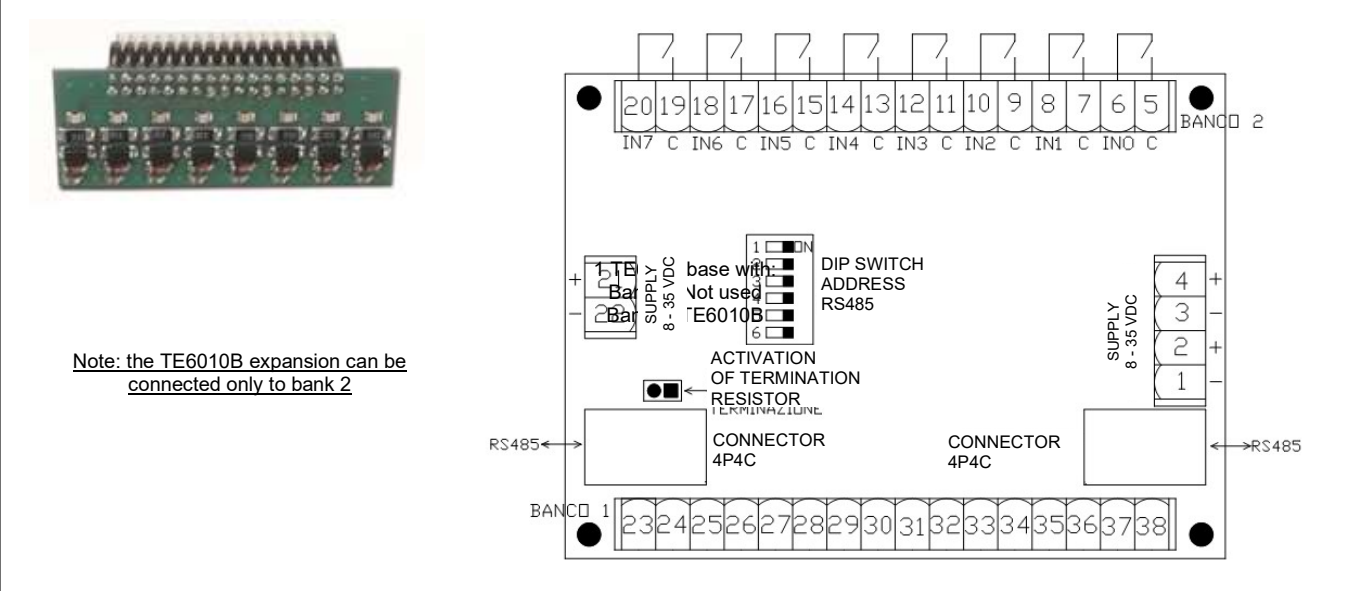

# 2-10.7.2 - 8 digital outputs

It's used the expansion TE6010M, with 8 digital outputs, NPN type. For every output the common is already connected to the battery positive. When the output is active the relative OUT terminal is connected to battery negative.

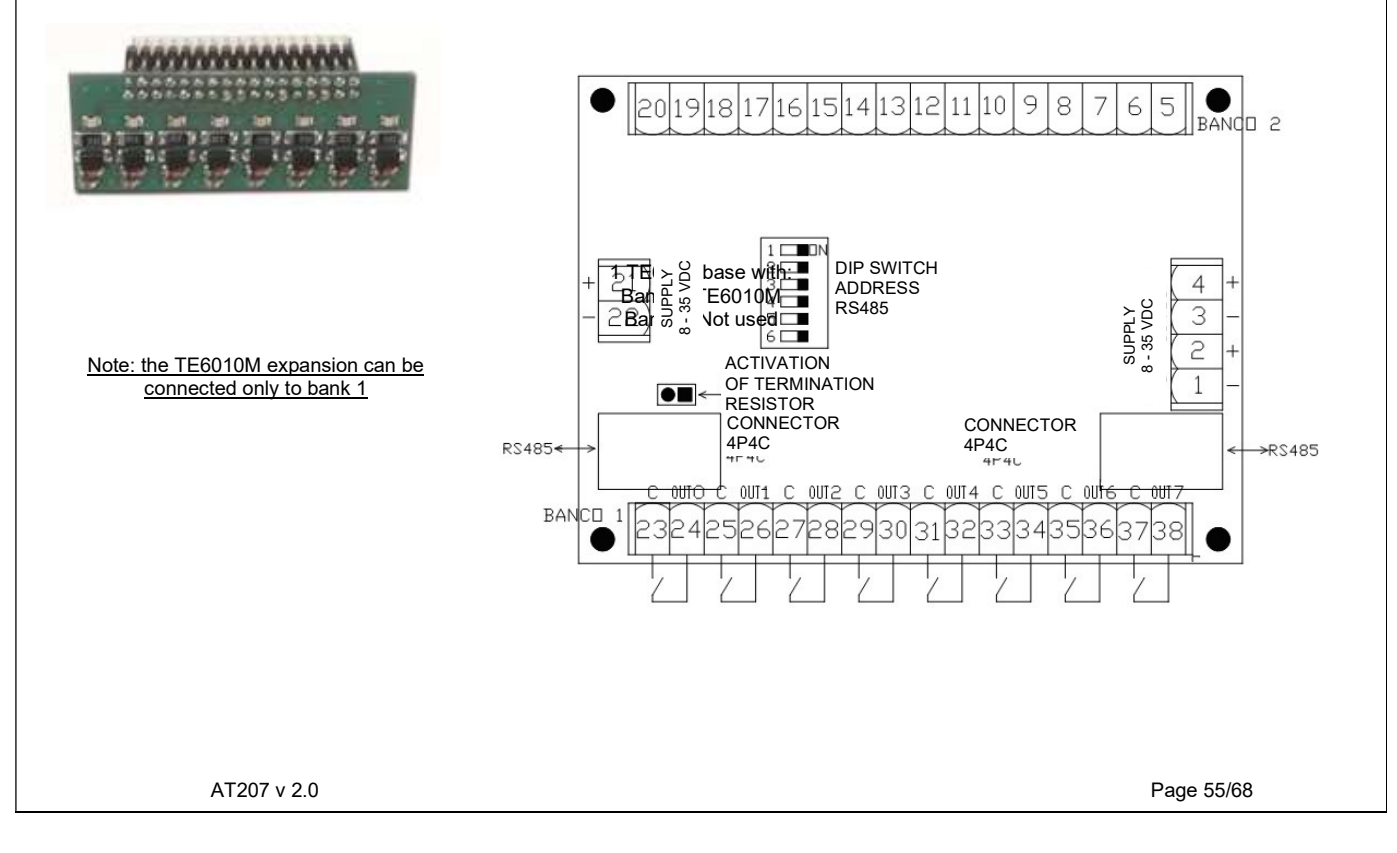

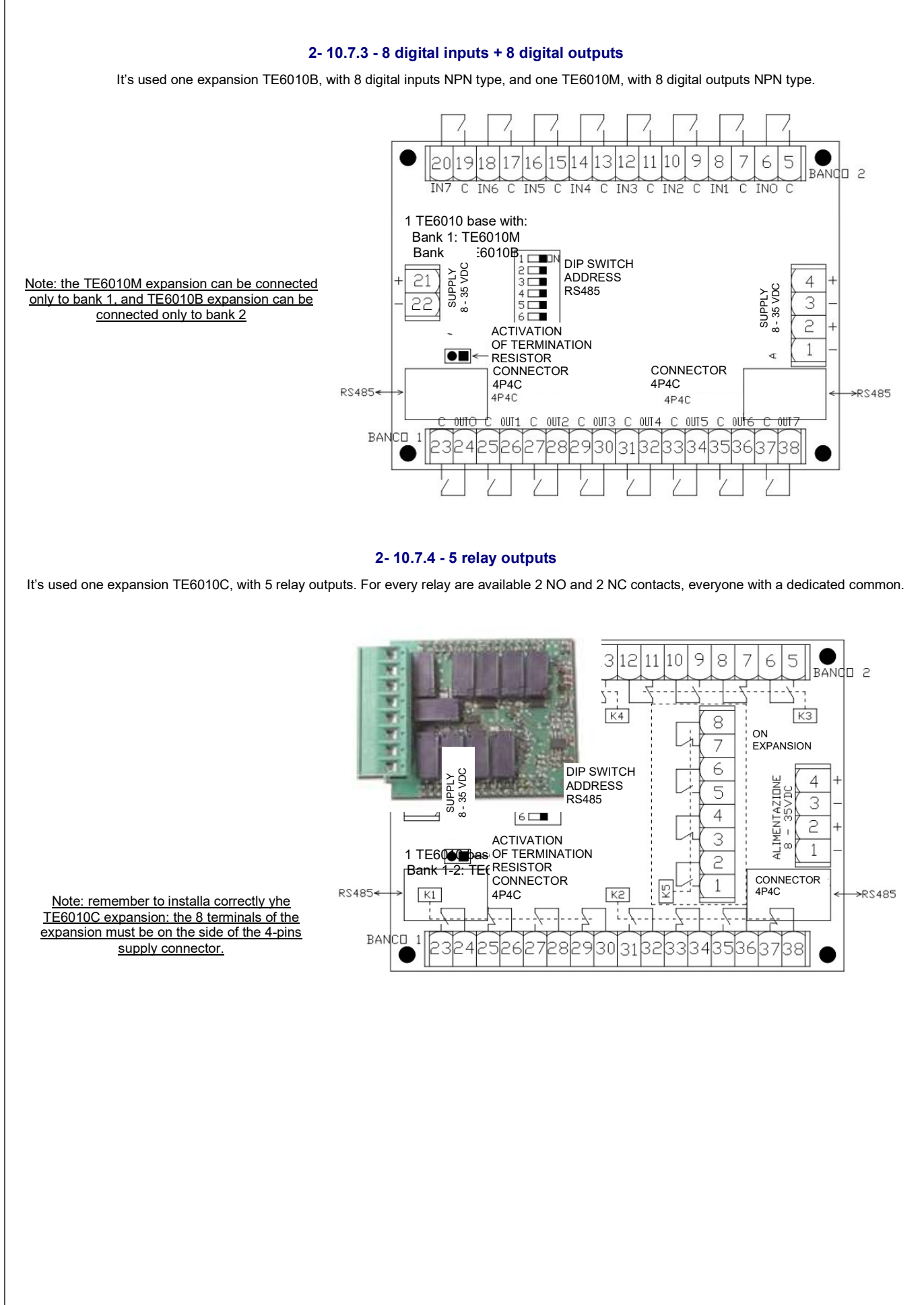

#### 3 - Modbus RTU

Project: TE809A\_b4.6.4.14\_v2.0.0Z.te808 TE Utilities: 4.6.4.14

#### 3-1.1 General notes

The purpose of this document is to give the instructions to communicate with the TE809 with a Modbus Master device, through the Modbus RTU (zero-based) serial protocol.

The TE809 controller can be configured as a Modbus slave device, that can be queried by a Modbus master device. The Modbus communication anyway must be established and configured by skilled users following the Modbus protocol rules. For more documentation about the Modbus protocol, please refer to the following link:

#### http://www.modbus.org/specs.php

For first tests and trials it's possible to use the demo version of the Modbus Poll program, downloadable at the following link:

#### http://www.modbustools.com/modbus\_poll.asp

The TE809 has 2 ports that can be used for the Modbus communication: 1 RS232 and 1 RS485.

#### 3-1.2 Te809 Configuration

The only thing to configure in the TE809 is the serial port. Go to Connectivity setup M7, then select Serial setup M7.1.

If you are using the RS485 port, check that parameter B is set to **Modbus Slave**. Then set parameter C to the desired speed of communication, and parameter A that is the address of the device. If you are using more than one device, be sure that all of them have a different address.

If you are using the RS232 port, check that parameter E is seto to **Modbus Slave**. Then set parameter F to the desired speed of communication, and parameter A that is the address of the device.

#### 3-1.3 Modbus commands available

It's possible to send 2 different types of requests to the TE809. A reading requests ro read single registers (modbus function: 03) or a writing request to set a single register (modbus function: 06). Every register is composed by 1 word (2 bytes).

The function 03-Read Holding Registers permits to read one or more registers from the TE809.

#### Example:

Request: Send to slave address 25 the request of reading register 69:

| ADDR             | FUNC                                        | DATA<br>start<br>Addr HI | DATA<br>start<br>Addr LO | DATA<br>bit #<br>HI | DATA<br>bit #<br>LO   | CRC<br>HI | CRC<br>LO |
|------------------|---------------------------------------------|--------------------------|--------------------------|---------------------|-----------------------|-----------|-----------|
| 19               | 03                                          | 00                       | 44                       | 00                  | 01                    | 46        | 06        |
| Slave<br>address | Function Address of the desire-<br>register |                          | the desired<br>ster      | Number c<br>requ    | of registers<br>uired | CRC ch    | necksum   |

#### Answer:

| ADDR             | FUNC     | DATA<br>byte<br>count | DATA<br>byte<br>69 HI | DATA<br>byte<br>69 LO | CRC<br>HI | CRC<br>LO |
|------------------|----------|-----------------------|-----------------------|-----------------------|-----------|-----------|
| 19               | 03       | 02                    | 02                    | 2B                    | AF        | 7A        |
| Slave<br>address | Function | Number of bytes       | Value of th<br>regi   | ne required<br>ister  | CRC ch    | iecksum   |

The function 06-Preset Single Register permits to set one register of the TE809 to a desired value.

# Example:

Request: Send to slave address 35 the request of writing the value 928 into register 26:

| ADDR             | FUNC     | DATA<br>bit # HI | DATA<br>bit # LO                | DATA<br>Word<br>HI | DATA<br>Word<br>LO  | CRC<br>HI | CRC<br>LO |
|------------------|----------|------------------|---------------------------------|--------------------|---------------------|-----------|-----------|
| 23               | 06       | 00               | 19                              | 03                 | A0                  | 5E        | 07        |
| Slave<br>address | Function | Address of regi  | Address of the desired register |                    | set in the<br>ister | CRC ch    | lecksum   |

Answer (identical message retransmitted after editing the register):

| ADDR             | FUNC     | DATA<br>bit # HI | DATA<br>bit # LO    | DATA<br>Word<br>HI | DATA<br>Word<br>LO  | CRC<br>HI | CRC<br>LO |
|------------------|----------|------------------|---------------------|--------------------|---------------------|-----------|-----------|
| 23               | 06       | 00               | 19                  | 03                 | A0                  | 5E        | 07        |
| Slave<br>address | Function | Address of reg   | the desired<br>ster | Value to reg       | set in the<br>ister | CRC ch    | necksum   |

First measures registers which can be read with a single read holding register function of 44 registers starting from address 760 (759 if zero based modbus):

| Var.Name - FIRST PACK                     | Var.Visual | Var.Type  | ID     | R/W | Scale |
|-------------------------------------------|------------|-----------|--------|-----|-------|
| Active program                            | DT_NUMERIC | MW2812    | 40740  | R   | 1     |
| Fuel level percentage                     | DT NUMERIC | MW2814    | 40741  | R   | 10    |
| Rpm                                       | DT NUMERIC | MW2816    | 40742  | R   | 1     |
| Oil pressure                              | DT NUMERIC | MW2818    | 40743  | R   | 10    |
| Engine temperature                        | DT NUMERIC | MW2820    | 40744  | R   | 1     |
| Mains Line voltage L1-L2                  | DT NUMERIC | MW2822    | 40745  | R   | 1     |
| Mains Line voltage L2-L3                  | DT NUMERIC | MW2824    | 40746  | R   | 1     |
| Mains Line voltage L3-L1                  | DT NUMERIC | MW2826    | 40747  | R   | 1     |
| Mains phase voltage L1                    | DT NUMERIC | MW2828    | 40748  | R   | 1     |
| Mains phase voltage L2                    | DT NUMERIC | MW2830    | 40749  | R   | 1     |
| Mains phase voltage L3                    | DT NUMERIC | MW2832    | 40750  | R   | 1     |
| Mains frequency                           | DT NUMERIC | MW2834    | 40751  | R   | 10    |
| Mains kWh                                 | DT NUMERIC | MW2836    | 40752  | R   | 1     |
| Generator Line voltage L1-L2              | DT NUMERIC | MW2838    | 40753  | R   | 1     |
| Generator Line voltage L2-L3              | DT NUMERIC | MW2840    | 40754  | R   | 1     |
| Generator Line voltage L3-L1              | DT NUMERIC | MW2842    | 40755  | R   | 1     |
| Generator phase voltage L1                | DT NUMERIC | MW2844    | 40756  | R   | 1     |
| Generator phase voltage L2                | DT NUMERIC | MW2846    | 40757  | R   | 1     |
| Generator phase voltage L3                | DT NUMERIC | MW2848    | 40758  | R   | 1     |
| Generator frequency                       | DT NUMERIC | MW2850    | 40759  | R   | 10    |
| Generator kWh                             | DT NUMERIC | MW2852    | 40760  | R   | 1     |
| Engine D+ voltage                         | DT NUMERIC | MW2854    | 40761  | R   | 1     |
| Engine Battery voltage                    | DT NUMERIC | MW2856    | 40762  | R   | 10    |
| Start attempts                            | DT NUMERIC | MW2858    | 40763  | R   | 1     |
| Work hours                                | DT_NUMERIC | MW2860    | 40764  | R   | 1     |
| Daily work hours                          |            | MW2862    | 40765  | R   | 1     |
| Service hours                             | DT NUMERIC | MW2864    | 40766  | R   | 1     |
| Test mode on                              | DT NUMERIC | MW2866    | 40767  | R   | 1     |
| IO status:                                |            |           | 101 01 |     |       |
| Bit0= Input 4.4                           |            |           |        |     |       |
| Bit1= Input 4.5                           |            |           |        |     |       |
| Bit2= Input 4.6                           |            |           |        |     |       |
| Bit3= Input 4.7                           |            |           |        |     |       |
| Bit4= Input 4.8                           |            |           |        |     |       |
| Bit5= Input 6.2                           |            |           |        |     |       |
| Bit6= Input 6.3                           |            |           |        |     |       |
| Bit7= Input 6.4                           | DT_NUMERIC | MW2868    | 40768  | R   | Bin   |
| Bit8= Output 5.8                          |            |           |        |     |       |
| Bit9= Output 5.9                          |            |           |        |     |       |
| Bit10= Output 5.10                        |            |           |        |     |       |
| Bit11= Output 5.11                        |            |           |        |     |       |
| BIT12= Output KK                          |            |           |        |     |       |
| Bit 13= Output KG<br>Bit 14= Output Start |            |           |        |     |       |
| Bit 14- Output Start                      |            |           |        |     |       |
|                                           |            | M\\/2870  | 40760  | P   | 1     |
|                                           |            | M\\/2872  | 40709  | P   | 1     |
|                                           |            | M\\/2874  | 40770  | P   | 1     |
| Total load current                        |            | M\\/2876  | 40771  | P   | 1     |
|                                           |            | M\\/2878  | 40773  | R   | 1     |
|                                           |            | 101002070 | 40775  |     | I     |

| Total reactive power                                                                                                    | DT_NUMERIC | MW2880    | 40774 | R        | 1     |
|----------------------------------------------------------------------------------------------------|------------|-----------|-------|----------|-------|
| Total apparent power                                                                                                    | DT NUMERIC | MW2882    | 40775 | R        | 1     |
| Fuel level liters                                                                                                    | DT NUMERIC | MW2884    | 40776 | R        | 10    |
| Autonomy bours                                                                                                    |            | MW/2006   | 40777 | P        | 1     |
| Autonomy nours                                                                                                    |            | 101002000 | 40777 | ĸ        |       |
| Instant consumption                                                                                                    | DT_NUMERIC | MW2888    | 40778 | R        | 10    |
| Average consumption                                                                                                    | DT NUMERIC | MW2890    | 40779 | R        | 10    |
| Last refilling                                                                                                    | DT NUMERIC | MW2892    | 40780 | R        | 10    |
| Tatal namen feater                                                                                                    |            | MW2002    | 40704 |          | 100   |
| l otal power factor                                                                                                    | DI_NUMERIC | IVIVV2894 | 40781 | R        | 100   |
| Not used                                                                                                    | DT_NUMERIC | MW2896    | 40782 | R        | 1     |
| Not used                                                                                                    | DT NUMERIC | MW2898    | 40783 | R        | 1     |
| 1101 0000                                                                                                    | <u> </u>   |           | 10100 |          | •     |
|                                                                                                    | Ver Vieuel | Ver Ture  | ID    | D/M/     | Saala |
| Var.Name - SECOND PACK                                                                                                    | var.visuai | var. Type | עו    | R/W      | Scale |
| Active power L1                                                                                                    | DT_NUMERIC | MW3078    | 40832 | R        | 1     |
| Active power L2                                                                                                    | DT NUMERIC | MW3080    | 40833 | R        | 1     |
| Active power I 3                                                                                                    |            | MW3082    | 40834 | R        | 1     |
| Apparent power L1                                                                                                    |            | MW0002    | 40004 |          | 1     |
| Apparent power L1                                                                                                    | DT_NUMERIC | 101003084 | 40835 | R        |       |
| Apparent power L2                                                                                                    | DT_NUMERIC | MW3086    | 40836 | R        | 1     |
| Apparent power L3                                                                                                    | DT NUMERIC | MW3088    | 40837 | R        | 1     |
| Reactive power I 1                                                                                                    |            | MW3090    | 40838 | R        | 10    |
| Deastive power E1                                                                                                    |            | 10100000  | 40000 |          | 10    |
| Reactive power L2                                                                                                    | DT_NUMERIC | IVIVV3092 | 40839 | R        | 10    |
| Reactive power L3                                                                                                    | DT_NUMERIC | MW3094    | 40840 | R        | 10    |
| Power factor L1                                                                                                    | DT NUMERIC | MW3096    | 40841 | R        | 100   |
| Power factor L2                                                                                                    |            | MW/3098   | 40842 | R        | 100   |
| Power factor L2                                                                                                    |            | 10100000  | 40042 |          | 100   |
| Power factor L3                                                                                                    | DI_NUMERIC | IVIVV3100 | 40843 | R        | 100   |
| Not used                                                                                                    | DT_NUMERIC | MW3102    | 40844 | R        | 1     |
| Not used                                                                                                    | DT NUMERIC | MW3104    | 40845 | R        | 1     |
| Notuced                                                                                                    |            | MW/2106   | 10846 | P        | 1     |
| NUL USEU                                                                                                    |            | 10100     | 40040 |          |       |
| Not used                                                                                                    | DI_NUMÉRIC | MW3108    | 40847 | R        | 1     |
| Not used                                                                                                    | DT_NUMERIC | MW3110    | 40848 | R        | 1     |
| Not used                                                                                                    |            | MW3112    | 40849 | R        | 1     |
| Dom (conhuc)                                                                                                    |            | N/N/2444  | 10010 |          | 10    |
| Rpm (canbus)                                                                                                    |            | 101003114 | 40850 | <u>к</u> | 10    |
| Work hours (canbus)                                                                                                    | DI_NUMERIC | MW3116    | 40851 | R        | 10    |
| Battery voltage (canbus)                                                                                                    | DT NUMERIC | MW3118    | 40852 | R        | 10    |
| Coolant level (canbus)                                                                                                    |            | MW3120    | 40853 | R        | 10    |
|                                                                                                    |            | 101003120 | 40055 |          | 10    |
| Oil pressure (canbus)                                                                                                    | DI_NUMERIC | IVIVV3122 | 40854 | R        | 10    |
| Engine temperature (canbus)                                                                                                    | DT_NUMERIC | MW3124    | 40855 | R        | 10    |
| Alarm SPN (canbus)                                                                                                    | DT NUMERIC | MW3126    | 40856 | R        | 10    |
| Alarm EMI (canbus)                                                                                                    |            | M/M/2129  | 40957 | D        | 10    |
|                                                                                                    |            | 101003120 | 40007 | R R      | 10    |
| Instant consumption (canbus)                                                                                                    | DI_NUMERIC | MW3130    | 40858 | R        | 10    |
| Not used                                                                                                    | DT NUMERIC | MW3132    | 40859 | R        | Dec   |
| Not used                                                                                                    |            | MW3134    | 40860 | R        | Dec   |
| Bit1= Mains: high freq<br>Bit2= Mains: low voltage<br>Bit3= Mains: high voltage<br>Bit4= Mains: v asymmetry<br>Bit5= Faulty mains<br>Bit6= KR feedback<br>Bit7= Mains phase seq.<br>Bit8= Ge: low freq.<br>Bit9= Ge: high freq.<br>Bit10= Ge: low voltage<br>Bit11= Ge: how voltage<br>Bit12= Ge: phase seq.<br>Bit12= Ge: short circuit<br>Bit13= Ge: short circuit<br>Bit14= Ge: lmax<br>Bit15= Ge: v asymmetry             | DT_NUMERIC | MW3136    | 40861 | R        | Bin   |
| Alarm package 2:<br>Bit0= Ground protection<br>Bit1= Emergency stop<br>Bit2= KG feedback<br>Bit3= User alarm1<br>Bit4= User alarm2<br>Bit5= User alarm3<br>Bit6= Start failure<br>Bit7= Mechanical fault<br>Bit8= Temp. pre alarm<br>Bit9= High eng. Temp.<br>Bit10= Fuel pre alarm<br>Bit11= Low fuel level<br>Bit12= Oil pressure prealarm<br>Bit13= Low oil pressure<br>Bit14= Low oil presure<br>Bit15= Low coolant level | DT_NUMERIC | MW3138    | 40862 | R        | Bin   |
| Bit0= Stop engine failure<br>Bit1= Service<br>Bit2= Refueling timeout<br>Bit3= Faulty D+<br>Bit4= High GE temp. D<br>Bit5= Low fuel level D<br>Bit5= Low oil pressure D<br>Bit6= Clogged filter<br>Bit9= Tank full<br>Bit10= No oil sensor<br>Bit11= Low battery voltage<br>Bit12= High battery voltage<br>Bit12= Taet fail                                                                                                   | DT_NUMERIC | MW3140    | 40863 | R        | Bin   |

Page 59/68

| Bit14= Low RPM                                                                                                    |                                                                                                    |                                                                                                    |                                                                                                    |                                                                                                    |                                                                                                    |
|----------------------------------------------------------------------------------------------------|----------------------------------------------------------------------------------------------------|----------------------------------------------------------------------------------------------------|----------------------------------------------------------------------------------------------------|----------------------------------------------------------------------------------------------------|----------------------------------------------------------------------------------------------------|
| Alt 15= High KPM<br>Alarm package 4:<br>Bit0= Water in fuel<br>Bit1= High coolant temp<br>Bit2= Master comm error<br>Bit3= Battery Efficiency                                                                                                    |                                                                                                    |                                                                                                    |                                                                                                    |                                                                                                    |                                                                                                    |
| Bit4= Free<br>Bit5= Free<br>Bit7= Free<br>Bit7= Free<br>Bit8= Free<br>Bit9= Free                                                                                                    | DT_NUMERIC                                                                                                    | MW3142                                                                                                    | 40864                                                                                                    | R                                                                                                    | Bin                                                                                                    |
| Bit12= Free<br>Bit12= Free<br>Bit13= Free<br>Bit13= Free<br>Bit14= Free<br>Bit15= Free                                                                                                    |                                                                                                    |                                                                                                    |                                                                                                    |                                                                                                    |                                                                                                    |
| RIC clock minutes                                                                                                    |                                                                                                    | MW3144                                                                                                    | 40885                                                                                                    | R                                                                                                    | 1                                                                                                    |
| RTC clock hours                                                                                                    | DT_NUMERIC                                                                                                    | MW3148                                                                                                    | 40887                                                                                                    | R                                                                                                    | 1                                                                                                    |
| RTC clock day of the week                                                                                                    | DT NUMERIC                                                                                                    | MW3150                                                                                                    | 40888                                                                                                    | R                                                                                                    | 1                                                                                                    |
| RTC clock day of the month                                                                                                    | DT_NUMERIC                                                                                                    | MW3152                                                                                                    | 40889                                                                                                    | R                                                                                                    | 1                                                                                                    |
| RTC clock month                                                                                                    | DT_NUMERIC                                                                                                    | MW3154                                                                                                    | 40890                                                                                                    | R                                                                                                    | 1                                                                                                    |
| RTC Clock year                                                                                                    | DT_NUMERIC                                                                                                    | MW3156                                                                                                    | 40891                                                                                                    | R                                                                                                    | 1                                                                                                    |
| Expansion board enable<br>Expansion board input status - High byte                                                                                                    |                                                                                                    | MW3102                                                                                                    | 40892                                                                                                    | R                                                                                                    | Flag<br>Bin                                                                                                    |
| Expansion board outputs - Low byte                                                                                                    | DT NUMERIC                                                                                                    | MW3106                                                                                                    | 40894                                                                                                    | R                                                                                                    | Bin                                                                                                    |
| Not used                                                                                                    | DT_NUMERIC                                                                                                    | MW3108                                                                                                    | 40895                                                                                                    | R                                                                                                    | 1                                                                                                    |
|                                                                                                    | ·                                                                                                    | •                                                                                                    |                                                                                                    |                                                                                                    | •                                                                                                    |
| Var.Name - ALARMS                                                                                                    | Var.Visual                                                                                                    | Var.Type                                                                                                    | ID                                                                                                    | R/W                                                                                                    | Scale                                                                                                    |
| Out special A                                                                                                    | DT_NUMERIC                                                                                                    | M4939.7                                                                                                    | 42044                                                                                                    | R                                                                                                    | Flag                                                                                                    |
| Out special B                                                                                                    |                                                                                                    | M4977.0                                                                                                    | 42045                                                                                                    | R                                                                                                    | Flag                                                                                                    |
| Out special C                                                                                                    |                                                                                                    | M49//.1                                                                                                    | 42046                                                                                                    | R                                                                                                    | Flag                                                                                                    |
| Cumulative alarm denerator                                                                                                    | DT_NUMERIC                                                                                                    | M4977.3                                                                                                    | 42047                                                                                                    | R                                                                                                    | Flag                                                                                                    |
| Cumulative alarm pressure                                                                                                    | DT_NUMERIC                                                                                                    | M4977.4                                                                                                    | 42049                                                                                                    | R                                                                                                    | Flag                                                                                                    |
| Cumulative alarm fuel                                                                                                    | DT_NUMERIC                                                                                                    | M4977.5                                                                                                    | 42050                                                                                                    | R                                                                                                    | Flag                                                                                                    |
| Cumulative alarm battery                                                                                                    | DT_NUMERIC                                                                                                    | M4977.6                                                                                                    | 42051                                                                                                    | R                                                                                                    | Flag                                                                                                    |
| Cumulative alarm temperature                                                                                                    |                                                                                                    | M4977.7                                                                                                    | 42052                                                                                                    | R                                                                                                    | Flag                                                                                                    |
| Mains: low freq.                                                                                                    |                                                                                                    | M4990.0<br>M4990.1                                                                                                    | 42053                                                                                                    | R                                                                                                    | Flag                                                                                                    |
| Mains: high heq<br>Mains: low voltage                                                                                                    |                                                                                                    | M4990.2                                                                                                    | 42055                                                                                                    | R                                                                                                    | Flag                                                                                                    |
| Mains: high voltage                                                                                                    | DT NUMERIC                                                                                                    | M4990.3                                                                                                    | 42056                                                                                                    | R                                                                                                    | Flag                                                                                                    |
| Mains: v asymmetry                                                                                                    | DT_NUMERIC                                                                                                    | M4990.4                                                                                                    | 42057                                                                                                    | R                                                                                                    | Flag                                                                                                    |
| Faulty mains                                                                                                    | DT_NUMERIC                                                                                                    | M4990.5                                                                                                    | 42058                                                                                                    | R                                                                                                    | Flag                                                                                                    |
| KR feedback<br>Mains phase seg                                                                                                    |                                                                                                    | M4990.6<br>M4990.7                                                                                                    | 42059                                                                                                    | R                                                                                                    | Flag                                                                                                    |
| Ge: low freq                                                                                                    |                                                                                                    | M4990.7<br>M4991.0                                                                                                    | 42060                                                                                                    | R                                                                                                    | Flag                                                                                                    |
| Ge: high freq.                                                                                                    | DT NUMERIC                                                                                                    | M4991.1                                                                                                    | 42062                                                                                                    | R                                                                                                    | Flag                                                                                                    |
| Ge: low voltage                                                                                                    | DT_NUMERIC                                                                                                    | M4991.2                                                                                                    | 42063                                                                                                    | R                                                                                                    | Flag                                                                                                    |
| Ge: high voltage                                                                                                    | DT_NUMERIC                                                                                                    | M4991.3                                                                                                    | 42064                                                                                                    | R                                                                                                    | Flag                                                                                                    |
| Ge: phase seq.                                                                                                    |                                                                                                    | M4991.4                                                                                                    | 42065                                                                                                    | R                                                                                                    | Flag                                                                                                    |
| Ge: Imax                                                                                                    |                                                                                                    | WI4991.3                                                                                                    | 42000                                                                                                    |                                                                                                    | Flag                                                                                                    |
| Ge: v asymmetry                                                                                                    |                                                                                                    | MAYYIN                                                                                                    | 42067                                                                                                    | I R                                                                                                    | Flad                                                                                                    |
|                                                                                                    | DT_NUMERIC_                                                                                                    | M4991.6<br>M4991.7                                                                                                    | 42067<br>42068                                                                                                    | R                                                                                                    | Flag<br>Flag                                                                                                    |
| Ground protection                                                                                                    | DT_NUMERIC<br>DT_NUMERIC                                                                                                    | M4991.6<br>M4991.7<br>M4992.0.                                                                                                    | 42067<br>42068<br>42069                                                                                                    | R<br>R<br>R                                                                                                    | Flag<br>Flag<br>Flag                                                                                                    |
| Ground protection<br>Emergency stop                                                                                                    | DT_NUMERIC<br>DT_NUMERIC<br>DT_NUMERIC                                                                                                    | M4991.6<br>M4991.7<br>M4992.0.<br>M4992.1                                                                                                    | 42067<br>42068<br>42069<br>42070                                                                                                    | R<br>R<br>R<br>R                                                                                                    | Flag<br>Flag<br>Flag<br>Flag                                                                                                    |
| Ground protection<br>Emergency stop<br>KG feedback                                                                                                    | DT_NUMERIC<br>DT_NUMERIC<br>DT_NUMERIC<br>DT_NUMERIC                                                                                                    | M4991.6<br>M4991.7<br>M4992.0.<br>M4992.1<br>M4992.2                                                                                                    | 42067<br>42068<br>42069<br>42070<br>42071<br>42071                                                                                                    | R<br>R<br>R<br>R<br>R                                                                                                    | Flag<br>Flag<br>Flag<br>Flag<br>Flag                                                                                                    |
| Ground protection<br>Emergency stop<br>KG feedback<br>User alarm1<br>User alarm2                                                                                                    | DT_NUMERIC<br>DT_NUMERIC<br>DT_NUMERIC<br>DT_NUMERIC<br>DT_NUMERIC<br>DT_NUMERIC                                                                                                    | M4991.6<br>M4991.7<br>M4992.0.<br>M4992.1<br>M4992.2<br>M4992.3<br>M4992.4                                                                                                    | 42067<br>42068<br>42069<br>42070<br>42071<br>42072<br>42073                                                                                                    | R<br>R<br>R<br>R<br>R<br>R<br>R<br>R                                                                                                    | Flag<br>Flag<br>Flag<br>Flag<br>Flag<br>Flag<br>Flag                                                                                                    |
| Ground protection<br>Emergency stop<br>KG feedback<br>User alarm1<br>User alarm2<br>User alarm3                                                                                                    | DT_NUMERIC<br>DT_NUMERIC<br>DT_NUMERIC<br>DT_NUMERIC<br>DT_NUMERIC<br>DT_NUMERIC<br>DT_NUMERIC<br>DT_NUMERIC                                                                                                    | M4991.6<br>M4991.7<br>M4992.0<br>M4992.1<br>M4992.2<br>M4992.3<br>M4992.4<br>M4992.5                                                                                                    | 42067<br>42068<br>42069<br>42070<br>42071<br>42072<br>42073<br>42073                                                                                                    | R<br>R<br>R<br>R<br>R<br>R<br>R<br>R<br>R<br>R                                                                                                    | Flag<br>Flag<br>Flag<br>Flag<br>Flag<br>Flag<br>Flag<br>Flag                                                                                                    |
| Ground protection<br>Emergency stop<br>KG feedback<br>User alarm1<br>User alarm2<br>User alarm3<br>Start failure                                                                                                    | DT_NUMERIC<br>DT_NUMERIC<br>DT_NUMERIC<br>DT_NUMERIC<br>DT_NUMERIC<br>DT_NUMERIC<br>DT_NUMERIC<br>DT_NUMERIC                                                                                                    | M4991.6<br>M4991.7<br>M4992.0<br>M4992.1<br>M4992.2<br>M4992.3<br>M4992.4<br>M4992.5<br>M4992.6                                                                                                    | 42067<br>42068<br>42069<br>42070<br>42071<br>42072<br>42073<br>42073<br>42074<br>42075                                                                                                    | R<br>R<br>R<br>R<br>R<br>R<br>R<br>R<br>R<br>R<br>R<br>R<br>R<br>R                                                                                                    | Flag<br>Flag<br>Flag<br>Flag<br>Flag<br>Flag<br>Flag<br>Flag                                                                                                    |
| Ground protection<br>Emergency stop<br>KG feedback<br>User alarm1<br>User alarm2<br>User alarm3<br>Start failure<br>Mechanical fault                                                                                                    | DT_NUMERIC<br>DT_NUMERIC<br>DT_NUMERIC<br>DT_NUMERIC<br>DT_NUMERIC<br>DT_NUMERIC<br>DT_NUMERIC<br>DT_NUMERIC<br>DT_NUMERIC<br>DT_NUMERIC                                                                                                    | M4991.6<br>M4991.7<br>M4992.0<br>M4992.1<br>M4992.2<br>M4992.3<br>M4992.3<br>M4992.4<br>M4992.5<br>M4992.6<br>M4992.6                                                                                                    | 42067<br>42068<br>42069<br>42070<br>42071<br>42072<br>42073<br>42073<br>42074<br>42075<br>42076                                                                                                    | R<br>R<br>R<br>R<br>R<br>R<br>R<br>R<br>R<br>R<br>R<br>R<br>R                                                                                                    | Flag<br>Flag<br>Flag<br>Flag<br>Flag<br>Flag<br>Flag<br>Flag                                                                                                    |
| Ground protection<br>Emergency stop<br>KG feedback<br>User alarm1<br>User alarm2<br>User alarm3<br>Start failure<br>Mechanical fault<br>Temp. pre alarm                                                                                                    | DT_NUMERIC<br>DT_NUMERIC<br>DT_NUMERIC<br>DT_NUMERIC<br>DT_NUMERIC<br>DT_NUMERIC<br>DT_NUMERIC<br>DT_NUMERIC<br>DT_NUMERIC<br>DT_NUMERIC<br>DT_NUMERIC<br>DT_NUMERIC                                                                                                    | M4991.6<br>M4992.0<br>M4992.0<br>M4992.1<br>M4992.3<br>M4992.3<br>M4992.3<br>M4992.4<br>M4992.5<br>M4992.6<br>M4992.7<br>M4993.0<br>M4902.4                                                                                                    | 42067<br>42068<br>42069<br>42070<br>42071<br>42072<br>42073<br>42073<br>42074<br>42075<br>42076<br>42077<br>42070                                                                                                    | R<br>R<br>R<br>R<br>R<br>R<br>R<br>R<br>R<br>R<br>R<br>R<br>R<br>R<br>R                                                                                                    | Flag<br>Flag<br>Flag<br>Flag<br>Flag<br>Flag<br>Flag<br>Flag                                                                                                    |
| Ground protection<br>Emergency stop<br>KG feedback<br>User alarm1<br>User alarm2<br>User alarm3<br>Start failure<br>Mechanical fault<br>Temp. pre alarm<br>High eng. Temp.                                                                                                    | DT_NUMERIC<br>DT_NUMERIC<br>DT_NUMERIC<br>DT_NUMERIC<br>DT_NUMERIC<br>DT_NUMERIC<br>DT_NUMERIC<br>DT_NUMERIC<br>DT_NUMERIC<br>DT_NUMERIC<br>DT_NUMERIC<br>DT_NUMERIC                                                                                                    | М4991.6           М4991.7           М4992.0           М4992.1           М4992.3           М4992.3           М4992.3           М4992.4           М4992.5           М4992.6           М4992.7           М4993.1           М4993.2                                                                                                    | 42067<br>42068<br>42069<br>42070<br>42071<br>42072<br>42073<br>42074<br>42075<br>42076<br>42077<br>42077<br>42078                                                                                                    | R<br>R<br>R<br>R<br>R<br>R<br>R<br>R<br>R<br>R<br>R<br>R<br>R<br>R<br>R<br>R<br>R<br>R<br>R                                                                                                    | Flag       Flag       Flag       Flag       Flag       Flag       Flag       Flag       Flag       Flag       Flag       Flag       Flag       Flag       Flag       Flag       Flag       Flag       Flag       Flag       Flag       Flag       Flag       Flag       Flag       Flag       Flag                                                                                                          |
| Ground protection<br>Emergency stop<br>KG feedback<br>User alarm1<br>User alarm2<br>User alarm3<br>Start failure<br>Mechanical fault<br>Temp. pre alarm<br>High eng. Temp.<br>Fuel pre alarm<br>Low fuel level                                                                                                    | DT_NUMERIC<br>DT_NUMERIC<br>DT_NUMERIC<br>DT_NUMERIC<br>DT_NUMERIC<br>DT_NUMERIC<br>DT_NUMERIC<br>DT_NUMERIC<br>DT_NUMERIC<br>DT_NUMERIC<br>DT_NUMERIC<br>DT_NUMERIC<br>DT_NUMERIC<br>DT_NUMERIC                                                                                                    | М4991.6           М4991.7           М4992.0.           М4992.1           М4992.3           М4992.3           М4992.4           М4992.5           М4992.6           М4992.7           М4992.7           М4993.1           М4993.3                                                                                                    | 42067<br>42068<br>42069<br>42070<br>42071<br>42072<br>42073<br>42074<br>42075<br>42076<br>42077<br>42076<br>42077<br>42078<br>42079<br>42080                                                                                                    | R<br>R<br>R<br>R<br>R<br>R<br>R<br>R<br>R<br>R<br>R<br>R<br>R<br>R<br>R<br>R<br>R<br>R<br>R                                                                                                    | Flag         Flag                                                                                                    |
| Ground protection<br>Emergency stop<br>KG feedback<br>User alarm1<br>User alarm2<br>User alarm3<br>Start failure<br>Mechanical fault<br>Temp. pre alarm<br>High eng. Temp.<br>Fuel pre alarm<br>Low fuel level<br>Oil pressure prealarm                                                                                                    | DT_NUMERIC<br>DT_NUMERIC<br>DT_NUMERIC<br>DT_NUMERIC<br>DT_NUMERIC<br>DT_NUMERIC<br>DT_NUMERIC<br>DT_NUMERIC<br>DT_NUMERIC<br>DT_NUMERIC<br>DT_NUMERIC<br>DT_NUMERIC<br>DT_NUMERIC<br>DT_NUMERIC                                                                                                    | M4991.6           M4991.7           M4992.0           M4992.1           M4992.2           M492.3           M492.4           M4992.6           M4992.7           M4992.7           M4993.1           M4993.3           M4993.4                                                                                                    | 42067<br>42068<br>42069<br>42070<br>42071<br>42072<br>42073<br>42073<br>42074<br>42075<br>42076<br>42077<br>42076<br>42077<br>42078<br>42079<br>42080<br>42080                                                                                                    | R<br>R<br>R<br>R<br>R<br>R<br>R<br>R<br>R<br>R<br>R<br>R<br>R<br>R<br>R<br>R<br>R<br>R<br>R                                                                                                    | Flag       Flag       Flag       Flag       Flag       Flag       Flag       Flag       Flag       Flag       Flag       Flag       Flag       Flag       Flag       Flag       Flag       Flag       Flag       Flag       Flag       Flag       Flag       Flag       Flag       Flag       Flag                                                                                                          |
| Ground protection<br>Emergency stop<br>KG feedback<br>User alarm1<br>User alarm2<br>User alarm3<br>Start failure<br>Mechanical fault<br>Temp. pre alarm<br>High eng. Temp.<br>Fuel pre alarm<br>Low fuel level<br>Oil pressure prealarm<br>Low oil pressure                                                                                                    | DT_NUMERIC<br>DT_NUMERIC<br>DT_NUMERIC<br>DT_NUMERIC<br>DT_NUMERIC<br>DT_NUMERIC<br>DT_NUMERIC<br>DT_NUMERIC<br>DT_NUMERIC<br>DT_NUMERIC<br>DT_NUMERIC<br>DT_NUMERIC<br>DT_NUMERIC<br>DT_NUMERIC<br>DT_NUMERIC<br>DT_NUMERIC                                                                                                    | М4991.6           М4991.7           М4992.0           М4992.1           М4992.2           М492.3           М4992.4           М4992.6           М4992.6           М4992.7           М4992.7           М4993.1           М4993.2           М4993.3           М4993.4           М4993.5                                                                                                    | 42067<br>42068<br>42069<br>42070<br>42071<br>42072<br>42073<br>42073<br>42075<br>42076<br>42076<br>42077<br>42078<br>42078<br>42079<br>42080<br>42081<br>42082                                                                                                    | R R R R R R R R R R R R R R R R R R R                                                                                                    | Flag         Flag                                                                                                    |
| Ground protection<br>Emergency stop<br>KG feedback<br>User alarm1<br>User alarm2<br>User alarm3<br>Start failure<br>Mechanical fault<br>Temp. pre alarm<br>High eng. Temp.<br>Fuel pre alarm<br>Low fuel level<br>Oil pressure prealarm<br>Low oil pressure<br>Low oil level                                                                                                    | DT_NUMERIC<br>DT_NUMERIC<br>DT_NUMERIC<br>DT_NUMERIC<br>DT_NUMERIC<br>DT_NUMERIC<br>DT_NUMERIC<br>DT_NUMERIC<br>DT_NUMERIC<br>DT_NUMERIC<br>DT_NUMERIC<br>DT_NUMERIC<br>DT_NUMERIC<br>DT_NUMERIC<br>DT_NUMERIC<br>DT_NUMERIC<br>DT_NUMERIC<br>DT_NUMERIC<br>DT_NUMERIC                                                                                                    | М4991.6           М4991.7           М4992.0           М4992.1           М4992.2           М492.3           М4992.4           М4992.6           М4992.6           М4992.7           М4993.1           М4993.3           М4993.4           М4993.5           М4993.6           М4993.6           М4993.7                                                                                                    | 42067<br>42068<br>42069<br>42070<br>42071<br>42072<br>42073<br>42074<br>42075<br>42076<br>42077<br>42076<br>42077<br>42078<br>42079<br>42080<br>42080<br>42081<br>42083<br>42084                                                                                                    | R R R R R R R R R R R R R R R R R R R                                                                                                    | Flag         Flag                                                                                                    |
| Ground protection<br>Emergency stop<br>KG feedback<br>User alarm1<br>User alarm2<br>User alarm3<br>Start failure<br>Mechanical fault<br>Temp. pre alarm<br>High eng. Temp.<br>Fuel pre alarm<br>Low fuel level<br>Oil pressure prealarm<br>Low oil pressure<br>Low oil level<br>Low colant level<br>Stop engine failure                                                                                                    | DT_NUMERIC<br>DT_NUMERIC<br>DT_NUMERIC<br>DT_NUMERIC<br>DT_NUMERIC<br>DT_NUMERIC<br>DT_NUMERIC<br>DT_NUMERIC<br>DT_NUMERIC<br>DT_NUMERIC<br>DT_NUMERIC<br>DT_NUMERIC<br>DT_NUMERIC<br>DT_NUMERIC<br>DT_NUMERIC<br>DT_NUMERIC<br>DT_NUMERIC<br>DT_NUMERIC<br>DT_NUMERIC                                                                                                    | М4991.6           М4991.7           М4992.0.           М4992.1           М4992.2           М492.3           М492.4           М4992.6           М4992.6           М4992.7           М4993.1           М4993.3           М4993.4           М4993.5           М4993.6           М4993.6           М4993.7           М4993.7           М4993.0                                                                                                    | 42067<br>42068<br>42069<br>42070<br>42071<br>42072<br>42073<br>42074<br>42075<br>42076<br>42077<br>42076<br>42077<br>42078<br>42078<br>42079<br>42080<br>42081<br>42082<br>42083<br>42084                                                                                                    | R     R     R <td>Flag         Flag         Flag      <t< td=""></t<></td>                                                            | Flag         Flag         Flag <t< td=""></t<>                                                              |
| Ground protection Emergency stop KG feedback User alarm1 User alarm2 User alarm3 Start failure Mechanical fault Temp. pre alarm High eng. Temp. Fuel pre alarm Low fuel level Oil pressure Low oil pressure Low oil level Low coolant level Stop engine failure Stop engine failure Service                                                                                                    | DT_NUMERIC<br>DT_NUMERIC<br>DT_NUMERIC                                                                                                    | М4991.6           М4991.7           М4992.0           М4992.1           М4992.2           М492.3           М492.4           М4992.6           М4992.7           М4992.7           М4993.1           М4993.2           М4993.3           М4993.4           М4993.5           М4993.6           М4993.7           М4994.0           М4994.1                                                                                                    | 42067<br>42068<br>42069<br>42070<br>42071<br>42072<br>42073<br>42074<br>42075<br>42076<br>42077<br>42076<br>42077<br>42078<br>42078<br>42078<br>42080<br>42081<br>42082<br>42083<br>42083<br>42084                                                                                                    | R     R     R <td>Flag         Flag         Flag</td>                                                                                                    | Flag         Flag                                                                                                    |
| Ground protection<br>Emergency stop<br>KG feedback<br>User alarm1<br>User alarm2<br>User alarm3<br>Start failure<br>Mechanical fault<br>Temp. pre alarm<br>High eng. Temp.<br>Fuel pre alarm<br>Low fuel level<br>Oil pressure prealarm<br>Low oil pressure<br>Low oil level<br>Low oil level<br>Stop engine failure<br>Service<br>Refueling tineout                                                                                                    | DT_NUMERIC<br>DT_NUMERIC<br>DT_NUMERIC                                                                                                    | М4991.6           М4991.7           М4992.0           М4992.0           М4992.1           М4992.2           М4992.3           М4992.4           М4992.5           М4992.6           М4992.7           М4993.0           М4993.1           М4993.3           М4993.5           М4993.7           М4993.7           М4993.1           М4993.4           М4993.4           М4993.1                                                                                                    | 42067<br>42068<br>42069<br>42070<br>42071<br>42072<br>42073<br>42074<br>42075<br>42076<br>42077<br>42076<br>42077<br>42078<br>42077<br>42078<br>42079<br>42080<br>42081<br>42083<br>42083<br>42084<br>42085<br>42086<br>42087                                                                                                    | R     R     R <td>Flag         Flag         Flag      <!--</td--></td>                                                                | Flag         Flag         Flag </td                                                                         |
| Ground protection Emergency stop KG feedback User alarm1 User alarm2 User alarm3 Start failure Mechanical fault Temp. pre alarm High eng. Temp. Fuel pre alarm Low fuel level Oil pressure Low oil pressure Low oil level Low colant level Stop engine failure Service Refueling timeout Faulty D+                                                                                                    | DT_NUMERIC<br>DT_NUMERIC<br>DT_NUMERIC                                                                                                    | М4991.6           М4991.7           М4992.0           М4992.0           М4992.1           М4992.2           М4992.3           М4992.4           М4992.5           М4992.6           М4992.7           М4993.0           М4993.1           М4993.3           М4993.4           М4993.5           М4993.6           М4993.7           М4993.7           М4993.4           М4993.4           М4993.4           М4993.4           М4993.7           М4994.1           М4994.2           М4994.2                                                                                                    | 42067<br>42068<br>42069<br>42070<br>42071<br>42072<br>42073<br>42074<br>42075<br>42076<br>42077<br>42078<br>42077<br>42078<br>42079<br>42080<br>42081<br>42082<br>42083<br>42084<br>42085<br>42086<br>42087<br>42086                                                                                                    |                                                                                                    | Hag           Flag           Flag                                                                                                    |
| Ground protection<br>Emergency stop<br>KG feedback<br>User alarm1<br>User alarm2<br>User alarm3<br>Start failure<br>Mechanical fault<br>Temp. pre alarm<br>High eng. Temp.<br>Fuel pre alarm<br>Low fuel level<br>Oil pressure prealarm<br>Low oil pressure<br>Low oil pressure<br>Low oil level<br>Stop engine failure<br>Service<br>Refueling timeout<br>Faulty D+<br>High GE temp. D                                                                                                    | DT_NUMERIC<br>DT_NUMERIC<br>DT_NUMERIC                                                                                                    | М4991.6           М4991.7           М4992.0           М4992.0           М4992.1           М4992.2           М4992.3           М4992.4           М4992.5           М4992.6           М4992.7           М4992.7           М4993.0           М4993.1           М4993.2           М4993.3           М4993.5           М4993.6           М4993.7           М4993.7           М4993.8           М4993.4           М4994.1           М4994.2           М4994.3           М4994.5                                                                                                    | 42067<br>42068<br>42069<br>42070<br>42071<br>42072<br>42073<br>42074<br>42075<br>42076<br>42077<br>42078<br>42077<br>42078<br>42080<br>42080<br>42081<br>42082<br>42083<br>42084<br>42085<br>42085<br>42086<br>42087<br>42089                                                                                                    | R     R     R <td>Hag           Flag           Flag     &lt;</td> | Hag           Flag           Flag     < |
| Ground protection<br>Emergency stop<br>KG feedback<br>User alarm1<br>User alarm2<br>User alarm3<br>Start failure<br>Mechanical fault<br>Temp. pre alarm<br>High eng. Temp.<br>Fuel pre alarm<br>Low fuel level<br>Oil pressure prealarm<br>Low oil pressure<br>Low oil pressure<br>Low oil pressure<br>Stop engine failure<br>Stop engine failure<br>Stop engine failure<br>Stop engine failure<br>Refueling timeout<br>Faulty D+<br>High GE temp. D<br>Low fuel level D<br>Low fuel level D<br>Low fuel level D                                                                                                    | DT_NUMERIC<br>DT_NUMERIC<br>DT_NUMERIC                                                                                                    | М4991.6           М4991.7           М4992.0           М4992.0           М4992.1           М4992.2           М4992.3           М4992.4           М4992.5           М4992.6           М4992.7           М4993.0           М4993.1           М4993.2           М4993.3           М4993.5           М4993.6           М4994.1           М4994.2           М4994.3           М4994.5                                                                                                    | 42067<br>42068<br>42069<br>42070<br>42071<br>42072<br>42073<br>42074<br>42075<br>42076<br>42076<br>42077<br>42078<br>42078<br>42080<br>42080<br>42081<br>42082<br>42083<br>42084<br>42085<br>42085<br>42086<br>42087<br>42089<br>42090                                                                                                    | R       R                                                                                                    | Hag           Flag           Flag     < |
| Ground protection<br>Emergency stop<br>KG feedback<br>User alarm1<br>User alarm2<br>User alarm3<br>Start failure<br>Mechanical fault<br>Temp. pre alarm<br>High eng. Temp.<br>Fuel pre alarm<br>Low fuel level<br>Oil pressure prealarm<br>Low oil pressure<br>Low oil pressure<br>Low oil level<br>Stop engine failure<br>Stop engine failure<br>Stop engine failure<br>Stop engine failure<br>Stop engine failure<br>Stop Engine failure<br>Stop Engine failure<br>St | DT_NUMERIC<br>DT_NUMERIC<br>DT_NUMERIC                                                                                                    | М4991.6           М4991.7           М4992.0           М4992.0           М4992.1           М4992.2           М4992.3           М4992.4           М4992.5           М4992.6           М4992.7           М4993.0           М4993.1           М4993.2           М4993.3           М4993.5           М4993.6           М4993.7           М4993.7           М4993.6           М4994.1           М4994.3           М4994.4           М4994.5           М4994.5                                                                                                    | 42067<br>42068<br>42069<br>42070<br>42071<br>42072<br>42073<br>42074<br>42075<br>42076<br>42077<br>42078<br>42078<br>42078<br>42080<br>42080<br>42081<br>42082<br>42083<br>42084<br>42085<br>42085<br>42086<br>42087<br>42088<br>42089<br>42090                                                                                           | R       R                                                                                                    | Hag           Flag           Flag     < |
| Ground protection<br>Emergency stop<br>KG feedback<br>User alarm1<br>User alarm2<br>User alarm3<br>Start failure<br>Mechanical fault<br>Temp. pre alarm<br>High eng. Temp.<br>Fuel pre alarm<br>Low fuel level<br>Oil pressure prealarm<br>Low oil pressure<br>Low oil pressure<br>Stop engine failure<br>Stop engine failure<br>Stop engine failure<br>Service<br>Refueling timeout<br>Faulty D+<br>High GE temp. D<br>Low fuel level D<br>Low oil pressure D<br>Autonomy low<br>Clogged filter                                                                                                    | DT_NUMERIC<br>DT_NUMERIC<br>DT_NUMERIC                                                                                                    | М4991.6           М4991.7           М4992.0           М4992.0           М4992.1           М4992.2           М4992.3           М4992.4           М4992.5           М4992.6           М4992.7           М4993.0           М4993.1           М4993.2           М4993.3           М4993.4           М4993.6           М4994.1           М4994.3           М4994.5           М4994.7           М4994.7           М4995.0                                                                                                    | 42067<br>42068<br>42069<br>42070<br>42071<br>42072<br>42073<br>42074<br>42075<br>42076<br>42077<br>42078<br>42078<br>42078<br>42080<br>42081<br>42082<br>42083<br>42084<br>42083<br>42084<br>42085<br>42088<br>42087<br>42088<br>42089<br>42090<br>42091<br>42092<br>42093                                                                | K       R       R                                                                                                    | Flag           Flag           Flag      |
| Ground protection<br>Emergency stop<br>KG feedback<br>User alarm1<br>User alarm2<br>User alarm3<br>Start failure<br>Mechanical fault<br>Temp. pre alarm<br>High eng. Temp.<br>Fuel pre alarm<br>Low fuel level<br>Oil pressure prealarm<br>Low oil pressure<br>Low oil pressure<br>Low oil pressure<br>Stop engine failure<br>Stop engine failure<br>Stop engine failure<br>Service<br>Refueling timeout<br>Faulty D+<br>High GE temp. D<br>Low fuel level D<br>Low oil pressure D<br>Autonomy low<br>Clogged filter<br>Tank full                                                                                                    | DT_NUMERIC<br>DT_NUMERIC<br>DT_NUMERIC                                                                                                    | М4991.6           М4991.7           М4992.0           М4992.1           М4992.2           М4992.3           М4992.3           М4992.4           М4992.5           М4992.6           М4992.7           М4993.0           М4993.1           М4993.2           М4993.3           М4993.4           М4993.5           М4993.6           М4993.7           М4994.1           М4994.3           М4994.3           М4994.5           М4994.7           М4995.0           М4995.1                                                                                                    | 42067<br>42068<br>42069<br>42070<br>42071<br>42072<br>42073<br>42073<br>42074<br>42075<br>42076<br>42077<br>42078<br>42078<br>42079<br>42080<br>42081<br>42082<br>42083<br>42084<br>42083<br>42084<br>42085<br>42086<br>42087<br>42088<br>42088<br>42089<br>42090<br>42091<br>42092<br>42093<br>42095                                     | K     R     R <td>Flag           Flag           Flag</td>         | Flag           Flag           Flag      |
| Ground protection<br>Emergency stop<br>KG feedback<br>User alarm1<br>User alarm2<br>User alarm3<br>Start failure<br>Mechanical fault<br>Temp. pre alarm<br>High eng. Temp.<br>Fuel pre alarm<br>Low fuel level<br>Oil pressure prealarm<br>Low oil pressure<br>Low oil pressure<br>Low oil pressure<br>Stop engine failure<br>Stop engine failure<br>Stop engine failure<br>Service<br>Refueling timeout<br>Faulty D+<br>High GE temp. D<br>Low fuel level D<br>Low oil pressure D<br>Autonomy low<br>Clogged filter<br>Tank full<br>No oil sensor                                                                                                    | DT_NUMERIC<br>DT_NUMERIC<br>DT_NUMERIC                                                                                                    | М4991.6           М4991.7           М4992.0           М4992.1           М4992.2           М4992.3           М4992.3           М4992.4           М4992.5           М4992.6           М4992.7           М4993.0           М4993.1           М4993.2           М4993.3           М4993.4           М4993.5           М4993.6           М4994.1           М4994.3           М4994.3           М4994.5           М4994.7           М4995.0           М4995.2           М4995.2                                                                                                    | 42067<br>42068<br>42069<br>42070<br>42071<br>42072<br>42073<br>42074<br>42075<br>42076<br>42077<br>42078<br>42079<br>42080<br>42081<br>42082<br>42083<br>42084<br>42083<br>42084<br>42085<br>42086<br>42087<br>42088<br>42089<br>42090<br>42091<br>42092<br>42093<br>42095                                                                | K       R       R                                                                                                    | Flag           Flag           Flag      |
| Ground protection<br>Emergency stop<br>KG feedback<br>User alarm1<br>User alarm2<br>User alarm3<br>Start failure<br>Mechanical fault<br>Temp. pre alarm<br>High eng. Temp.<br>Fuel pre alarm<br>Low fuel level<br>Oil pressure prealarm<br>Low oil pressure<br>Low oil pressure<br>Stop engine failure<br>Stop engine failure<br>Service<br>Refueling timeout<br>Faulty D+<br>High GE temp. D<br>Low fuel level D<br>Low fuel level D<br>Low fuel level D<br>Low fuel level D<br>Low fuel level D<br>Low fuel level D<br>Low fuel level D<br>Low fuel level D<br>Low fuel level D<br>Low fuel level D<br>Low fuel level D<br>Low fuel level D<br>Low fuel level D<br>Low fuel sersor D<br>Autonomy low                                                                                                    | DT_NUMERIC<br>DT_NUMERIC<br>DT_NUMERIC                                                                                                    | М4991.6           М4991.7           М4992.0           М4992.0           М4992.1           М4992.2           М4992.3           М4992.3           М4992.4           М4992.5           М4992.6           М4992.7           М4993.0           М4993.1           М4993.2           М4993.3           М4993.4           М4993.5           М4993.6           М4993.7           М4994.1           М4994.3           М4994.3           М4994.4           М4994.5           М4994.7           М4995.0           М4995.1           М4995.3                                                                                                    | 42067<br>42068<br>42069<br>42070<br>42071<br>42072<br>42073<br>42074<br>42075<br>42076<br>42077<br>42078<br>42079<br>42080<br>42081<br>42083<br>42084<br>42083<br>42084<br>42085<br>42086<br>42087<br>42088<br>42089<br>42090<br>42091<br>42092<br>42093<br>42094<br>42097                                                                | K       R       R                                                                                                    | Flag           Flag           Flag      |
| Ground protection<br>Emergency stop<br>KG feedback<br>User alarm1<br>User alarm2<br>User alarm3<br>Start failure<br>Mechanical fault<br>Temp. pre alarm<br>High eng. Temp.<br>Fuel pre alarm<br>Low fuel level<br>Oil pressure prealarm<br>Low oil pressure<br>Low oil pressure<br>Low oil level<br>Stop engine failure<br>Service<br>Refueling timeout<br>Faulty D+<br>High GE temp. D<br>Low duel level D<br>Low oil pressure D<br>Autonomy low<br>Clogged filter<br>Tank full<br>No oil sensor<br>Low battery voltage<br>High battery voltage                                                                                                    | DT_NUMERIC<br>DT_NUMERIC<br>DT_NUMERIC | М4991.6           М4991.7           М4992.0           М4992.0           М4992.1           М4992.2           М4992.3           М4992.3           М4992.5           М4992.6           М4992.7           М4992.6           М4993.0           М4993.1           М4993.2           М4993.3           М4993.4           М4993.5           М4993.6           М4993.7           М4994.1           М4994.2           М4994.3           М4994.4           М4994.5           М4995.1           М4995.2           М4995.3           М4995.3                                                                                                    | 42067<br>42068<br>42069<br>42070<br>42071<br>42072<br>42073<br>42074<br>42075<br>42076<br>42077<br>42078<br>42077<br>42078<br>42079<br>42080<br>42081<br>42082<br>42083<br>42084<br>42085<br>42086<br>42087<br>42088<br>42089<br>42090<br>42091<br>42092<br>42093<br>42094                                                                | K       R       R                                                                                                    | Flag         Flag         Flag <t< td=""></t<>                                                              |
| Ground protection<br>Emergency stop<br>KG feedback<br>User alarm1<br>User alarm2<br>User alarm3<br>Start failure<br>Mechanical fault<br>Temp. pre alarm<br>High eng. Temp.<br>Fuel pre alarm<br>Low fuel level<br>Oil pressure prealarm<br>Low oil pressure<br>Low oil pressure<br>Low oil level<br>Stop engine failure<br>Service<br>Refueling timeout<br>Faulty D+<br>High GE temp. D<br>Low fuel level D<br>Low oil pressure D<br>Autonomy low<br>Clogged filter<br>Tank full<br>No oil sensor<br>Low battery voltage<br>High battery voltage                                                                                                    | DT_NUMERIC<br>DT_NUMERIC<br>DT_NUMERIC                                                         | М4991.6           М4991.7           М4992.0           М4992.0           М4992.1           М4992.2           М4992.3           М4992.4           М4992.5           М4992.6           М4992.7           М4993.0           М4993.1           М4993.2           М4993.3           М4993.4           М4993.5           М4993.7           М4993.7           М4993.7           М4993.7           М4993.7           М4993.7           М4993.7           М4993.7           М4994.1           М4994.2           М4994.3           М4994.5           М4994.5           М4994.6           М4995.0           М4995.1           М4995.2           М4995.4           М4995.5           М4995.6 | 42067<br>42068<br>42069<br>42070<br>42071<br>42072<br>42073<br>42074<br>42075<br>42076<br>42077<br>42078<br>42077<br>42078<br>42079<br>42080<br>42081<br>42082<br>42083<br>42084<br>42085<br>42084<br>42085<br>42086<br>42087<br>42088<br>42089<br>42090<br>42090<br>42091<br>42092<br>42093<br>42094<br>42095<br>42097<br>42098<br>42099 | K       R       R                                                                                                    | Flag         Flag         Flag <t< td=""></t<>                                                              |

| Water in fuel                                                                                                    | DT_NUMERIC                                                                                                    | M4996.0                                                                                                    | 42101                                                                                                    | R                                                                                                    | Flag                                                                                                    |
|----------------------------------------------------------------------------------------------------|----------------------------------------------------------------------------------------------------|----------------------------------------------------------------------------------------------------|----------------------------------------------------------------------------------------------------|----------------------------------------------------------------------------------------------------|----------------------------------------------------------------------------------------------------|
| High coolant temp                                                                                                    | DT_NUMERIC                                                                                                    | M4996.1                                                                                                    | 42102                                                                                                    | R                                                                                                    | Flag                                                                                                    |
| Master comm error                                                                                                    | DT_NUMERIC                                                                                                    | M4996.2                                                                                                    | 42103                                                                                                    | R                                                                                                    | Flag                                                                                                    |
| Battery Efficiency                                                                                                    | DI_NUMERIC                                                                                                    | M4996.3                                                                                                    | 42104                                                                                                    | R                                                                                                    | Flag                                                                                                    |
| Free<br>Free                                                                                                    |                                                                                                    | M4996.4                                                                                                    | 42105                                                                                                    | R                                                                                                    | Flag                                                                                                    |
| Free                                                                                                    |                                                                                                    | M4990.5                                                                                                    | 42100                                                                                                    |                                                                                                    | Flag                                                                                                    |
| Free                                                                                                    |                                                                                                    | M4996 7                                                                                                    | 42107                                                                                                    | R                                                                                                    | Flag                                                                                                    |
| Free                                                                                                    |                                                                                                    | M4997 0                                                                                                    | 42100                                                                                                    | R                                                                                                    | Flag                                                                                                    |
| Free                                                                                                    |                                                                                                    | M4997 1                                                                                                    | 42110                                                                                                    | R                                                                                                    | Flag                                                                                                    |
| Free                                                                                                    | DT NUMERIC                                                                                                    | M4997.2                                                                                                    | 42111                                                                                                    | R                                                                                                    | Flag                                                                                                    |
| Free                                                                                                    | DT NUMERIC                                                                                                    | M4997.3                                                                                                    | 42112                                                                                                    | R                                                                                                    | Flag                                                                                                    |
| Free                                                                                                    | DT_NUMERIC                                                                                                    | M4997.4                                                                                                    | 42113                                                                                                    | R                                                                                                    | Flag                                                                                                    |
| Free                                                                                                    | DT_NUMERIC                                                                                                    | M4997.5                                                                                                    | 42114                                                                                                    | R                                                                                                    | Flag                                                                                                    |
| Free                                                                                                    | DT_NUMERIC                                                                                                    | M4997.6                                                                                                    | 42115                                                                                                    | R                                                                                                    | Flag                                                                                                    |
| Free                                                                                                    | DT_NUMERIC                                                                                                    | M4997.7                                                                                                    | 42116                                                                                                    | R                                                                                                    | Flag                                                                                                    |
| Last alarm ID                                                                                                    | DT_NUMERIC                                                                                                    | MW5006                                                                                                    | 42181                                                                                                    | R                                                                                                    | Dec                                                                                                    |
|                                                                                                    |                                                                                                    |                                                                                                    | 15                                                                                                    | 5.44                                                                                                    | <u> </u>                                                                                                    |
| Var.Name - COMMANDS                                                                                                    |                                                                                                    | Var. Type                                                                                                    | ID                                                                                                    | R/W                                                                                                    | Scale                                                                                                    |
| Manual mode                                                                                                    |                                                                                                    | M7619.5                                                                                                    | 40644                                                                                                    | VV VV                                                                                                    | 1                                                                                                    |
| Auto mode                                                                                                    |                                                                                                    | M7619.6                                                                                                    | 40649                                                                                                    | VV                                                                                                    | 1                                                                                                    |
| Reset mode                                                                                                    |                                                                                                    | M7619.7                                                                                                    | 40654                                                                                                    | VV                                                                                                    | 1                                                                                                    |
| Stan engine                                                                                                    |                                                                                                    | M7622.0                                                                                                    | 40059                                                                                                    | ۷۷<br>۱۸/                                                                                                    | 1                                                                                                    |
| Test mode                                                                                                    |                                                                                                    | M7622.1                                                                                                    | 40004                                                                                                    | W/                                                                                                    | 1                                                                                                    |
| KG contactor                                                                                                    | DT NUMERIC                                                                                                    | M7622.3                                                                                                    | 40674                                                                                                    | Ŵ                                                                                                    | 1                                                                                                    |
| KR contactor                                                                                                    | DT NUMERIC                                                                                                    | M7622.4                                                                                                    | 40679                                                                                                    | Ŵ                                                                                                    | 1                                                                                                    |
|                                                                                                    |                                                                                                    |                                                                                                    |                                                                                                    |                                                                                                    | · · ·                                                                                                    |
| M4.4 Maine poly                                                                                                    | Van Vlau - I                                                                                                    | Ver Torre                                                                                                    | ID                                                                                                    | DAM                                                                                                    | Denar                                                                                                    |
| Mains setup                                                                                                    |                                                                                                    | var. I ype                                                                                                    | 10                                                                                                    | R/W                                                                                                    | Kange                                                                                                    |
| A) Wains rated voltage (V)                                                                                                    |                                                                                                    | IVIVV2220                                                                                                    | 40598                                                                                                    |                                                                                                    |                                                                                                    |
| C) Mains low voltage (%)                                                                                                    |                                                                                                    | M\N/2224                                                                                                    | 40601                                                                                                    | R/W                                                                                                    |                                                                                                    |
| D) Mains rated frequency (%)                                                                                                    |                                                                                                    | MW/2223                                                                                                    | 40500                                                                                                    | R/W                                                                                                    |                                                                                                    |
| E) Mains high frequency (%)                                                                                                    |                                                                                                    | MW2222                                                                                                    | 40603                                                                                                    | R/W                                                                                                    |                                                                                                    |
| F) Mains low frequency (%)                                                                                                    | DT NUMERIC OFF                                                                                                    | MW2225                                                                                                    | 40602                                                                                                    | R/W                                                                                                    |                                                                                                    |
| G) KR delay (s)                                                                                                    | DT NUMERIC OFF                                                                                                    | MW2219                                                                                                    | 40596                                                                                                    | R/W                                                                                                    |                                                                                                    |
| H) Mains ok (s)                                                                                                    | DT_NUMERIC_OFF                                                                                                    | MW2232                                                                                                    | 40608                                                                                                    | R/W                                                                                                    |                                                                                                    |
| I) Faulty mains                                                                                                    | DT_NUMERIC_OFF                                                                                                    | MW2234                                                                                                    | 40609                                                                                                    | R/W                                                                                                    |                                                                                                    |
| J) Mains Phase sequence                                                                                                    | DT_NUMERIC                                                                                                    | MB516                                                                                                    | 40109                                                                                                    | R/W                                                                                                    | Off-RST-TSR                                                                                                    |
| <ul> <li>K) Mains Voltage asymmetry (%)</li> </ul>                                                                                                    | DT_NUMERIC                                                                                                    | MB514                                                                                                    | 40111                                                                                                    | R/W                                                                                                    |                                                                                                    |
| L) KR protection                                                                                                    | DT_ONOFF                                                                                                    | M3562.6                                                                                                    | 41019                                                                                                    | R/W                                                                                                    | Off-On                                                                                                    |
| M) System type                                                                                                    |                                                                                                    | MD510                                                                                                    | 10616                                                                                                    |                                                                                                    | 3nh _ 1nh _ 2nh                                                                                                    |
| ivij System type                                                                                                    | DI_SISTEM_TIPE                                                                                                    | IVIDJ10                                                                                                    | 40010                                                                                                    | N/W                                                                                                    | 3pii – 1pii – 2pii                                                                                                    |
| N) Cosper MWh                                                                                                    |                                                                                                    | MR6344                                                                                                    | 40010                                                                                                    | R/W                                                                                                    | 0# 0=                                                                                                    |
| N) Cos per MWh<br>O) Start by KR                                                                                                    | DT_NUMERIC<br>DT_ONOFF                                                                                                    | MR6344<br>M3562.7                                                                                                    | 40010<br>42951<br>41020                                                                                                    | R/W<br>R/W                                                                                                    | Off - On                                                                                                    |
| N) Cos per MWh<br>O) Start by KR                                                                                                    | DT_NUMERIC<br>DT_NUMERIC<br>DT_ONOFF                                                                                                    | MR6344<br>M3562.7                                                                                                    | 40010<br>42951<br>41020                                                                                                    | R/W<br>R/W                                                                                                    | Off - On                                                                                                    |
| N) System type<br>N) Cos per MWh<br>O) Start by KR<br>M2.1 Genset Setup<br>A) Constant voltage (I)                                                                                                    | DT_STSTEM_TYPE<br>DT_NUMERIC<br>DT_ONOFF<br>Var.Visual                                                                                                    | MB318<br>MR6344<br>M3562.7<br>Var.Type                                                                                                    | 40010<br>42951<br>41020                                                                                                    | R/W<br>R/W<br>R/W                                                                                                    | Off - On<br>Range                                                                                                    |
| N) System type N) Cos per MWh O) Start by KR  M2.1 Genset Setup A) Gen rated voltage (V) B) Gen bigh voltage (%)                                                                                                    | DT_STSTEM_TYPE<br>DT_NUMERIC<br>DT_ONOFF<br>Var.Visual<br>DE_REAL_1<br>DT_NUMERIC_OFF                                                                                                    | MB318<br>MR6344<br>M3562.7<br>Var.Type<br>MR2088<br>MB2228                                                                                                    | 40010<br>42951<br>41020<br>ID<br>40470<br>40605                                                                                                    | R/W<br>R/W<br>R/W<br>R/W                                                                                                    | Off - On<br>Range                                                                                                    |
| N) System type<br>N) Cos per MWh<br>O) Start by KR<br>M2.1 Genset Setup<br>A) Gen rated voltage (V)<br>B) Gen high voltage (%)<br>C) Gen how voltage (%)                                                                                                    | DT_STSTEM_TYPE<br>DT_NUMERIC<br>DT_ONOFF<br>Var.Visual<br>DE_REAL_1<br>DT_NUMERIC_OFF<br>Dt_NUMERIC_OFF                                                                                                    | MB318<br>MR6344<br>M3562.7<br>Var.Type<br>MR2088<br>MB2228<br>MB2227                                                                                                    | 40010<br>42951<br>41020<br>ID<br>40470<br>40605<br>40604                                                                                                    | R/W<br>R/W<br>R/W<br>R/W<br>R/W                                                                                                    | Off - On<br>Range                                                                                                    |
| N)       System type         N)       Cos per MWh         O)       Start by KR             M2.1 Genset Setup             A)       Gen rated voltage (V)         B)       Gen high voltage (%)         C)       Gen rated frequency (Hz)                                                                                                    | DT_STSTEM_TYPE<br>DT_NUMERIC<br>DT_ONOFF<br>Var.Visual<br>DE_REAL_1<br>DT_NUMERIC_OFF<br>DT_NUMERIC_OFF<br>DT_REAL_1                                                                                                    | MB318<br>MR6344<br>M3562.7<br>Var.Type<br>MR2088<br>MB2228<br>MB2227<br>MB2227<br>MB2092                                                                                                    | 40010<br>42951<br>41020<br><b>ID</b><br>40470<br>40605<br>40604<br>40471                                                                                                    | R/W<br>R/W<br>R/W<br>R/W<br>R/W<br>R/W                                                                                                    | Off - On Range                                                                                                    |
| N)       System type         N)       Cos per MWh         O)       Start by KR             M2.1 Genset Setup             A)       Gen rated voltage (V)         B)       Gen high voltage (%)         C)       Gen low voltage (%)         D)       Gen rated frequency (Hz)         E)       Gen high frequency (%)                                                                                                    | DT_STSTEM_TYPE<br>DT_NUMERIC<br>DT_ONOFF<br>Var.Visual<br>DE_REAL_1<br>DT_NUMERIC_OFF<br>DT_NUMERIC_OFF<br>DT_REAL_1<br>DT_NUMERIC_OFF                                                                                                    | MB318<br>MR6344<br>M3562.7<br>MR2088<br>MB2228<br>MB2227<br>MR2092<br>MB2230                                                                                                    | 40010<br>42951<br>41020<br>1D<br>40470<br>40605<br>40604<br>400471<br>40607                                                                                                    | R/W<br>R/W<br>R/W<br>R/W<br>R/W<br>R/W<br>R/W<br>R/W                                                                                                    | Off - On Range                                                                                                    |
| N)       System type         N)       Cos per MWh         O)       Start by KR             M2.1 Genset Setup             A)       Gen rated voltage (V)         B)       Gen high voltage (%)         C)       Gen low voltage (%)         D)       Gen rated frequency (%)         E)       Gen high frequency (%)         F)       Gen low frequency (%)                                                                                                    | DT_STSTEM_TYPE<br>DT_NUMERIC<br>DT_ONOFF<br>Var.Visual<br>DE_REAL_1<br>DT_NUMERIC_OFF<br>DT_REAL_1<br>DT_NUMERIC_OFF<br>DT_NUMERIC_OFF<br>DT_NUMERIC_OFF                                                                                                    | MB318<br>MR6344<br>M3562.7<br>War.Type<br>MR2088<br>MB2228<br>MB2227<br>MR2092<br>MB2230<br>MB2229                                                                                                    | 40010<br>42951<br>41020<br>10<br>40470<br>40605<br>40604<br>40471<br>40607<br>40606                                                                                                    | R/W<br>R/W<br>R/W<br>R/W<br>R/W<br>R/W<br>R/W<br>R/W<br>R/W                                                                                                    | Off - On Range                                                                                                    |
| N)       System type         N)       Cos per MWh         O)       Start by KR <b>M2.1 Genset Setup</b> A)       Gen rated voltage (V)         B)       Gen high voltage (%)         C)       Gen low voltage (%)         D)       Gen rated frequency (%)         E)       Gen high frequency (%)         F)       Gen low frequency (%)         G)       Rated current (A)                                                                                                    | DT_STSTEM_TYPE<br>DT_NUMERIC<br>DT_ONOFF<br>Var.Visual<br>DE_REAL_1<br>DT_NUMERIC_OFF<br>DT_NUMERIC_OFF<br>DT_NUMERIC_OFF<br>DT_NUMERIC_OFF<br>DT_NUMERIC_OFF<br>DT_NUMERIC_OFF                                                                                                    | MB318<br>MR6344<br>M3562.7<br>Var.Type<br>MR2088<br>MB2228<br>MB2227<br>MR2092<br>MB2230<br>MB2229<br>MW424                                                                                                    | 40010<br>42951<br>41020<br>10<br>40470<br>40605<br>40604<br>40605<br>40606<br>40612                                                                                                    | R/W<br>R/W<br>R/W<br>R/W<br>R/W<br>R/W<br>R/W<br>R/W<br>R/W                                                                                                    | Off - On Range                                                                                                    |
| N)       System type         N)       Cos per MWh         O)       Start by KR <b>M2.1 Genset Setup</b> A)       Gen rated voltage (V)         B)       Gen high voltage (%)         C)       Gen low voltage (%)         D)       Gen rated frequency (Hz)         E)       Gen high frequency (%)         F)       Gen low frequency (%)         G)       Rated current (A)         H)       Imax overload (%)                                                                                                    | DT_STSTEM_TYPE<br>DT_NUMERIC<br>DT_ONOFF<br>Var.Visual<br>DE_REAL_1<br>DT_NUMERIC_OFF<br>DT_NUMERIC_OFF<br>DT_REAL_1<br>DT_NUMERIC_OFF<br>DT_NUMERIC_OFF<br>DT_NUMERIC_OFF<br>DT_NUMERIC<br>DT_NUMERIC                                                                                                    | MB318<br>MR6344<br>M3562.7<br>War.Type<br>MR2088<br>MB2227<br>MR2092<br>MB2227<br>MR2092<br>MB2229<br>MW224<br>MW2240                                                                                                    | 40010<br>42951<br>41020<br><b>ID</b><br>400470<br>40605<br>40604<br>40471<br>40607<br>40606<br>40612<br>40614                                                                                                    | R/W<br>R/W<br>R/W<br>R/W<br>R/W<br>R/W<br>R/W<br>R/W<br>R/W<br>R/W                                                                                                    | Off - On Range                                                                                                    |
| N)       System type         N)       Cos per MWh         O)       Start by KR         M2.1 Genset Setup         A)       Gen rated voltage (V)         B)       Gen high voltage (%)         C)       Gen low voltage (%)         D)       Gen rated frequency (Hz)         E)       Gen high frequency (%)         F)       Gen low frequency (%)         G)       Rated current (A)         H)       Imax overload (%)         I)       Imax shorcircuit (%)                                                                                                    | DT_STSTEM_TYPE<br>DT_NUMERIC<br>DT_ONOFF<br>Var.Visual<br>DE_REAL_1<br>DT_NUMERIC_OFF<br>DT_NUMERIC_OFF<br>DT_REAL_1<br>DT_NUMERIC_OFF<br>DT_NUMERIC_OFF<br>DT_NUMERIC<br>DT_NUMERIC<br>DT_NUMERIC<br>DT_NUMERIC                                                                                                    | MB318<br>MR6344<br>M3562.7<br>MR2088<br>MB2228<br>MB2227<br>MR2092<br>MB2229<br>MB2229<br>MW424<br>MW2240<br>MW2238                                                                                                    | 40010<br>42951<br>41020<br><b>ID</b><br>40470<br>40605<br>40604<br>40671<br>40606<br>40612<br>40614<br>40613                                                                                                    | R/W<br>R/W<br>R/W<br>R/W<br>R/W<br>R/W<br>R/W<br>R/W<br>R/W<br>R/W                                                                                                    | Off - On Range                                                                                                    |
| N)       System type         N)       Cos per MWh         O)       Start by KR         M2.1 Genset Setup         A)       Gen rated voltage (V)         B)       Gen high voltage (%)         C)       Gen low voltage (%)         D)       Gen rated frequency (Hz)         E)       Gen high frequency (%)         F)       Gen low frequency (%)         G)       Rated current (A)         H)       Imax overload (%)         I)       Imax shorcircuit (%)         J)       Max load power (%)                                                                                                    | DT_STSTEM_TYPE<br>DT_NUMERIC<br>DT_ONOFF<br>Var.Visual<br>DE_REAL_1<br>DT_NUMERIC_OFF<br>DT_NUMERIC_OFF<br>DT_REAL_1<br>DT_NUMERIC_OFF<br>DT_NUMERIC<br>DT_NUMERIC<br>DT_NUMERIC<br>DT_NUMERIC<br>DT_NUMERIC<br>DT_NUMERIC                                                                                                    | MB318<br>MR6344<br>M3562.7<br>MR2088<br>MB2227<br>MR2092<br>MB2227<br>MR2092<br>MB2229<br>MW424<br>MW4240<br>MW4240<br>MW2240<br>MW2238<br>MR7366                                                                                                    | 40010<br>42951<br>41020<br><b>ID</b><br>40470<br>40605<br>40604<br>406471<br>40607<br>40606<br>40612<br>40614<br>40613<br>43513                                                                                                    | R/W<br>R/W<br>R/W<br>R/W<br>R/W<br>R/W<br>R/W<br>R/W<br>R/W<br>R/W                                                                                                    | Off - On Range                                                                                                    |
| N)       System type         N)       Cos per MWh         O)       Start by KR         Mail Consect Setup       A)         A)       Gen rated voltage (V)         B)       Gen high voltage (%)         C)       Gen low voltage (%)         D)       Gen rated frequency (%)         E)       Gen high frequency (%)         F)       Gen low frequency (%)         G)       Rated current (A)         H)       Imax overload (%)         I)       Max load power (%)         K)       Load pre alarm (%)                                                                                                    | DT_STSTEM_TYPE<br>DT_NUMERIC<br>DT_ONOFF<br>Var.Visual<br>DE_REAL_1<br>DT_NUMERIC_OFF<br>DT_NUMERIC_OFF<br>DT_REAL_1<br>DT_NUMERIC_OFF<br>DT_NUMERIC_OFF<br>DT_NUMERIC<br>DT_NUMERIC<br>DT_NUMERIC<br>DT_NUMERIC<br>DT_REAL_1<br>DT_REAL_1                                                                                                    | MB318<br>MR6344<br>M3562.7<br>MR2088<br>MB2228<br>MB2227<br>MR2092<br>MB2230<br>MB2229<br>MW424<br>MW2240<br>MW424<br>MW2238<br>MR7366<br>MR7370                                                                                                    | 40010<br>42951<br>41020<br><b>ID</b><br>40470<br>40605<br>40604<br>406471<br>40607<br>40606<br>40612<br>40614<br>40613<br>43513<br>43514                                                                                                    | R/W<br>R/W<br>R/W<br>R/W<br>R/W<br>R/W<br>R/W<br>R/W<br>R/W<br>R/W                                                                                                    | Off - On Range                                                                                                    |
| N)       System type         N)       Cos per MWh         O)       Start by KR         M2.1 Genset Setup         A)       Gen rated voltage (V)         B)       Gen high voltage (%)         C)       Gen high voltage (%)         D)       Gen rated frequency (%)         E)       Gen high frequency (%)         F)       Gen low frequency (%)         G)       Rated current (A)         H)       Imax overload (%)         I)       Imax shorcircuit (%)         J)       Max load power (%)         K)       Load pre alarm (%)         L)       Hysteresis delay (s)                                                                                                    | DT_STSTEM_TYPE<br>DT_NUMERIC<br>DT_ONOFF<br>Var.Visual<br>DE_REAL_1<br>DT_NUMERIC_OFF<br>DT_NUMERIC_OFF<br>DT_REAL_1<br>DT_NUMERIC_OFF<br>DT_NUMERIC<br>DT_NUMERIC<br>DT_NUMERIC<br>DT_NUMERIC<br>DT_REAL_1<br>DT_REAL_1<br>DT_REAL_1<br>DT_REAL_1<br>DT_REAL_1<br>DT_REAL_1<br>DT_REAL_1                                                                                                    | MB318<br>MR6344<br>M3562.7<br>MR2088<br>MB2228<br>MB2228<br>MB2227<br>MR2092<br>MB2230<br>MB2229<br>MW424<br>MW2240<br>MW2240<br>MW2288<br>MR7366<br>MR7370<br>MB7339<br>MB7339                                                                                                    | 40010<br>42951<br>41020<br>10<br>40470<br>40605<br>40605<br>40605<br>40604<br>406471<br>40607<br>40606<br>40612<br>40614<br>40613<br>43513<br>43514<br>43515                                                                                                    | R/W<br>R/W<br>R/W<br>R/W<br>R/W<br>R/W<br>R/W<br>R/W<br>R/W<br>R/W                                                                                                    | Off - On Range                                                                                                    |
| N)       System type         N)       Cos per MWh         O)       Start by KR <b>M2.1 Genset Setup</b> A)       Gen rated voltage (V)         B)       Gen high voltage (%)         C)       Gen low voltage (%)         D)       Gen rated frequency (%)         E)       Gen high frequency (%)         F)       Gen low frequency (%)         G)       Rated current (A)         H)       Imax shorcircuit (%)         J)       Max load power (%)         K)       Load pre alarm (%)         L)       Hysteresis delay (s)         M)       Single CT                                                                                                    | DT_STSTEM_TYPE<br>DT_NUMERIC<br>DT_ONOFF<br>Var.Visual<br>DE_REAL_1<br>DT_NUMERIC_OFF<br>DT_NUMERIC_OFF<br>DT_REAL_1<br>DT_NUMERIC_OFF<br>DT_NUMERIC<br>DT_NUMERIC<br>DT_NUMERIC<br>DT_NUMERIC<br>DT_REAL_1<br>DT_REAL_1<br>DT_REAL_1<br>DT_REAL_1<br>DT_REAL_1<br>DT_REAL_1<br>DT_REAL_1<br>DT_REAL_1<br>DT_NUMERIC<br>DT_NUMERIC<br>DT_NUMERIC<br>DT_NUMERIC<br>DT_NUMERIC                                                                                                    | MB318<br>MR6344<br>M3562.7<br>MR2088<br>MB2228<br>MB2228<br>MB2227<br>MR2092<br>MB2230<br>MB2230<br>MB2230<br>MB2229<br>MW424<br>MW2240<br>MW2240<br>MW2240<br>MW2238<br>MR7366<br>MR7370<br>MB7339<br>M6352.7<br>MB6352.7                                                                                                    | 40010<br>42951<br>41020<br>10<br>40470<br>40605<br>40605<br>40605<br>40604<br>40647<br>40607<br>40606<br>40612<br>40614<br>40613<br>43513<br>43513<br>43514<br>43515<br>42999<br>42042                                                                                                    | R/W           R/W                                                                                                    | Off - On Range Off-On Off-On                                                                                              |
| N)       System type         N)       Cos per MWh         O)       Start by KR         M2.1 Genset Setup         A)       Gen rated voltage (V)         B)       Gen high voltage (%)         C)       Gen low voltage (%)         D)       Gen rated frequency (Hz)         E)       Gen high frequency (%)         F)       Gen low frequency (%)         G)       Rated current (A)         H)       Imax overload (%)         I)       Imax shorcircuit (%)         J)       Max load power (%)         K)       Load pre alarm (%)         L)       Hysteresis delay (s)         M)       Single CT         N)       Cost for MWh         O)       Pated power factor                                                                                                    | DT_STSTEM_TYPE<br>DT_NUMERIC<br>DT_ONOFF<br>Var.Visual<br>DE REAL 1<br>DT_NUMERIC OFF<br>DT_NUMERIC OFF<br>DT_NUMERIC OFF<br>DT_NUMERIC OFF<br>DT_NUMERIC<br>DT_NUMERIC<br>DT_NUMERIC<br>DT_REAL 1<br>DT_REAL 1<br>DT_REAL 1<br>DT_NUMERIC<br>DT_NUMERIC<br>DT_NUMERIC<br>DT_NUMERIC<br>DT_NUMERIC<br>DT_NUMERIC                                                                                                    | MB318<br>MR6344<br>M3562.7<br>MR2088<br>MB2227<br>MR2092<br>MB2227<br>MR2092<br>MB2229<br>MW424<br>MW2240<br>MW2238<br>MR7366<br>MR7370<br>MB7339<br>M6352.7<br>MR6326<br>MR7340                                                                                                    | 40010<br>42951<br>41020<br><b>ID</b><br>400470<br>40605<br>40604<br>40607<br>40606<br>40612<br>40612<br>40614<br>40613<br>43513<br>43514<br>43515<br>42999<br>42943<br>43526                                                                                                    | R/W           R/W                                                                                                    | Off - On Range Off-On Off-On                                                                                              |
| N)       System type         N)       Cos per MWh         O)       Start by KR <b>M2.1 Genset Setup</b> A)       Gen rated voltage (V)         B)       Gen high voltage (%)         C)       Gen low voltage (%)         D)       Gen rated frequency (Hz)         E)       Gen high frequency (%)         F)       Gen low frequency (%)         G)       Rated current (A)         H)       Imax overload (%)         I)       J)         Max load power (%)         K)       Load pre alarm (%)         L)       Hysteresis delay (s)         M)       Single CT         N)       Cost for MWh         O)       Rated power factor         B)       KG delay (s)                                                                                                    | DT_STSTEM_TYPE<br>DT_NUMERIC<br>DT_ONOFF<br>Var.Visual<br>DE_REAL_1<br>DT_NUMERIC_OFF<br>DT_NUMERIC_OFF<br>DT_NUMERIC_OFF<br>DT_NUMERIC_OFF<br>DT_NUMERIC<br>DT_NUMERIC<br>DT_NUMERIC<br>DT_REAL_1<br>DT_REAL_1<br>DT_REAL_1<br>DT_REAL_1<br>DT_NUMERIC<br>DT_NUMERIC<br>DT_NUMERIC<br>DT_NUMERIC<br>DT_NUMERIC<br>DT_NUMERIC<br>DT_NUMERIC<br>DT_NUMERIC<br>DT_NUMERIC                                                                                                    | MB318<br>MR6344<br>M3562.7<br>MR2088<br>MB2228<br>MB2227<br>MR2092<br>MB2229<br>MW424<br>MW2240<br>MW424<br>MW2238<br>MR7366<br>MR7370<br>MB7339<br>M6352.7<br>MR6326<br>MR7410<br>MR7218                                                                                                    | 40010<br>42951<br>41020<br>10<br>40070<br>40605<br>40604<br>40471<br>40607<br>40606<br>40612<br>40614<br>40613<br>43513<br>43513<br>43515<br>42999<br>42943<br>43526<br>40595                                                                                                    | R/W           R/W                                                                                                    | Off - On Range Off-On Off-On                                                                                              |
| N)       System type         N)       Cos per MWh         O)       Start by KR <b>M2.1 Genset Setup</b> A)       Gen rated voltage (V)         B)       Gen high voltage (%)         C)       Gen low voltage (%)         D)       Gen rated frequency (Hz)         E)       Gen high frequency (%)         F)       Gen low frequency (%)         G)       Rated current (A)         H)       Imax overload (%)         I)       Imax shorcircuit (%)         J)       Max load power (%)         L)       Hysteresis delay (s)         M)       Single CT         N)       Cost for MWh         O)       Rated power factor         P)       KG delay (s)                                                                                                    | DT_STSTEM_TYPE<br>DT_NUMERIC<br>DT_ONOFF<br>Var.Visual<br>DE REAL 1<br>DT_NUMERIC_OFF<br>DT_NUMERIC_OFF<br>DT_REAL_1<br>DT_NUMERIC_OFF<br>DT_NUMERIC<br>DT_NUMERIC<br>DT_NUMERIC<br>DT_REAL_1<br>DT_REAL_1<br>DT_REAL_1<br>DT_REAL_1<br>DT_REAL_1<br>DT_REAL_1<br>DT_REAL_1<br>DT_REAL_1<br>DT_NUMERIC<br>DT_NUMERIC<br>DT_NUMERIC<br>DT_NUMERIC<br>DT_NUMERIC<br>DT_NUMERIC_OFF<br>DT_NUMERIC_OFF                                                                                                    | MB318<br>MR6344<br>M3562.7<br>MR2088<br>MB2227<br>MR2092<br>MB2220<br>MB2229<br>MW424<br>MW2240<br>MW2240<br>MW2238<br>MR7366<br>MR7370<br>MB7339<br>M6352.7<br>MR6326<br>MR7410<br>MB2218<br>MW2236                                                                                                    | 40010<br>42951<br>41020<br>1D<br>40470<br>40605<br>40604<br>40471<br>40606<br>40612<br>40614<br>40613<br>43513<br>43515<br>42999<br>42943<br>43526<br>40595                                                                                                    | R/W           R/W                                                                                                    | Off - On Range Off-On Off-On                                                                                              |
| N)       System type         N)       Cos per MWh         O)       Start by KR <b>M2.1 Genset Setup</b> A)       Gen rated voltage (V)         B)       Gen high voltage (%)         C)       Gen low voltage (%)         D)       Gen rated frequency (Hz)         E)       Gen high frequency (%)         F)       Gen low frequency (%)         G)       Rated current (A)         H)       Imax overload (%)         I)       Imax shorcircuit (%)         J)       Max load power (%)         K)       Load pre alarm (%)         L)       Hysteresis delay (s)         M)       Single CT         N)       Cost for MWh         O)       Rated power factor         P)       KG delay (s)         Q)       Gen Ok delay (s)         R)       CT ratio                                                                                                    | DT_STSTEM_TYPE<br>DT_NUMERIC<br>DT_ONOFF<br>Var.Visual<br>DE_REAL_1<br>DT_NUMERIC_OFF<br>DT_NUMERIC_OFF<br>DT_REAL_1<br>DT_NUMERIC_OFF<br>DT_NUMERIC<br>DT_NUMERIC<br>DT_NUMERIC<br>DT_NUMERIC<br>DT_NUMERIC<br>DT_NUMERIC<br>DT_NUMERIC<br>DT_NUMERIC<br>DT_NUMERIC<br>DT_NUMERIC<br>DT_NUMERIC_OFF<br>DT_NUMERIC_OFF<br>DT_NUMERIC_OFF<br>DT_NUMERIC_OFF                                                                                                    | MB318<br>MR6344<br>M3562.7<br>MR2088<br>MB2227<br>MR2092<br>MB2220<br>MB2220<br>MB2220<br>MW424<br>MW2240<br>MW4240<br>MW2240<br>MW2240<br>MW2238<br>MR7366<br>MR7370<br>MB7339<br>M6352.7<br>MR6326<br>MR7410<br>MB2218<br>MB2218<br>MB2218<br>MW2236<br>MW255                                                                                                    | 40010           42951           41020           ID           40470           40605           40604           40471           40607           40606           40612           40613           43513           43514           43515           42999           42943           43526           406597                                                                                                    | R/W           R/W                                                                                                    | Off - On Range Off-On Off-On                                                                                              |
| N)       System type         N)       Cos per MWh         O)       Start by KR <b>M2.1 Genset Setup</b> A)       Gen rated voltage (V)         B)       Gen high voltage (%)         C)       Gen low voltage (%)         D)       Gen rated frequency (Hz)         E)       Gen high frequency (%)         F)       Gen low frequency (%)         G)       Rated current (A)         H)       Imax overload (%)         I)       Imax overload (%)         J)       Max load power (%)         K)       Load pre alarm (%)         L)       Hysteresis delay (s)         M)       Single CT         N)       Cost for MWh         O)       Rated power factor         P)       KG delay (s)         Q)       Gen Ok delay (s)         R)       CT ratio         S)       Systém type                                                                                                    | DT_STSTEM_TYPE<br>DT_NUMERIC<br>DT_ONOFF<br>Var.Visual<br>DE_REAL_1<br>DT_NUMERIC_OFF<br>DT_NUMERIC_OFF<br>DT_REAL_1<br>DT_NUMERIC_OFF<br>DT_NUMERIC<br>DT_NUMERIC<br>DT_NUMERIC<br>DT_REAL_1<br>DT_REAL_1<br>DT_REAL_1<br>DT_REAL_1<br>DT_REAL_1<br>DT_REAL_1<br>DT_REAL_1<br>DT_REAL_1<br>DT_REAL_1<br>DT_NUMERIC<br>DT_NUMERIC<br>DT_NUMERIC<br>DT_NUMERIC<br>DT_NUMERIC<br>DT_NUMERIC<br>DT_NUMERIC<br>DT_NUMERIC<br>DT_NUMERIC<br>DT_NUMERIC<br>DT_NUMERIC<br>DT_NUMERIC<br>DT_NUMERIC<br>DT_NUMERIC                                                                                                    | MB318<br>MR6344<br>M3562.7<br>MR2088<br>MB2228<br>MB2227<br>MR2092<br>MB2230<br>MB2229<br>MW424<br>MW2240<br>MW2240<br>MW2240<br>MW2238<br>MR7366<br>MR7370<br>MB7339<br>M6352.7<br>MR6326<br>MR7410<br>MB2218<br>MR218<br>MW2236<br>MW155<br>MB519                                                                                                    | 40010           42951           41020           ID           40470           40605           40604           40471           40607           40606           40613           43513           43513           43514           43555           40595           40610           40597           40617                                                                                                    | R/W           R/W                                                                                                    | Off - On<br>Range<br>Off-On<br>Off-On<br>3ph – 1ph – 2ph                                                                  |
| N)       System type         N)       Cos per MWh         O)       Start by KR <b>M2.1 Genset Setup</b> A)       Gen rated voltage (V)         B)       Gen high voltage (%)         C)       Gen low voltage (%)         D)       Gen rated frequency (%)         E)       Gen high frequency (%)         F)       Gen low frequency (%)         G)       Rated current (A)         H)       Imax overload (%)         I)       Imax shorcircuit (%)         J)       Max load power (%)         K)       Load pre alarm (%)         L)       Hysteresis delay (s)         M)       Single CT         N)       Cost for MWh         O)       Rated power factor         P)       KG delay (s)         Q)       Gen Ok delay (s)         R)       CT ratio         S)       Systém type         T)       Set KWh                                                                                                    | DT_STSTEM_TYPE<br>DT_NUMERIC<br>DT_ONOFF<br>Var.Visual<br>DE_REAL_1<br>DT_NUMERIC_OFF<br>DT_REAL_1<br>DT_NUMERIC_OFF<br>DT_REAL_1<br>DT_NUMERIC_OFF<br>DT_NUMERIC<br>DT_NUMERIC<br>DT_NUMERIC<br>DT_NUMERIC<br>DT_REAL_1<br>DT_REAL_1<br>DT_REAL_1<br>DT_REAL_1<br>DT_REAL_1<br>DT_REAL_1<br>DT_REAL_1<br>DT_NUMERIC<br>DT_NUMERIC<br>DT_NUMERIC<br>DT_NUMERIC<br>DT_NUMERIC<br>DT_NUMERIC<br>DT_NUMERIC<br>DT_NUMERIC<br>DT_NUMERIC<br>DT_NUMERIC<br>DT_NUMERIC<br>DT_NUMERIC<br>DT_NUMERIC                                                                                                    | MB318<br>MR6344<br>M3562.7<br>MR2088<br>MB2228<br>MB2227<br>MR2092<br>MB2230<br>MB2229<br>MW424<br>MW2240<br>MW424<br>MW2238<br>MR7366<br>MR7370<br>MB7339<br>M6352.7<br>MR6326<br>MR7410<br>MB2218<br>MW2238<br>MR7410<br>MB2218<br>MW155<br>MB519<br>MR2242                                                                                                    | 40010           42951           41020           ID           40470           40605           40606           40607           40607           40607           40612           40613           43513           43514           43556           40595           40610           40597           40617           40633                                                                                                    | R/W           R/W                                                                                                    | Off - On<br>Range<br>Off-On<br>Off-On<br>3ph – 1ph – 2ph                                                                  |
| N)       System type         N)       Cos per MWh         O)       Start by KR <b>M2.1 Genset Setup</b> A)       Gen rated voltage (V)         B)       Gen high voltage (%)         C)       Gen low voltage (%)         D)       Gen rated frequency (Hz)         E)       Gen high frequency (%)         F)       Gen low frequency (%)         G)       Rated current (A)         H)       Imax overload (%)         I)       Imax shorcircuit (%)         J)       Max load power (%)         K)       Load pre alarm (%)         L)       Hysteresis delay (s)         M)       Single CT         N)       Cost for MWh         O)       Rated power factor         P)       KG delay (s)         Q)       Gen Ok delay (s)         R)       CT ratio         S)       Systém type         T)       Set KWh         U)       Gen phase sequence                                                                                                    | DT_STSTEM_TYPE<br>DT_NUMERIC<br>DT_ONOFF<br>Var.Visual<br>DE_REAL_1<br>DT_NUMERIC_OFF<br>DT_NUMERIC_OFF<br>DT_NUMERIC_OFF<br>DT_NUMERIC<br>DT_NUMERIC<br>DT_NUMERIC<br>DT_NUMERIC<br>DT_REAL_1<br>DT_REAL_1<br>DT_REAL_1<br>DT_REAL_1<br>DT_REAL_1<br>DT_NUMERIC<br>DT_NUMERIC<br>DT_NUMERIC<br>DT_NUMERIC<br>DT_NUMERIC<br>DT_NUMERIC<br>DT_NUMERIC<br>DT_NUMERIC<br>DT_NUMERIC<br>DT_NUMERIC<br>DT_NUMERIC<br>DT_NUMERIC<br>DT_NUMERIC<br>DT_NUMERIC<br>DT_NUMERIC                                                                                                    | MB318<br>MR6344<br>M3562.7<br>War.Type<br>MR2088<br>MB2227<br>MR2092<br>MB2227<br>MR2092<br>MB2229<br>MW424<br>MW2240<br>MW2238<br>MR7366<br>MR7370<br>MB7339<br>M6352.7<br>MR6326<br>MR7410<br>MB2218<br>MW155<br>MB519<br>MR2242<br>MB517                                                                                                    | 40010           42951           41020           10           40470           40605           40604           40471           40607           40606           40612           40613           43513           43515           42999           42943           43526           40617           40633           40110                                                                                                    | R/W           R/W                                                                                                    | Off - On<br>Range<br>Off-On<br>Off-On<br>3ph – 1ph – 2ph<br>Off-RST-TSR                                                   |
| N)       System type         N)       Cos per MWh         O)       Start by KR <b>M2.1 Genset Setup</b> A)       Gen rated voltage (V)         B)       Gen high voltage (%)         C)       Gen low voltage (%)         D)       Gen rated frequency (Hz)         E)       Gen high frequency (%)         F)       Gen low frequency (%)         G)       Rated current (A)         H)       Imax overload (%)         I)       Imax shorcircuit (%)         J)       Max load power (%)         K)       Load pre alarm (%)         L)       Hysteresis delay (s)         M)       Single CT         N)       Cost for MWh         O)       Rated power factor         P)       KG delay (s)         Q)       Gen Ok delay (s)         R)       CT ratio         S)       Systém type         T)       Set KWh         U)       Gen phase sequence         V)       Gen voltage assymetry                                                                                                    | DT_STSTEM_TYPE<br>DT_NUMERIC<br>DT_ONOFF<br>Var.Visual<br>DE_REAL_1<br>DT_NUMERIC_OFF<br>DT_NUMERIC_OFF<br>DT_NUMERIC_OFF<br>DT_NUMERIC_OFF<br>DT_NUMERIC<br>DT_NUMERIC                                                                                                    | MB318<br>MR6344<br>M3562.7<br>MR2088<br>MB2228<br>MB2227<br>MR2092<br>MB2230<br>MB2229<br>MW424<br>MW2240<br>MW2238<br>MR7366<br>MR7370<br>MB7339<br>M6352.7<br>MR6326<br>MR7410<br>MB7339<br>M6352.7<br>MR6326<br>MR7410<br>MB739<br>MR7410<br>MB515                                                                                                    | 40010           42951           41020           ID           40470           40605           40604           40471           40607           40606           40612           40613           43513           43515           42999           42943           43526           40610           40595           40610           40597           40617           40633           40110           40112                                                                                                    | R/W           R/W                                                                                                    | Off - On<br>Range<br>Off-On<br>Off-On<br>3ph – 1ph – 2ph<br>Off–RST-TSR                                                   |
| N)       System type         N)       Cos per MWh         O)       Start by KR <b>M2.1 Genset Setup</b> A)       Gen rated voltage (V)         B)       Gen high voltage (%)         C)       Gen low voltage (%)         D)       Gen rated frequency (Hz)         E)       Gen high frequency (%)         F)       Gen low frequency (%)         G)       Rated current (A)         H)       Imax overload (%)         I)       Imax shorcircuit (%)         J)       Max load power (%)         K)       Load pre alarm (%)         L)       Hysteresis delay (s)         M)       Single CT         N)       Cost for MWh         O)       Rated power factor         P)       KG delay (s)         Q)       Gen Ok delay (s)         R)       CT ratio         S)       Systém type         T)       Set kWh         U)       Gen voltage asymetry         W)       Gen filter (s)                                                                                                    | DT_STSTEM_TYPE<br>DT_NUMERIC<br>DT_ONOFF<br>Var.Visual<br>DE_REAL_1<br>DT_NUMERIC_OFF<br>DT_NUMERIC_OFF<br>DT_REAL_1<br>DT_NUMERIC_OFF<br>DT_NUMERIC<br>DT_NUMERIC                                                                                                    | MB318<br>MR6344<br>M3562.7<br>MR2088<br>MB2228<br>MB2227<br>MR2092<br>MB2229<br>MW424<br>MW2240<br>MW2238<br>MR7366<br>MR7370<br>MB7339<br>M6352.7<br>MR6326<br>MR7370<br>MB7339<br>M6352.7<br>MR6326<br>MR7410<br>MB2218<br>MW2236<br>MW155<br>MB519<br>MR2242<br>MB517<br>MB515<br>MB2231                                                                                                    | 40010           42951           41020           ID           40470           40605           406064           40471           40607           40606           40612           40613           43513           43515           42999           42943           43526           40595           40610           40597           40617           40633           40110           40611                                                                                                    | R/W           R/W                                                                                                    | Off - On<br>Range<br>Off-On<br>Off-On<br>3ph – 1ph – 2ph<br>Off-RST-TSR                                                   |
| N)       System type         N)       Cos per MWh         O)       Start by KR <b>M2.1 Genset Setup</b> A)       Gen rated voltage (V)         B)       Gen high voltage (%)         C)       Gen low voltage (%)         D)       Gen rated frequency (Hz)         E)       Gen low frequency (%)         F)       Gen low frequency (%)         G)       Rated current (A)         H)       Imax overload (%)         I)       Imax shorcircuit (%)         J)       Max load power (%)         K)       Load pre alarm (%)         L)       Hysteresis delay (s)         M)       Single CT         N)       Cost for MWh         O)       Rated power factor         P)       KG delay (s)         Q)       Gen Ok delay (s)         R)       CT ratio         S)       Systém type         T)       Set kWh         U)       Gen voltage asymetry         W)       Gen filter (s)         X)       Neutral                                                                                                    | DT_STSTEM_TYPE<br>DT_NUMERIC<br>DT_ONOFF<br>Var.Visual<br>DE REAL_1<br>DT_NUMERIC_OFF<br>DT_NUMERIC_OFF<br>DT_REAL_1<br>DT_NUMERIC_OFF<br>DT_NUMERIC<br>DT_NUMERIC                                                                                                    | MB318<br>MR6344<br>M3562.7<br>MR2088<br>MB2228<br>MB2227<br>MR2092<br>MB2229<br>MW424<br>MW2240<br>MW2238<br>MR7366<br>MR7370<br>MB7339<br>M6352.7<br>MR6326<br>MR7410<br>MB2218<br>MW2236<br>MR7410<br>MB2218<br>MW2236<br>MR74155<br>MB515<br>MB515<br>MB515<br>MB515<br>MB515<br>MB515<br>MB515                                                                                                    | 40010           42951           41020           ID           40470           40605           40604           40471           40607           40606           40613           43513           43514           43515           42999           42943           43526           40695           40610           406597           40617           40633           40110           40112           40611           40322                                                                                                    | R/W           R/W           R/W      R/W        | Off - On<br>Range<br>Off-On<br>Off-On<br>3ph – 1ph – 2ph<br>Off-RST-TSR<br>Off-On                                         |
| N)       System type         N)       Cos per MWh         O)       Start by KR <b>M2.1 Genset Setup</b> A)       Gen rated voltage (V)         B)       Gen high voltage (%)         C)       Gen low voltage (%)         D)       Gen rated frequency (Hz)         E)       Gen low frequency (%)         F)       Gen low frequency (%)         G)       Rated current (A)         H)       Imax overload (%)         I)       Imax shorcircuit (%)         J)       Max load power (%)         K)       Load pre alarm (%)         L)       Hysteresis delay (s)         M)       Single CT         N)       Cost for MWh         O)       Rated power factor         P)       KG delay (s)         Q)       Gen Ok delay (s)         R)       CT ratio         S)       Systém type         T)       Set kWh         U)       Gen phase sequence         V)       Gen voltage assymetry         W)       Gen filter (s)         X)       Neutral                                                                                                    | DT_STSTEM_TYPE<br>DT_NUMERIC<br>DT_ONOFF<br>Var.Visual<br>DE_REAL_1<br>DT_NUMERIC_OFF<br>DT_NUMERIC_OFF<br>DT_REAL_1<br>DT_NUMERIC_OFF<br>DT_NUMERIC<br>DT_NUMERIC<br>DT_NUM                                                                                                    | MB318<br>MR6344<br>M3562.7<br>MR2088<br>MB2227<br>MR2092<br>MB2229<br>MB2229<br>MW424<br>MW2240<br>MW2240<br>MW2238<br>MR7366<br>MR7370<br>MB7339<br>M6352.7<br>MR6326<br>MR7370<br>MB7339<br>M6352.7<br>MR6326<br>MR7410<br>MB2218<br>MW2236<br>MW7155<br>MB519<br>MR2242<br>MB517<br>MB515<br>MB515<br>MB515<br>MB515<br>MB515                                                                                                    | 40010           42951           41020           ID           40470           40605           40604           40471           40607           40606           40613           43513           43514           43515           42999           42943           43526           40595           40610           40597           40617           40633           40110           40112           40611           40322                                                                                                    | R/W           R/W           R/W      R/W        | Off - On<br>Range<br>Off-On<br>Off-On<br>3ph – 1ph – 2ph<br>Off-RST-TSR<br>Off-On                                         |
| N)       System type         N)       Cos per MWh         O)       Start by KR <b>M</b> Gen rated voltage (V)         B)       Gen high voltage (%)         C)       Gen low voltage (%)         D)       Gen rated frequency (Hz)         E)       Gen low roltage (%)         G)       Gen rated frequency (Hz)         E)       Gen low frequency (%)         G)       Rated current (A)         H)       Imax overload (%)         I)       Imax shorcircuit (%)         J)       Max load power (%)         K)       Load pre alarm (%)         L)       Hysteresis delay (s)         M)       Single CT         N)       Cost for MWh         O)       Rated power factor         P)       KG delay (s)         Q)       Gen Ok delay (s)         R)       CT ratio         S)       Systém type         T)       Set kWh         U)       Gen phase sequence         V)       Gen filter (s)         X)       Neutral                                                                                                    | DT_STSTEM_TYPE<br>DT_NUMERIC<br>DT_ONOFF<br>Var.Visual<br>DE_REAL_1<br>DT_NUMERIC_OFF<br>DT_NUMERIC_OFF<br>DT_REAL_1<br>DT_NUMERIC_OFF<br>DT_NUMERIC OFF<br>DT_NUMERIC<br>DT_NUMERIC<br>DT                                                                                                    | MB318<br>MR6344<br>M3562.7<br>MR2088<br>MB2228<br>MB2227<br>MR2092<br>MB2220<br>MB2220<br>MW424<br>MW2240<br>MW2240<br>MW2240<br>MW2240<br>MW2238<br>MR7366<br>MR7370<br>MB7339<br>M6352.7<br>MR6326<br>MR7410<br>MB7339<br>M6352.7<br>MR6326<br>MR7410<br>MB735<br>MB515<br>MB2211<br>MB515<br>MB515<br>MB515<br>MB515<br>MB515<br>MB515<br>MB515<br>MB515<br>MB53.5                                                                                                    | 40010           42951           41020           ID           40470           40605           40606           40617           40618           43513           43514           43555           40617           40595           40610           40597           40617           40633           40595           40610           40617           40633           40110           40112           40611           40322                                                                                                    | R/W           R/W                                             | Off - On<br>Range<br>Off-On<br>Off-On<br>3ph - 1ph - 2ph<br>Off-RST-TSR<br>Off-On<br>Range                                |
| N)       System type         N)       Cos per MWh         O)       Start by KR <b>M</b> Gen rated voltage (V)         B)       Gen high voltage (%)         C)       Gen low voltage (%)         D)       Gen rated frequency (Hz)         E)       Gen high frequency (%)         F)       Gen low frequency (%)         G)       Rated current (A)         H)       Imax overload (%)         I)       Imax overload (%)         J)       Max load power (%)         K)       Load pre alarm (%)         L)       Hysteresis delay (s)         M)       Single CT         N)       Cost for MWh         O)       Rated power factor         P)       KG delay (s)         Q)       Gen phase sequence         V)       Gen phase sequence         V)       Gen filter (s)         X)       Neutral                                                                                                    | DT_STSTEM_TYPE<br>DT_NUMERIC<br>DT_ONOFF<br>Var.Visual<br>DE_REAL_1<br>DT_NUMERIC_OFF<br>DT_NUMERIC_OFF<br>DT_REAL_1<br>DT_NUMERIC_OFF<br>DT_NUMERIC_OFF<br>DT_NUMERIC<br>DT_NUMERIC<br>DT_NUMERIC<br>DT_REAL_1<br>DT_REAL_1<br>DT_REAL_1<br>DT_REAL_1<br>DT_REAL_1<br>DT_REAL_1<br>DT_REAL_1<br>DT_NUMERIC<br>DT_NUMERIC<br>DT | MB318<br>MR6344<br>M3562.7<br>War.Type<br>MR2088<br>MB2227<br>MR2092<br>MB2227<br>MR2092<br>MB2230<br>MB2229<br>MW424<br>MW2240<br>MW2240<br>MW2238<br>MR7366<br>MR7370<br>MB7339<br>M6352.7<br>MR6326<br>MR7410<br>MB2218<br>MW155<br>MB519<br>MR2242<br>MB517<br>MB515<br>MB515<br>MB515<br>MB5231<br>M853.5                                                                                                    | 40010           42951           41020           ID           40470           40605           40607           40607           40607           40607           40607           40607           40607           40612           40613           43513           43514           43515           42999           42943           43526           40610           40597           40617           40633           40110           40112           40611           40322           ID           40530                                                                                                    | R/W           R/W                                                                                                    | Off - On<br>Range<br>Off-On<br>Off-On<br>3ph – 1ph – 2ph<br>Off-RST-TSR<br>Off-On<br>Off-On                               |
| N)       System type         N)       Cos per MWh         O)       Start by KR <b>M2.1 Genset Setup</b> A)       Gen rated voltage (V)         B)       Gen high voltage (%)         C)       Gen low voltage (%)         D)       Gen rated frequency (Hz)         E)       Gen high frequency (%)         F)       Gen low frequency (%)         F)       Gen low frequency (%)         G)       Rated current (A)         H)       Imax overload (%)         I)       Imax overload (%)         J)       Max load power (%)         K)       Load pre alarm (%)         L)       Hysteresis delay (s)         M)       Single CT         N)       Cost for MWh         O)       Rated power factor         P)       KG delay (s)         Q)       Gen Ok delay (s)         R)       CT ratio         S)       Systém type         T)       Set kWh         U)       Gen voltage assymetry         W)       Gen filter (s)         X)       Neutral <td>DT_STSTEM_TYPE<br/>DT_NUMERIC<br/>DT_ONOFF<br/>Var.Visual<br/>DE_REAL_1<br/>DT_NUMERIC_OFF<br/>DT_NUMERIC_OFF<br/>DT_NUMERIC_OFF<br/>DT_NUMERIC<br/>DT_NUMERIC<br/>DT_NUMERIC<br/>DT_NUMERIC<br/>DT_NUMERIC<br/>DT_NUMERIC<br/>DT_NUMERIC<br/>DT_NUMERIC<br/>DT_NUMERIC<br/>OT_NUMERIC<br/>OT_NUMERIC<br/>OT_NUMERIC<br/>OT_NUMERIC<br/>OT_NUMERIC<br/>DT_NUMERIC<br/>DT_NUMER</td> <td>MB318<br/>MR6344<br/>M3562.7<br/>War.Type<br/>MR2088<br/>MB2227<br/>MR2092<br/>MB2227<br/>MR2092<br/>MB2229<br/>MW424<br/>MW2240<br/>MW2238<br/>MR7370<br/>MB7339<br/>M6352.7<br/>MR7370<br/>MB7339<br/>M6352.7<br/>MR6326<br/>MR7410<br/>MB513<br/>MB515<br/>MB515</td> <td>40010           42951           41020           ID           40470           40605           40604           40471           40607           40606           40612           40613           43513           43515           42999           42943           43526           40610           40595           40610           40595           40610           40597           40611           40633           40110           40111           40632           ID           40530           40536</td> <td>R/W           R/W           R/W</td> <td>Off - On<br/>Range<br/>Off-On<br/>Off-On<br/>3ph - 1ph - 2ph<br/>Off-RST-TSR<br/>Off-On<br/>Range<br/>Off-On</td> | DT_STSTEM_TYPE<br>DT_NUMERIC<br>DT_ONOFF<br>Var.Visual<br>DE_REAL_1<br>DT_NUMERIC_OFF<br>DT_NUMERIC_OFF<br>DT_NUMERIC_OFF<br>DT_NUMERIC<br>DT_NUMERIC<br>DT_NUMERIC<br>DT_NUMERIC<br>DT_NUMERIC<br>DT_NUMERIC<br>DT_NUMERIC<br>DT_NUMERIC<br>DT_NUMERIC<br>OT_NUMERIC<br>OT_NUMERIC<br>OT_NUMERIC<br>OT_NUMERIC<br>OT_NUMERIC<br>DT_NUMERIC<br>DT_NUMER     | MB318<br>MR6344<br>M3562.7<br>War.Type<br>MR2088<br>MB2227<br>MR2092<br>MB2227<br>MR2092<br>MB2229<br>MW424<br>MW2240<br>MW2238<br>MR7370<br>MB7339<br>M6352.7<br>MR7370<br>MB7339<br>M6352.7<br>MR6326<br>MR7410<br>MB513<br>MB515<br>MB515     | 40010           42951           41020           ID           40470           40605           40604           40471           40607           40606           40612           40613           43513           43515           42999           42943           43526           40610           40595           40610           40595           40610           40597           40611           40633           40110           40111           40632           ID           40530           40536                                                                                                    | R/W           R/W                                                                                                    | Off - On<br>Range<br>Off-On<br>Off-On<br>3ph - 1ph - 2ph<br>Off-RST-TSR<br>Off-On<br>Range<br>Off-On                      |
| N)       System type         N)       Cos per MWh         O)       Start by KR <b>M2.1 Genset Setup</b> A)       Gen rated voltage (V)         B)       Gen high voltage (%)         C)       Gen low voltage (%)         D)       Gen rated frequency (Hz)         E)       Gen high frequency (%)         F)       Gen low frequency (%)         F)       Gen low frequency (%)         F)       Gen low frequency (%)         G)       Rated current (A)         H)       Imax overload (%)         I)       Imax overload (%)         I)       Imax overload (%)         I)       Imax overload (%)         I)       Imax overload (%)         I)       Imax overload (%)         I)       Imax overload (%)         I)       Imax shorcircuit (%)         J)       Max load power (%)         K)       Load pre alarm (%)         L)       Hysteresis delay (s)         M)       Single CT         N)       Cost for MWh         O)       Rated power factor         P)       KG delay (s)         R                                                                                                    | DT_STSTEM_TYPE<br>DT_NUMERIC<br>DT_ONOFF<br>Var.Visual<br>DE_REAL_1<br>DT_NUMERIC_OFF<br>DT_NUMERIC_OFF<br>DT_NUMERIC_OFF<br>DT_NUMERIC_OFF<br>DT_NUMERIC<br>DT_NUMERIC_OFF<br>DT_NUMERIC_OFF<br>DT_NUMERIC_OFF                                                                                                    | MB318<br>MR6344<br>M3562.7<br>MR2088<br>MB2227<br>MR2092<br>MB2227<br>MR2092<br>MB2229<br>MW424<br>MW2240<br>MW2238<br>MR7366<br>MR7370<br>MB7339<br>M6352.7<br>MR6326<br>MR7410<br>MB2218<br>MW236<br>MR7410<br>MB515<br>MB519<br>MR2242<br>MB517<br>MB515<br>MB515<br>MB5 | 40010           42951           41020           ID           40470           40605           40605           40604           40471           40605           40604           40471           40605           40612           40613           43513           43515           42999           42943           43526           40595           40610           40597           40617           40633           40110           40112           40611           40322           ID           40530           40536                                                                                                    | R/W           R/W           R/W      R/W        | Off - On<br>Range<br>Off-On<br>Off-On<br>3ph - 1ph - 2ph<br>Off-RST-TSR<br>Off-On<br>Range<br>Off-On                      |
| N)       System type         N)       Cos per MWh         O)       Start by KR <b>M2.1 Genset Setup</b> A)       Gen rated voltage (V)         B)       Gen high voltage (%)         C)       Gen low voltage (%)         D)       Gen rated frequency (Hz)         E)       Gen low frequency (%)         F)       Gen low frequency (%)         G)       Rated current (A)         H)       Imax overload (%)         I)       Imax overload (%)         I)       Imax overload (%)         I)       Imax overload (%)         I)       Imax overload (%)         I)       Imax overload (%)         I)       Imax overload (%)         I)       Imax overload (%)         I)       Imax overload (%)         K)       Load pre alarm (%)         L)       Hysteresis delay (s)         M)       Single CT         N)       Cost for MWh         O)       Rated power factor         P)       KG delay (s)         R)       CT ratio         S)       Systém type         T)       Set kWh <td>DT_STSTEM_TYPE<br/>DT_NUMERIC<br/>DT_ONOFF<br/>Var.Visual<br/>DE_REAL_1<br/>DT_NUMERIC_OFF<br/>DT_NUMERIC_OFF<br/>DT_REAL_1<br/>DT_NUMERIC_OFF<br/>DT_NUMERIC<br/>DT_NUMERIC_OFF<br/>DT_NUMERIC_OFF<br/>DT_NUMERIC_OFF<br/>DT_NUMERIC_OFF<br/>DT_NUMERIC_OFF<br/>DT_NUMERIC_OFF<br/>DT_NUMERIC_OFF<br/>DT_NUMERIC_OFF<br/>DT_NUMERIC_OFF<br/>DT_NUMERIC_OFF<br/>DT_NUMERIC_OFF<br/>DT_NUMERIC_OFF<br/>DT_NUMERIC_OFF<br/>DT_NUMERIC_OFF</td> <td>MB318<br/>MR6344<br/>M3562.7<br/>MR2088<br/>MB2227<br/>MR2092<br/>MB2227<br/>MR2092<br/>MB2229<br/>MW424<br/>MW2240<br/>MW2238<br/>MR7366<br/>MR7370<br/>MB7339<br/>M6352.7<br/>MR6326<br/>MR7370<br/>MB7339<br/>M6352.7<br/>MR6326<br/>MR7410<br/>MB2218<br/>MW155<br/>MB519<br/>MR242<br/>MW555<br/>MB515<br/>MB515</td> <td>40010           42951           41020           ID           40470           40605           40605           40604           40471           40605           40604           40471           40605           40614           40613           43513           43515           42999           42943           43526           40595           40610           40597           40610           40597           40611           40533           40110           40112           40611           40322           ID           40530           40535           40555</td> <td>R/W           R/W           R/W</td> <td>Off - On<br/>Range<br/>Off - On<br/>Range<br/>Off-On<br/>Off-On<br/>Off-RST-TSR<br/>Off-On<br/>Off-On<br/>Range<br/>Off-On</td>                                                                                                    | DT_STSTEM_TYPE<br>DT_NUMERIC<br>DT_ONOFF<br>Var.Visual<br>DE_REAL_1<br>DT_NUMERIC_OFF<br>DT_NUMERIC_OFF<br>DT_REAL_1<br>DT_NUMERIC_OFF<br>DT_NUMERIC<br>DT_NUMERIC_OFF<br>DT_NUMERIC_OFF<br>DT_NUMERIC_OFF<br>DT_NUMERIC_OFF<br>DT_NUMERIC_OFF<br>DT_NUMERIC_OFF<br>DT_NUMERIC_OFF<br>DT_NUMERIC_OFF<br>DT_NUMERIC_OFF<br>DT_NUMERIC_OFF<br>DT_NUMERIC_OFF<br>DT_NUMERIC_OFF<br>DT_NUMERIC_OFF<br>DT_NUMERIC_OFF                                                                                                    | MB318<br>MR6344<br>M3562.7<br>MR2088<br>MB2227<br>MR2092<br>MB2227<br>MR2092<br>MB2229<br>MW424<br>MW2240<br>MW2238<br>MR7366<br>MR7370<br>MB7339<br>M6352.7<br>MR6326<br>MR7370<br>MB7339<br>M6352.7<br>MR6326<br>MR7410<br>MB2218<br>MW155<br>MB519<br>MR242<br>MW555<br>MB515<br>MB515     | 40010           42951           41020           ID           40470           40605           40605           40604           40471           40605           40604           40471           40605           40614           40613           43513           43515           42999           42943           43526           40595           40610           40597           40610           40597           40611           40533           40110           40112           40611           40322           ID           40530           40535           40555                                                                                                    | R/W           R/W                                                           | Off - On<br>Range<br>Off - On<br>Range<br>Off-On<br>Off-On<br>Off-RST-TSR<br>Off-On<br>Off-On<br>Range<br>Off-On          |
| N)       System type         N)       Cos per MWh         O)       Start by KR <b>M2.1 Genset Setup</b> A)       Gen rated voltage (V)         B)       Gen high voltage (%)         C)       Gen low voltage (%)         D)       Gen rated frequency (Hz)         E)       Gen low frequency (%)         F)       Gen low frequency (%)         G)       Rated current (A)         H)       Imax overload (%)         I)       Imax shorcircuit (%)         J)       Max load power (%)         K)       Load pre alarm (%)         L)       Hysteresis delay (s)         M)       Single CT         N)       Cost for MWh         O)       Rated power factor         P)       KG delay (s)         Q)       Gen Ok delay (s)         R)       CT ratio         S)       Systém type         T)       Set kWh         U)       Gen voltage assymetry         W)       Gen filter (s)         X)       Neutral <b>M3.1 Starting setup</b> A)         A)       Digitail oil pressure         B)       D + (V)                                                                                                    | DT_STSTEM_TYPE<br>DT_NUMERIC<br>DT_ONOFF<br>Var.Visual<br>DE REAL_1<br>DT_NUMERIC_OFF<br>DT_NUMERIC_OFF<br>DT_REAL_1<br>DT_NUMERIC_OFF<br>DT_NUMERIC<br>DT_NUMERIC_OFF<br>DT_NUMERIC_OFF                                                                                                    | MB318<br>MR6344<br>M3562.7<br>MR2088<br>MB2227<br>MR2092<br>MB2229<br>MB2229<br>MW424<br>MW2240<br>MW2240<br>MW2238<br>MR7366<br>MR7370<br>MB7339<br>M6352.7<br>MR6326<br>MR7370<br>MB7339<br>M6352.7<br>MR6326<br>MR7410<br>MB2218<br>MW2236<br>MW7155<br>MB515<br>MB515<br>MB515<br>MB515<br>MB515<br>MB515<br>MB515<br>MB515<br>MB515<br>MB515<br>MB515<br>MB515<br>MB515<br>MB515<br>MB515<br>MB515<br>MB515<br>MB515<br>MB2231<br>MB515<br>MB515<br>MB515<br>MB2081<br>MB515<br>MB2081<br>MB2081<br>MB2081<br>MB2081<br>MB2081<br>MB2081<br>MB2081                                                                                                    | 40010           42951           41020           ID           40470           40605           40605           40604           40471           40607           40606           40613           43513           43514           43515           40595           40610           40597           40617           40633           40110           40112           40611           40530           40530           40536           40537           40536           40536           40536                                                                                                    | R/W           R/W           R/W      R/W        | Off - On<br>Range<br>Off-On<br>Off-On<br>3ph – 1ph – 2ph<br>Off-RST-TSR<br>Off-On<br>Range<br>Off-On                      |
| N)       System type         N)       Cos per MWh         O)       Start by KR <b>M2.1 Genset Setup</b> A)       Gen rated voltage (V)         B)       Gen high voltage (%)         C)       Gen low voltage (%)         D)       Gen rated frequency (Hz)         E)       Gen low frequency (%)         F)       Gen low frequency (%)         G)       Rated current (A)         H)       Imax overload (%)         I)       Imax shorcircuit (%)         J)       Max load power (%)         K)       Load pre alarm (%)         L)       Hysteresis delay (s)         K)       Load pre alarm (%)         L)       Hysteresis delay (s)         M)       Single CT         N)       Cost for MWh         O)       Rated power factor         P)       KG delay (s)         Q)       Gen Ok delay (s)         R)       CT ratio         S)       Systém type         T)       Set kWh         U)       Gen phase sequence         V)       Gen filter (s)         X)       Neutral <b>M3.1 Starting setup</b>                                                                                                    | DT_STSTEM_TYPE<br>DT_NUMERIC<br>DT_ONOFF<br>Var.Visual<br>DE_REAL_1<br>DT_NUMERIC_OFF<br>DT_NUMERIC_OFF<br>DT_REAL_1<br>DT_NUMERIC_OFF<br>DT_NUMERIC<br>DT_NUMERIC_OFF<br>DT_NUMERIC_OFF<br>DT_NUMERIC_OFF<br>DT                                                                                                    | MB318<br>MR6344<br>M3562.7<br>MR2088<br>MB2228<br>MB2227<br>MR2092<br>MB2229<br>MW424<br>MW2240<br>MW2240<br>MW2240<br>MW2238<br>MR7366<br>MR7370<br>MB7339<br>M6352.7<br>MR6326<br>MR7410<br>MB2218<br>MR7410<br>MB215<br>MB515<br>MB519<br>MR2242<br>MB517<br>MB515<br>MB515<br>MB515<br>MB515<br>MB515<br>MB515<br>MB515<br>MB515<br>MB515<br>MB515<br>MB2231<br>M853.5                                                                                                    | 40010<br>42951<br>41020<br>1D<br>40470<br>40605<br>40604<br>40671<br>40606<br>40612<br>40614<br>40613<br>43513<br>43513<br>43514<br>43515<br>40610<br>40595<br>40610<br>40597<br>40617<br>40633<br>40595<br>40610<br>40597<br>40617<br>40633<br>40595<br>40611<br>40530<br>40536<br>40536<br>40555<br>40556<br>40540                                                                                                    | R/W           R/W           R/W      R/W        | Off - On<br>Range<br>Off-On<br>Off-On<br>3ph – 1ph – 2ph<br>Off-RST-TSR<br>Off-On<br>Range<br>Off-On                      |
| N)       System type         N)       Cos per MWh         O)       Start by KR <b>M2.1 Genset Setup</b> A)       Gen rated voltage (V)         B)       Gen high voltage (%)         C)       Gen low voltage (%)         D)       Gen rated frequency (%)         E)       Gen low frequency (%)         F)       Gen low frequency (%)         G)       Rated current (A)         H)       Imax overload (%)         I)       Imax shorcircuit (%)         J)       Max load power (%)         K)       Load pre alarm (%)         L)       Hysteresis delay (s)         M)       Single CT         N)       Cost for MWh         O)       Rated power factor         P)       KG delay (s)         Q)       Gen Ok delay (s)         R)       CT ratio         S)       Systém type         T)       Set KWh         U)       Gen phase sequence         V)       Gen filter (s)         X)       Neutral <b>M3.1 Starting setup</b> A)       Digitail oil pr                                                                                                    | DT_STSTEM_TYPE<br>DT_NUMERIC<br>DT_ONOFF<br>Var.Visual<br>DE_REAL_1<br>DT_NUMERIC_OFF<br>DT_NUMERIC_OFF<br>DT_NUMERIC_OFF<br>DT_NUMERIC<br>DT_NUMERIC_OFF<br>DT_NUMERIC_OFF<br>DT_NUMERIC_OFF<br>DT_NUMERIC_OFF<br>DT_NUMERIC_OFF<br>DT_NUMERIC_OFF<br>DT_NUMERIC_OFF<br>DT_NUMERIC_OFF<br>DT_NUMERIC_OFF<br>DT_NUMERIC_OFF<br>DT_NUMERIC_OFF<br>DT_NUMERIC_OFF<br>DT_NUMERIC_OFF<br>DT_NUMERIC_OFF<br>DT_NUMERIC_OFF<br>DT_NUMERIC_OFF                                                                                                    | MB318<br>MR6344<br>M3562.7<br>War.Type<br>MR2088<br>MB2227<br>MR2092<br>MB2227<br>MR2092<br>MB2229<br>MW424<br>MW2240<br>MW2238<br>MR7366<br>MR7370<br>MB7339<br>M6352.7<br>MR6326<br>MR7410<br>MB2218<br>MW155<br>MB519<br>MR6326<br>MR7410<br>MB515<br>MB519<br>MR2242<br>MB517<br>MB515<br>MB519<br>MR2242<br>MB517<br>MB515<br>MB519<br>MR2242<br>MB515<br>MB515<br>MB519<br>MR2242<br>MB515<br>MB515<br>MB2231<br>MB515<br>MB2231<br>MB2086<br>MR2100<br>MB2086<br>MR2112<br>MB2086<br>MB2086<br>MB2086<br>MB2086<br>MB2086<br>MB2086<br>MB2087<br>MB2087<br>MB207<br>MB2007<br>MB2007<br>MB2007<br>MB2007<br>MB2007<br>MB2007<br>M                                                                                                    | 40010           42951           41020           ID           40470           40605           40605           40607           40607           40607           40607           40607           40607           40607           40607           40607           40607           40612           40613           43513           43514           43515           42999           42943           43526           40610           40597           40617           40633           40110           40112           40611           40520           ID           40530           40535           40537           40555           40555           40556           40521                    | R/W           R/W           R/W      R/W      R | Off - On<br>Range<br>Off-On<br>Off-On<br>3ph – 1ph – 2ph<br>Off-RST-TSR<br>Off-On<br>Range<br>Off-On                      |
| N)       System type         N)       Cos per MWh         O)       Start by KR <b>M2.1 Genset Setup</b> A)     Gen rated voltage (V)         B)       Gen high voltage (%)         C)       Gen low voltage (%)         D)       Gen rated frequency (Hz)         E)       Gen high frequency (%)         F)       Gen low frequency (%)         F)       Gen low frequency (%)         G)       Rated current (A)         H)       Imax overload (%)         I)       Imax shorcircuit (%)         J)       Max load power (%)         K)       Load pre alarm (%)         L)       Hysteresis delay (s)         M)       Single CT         N)       Cost for MWh         O)       Rated power factor         P)       KG delay (s)         Q)       Gen Ok delay (s)         R)       CT ratio         S)       Systém type         T)       Set kWh         U)       Gen voltage assymetry         W)       Gen filter (s)         X)       Neutral <b>M3.</b>                                                                                                    | DT_STSTEM_TYPE<br>DT_NUMERIC<br>DT_ONOFF<br>Var.Visual<br>DE_REAL_1<br>DT_NUMERIC_OFF<br>DT_NUMERIC_OFF<br>DT_NUMERIC_OFF<br>DT_NUMERIC<br>DT_NUMERIC<br>DF<br>DT_NUMERIC_OFF<br>DT_NUMERIC<br>DT_NUMERIC<br>DT_NUMERIC<br>DT_NUMERIC<br>DT_NUMERIC<br>DT_NUMERIC<br>OFF<br>DT_NUMERIC_OFF<br>DT_NUMERIC<br>OFF<br>DT_NUMERIC<br>OFF                                                                                                    | MB318<br>MR6344<br>M3562.7<br>War.Type<br>MR2088<br>MB2227<br>MR2092<br>MB2230<br>MB2229<br>MW424<br>MW2240<br>MW2240<br>MW2240<br>MW2238<br>MR7370<br>MB7339<br>M6352.7<br>MR6326<br>MR7410<br>MB7339<br>M6352.7<br>MR6326<br>MR7410<br>MB2218<br>MW2236<br>MW155<br>MB519<br>MR2242<br>MB517<br>MB515<br>MB519<br>MR2242<br>MB517<br>MB515<br>MB2231<br>MB515<br>MB2231<br>MS3.5<br>War.Type<br>MR2096<br>MR2100<br>MB2081<br>MB2086<br>MR2112<br>MB2066<br>MB2061<br>MB2062                                                                                                    | 40010           42951           41020           ID           40470           40605           40605           40604           40471           40605           40604           40471           40605           40612           40613           43513           43515           42999           42943           43526           40610           40595           40610           40595           40611           40633           40110           40112           40631           40530           40530           40530           40537           40555           40554           40552           40554           40521           40522                                                 | R/W           R/W           R/W      R/W        | Off - On<br>Range<br>Off-On<br>Off-On<br>3ph - 1ph - 2ph<br>Off-RST-TSR<br>Off-On<br>Range<br>Off-On                      |
| N)       System type         N)       Cos per MWh         O)       Start by KR <b>M2.1 Genset Setup</b> A)     Gen rated voltage (V)         B)       Gen high voltage (%)         C)       Gen low voltage (%)         D)       Gen rated frequency (Hz)         E)       Gen high frequency (%)         F)       Gen low frequency (%)         F)       Gen low frequency (%)         G)       Rated current (A)         H)       Imax overload (%)         I)       Imax overload (%)         I)       Imax overload (%)         I)       Imax overload (%)         I)       Imax overload (%)         I)       Imax overload (%)         I)       Imax shorcircuit (%)         J)       Max load power (%)         K)       Load pre alarm (%)         L)       Hysteresis delay (s)         M)       Single CT         N)       Cost for MWh         O)       Rated power factor         P)       KG delay (s)         R)       CT ratio         S)       Systém type         T)       Set kW                                                                                                    | DT_STSTEM_TYPE<br>DT_NUMERIC<br>DT_ONOFF<br>Var.Visual<br>DE_REAL_1<br>DT_NUMERIC_OFF<br>DT_NUMERIC_OFF<br>DT_NUMERIC_OFF<br>DT_NUMERIC_OFF<br>DT_NUMERIC<br>DT_NUMERIC_OFF<br>DT_NUMERIC_OFF<br>DT_NUMERIC_OFF                                                                                                    | MB318<br>MR6344<br>M3562.7<br>War.Type<br>MR2088<br>MB2227<br>MR2092<br>MB2227<br>MR2092<br>MB2229<br>MW424<br>MW2240<br>MW2238<br>MR7366<br>MR7370<br>MB7339<br>M6352.7<br>MR6326<br>MR7410<br>MB7339<br>M6352.7<br>MR6326<br>MR7410<br>MB515<br>MB515<br>MB515<br>MB515<br>MB515<br>MB515<br>MB515<br>MB515<br>MB515<br>MB515<br>MB515<br>MB515<br>MB515<br>MB515<br>MB515<br>MB515<br>MB515<br>MB515<br>MB515<br>MB2231<br>MB515<br>MB2231<br>MB515<br>MB2231<br>MB515<br>MB2086<br>MR2100<br>MB2081<br>MB2086<br>MR2112<br>MB2066<br>MB2061<br>MB2061<br>MB2062<br>MR3406                                                                                                    | 40010           42951           41020           1D           40470           40605           40605           40604           40471           40605           40604           40471           40605           40612           40613           43513           43515           42999           42943           43526           40595           40610           40597           40617           40633           40110           40112           40611           40322           ID           40530           40536           40537           40555           40556           40552           40523           40523                                                                    | R/W           R/W           R/W      R/W        | Off - On<br>Range<br>Off-On<br>Off-On<br>3ph - 1ph - 2ph<br>Off-RST-TSR<br>Off-On<br>Range<br>Off-On<br>Range             |
| N)       System type         N)       Cos per MWh         O)       Start by KR <b>M2.1 Genset Setup</b> A)       Gen rated voltage (%)           C)     Gen high voltage (%)           D)     Gen rated frequency (Hz)           E)     Gen low frequency (%)       F)     Gen low frequency (%)           G)     Rated current (A)       H)     Imax overload (%)       I)     Imax shorcircuit (%)       J)     Max load power (%)       K)     Load pre alarm (%)       L)     Hysteresis delay (s)       M)     Single CT       N)     Cost for MWh       O)     Rated power factor       P)     KG delay (s)       Q)     Gen Ok delay (s)       Q)     Gen ok delay (s)       R)     CT ratio       S)     Systém type       T)     Set kWh       U)     Gen voltage assymetry       W)     Gen filter (s)       X)     Neutral <b>M3.1 Starting setup</b> A)     Digitail oil pressure       B)     D+ (V) <td>DT_STSTEM_TYPE<br/>DT_NUMERIC<br/>DT_ONOFF<br/>Var.Visual<br/>DE_REAL_1<br/>DT_NUMERIC_OFF<br/>DT_NUMERIC_OFF<br/>DT_REAL_1<br/>DT_NUMERIC_OFF<br/>DT_NUMERIC<br/>DT_NUMERIC_OFF<br/>DT_NUMERIC_OFF<br/>DT_NUMERIC_OFF</td> <td>MB318<br/>MR6344<br/>M3562.7<br/>War.Type<br/>MR2088<br/>MB2227<br/>MR2092<br/>MB2229<br/>MW424<br/>MW2240<br/>MW2238<br/>MR7366<br/>MR7370<br/>MB7339<br/>M6352.7<br/>MR6326<br/>MR7370<br/>MB7339<br/>M6352.7<br/>MR6326<br/>MR7410<br/>MB2218<br/>MW155<br/>MB515<br/>MB515<br/>MB515<br/>MB515<br/>MB515<br/>MB515<br/>MB515<br/>MB515<br/>MB515<br/>MB515<br/>MB515<br/>MB515<br/>MB515<br/>MB515<br/>MB515<br/>MB515<br/>MB515<br/>MB515<br/>MB515<br/>MB515<br/>MB515<br/>MB515<br/>MB515<br/>MB515<br/>MB515<br/>MB515<br/>MB515<br/>MB515<br/>MB515<br/>MB2231<br/>MB515<br/>MB515<br/>MB515<br/>MB2081<br/>MB2080<br/>MR2100<br/>MB2081<br/>MB2080<br/>MR2112<br/>MB2066<br/>MR2406<br/>MR3406<br/>MR3406<br/>MD363</td> <td>40010           42951           41020           ID           40470           40605           40605           40604           40471           40605           40604           40471           40606           40613           43513           43515           42999           42943           43526           40595           40610           40597           40610           40597           40610           40597           40611           40537           40611           40530           40536           40537           40536           40537           40555           40556           40521           40522           40523           40943</td> <td>R/W           R/W           R/W      R/W</td> <td>Off - On<br/>Range<br/>Off - On<br/>Range<br/>Off-On<br/>Off-On<br/>Off-RST-TSR<br/>Off-On<br/>Range<br/>Off-On<br/>Range<br/>Off-On</td>                                                                                                    | DT_STSTEM_TYPE<br>DT_NUMERIC<br>DT_ONOFF<br>Var.Visual<br>DE_REAL_1<br>DT_NUMERIC_OFF<br>DT_NUMERIC_OFF<br>DT_REAL_1<br>DT_NUMERIC_OFF<br>DT_NUMERIC<br>DT_NUMERIC_OFF<br>DT_NUMERIC_OFF<br>DT_NUMERIC_OFF                                                                                                    | MB318<br>MR6344<br>M3562.7<br>War.Type<br>MR2088<br>MB2227<br>MR2092<br>MB2229<br>MW424<br>MW2240<br>MW2238<br>MR7366<br>MR7370<br>MB7339<br>M6352.7<br>MR6326<br>MR7370<br>MB7339<br>M6352.7<br>MR6326<br>MR7410<br>MB2218<br>MW155<br>MB515<br>MB515<br>MB515<br>MB515<br>MB515<br>MB515<br>MB515<br>MB515<br>MB515<br>MB515<br>MB515<br>MB515<br>MB515<br>MB515<br>MB515<br>MB515<br>MB515<br>MB515<br>MB515<br>MB515<br>MB515<br>MB515<br>MB515<br>MB515<br>MB515<br>MB515<br>MB515<br>MB515<br>MB515<br>MB2231<br>MB515<br>MB515<br>MB515<br>MB2081<br>MB2080<br>MR2100<br>MB2081<br>MB2080<br>MR2112<br>MB2066<br>MR2406<br>MR3406<br>MR3406<br>MD363                                                                                                    | 40010           42951           41020           ID           40470           40605           40605           40604           40471           40605           40604           40471           40606           40613           43513           43515           42999           42943           43526           40595           40610           40597           40610           40597           40610           40597           40611           40537           40611           40530           40536           40537           40536           40537           40555           40556           40521           40522           40523           40943                                 | R/W           R/W           R/W      R/W        | Off - On<br>Range<br>Off - On<br>Range<br>Off-On<br>Off-On<br>Off-RST-TSR<br>Off-On<br>Range<br>Off-On<br>Range<br>Off-On |
| N)       System type         N)       Cos per MWh         O)       Start by KR             A)       Gen rated voltage (V)         B)       Gen high voltage (%)         C)       Gen low voltage (%)         D)       Gen rated frequency (Hz)         E)       Gen high frequency (%)         F)       Gen low frequency (%)         G)       Rated current (A)         H)       Imax overload (%)         I)       Imax shorcircuit (%)         J)       Max load power (%)         K)       Load pre alarm (%)         L)       Hysteresis delay (s)         M)       Single CT         N)       Cost for MWh         O)       Rated power factor         P)       KG delay (s)         Q)       Gen Ok delay (s)         R)       CT ratio         S)       Systém type         T)       Set kWh         U)       Gen voltage assymetry         W)       Gen filter (s)         X)       Neutral             M3.1 Starting setup             A)       Digitail oil pressure         B)                                                                                                    | DT_STSTEM_TYPE<br>DT_NUMERIC<br>DT_ONOFF<br>Var.Visual<br>DE_REAL_1<br>DT_NUMERIC_OFF<br>DT_NUMERIC_OFF<br>DT_REAL_1<br>DT_NUMERIC_OFF<br>DT_NUMERIC<br>DT_NUMERIC<br>OFF<br>DT_NUMERIC_OFF<br>DT_NUMERIC_OFF                                                                                                    | MB318<br>MR6344<br>M3562.7<br>MR2088<br>MB2227<br>MR2092<br>MB2229<br>MB2229<br>MW424<br>MW2240<br>MW2240<br>MW2238<br>MR7366<br>MR7370<br>MB7339<br>M6352.7<br>MR6326<br>MR7370<br>MB7339<br>M6352.7<br>MR6326<br>MR7410<br>MB2218<br>MW155<br>MB515<br>MB218<br>MW2236<br>MW155<br>MB515<br>MB515<br>MB515<br>MB515<br>MB515<br>MB515<br>MB515<br>MB515<br>MB515<br>MB515<br>MB515<br>MB515<br>MB515<br>MB515<br>MB515<br>MB2231<br>MB515<br>MB515<br>MB2231<br>MB515<br>MB206<br>MR2100<br>MB2086<br>MR2100<br>MB2086<br>MR2112<br>MB2062<br>MR3406<br>MB2062<br>MR3406<br>MD3363<br>MB6                                                                                                    | 40010           42951           41020           ID           40470           40605           40605           40604           40471           40607           40606           40613           43513           43514           43515           40535           40610           40597           40610           40597           40610           40597           40610           40597           40610           40597           40611           40537           40633           40530           40530           40536           40537           40536           40537           40522           40521           40522           40523           40943           40932           40483 | R/W           R/W           R/W      R/W        | Off - On                                                                                                    |
| N)       Cos per MWh         O)       Start by KR <b>M2.1 Genset Setup</b> A)       Gen rated voltage (V)         B)       Gen high voltage (%)         C)       Gen low voltage (%)         D)       Gen rated frequency (Hz)         E)       Gen high frequency (%)         F)       Gen low frequency (%)         G)       Rated current (A)         H)       Imax overload (%)         I)       Imax overload (%)         J)       Max load power (%)         K)       Load pre alarm (%)         L)       Hysteresis delay (s)         M)       Single CT         N)       Cost for MWh         O)       Rated power factor         P)       KG delay (s)         Q)       Gen Ok delay (s)         R)       CT ratio         S)       Systém type         T)       Set KWh         U)       Gen phase sequence         V)       Gen voltage assymetry         W)       Gen filter (s)         X)       Neutral <b>M3.1 Starting setup</b> A)         A)       Digitail oil pressure         B)       D+ (V) </td <td>DT_STSTEM_TYPE<br/>DT_NUMERIC<br/>DT_ONOFF<br/>Var.Visual<br/>DE_REAL_1<br/>DT_NUMERIC_OFF<br/>DT_NUMERIC_OFF<br/>DT_REAL_1<br/>DT_NUMERIC_OFF<br/>DT_NUMERIC<br/>DT_NUMERIC_OFF<br/>DT_NUMERIC_OFF<br/>DT_NUMERIC_OFF</td> <td>MB318<br/>MR6344<br/>M3562.7<br/>MR2088<br/>MB2227<br/>MR2092<br/>MB2220<br/>MB2220<br/>MB2229<br/>MW4240<br/>MW2240<br/>MW2240<br/>MW2238<br/>MR7366<br/>MR7370<br/>MB7339<br/>M6352.7<br/>MR6326<br/>MR7410<br/>MB739<br/>M6352.7<br/>MR6326<br/>MR7410<br/>MB2218<br/>MW2236<br/>MW7155<br/>MB519<br/>MR2242<br/>MB517<br/>MB515<br/>MB515<br/>MB515<br/>MB515<br/>MB515<br/>MB515<br/>MB515<br/>MB515<br/>MB515<br/>MB515<br/>MB515<br/>MB515<br/>MB515<br/>MB2231<br/>MB515<br/>MB515<br/>MB2231<br/>MB515<br/>MB2231<br/>MB515<br/>MB2231<br/>MB515<br/>MB2231<br/>MB515<br/>MB206<br/>MR2100<br/>MB2061<br/>MB2061<br/>MB2064<br/>MB2064</td> <td>40010           42951           41020           ID           40470           40605           40605           40604           40471           40607           40606           40613           43513           43514           43515           40595           40610           40597           40617           40633           40110           40112           40611           40530           40536           40537           40536           40537           40536           40537           40536           40521           40521           40523           40932           40483           40533</td> <td>R/W           R/W           R/W      R/W</td> <td>Off - On<br/>Range<br/>Off - On<br/>Range<br/>Off-On<br/>Off-On<br/>Off-RST-TSR<br/>Off-RST-TSR<br/>Off-On<br/>Range<br/>Off-On</td>                                                                                                    | DT_STSTEM_TYPE<br>DT_NUMERIC<br>DT_ONOFF<br>Var.Visual<br>DE_REAL_1<br>DT_NUMERIC_OFF<br>DT_NUMERIC_OFF<br>DT_REAL_1<br>DT_NUMERIC_OFF<br>DT_NUMERIC<br>DT_NUMERIC_OFF<br>DT_NUMERIC_OFF<br>DT_NUMERIC_OFF                                                                                                    | MB318<br>MR6344<br>M3562.7<br>MR2088<br>MB2227<br>MR2092<br>MB2220<br>MB2220<br>MB2229<br>MW4240<br>MW2240<br>MW2240<br>MW2238<br>MR7366<br>MR7370<br>MB7339<br>M6352.7<br>MR6326<br>MR7410<br>MB739<br>M6352.7<br>MR6326<br>MR7410<br>MB2218<br>MW2236<br>MW7155<br>MB519<br>MR2242<br>MB517<br>MB515<br>MB515<br>MB515<br>MB515<br>MB515<br>MB515<br>MB515<br>MB515<br>MB515<br>MB515<br>MB515<br>MB515<br>MB515<br>MB2231<br>MB515<br>MB515<br>MB2231<br>MB515<br>MB2231<br>MB515<br>MB2231<br>MB515<br>MB2231<br>MB515<br>MB206<br>MR2100<br>MB2061<br>MB2061<br>MB2064<br>MB2064                                                                                                    | 40010           42951           41020           ID           40470           40605           40605           40604           40471           40607           40606           40613           43513           43514           43515           40595           40610           40597           40617           40633           40110           40112           40611           40530           40536           40537           40536           40537           40536           40537           40536           40521           40521           40523           40932           40483           40533                                                                                 | R/W           R/W           R/W      R/W        | Off - On<br>Range<br>Off - On<br>Range<br>Off-On<br>Off-On<br>Off-RST-TSR<br>Off-RST-TSR<br>Off-On<br>Range<br>Off-On     |

| O) Low rpm (%)     P) Rated rpm                                                                                                    | DT_NUMERIC<br>DT_NUMERIC | MW3420<br>MW6420 | 40945<br>40495 | R/W<br>R/W     |                                     |
|----------------------------------------------------------------------------------------------------|--------------------------|------------------|----------------|----------------|-------------------------------------|
| P) Rated rpm M3.2 Stop setup                                                                                                    | DT_NUMERIC               | MW6420           | 40495          | R/W            |                                     |
| M3.2 Stop setup                                                                                                    |                          |                  |                |                |                                     |
| M3.2 Stop setup                                                                                                    |                          |                  |                |                |                                     |
| $(a) \qquad \qquad \qquad \qquad \qquad \qquad \qquad \qquad \qquad \qquad \qquad \qquad \qquad \qquad \qquad \qquad \qquad \qquad \qquad$ | Var.Visual               | Var.Type         | ID             | R/W            | Range                               |
| AT SIDU IIITE (S)                                                                                                    | DT NUMERIC               | MB2117           | 40586          | R/W            | · ······g+                          |
| B) Cooling time (s)                                                                                                    | DT NUMERIC               | MW2118           | 40585          | R/W            |                                     |
| · · · · · ·                                                                                                    | - <u>-</u>               | •                |                |                |                                     |
| M3.3 Preheat setun                                                                                                    | Var Visual               | Var Type         | ID             | R/W            | Range                               |
| A) Preheat time (s)                                                                                                    |                          | MB2060           | 40527          | R/W            |                                     |
| B) Preheat with EV                                                                                                    | DT ONOFF                 | M2055.3          | 40529          | R/W            | Off-On                              |
| C) Skip Preheat (°C)                                                                                                    | DT NUMERIC               | MR2068           | 40528          | R/W            |                                     |
|                                                                                                    |                          | MD0007           | 40500          | DAA            | Before start – During start         |
| D) Preneal type                                                                                                    | DI_NOMERIC               | IVIB2007         | 40526          | R/W            | <ul> <li>During attempts</li> </ul> |
|                                                                                                    |                          |                  |                |                |                                     |
| M3.4 Fuel Setup                                                                                                    | Var.Visual               | Var.Type         | ID             | R/W            | Range                               |
|                                                                                                    |                          | ND 454           | 40.470         | <b>D</b> .0.1/ | Vdo – Veglia – datcon –             |
| A) Analog tool ype                                                                                                    | DI_TOOLS                 | MB151            | 40472          | R/W            | Čustom                              |
| B) Low fuel level (%)                                                                                                    | DT_NUMERIC               | MB3396           | 40937          | R/W            |                                     |
| C) Lack of fuel (%)                                                                                                    | DT_NUMERIC               | MB3397           | 40938          | R/W            |                                     |
| D) Refueling enable                                                                                                    | DT_ON/OFF                | M3553.7          | 41010          | R/W            | Off-On                              |
| E) Start refueling (%)                                                                                                    | DT_NUMERIC               | MW4654           | 41713          | R/W            |                                     |
| F) Start delay (s)                                                                                                    |                          | MW4652           | 41712          | R/W            |                                     |
| G) Stop refueling (%)                                                                                                    |                          | MW4656           | 41714          | R/W            |                                     |
| H) Stop timer (m)                                                                                                    | DI_NUMERIC               | MVV4650          | 41711          | R/W            | Auto Mars Auto                      |
| I) Refueling mode                                                                                                    | DT_NUMERIC               | MB4658           | 41715          | R/W            | Auto-Man+Auto-                      |
| I) Refueling with engine on                                                                                                    |                          | M4621.2          | 41716          | R/\/           |                                     |
| K) Tank canacity (Lt)                                                                                                    |                          | M/N/3/2/         | 41710          | R/M            | 01-011                              |
| L) Automatic                                                                                                    |                          | M7311.6          | 43537          | R/W            |                                     |
| Consumption @10% load (Lt/h)                                                                                                    | DT REAL 1                | MR7414           | 43527          | R/W            |                                     |
| M) Automatic                                                                                                    | DT_ONOFF                 | M7311.7          | 43538          | R/W            |                                     |
| Consumption @25% load (Lt/h)                                                                                                    | DT REAL 1                | MR7418           | 43528          | R/W            |                                     |
| N) Consumption @50% load (Lt/h)                                                                                                    | DT REAL 1                | MR7422           | 43529          | R/W            |                                     |
| O) Consumption @75% load (Lt/h)                                                                                                    | DT_REAL_1                | MR7426           | 43530          | R/W            |                                     |
| P) Consumption @100% load (Lt/h)                                                                                                    | DT_REAL_1                | MR7430           | 43531          | R/W            |                                     |
| Q) Offset fuel (%)                                                                                                    | DT_NUMERIC               | MR3948           | 41345          | R/W            |                                     |
| R) Min autonomy (h)                                                                                                    | DT_NUMERIC               | MR3788           | 41414          | R/W            |                                     |
|                                                                                                    |                          |                  |                |                |                                     |
| M3.5 Oil Setup                                                                                                    | Var.Visual               | Var.Type         | ID             | R/W            | Range                               |
|                                                                                                    |                          | MP150            | 40496          | DAA            | Vdo – Veglia – datcon –             |
| A) Analog tool type                                                                                                    | DI_TOOLS                 | IVID 152         | 40400          | R/W            | Custom                              |
| B) Oil pressure prealarm (bar)                                                                                                    | DT_REAL_1                | MR3398           | 40939          | R/W            |                                     |
| C) Low oil pressure (bar)                                                                                                    | DT_REAL_1                | MR3402           | 40940          | R/W            |                                     |
|                                                                                                    |                          |                  |                |                |                                     |
| M3.6 Temperature Setup                                                                                                    | Var.Visual               | Var.Type         | ID             | R/W            | Range                               |
| A) Analog tool type                                                                                                    |                          | MB150            | 40485          | R/W            | Vdo – Veglia – datcon –             |
|                                                                                                    | BI_TOOLO                 | MID 100          | 40400          | 10,00          | Custom                              |
| B) Temp. Prealarm (°C)                                                                                                    | DT_NUMERIC               | MR3388           | 40935          | R/W            |                                     |
| C) High temperature alarm (°C)                                                                                                    | DI_NUMERIC               | MR3392           | 40936          | R/W            |                                     |
|                                                                                                    |                          |                  |                |                |                                     |
| M3.7 Battery Setup                                                                                                    | Var.Visual               | Var.Type         | ID             | R/W            | Range                               |
| A) High vdc (%)                                                                                                    | DT_NUMERIC               | MB4897           | 41957          | R/W            |                                     |
| B) Low vdc (%)                                                                                                    | DT_NUMERIC               | MB4902           | 41958          | R/W            |                                     |
| C) Rated vdc                                                                                                    |                          | MB4904           | 41962          | R              |                                     |
| D) Battery efficiency (Vx10)                                                                                                    |                          | MB2040           | 40514          | R/W            |                                     |
|                                                                                                    |                          | 1                | _              | _              | _                                   |
| M3.8 Service Setup                                                                                                    | Var.Visual               | Var.Type         | ID             | R/W            | Range                               |
| A) Enable service                                                                                                    | DT_ONOFF                 | M5599.6          | 42515          | R/W            |                                     |
| B) Service type                                                                                                    | DT NUMERIC               | M5631.5          | 42496          | R/W            | Work hours –                        |
|                                                                                                    |                          |                  | 1              |                | Hours+Date                          |
|                                                                                                    |                          | \<br>MA/5000     | 12100          |                |                                     |
| E) Vear                                                                                                    |                          | MR5622           | 42499          |                | +                                   |
| E) I cal                                                                                                    |                          | MB5658           | 42497          | R/W            |                                     |
| G) Initial work (h)                                                                                                    |                          | MR3646           | 41073          | R/W            |                                     |
| H) Restore hours                                                                                                    |                          | \                | \              | 1077           |                                     |
| ) Reset start #                                                                                                    | ì                        | \<br>\           | Ì              | Ň              | 1                                   |
|                                                                                                    | •                        |                  |                |                | u                                   |
| M3.9 Engine type                                                                                                    | Var Vieual               | Var Type         | ID             | R/W            | Range                               |
| A) Engine type                                                                                                    |                          | MR2015           | 40491          | R/M            | Diesel-Petrol-Gas                   |
| B) Choke time (s)                                                                                                    |                          | MR1977           | 40487          | R/W            |                                     |
| C) Voltage threshold (V)                                                                                                    | DT NUMERIC OFF           | MW2016           | 40489          | \              | 1                                   |
| D) Temp. Inhibit (°C)                                                                                                    | DT NUMERIC OFF           | MB2014           | 40488          | R/W            |                                     |
| E) Gasoline pages                                                                                                    | DT ONOFF                 | M7587.4          | 43645          | R/W            |                                     |
| F) Choke type                                                                                                    | DT_NUMERIC               | M1976.3          | 40490          | R/W            | Continous-Alternate                 |
| G) Gas valve delay                                                                                                    | DT_NUMERIC               | MB2018           | 40492          | R/W            |                                     |
| H) Fuel valve delay                                                                                                    | DT_NUMERIC               | MB2019           | 40493          | R/W            |                                     |
|                                                                                                    | DT NUMERIC               |                  |                |                |                                     |

| M8.3 Input type  | Var.Visual   | Var.Type | ID    | R/W | Range                                                      |
|------------------|--------------|----------|-------|-----|------------------------------------------------------------|
| A) 14.4          | DT_DIO_TYPES | MB535    | 40085 | R/W | Disabled-Digital NO-<br>Digital NC                         |
| B) I4.5          | DT_DIO_TYPES | MB536    | 40086 | R/W | Disabled-Digital NO-<br>Digital NC                         |
| C) I4.6          | DT_DIO_TYPES | MB537    | 40087 | R/W | Disabled-Digital NO-<br>Digital NC                         |
| D) I4.7          | DT_DIO_TYPES | MB538    | 40088 | R/W | Disabled-Digital NO-<br>Digital NC                         |
| E) I4.8          | DT_DIO_TYPES | MB539    | 40089 | R/W | Disabled-Digital NO-<br>Digital NC                         |
| F) l6.2          | DT_ANI_TYPES | MB546    | 40097 | R/W | Disabled-Pressure-<br>Level-Temp-Digital NO-<br>Digital NC |
| G) l6.3          | DT_ANI_TYPES | MB547    | 40098 | R/W | Disabled-Analog-<br>Digital NO-Digital NC                  |
| H) I6.4          | DT_ANI_TYPES | MB548    | 40099 | R/W | Disabled-Analog-<br>Digital NO-Digital NC                  |
| I) Analog source | DT_NUMERIC   | M835.2   | 40318 | R/W | TE809-Canbus                                               |
| J) Rpm source    | DT_NUMERIC   | MB6353   | 42975 | R/W | Frequency-Pikup-Canbus                                     |

| Status                             | Var.Visual | Var.Type | ID    | R/W | Range |
|------------------------------------|------------|----------|-------|-----|-------|
| Engine status (0 = off, 1 = run)   | DT_NUMERIC | M1935.6  | 40563 | R   |       |
| Mains status (0 = not ok, 1 = ok)  | DT_ONOFF   | M2216.4  | 40630 | R   |       |
| Genset status (0 = not ok, 1 = ok) | DT_ONOFF   | M2216.5  | 40631 | R   |       |
| Shutdown alarm (0 = ok, 1 = alarm) | DT_NUMERIC | M39.1    | 40434 | R   |       |

# Příloha

# Příloha A: Křivka čidla paliva

| Fuel level value (%) | VDO-Ohm | VEGLIA-Ohm | DATCON-Ohm |
|----------------------|---------|------------|------------|
| 0                    | 10      | 304        | 240        |
| 16                   | 44      | 224        | 187        |
| 32                   | 74      | 151        | 140        |
| 48                   | 103     | 88         | 108        |
| 60                   | 121     | 51         | 89         |
| 76                   | 146     | 21         | 68         |
| 92                   | 170     | 5          | 46         |
| 105                  | 200     | -1         | -1         |

# Příloha B: Křivka čidla tlaku oleje

| Oil pressure value | VDO-ohm | VEGLIA-ohm | DATACON-ohm |
|--------------------|---------|------------|-------------|
| 0                  | 10      | 305        | 240         |
| 2                  | 51      | 204        | 174         |
| 4                  | 87      | 114        | 123         |
| 6                  | 122     | 53         | 88          |
| 8                  | 153     | 12         | 62          |
| 10                 | 181     | 12         | 37          |
| 12                 | 181     | 12         | 37          |
| 14                 | 181     | 12         | 37          |

# Příloha C: Křivka čidla teploty motoru

| Engine temperature value | VDO-ohm | VEGLIA-ohm | DATACON-ohm |
|--------------------------|---------|------------|-------------|
| 0                        | 685     | 1050       | 650         |
| 40                       | 325     | 1050       | 650         |
| 60                       | 145     | 495        | 345         |
| 80                       | 65      | 245        | 172         |
| 100                      | 35      | 125        | 80          |
| 120                      | 22      | 80         | 49          |
| 140                      | 15      | 50         | 30          |
| 150                      | -1      | -1         | -1          |

Uživatelské poznámky

# Tecnoelettra S.r.l

Via Dimo Vioni 5, S.Rocco di Guastalla 42016 RE - ITALY

Tel: +39 0522 832004 Fax: +39 0522 832012 E-Mail: info@tecnoelettra.it Website: www.tecnoelettra.it Authorized distributor

alfain

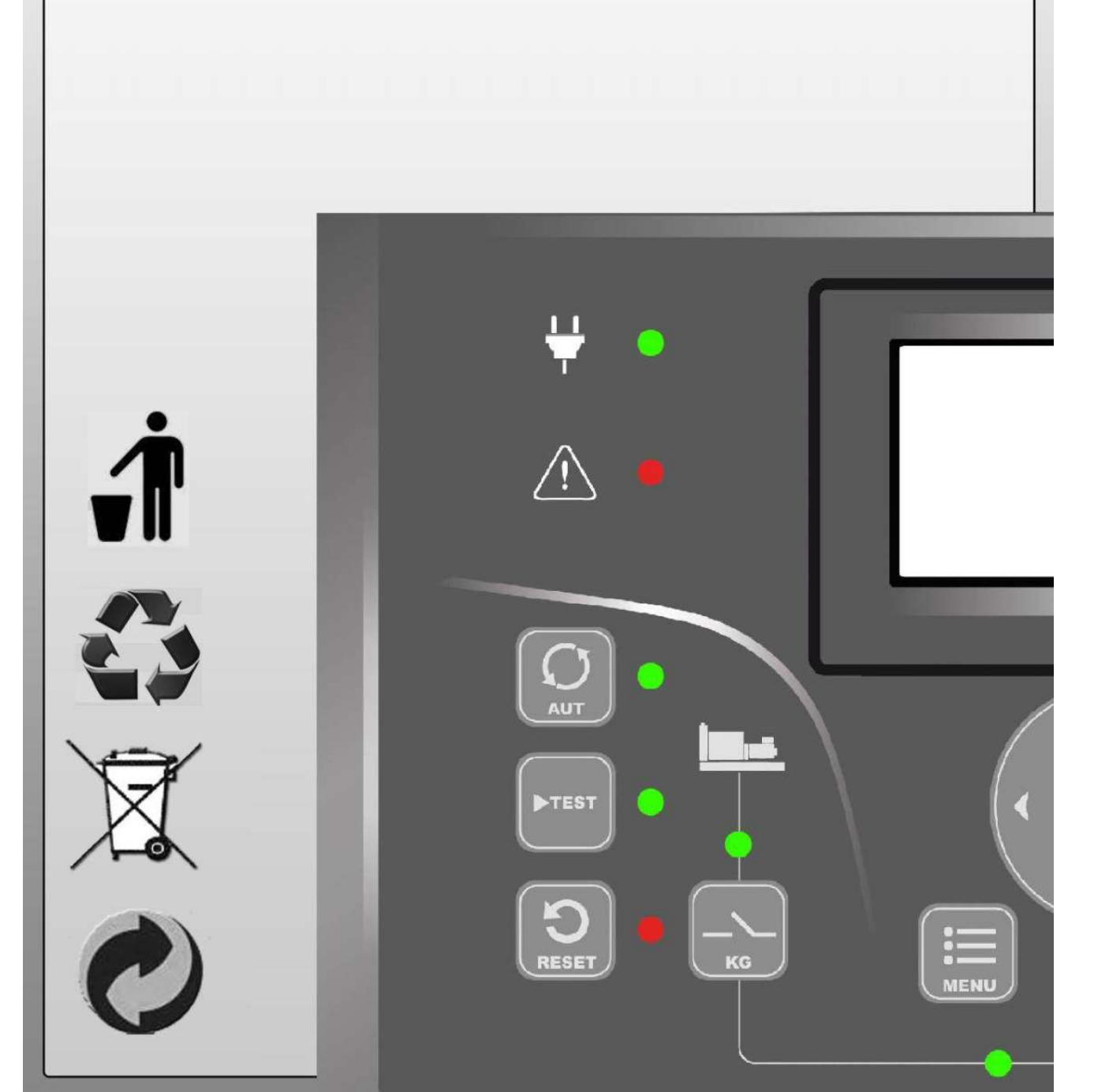